## レーザープリンタ HL-5240/HL-5250DN

brother

空 **画面で見るマニュアル(ユーザーズガイド)** 

| やりたいこと                     | 安全に正しくご使用いただくために                                                                                                    |
|----------------------------|----------------------------------------------------------------------------------------------------|
| <b>目次</b> やりたいこと別の 日次があります | 第1章 プリンタをご使用になる前に                                                                                                    |
| ΕΙΧΙΛΟΟΟΧΟ                 | 第2章 <b>印刷する</b>                                                                                                    |
|                            | 第3章 オプション製品を使う                                                                                                    |
|                            | 第4章 メンテナンス                                                                                                    |
|                            | 第5章 困ったときは                                                                                                    |
|                            | 第6章 <b>付録</b>                                                                                                    |
|                            | 索引                                                                                                    |
|                            | <ul> <li>困ったときは 本製品の動作がおかしいとき、故障かな? と思ったときなどは、以下の手順で原因を お調べください。</li> <li>第5章「困ったときは」で調べる 5-1ページ</li> <li>サポートブラザー (検索)</li></ul> |
|                            | オノフィノユーサー 宣録 ▶ https://regist.brother.jp/                                                                                         |

#### マニュアルのご案内

本機を正しくご使用いただくため、また幅広く活用していただくため、次のマニュアルを用意 しています。

本機をご使用になる前に必ずお読みください。

#### かんたん設置ガイド

プリンタの設置、プリンタドライバやソフトウェアのインストール方法など、プリンタを使えるようにするための準備について説明しています。 本マニュアルをお読みになる前に必ずお読みください。

#### 画面で見るマニュアル(ユーザーズガイド)

プリンタの基本的な機能の説明、トレイや用紙ごとの印刷方法、オプションの追加やプリン タのメンテナンスについて説明しています。 また、紙づまりの解決方法などのトラブルシューティングも記載していますので、トラブル の原因や対処方法を調べたいときは、「困ったときは」P.5-1 をお読みください。

#### トナーカートリッジとドラムユニットの回収リサイクルのご案内

#### http://www.brother.co.jp/product/printer/recycle/index.htm

ブラザーでは環境保護に対する取り組みの一環としてトナーカートリッジとドラムユニットの リサイクルに取り組んでおります。使い終わりましたブラザー製トナー/ドラムがございました ら回収にご協力お願い申し上げます。詳しくは、ホームページをご参照ください。

#### 物質エミッションの放散に関する認定基準について

粉塵、オゾン、スチレンの放散については、エコマーク No.122「プリンタ Version2.0」の 物質エミッションの放散に関する認定基準を満たしています。 (トナーは本製品用に推奨しております TN-35J/37J を使用し、白黒印刷を行った場合につい

て、試験方法:JBMS-66 に基づき試験を実施しました。) オゾン:0.02 mg/m<sup>3</sup> 以下 粉塵:0.075 mg/m<sup>3</sup> 以下 スチレン:0.07 mg/m<sup>3</sup> 以下

#### **VCCI** 規格

この機器は、情報処理設置等電波障害自主規制協議会(VCCI)の基準に基づく B 情報技術 機器です。この機器は、家庭環境で使用することを目的としていますが、ラジオやテレビ ジョン受信機に近接して使用されると、受信障害を引き起こすことがあります。 ユーザーズガイドにしたがって正しい取り扱いをしてください。

#### レーザーに関する安全性

本製品は、米国において、保健および安全に関する放射線規制法(1968年制定)にしたがった米国厚生省(DHHS)施行基準で、クラス | レーザー製品であることが証明されており、 危険なレーザー放射のないことが確認されています。

製品内部で発生する放射は保護ケースと外側カバーによって完全に保護されており、ユー ザーが操作しているときに、レーザー光が製品から漏れることはありません。

### 🚺 警告

(本ガイドで指示されている以外の)機器の分解や改造はしないでください。レーザー光線 への被ばくや、レーザー光漏れによる失明の恐れがあります。内部の点検・調整・修理は、販 売店にご依頼ください。

#### 電源高周波

本機器は社団法人日本事務機械工業会が定めた複写機および類似の機器の高周波対策ガイ ドライン(家電・汎用品高調波抑制対策ガイドラインに準拠)に適合しています。

## 安全にご使用いただくために

### ご使用になる前の注意事項

このたびは本製品をお買い上げいただきまして誠にありがとうございます。 この画面で見るマニュアル(ユーザーズガイド)には、お客様や他の人々への危害や財産への 損害を未然に防ぎ、本製品を安全にご使用いただくために、守っていただきたい事項を示して います。

その表示と図記号の意味は次のようになっています。内容をよく理解してから本文をお読みください。

| ▲ 警告  | この表示を無視して、誤った取り扱いをすると、人が死亡または重症を負う可<br>能性がある内容を示しています。                   |  |
|-------|--------------------------------------------------------------------------|--|
| 1 注意  | この表示を無視して、誤った取り扱いをすると、人が傷害を負う可能性が想定<br>される内容および物的損害のみの発生が想定される内容を示しています。 |  |
| ! お願い | ご使用いただく上での注意事項、制限事項などの内容を示しています。                                         |  |

安全

プリンタ準備

メンテナンス

困ったときは

付録

本マニュアルで使用している絵文字の意味は次のとおりです。

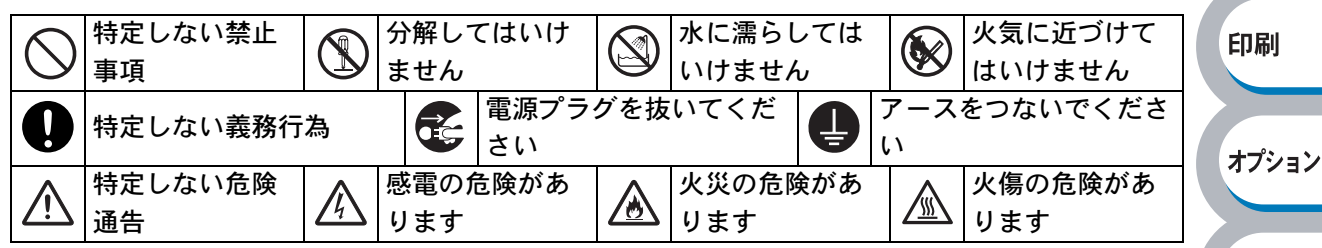

- 本マニュアルの内容につきましては万全を期しておりますが、お気づきの点がございましたら、 お客様相談窓口 0120-590-382 へご連絡ください。
- 「かんたん設置ガイド」など、付属品を紛失した場合は、お買い上げの販売店またはダイレクト クラブへ申し出ていただければ購入できます。

ご使用の前に、次の「警告・注意・お願い」をよくお読みいただき、正しくご使用ください。

#### ● 電源について

火災や感電、やけどの原因になります。

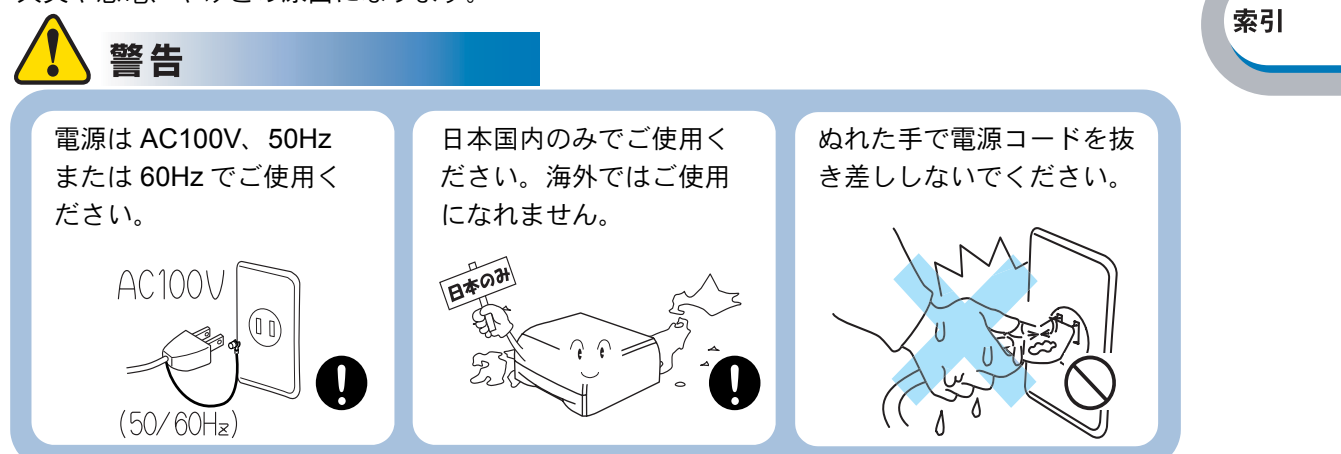

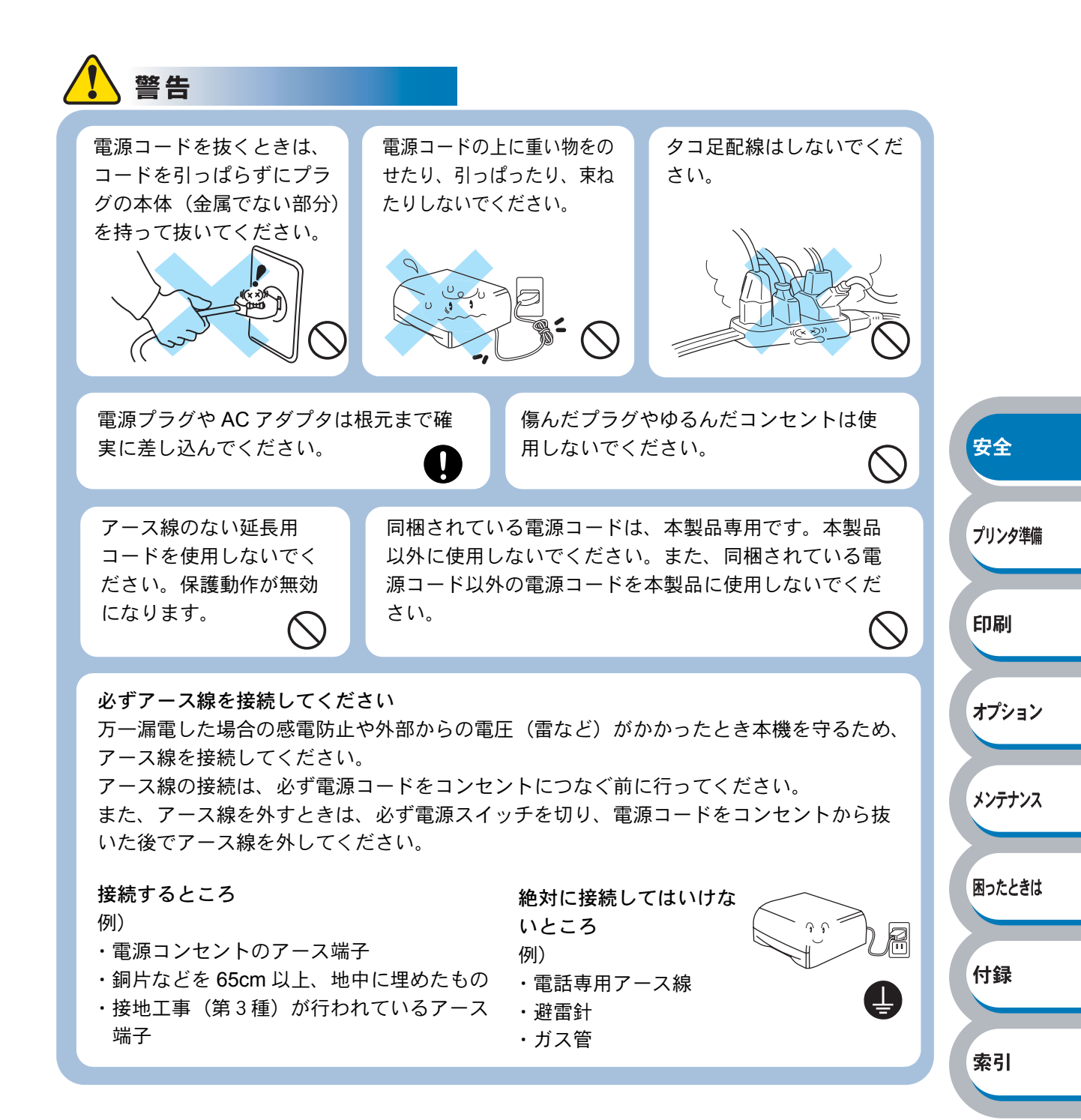

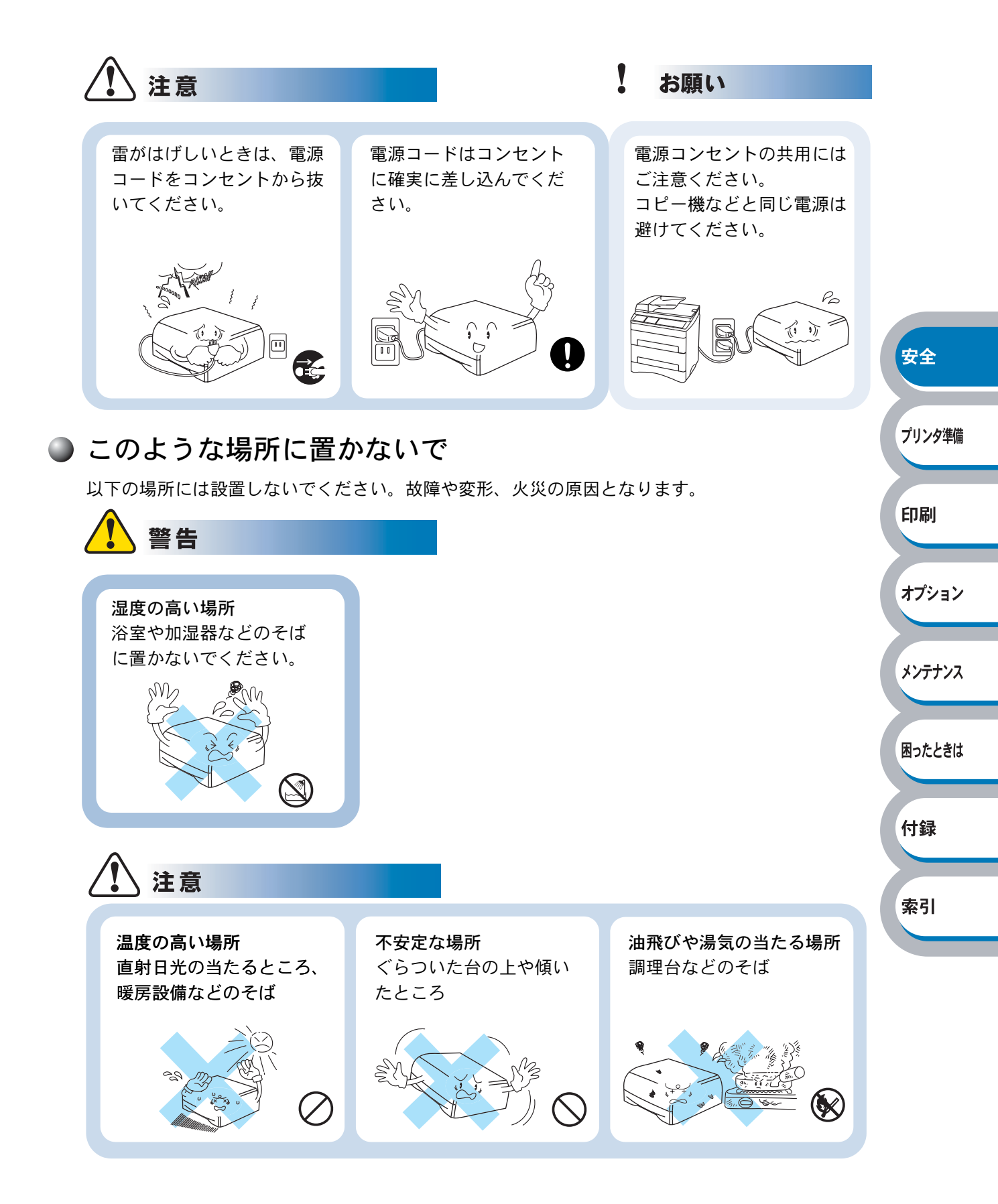

困ったときは

付録

索引

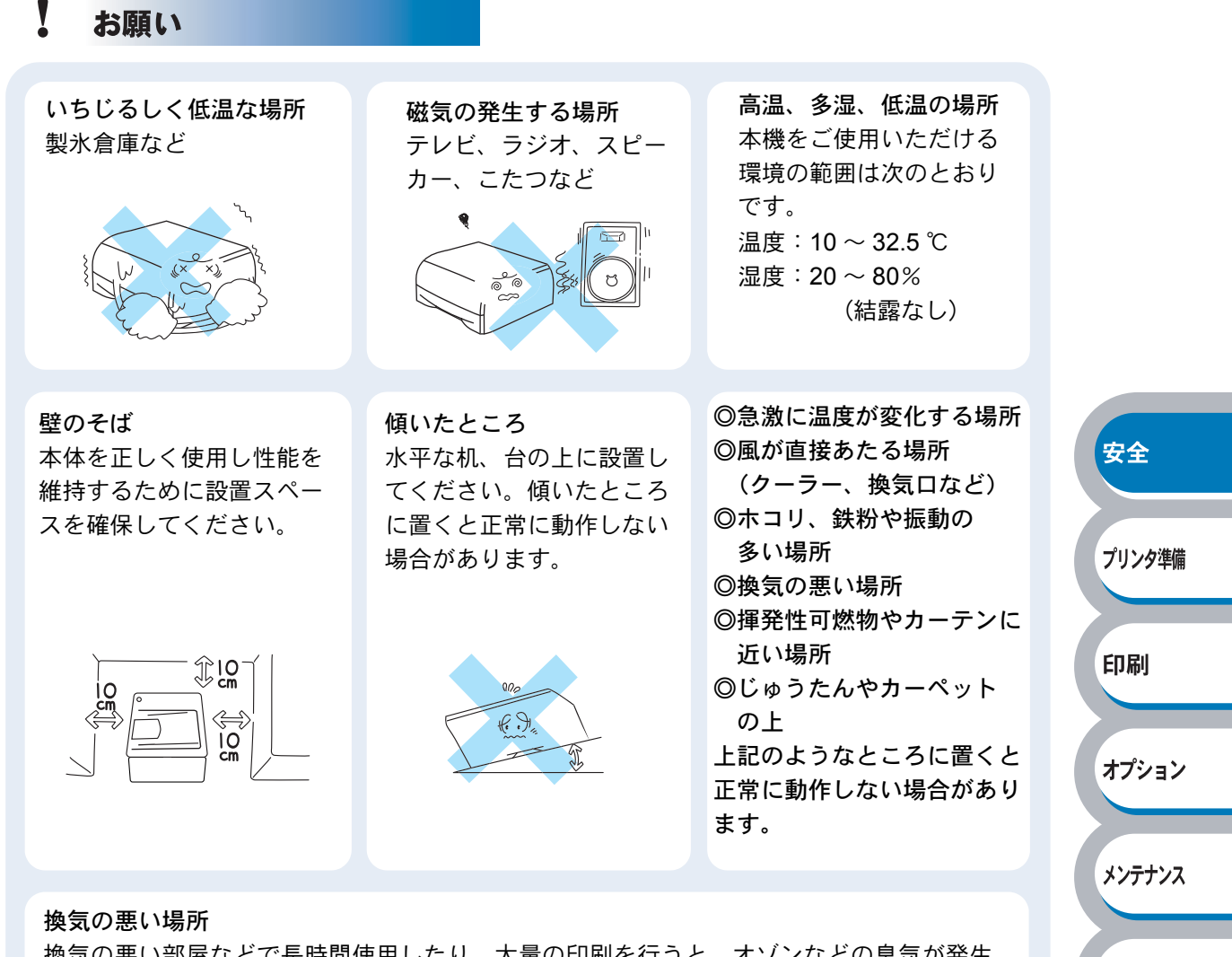

換気の悪い部屋などで長時間使用したり、大量の印刷を行うと、オゾンなどの臭気が発生 する恐れがあります。また、印刷動作中には、化学物質の放散があります。 快適な環境でご使用いただくために、換気や通風を十分に行うよう心がけてください。

#### もしもこんなときには

下記の状況でそのまま使用すると火災、感電の原因となります。必ず電源コードをコンセントから 抜いてください。

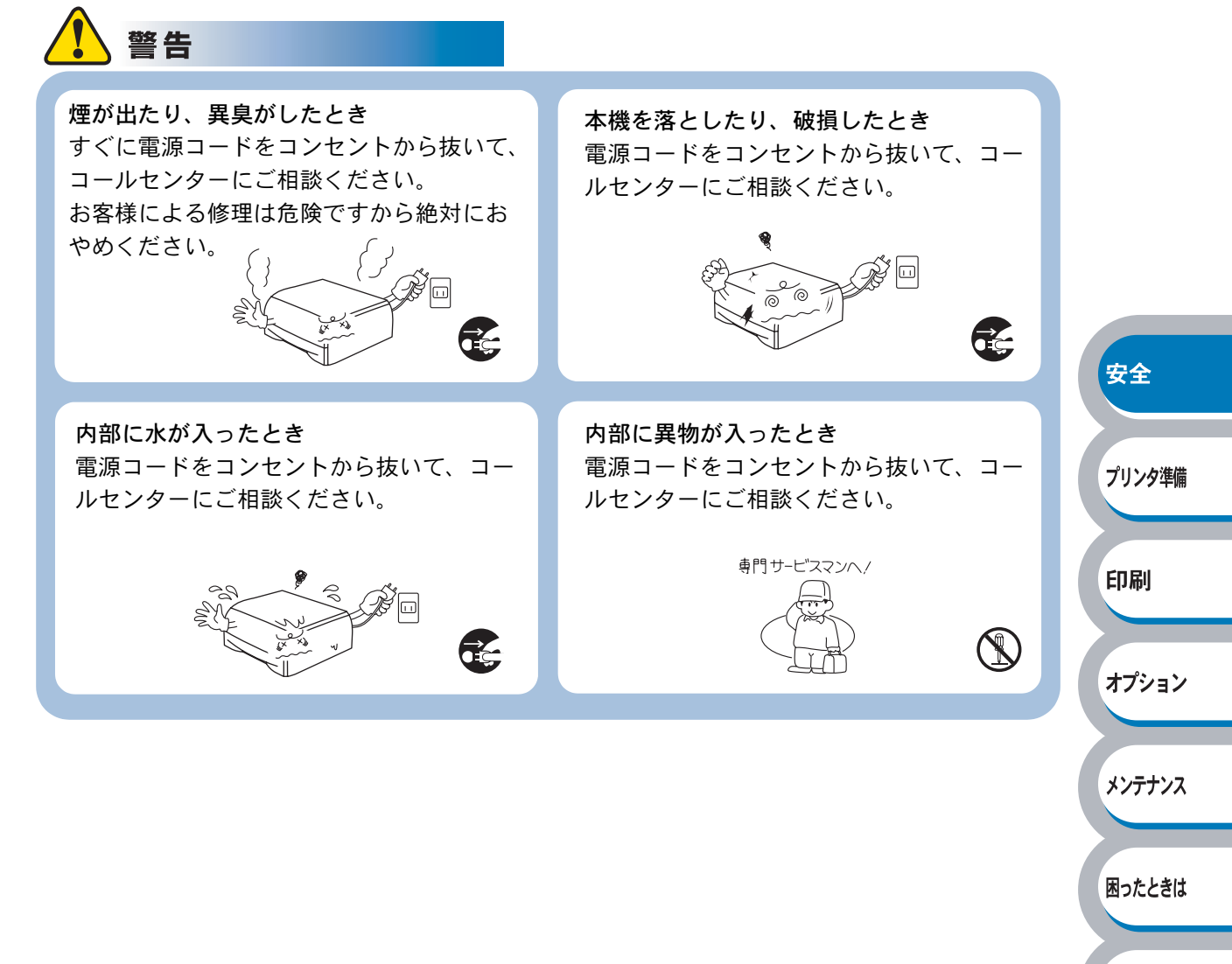

5

索引

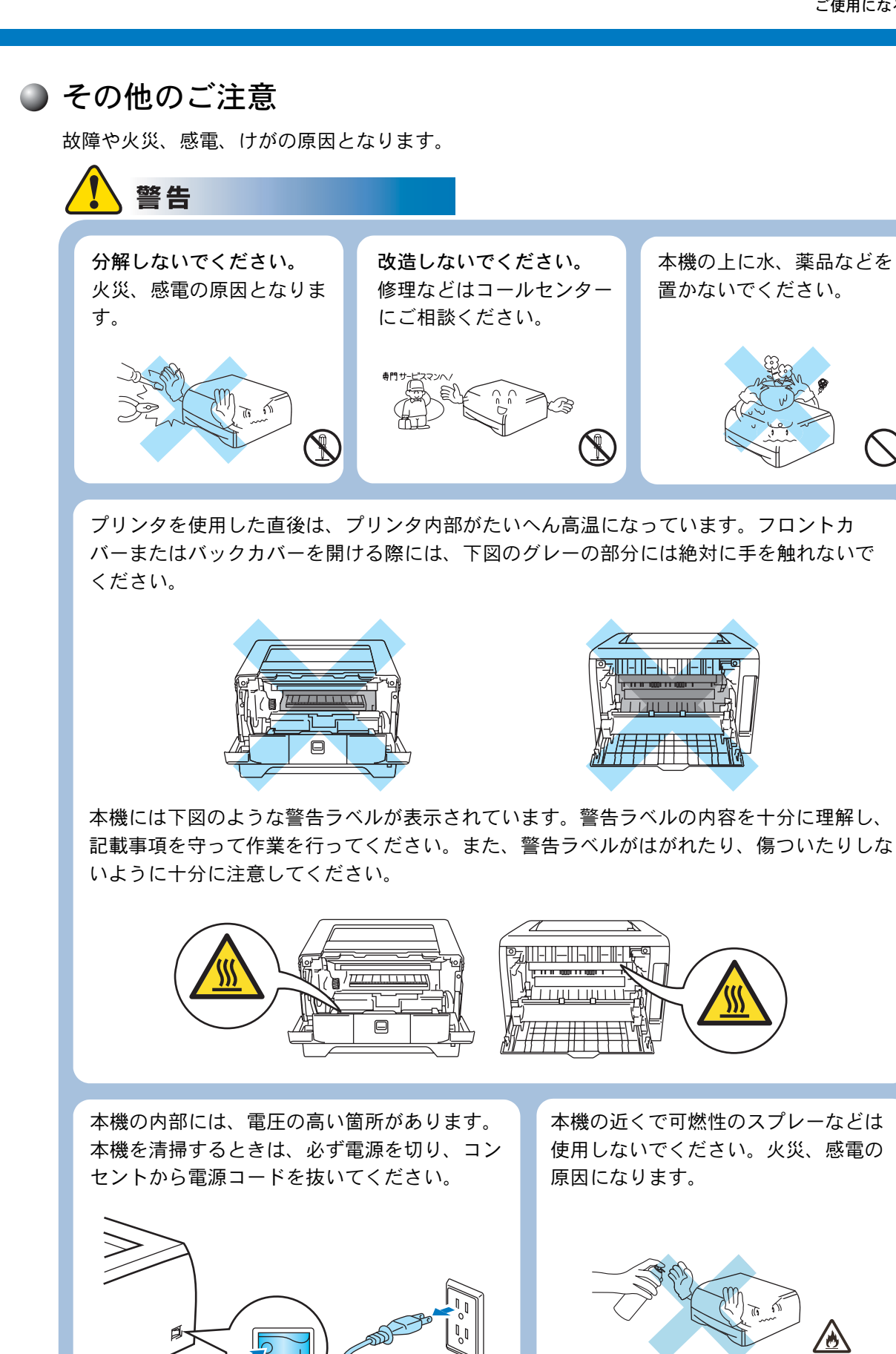

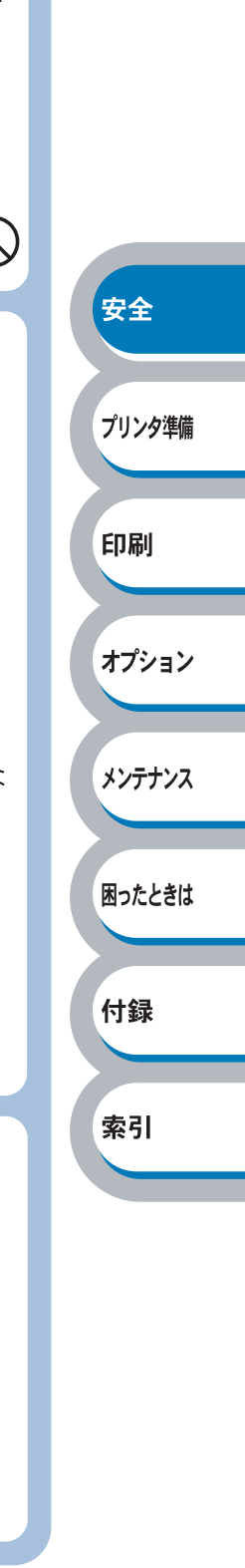

∕ð

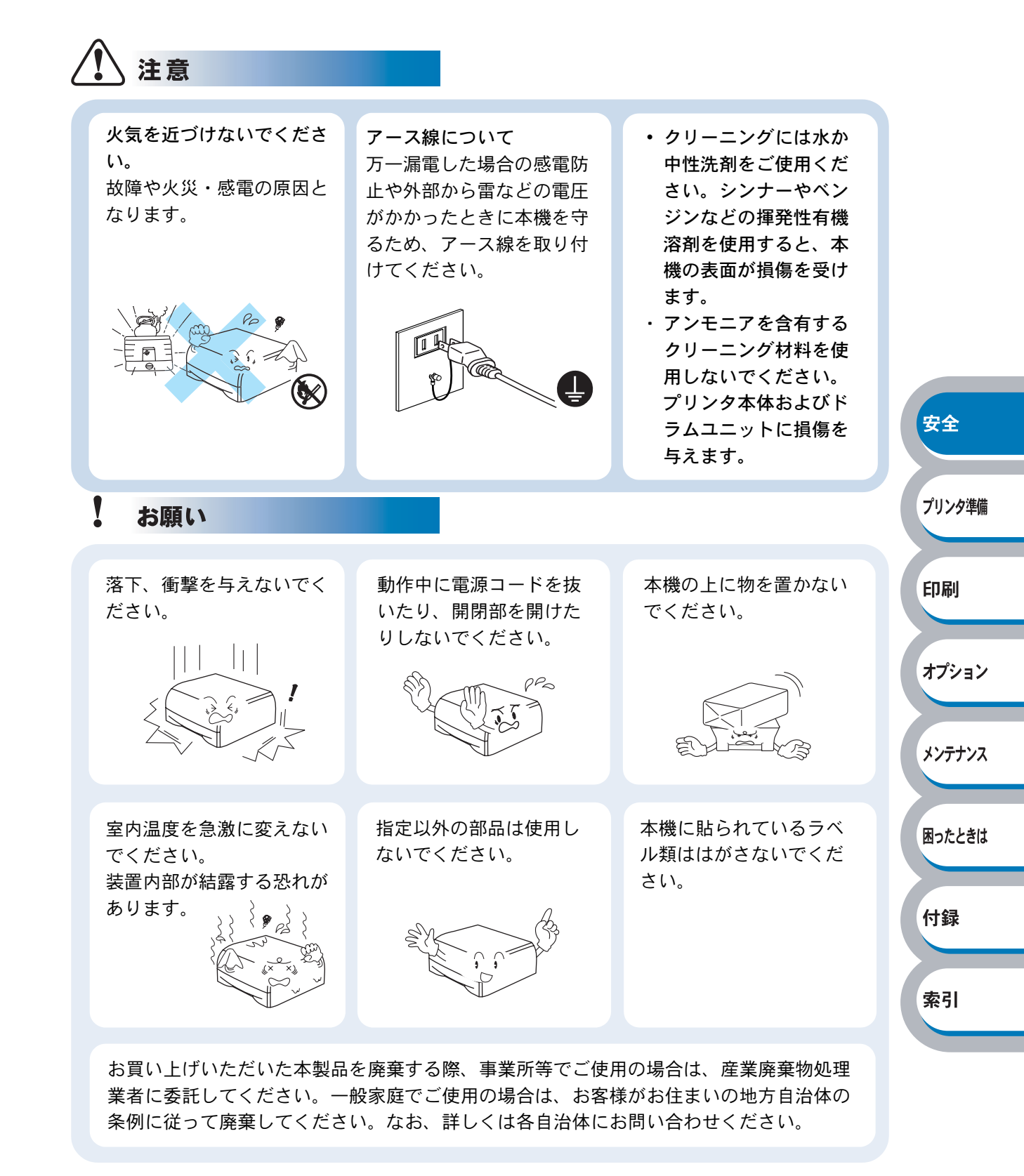

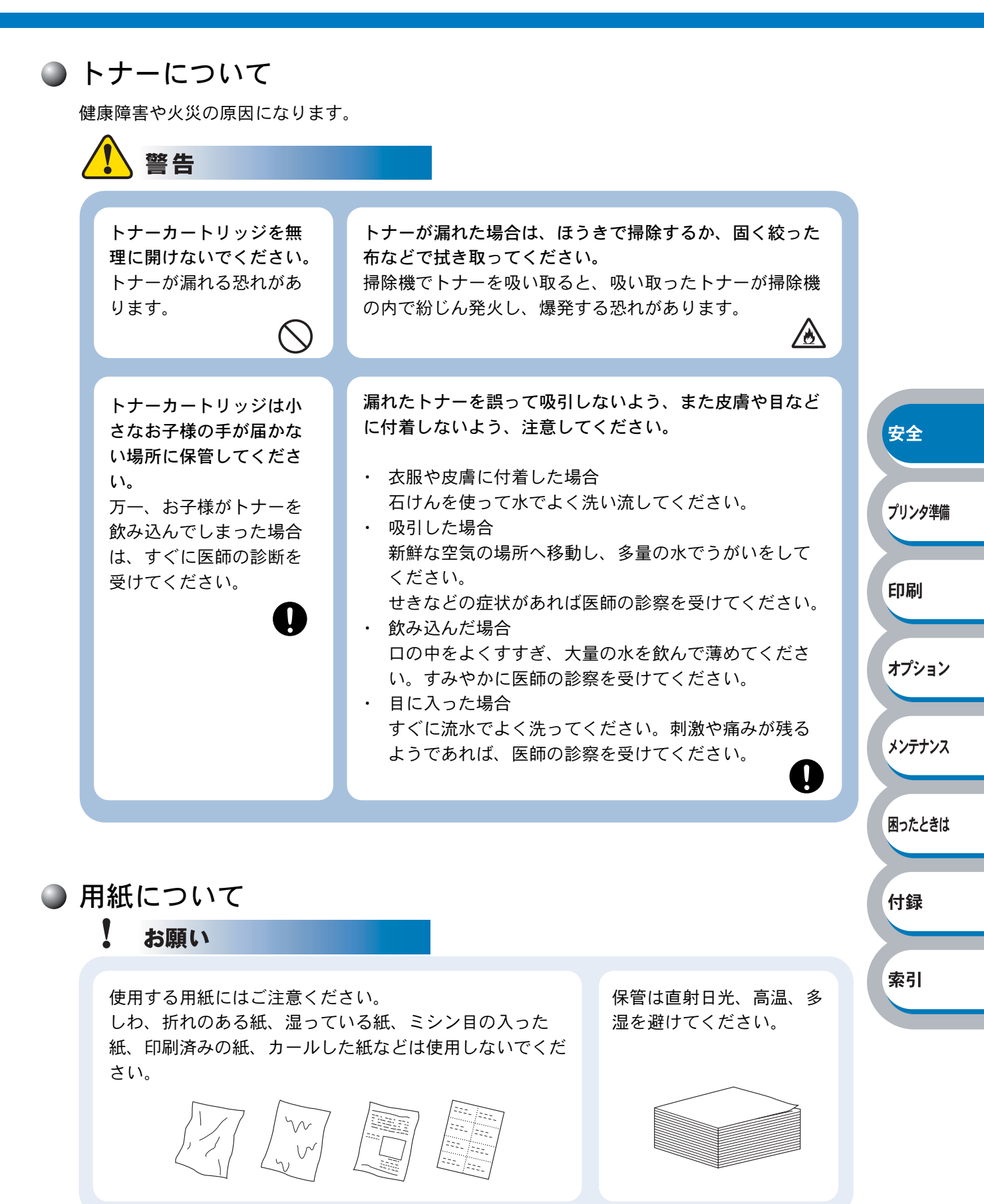

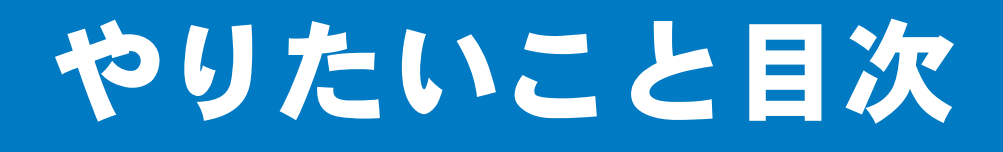

## やりたいこと目次

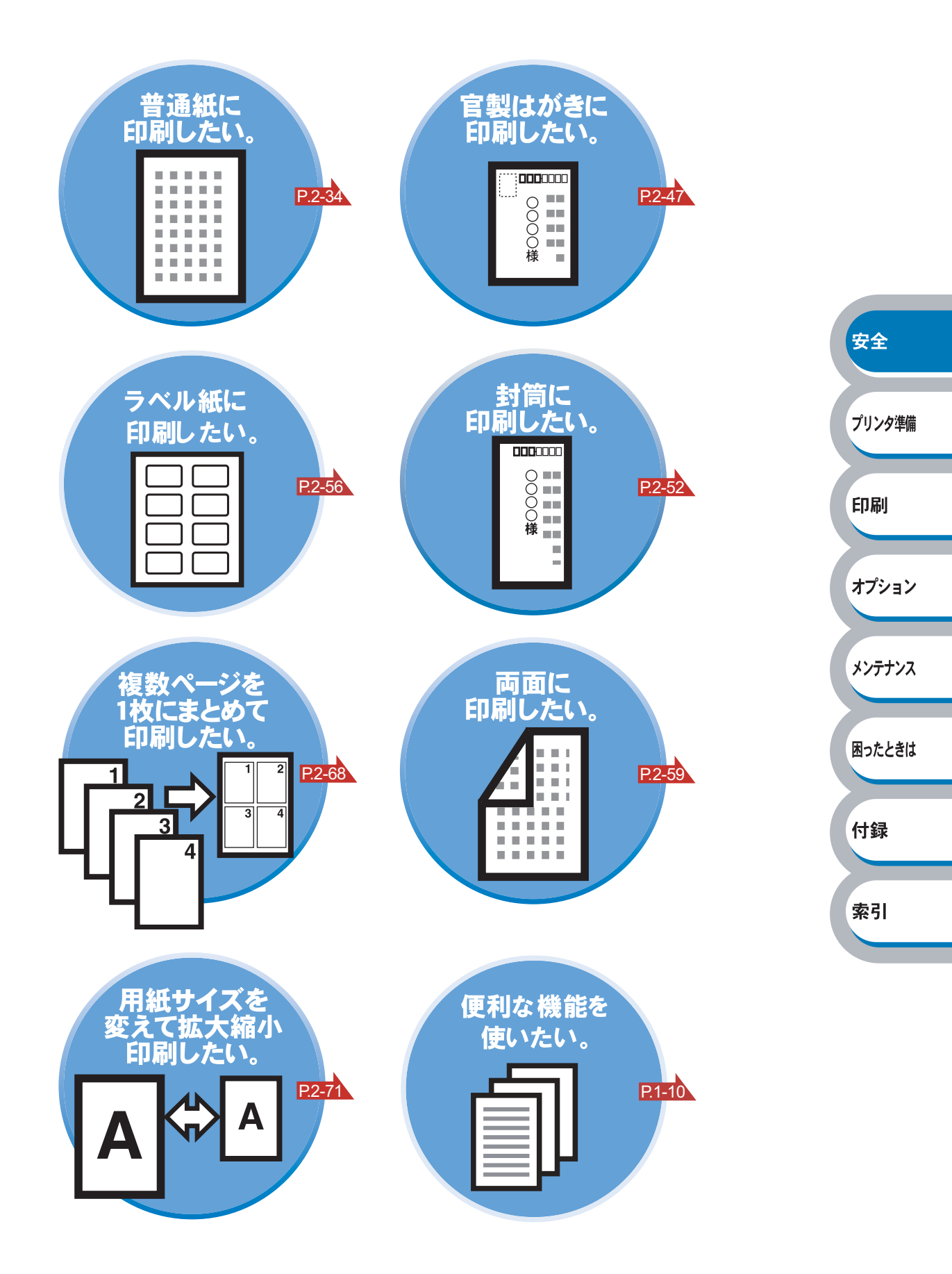

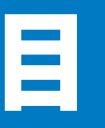

|            | 安全にご使用いただくために              | 1                         |        |
|------------|----------------------------|---------------------------|--------|
|            | ご使用になる前の注意事項               | 1                         |        |
|            | やりたいこと目次                   | 9                         |        |
|            | やりたいこと目次                   | 9                         |        |
|            | 目 次                        | 10                        |        |
|            | 本マニュアルの読みかた                | 14                        |        |
|            | 本マニュアルのレイアウトについて           | 14                        |        |
|            | 本マニュアルで使われている記号やマーク・表記について | 15                        |        |
|            | Adobe Reader 簡単な機能・便利な機能   | 16                        |        |
|            | Adobe Reader の基本機能         | 16                        |        |
| ケィウ        | プリンクナビ住田にわて共に              |                           | 安全     |
| <b>弗1早</b> | ノリンダをご使用になる削に              | 1-1                       |        |
|            | 本製品の機能と特長                  | 1-2                       | プリンタ準備 |
|            | 梱包内容の確認                    | 1-3                       |        |
|            | 同梱物                        | 1-3                       | 印刷     |
|            | 本体各部の名称                    | 1-4                       |        |
|            | 前面                         | 1-4                       | オプション  |
|            | 背面                         | 1-4                       |        |
|            | 操作パネルの使いかた                 | 1-5                       | メンテナンス |
|            | 操作パネルの名称と機能                | 1-5                       |        |
|            | ランプによるプリンタの状態表示            | 1-5                       |        |
|            | サービスエラー                    | 1-9                       | 困ったときは |
|            | Go・Job Cancel ホタン          | 1-10                      |        |
|            | 使用できる用紙と領域                 | 1-13                      | 付録     |
|            | 推奨紙                        | 1-13                      |        |
|            | 印刷用紙とう法                    | 1-13<br>1 <sub>-</sub> 15 | 索引     |
|            | □小则 □ 尼 庾→炙                | 1-13                      |        |
| 第2章        | 印刷する                       | 2-1                       |        |
|            | プリンタドライバについて               | 2-2                       |        |
|            | Windows 用プリンタドライバを設定する     | 2-3                       |        |
|            | Windows プリンタドライバの設定方法      | 2-3                       |        |
|            | Windows プリンタドライバの設定内容      | 2-5                       |        |
|            | Macintosh 用プリンタドライバを設定する   | 2-31                      |        |
|            | ブラザーレーザードライバの設定方法          | 2-31                      |        |

|              | 普通紙や再生紙に印刷する                 | 2-34                                   |        |
|--------------|------------------------------|----------------------------------------|--------|
|              | 用紙トレイから印刷する                  | 2-34                                   |        |
|              | 多目的トレイ(MP トレイ)から印刷する         | 2-37                                   |        |
|              | OHP フィルムに印刷する                | 2-40                                   |        |
|              | 用紙トレイから印刷する                  | 2-41                                   |        |
|              | 多目的トレイ(MP トレイ)から印刷する         | 2-44                                   |        |
|              | 官製はがきに印刷する                   | 2-47                                   |        |
|              | 用紙トレイから印刷する                  | 2-48                                   |        |
|              | 多目的トレイ(MP トレイ)から印刷する         | 2-50                                   |        |
|              | 封筒に印刷する                      | 2-52                                   |        |
|              | 多目的トレイ(MP トレイ)から印刷する         | 2-53                                   | 安全     |
|              | ラベル紙に印刷する                    | 2-56                                   |        |
|              | ラベル紙に関する注意点                  | 2-56                                   | プリンタ準備 |
|              | 多目的トレイ(MP トレイ)から印刷する         | 2-57                                   |        |
|              | 両面印刷する                       | 2-59                                   | 印刷     |
|              | 両面印刷に関する注意点                  | 2-59                                   |        |
|              | 用紙トレイから手動両面印刷する              |                                        | + > .  |
|              | 多目的トレイから手動両面印刷する             |                                        | 17237  |
|              |                              |                                        |        |
|              | 複数のペーンを1枚によどめて印刷する           |                                        | メンテナンス |
|              | ウォーターマーク(すかし)を入れて印刷する        | 2-70                                   |        |
|              | 用紙サイズを変えて印刷する                |                                        | 困ったときは |
|              | 特殊機能を使って印刷する                 | 2-72                                   |        |
| 第3章          | オプション製品を使う                   | 3-1                                    | 付録     |
| ••••         | 取り付けできるオプション                 | 3-2                                    |        |
|              | ローワートレイフェット (IT-5300) を取り付ける | 3-3                                    | 索引     |
|              | 「「                           | 3_4                                    |        |
|              | メモリ (DIMM) について              |                                        |        |
|              | メモリ(DIMM)の増設方法               |                                        |        |
| 笛∕Ⅰ音         | メンテナンフ                       | <b>∧_</b> 4                            |        |
| <b>疖 ♥</b> 早 |                              | ······································ |        |
|              | メンテナンス                       |                                        |        |
|              | 消耗品の交換                       | 4-2                                    |        |
|              | トナーカートリッジ                    | 4-3                                    |        |

|     | トナーカートリッジの状態を確認する | 4-3  |        |
|-----|-------------------|------|--------|
|     | トナーカートリッジを交換する    | 4-4  |        |
|     | ドラムユニット           | 4-8  |        |
|     | ドラムユニットの状態を確認する   | 4-8  |        |
|     | ドラムユニットを交換する      | 4-9  |        |
|     | 定期保守部品の交換         | 4-12 |        |
|     | クリーニング            | 4-13 |        |
|     | プリンタ外部をクリーニングする   | 4-13 |        |
|     | プリンタ内部をクリーニングする   | 4-15 |        |
|     | コロナワイヤーをクリーニングする  | 4-17 |        |
| 第5章 | 困ったときは            | 5-1  | 安全     |
|     | トラブルの原因を確認する      | 5-2  |        |
|     | ステータスモニタのメッセージ    | 5-3  | プリンタ準備 |
|     | ステータスモニタを表示させる    | 5-3  |        |
|     | ステータスモニタの使用方法     | 5-3  | 印刷     |
|     | ステータスモニタのメッセージ一覧  | 5-4  |        |
|     | 印刷によるエラーメッセージ     | 5-6  | オプション  |
|     | 印刷によるエラーメッセージー覧   | 5-6  |        |
|     | インタラクティブヘルプ       | 5-7  | メンテナンス |
|     | インタラクティブヘルプの使用方法  | 5-7  |        |
|     | 紙づまりが起きたときは       | 5-8  | 困ったときは |
|     | 紙づまりメッセージ         | 5-8  |        |
|     | 紙づまりの解決方法         | 5-8  | 付録     |
|     | 印字品質を改善するには       | 5-14 |        |
|     | 印字品質の改善方法一覧       | 5-14 | 索리     |
|     | こんなときは •••        | 5-20 | *1     |
|     | 用紙が原因のトラブル一覧      | 5-20 |        |
|     | 正しく印刷できないトラブル一覧   | 5-21 |        |
|     | ネットワークに関するトラブル    | 5-21 |        |
|     | Macintosh 用トラブル一覧 | 5-22 |        |
|     | その他のトラフル          | 5-22 |        |
| 第6章 | 付録                | 6-1  |        |
|     | プリンタと印字のしくみ       | 6-2  |        |

| プリ | ・ンタ仕様 |      |
|----|-------|------|
| 用語 | 張     | 6-13 |
| 索  | 引     |      |

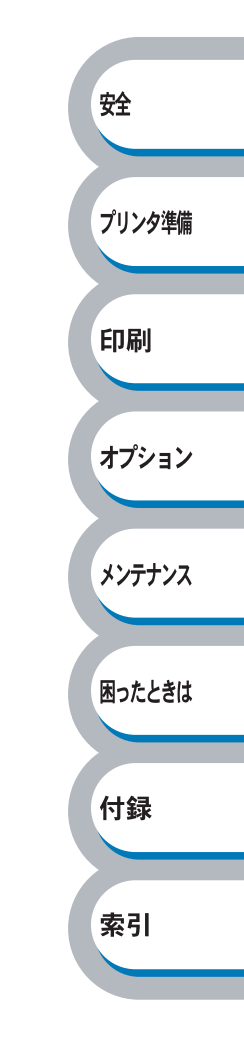

本マニュアルの読みかた

## 本マニュアルのレイアウトについて

参照ページです。 クリックすると、関連する情報が記 載されているページに移動します。

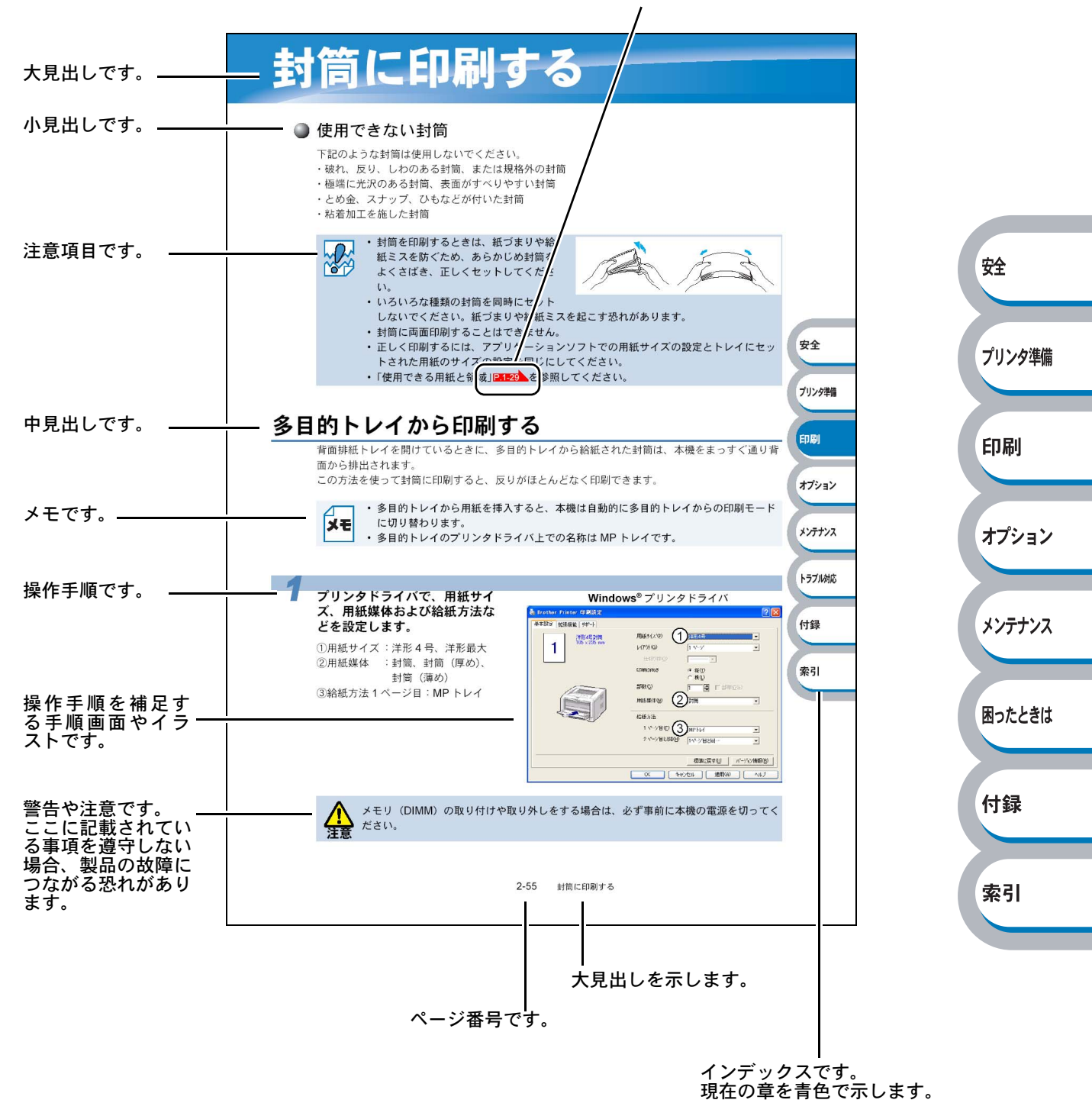

このページは説明のために作成したもので、実際のページとは異なります。

## 本マニュアルで使われている記号やマーク·表記について

本文中では、マークおよび商標について、以下のように表記しています。

#### 🔘 マークについて

本機をご使用になるにあたって、厳守していただきたいことがらを説明しています。
 本機をご使用になるにあたって、注意していただきたいことがらを説明しています。
 本機の操作手順に関する補足情報を説明しています。

#### ● 商標について

プリンタ準備 Brother のロゴはブラザー工業株式会社の登録商標です。 Windows 95 の正式名称は、Microsoft Windows 95 operating system です。 Windows 98 の正式名称は、Microsoft Windows 98 operating system です。 Windows 98SE の正式名称は、Microsoft Windows 98 Second Edition operating system です。 印刷 Windows 2000 Professional の正式名称は、Microsoft Windows 2000 Professional operating system です。(本文中では Windows 2000 と表記しています。) Windows Me の正式名称は、Microsoft Windows Millennium Edition operating system です。 オプション Windows NT Workstation 4.0 の正式名称は、Microsoft Windows NT Workstation operating system Version 4.0 です。(本文中では Windows NT と表記しています。) Windows XP の正式名称は、Microsoft Windows XP operating system です。 メンテナンス 本文中では、OS 名称を略記しています。 Microsoft、MS-DOS、Windows および Windows NT は、米国 Microsoft Corporation の米国およ びその他の国における登録商標です。 困ったときは Apple、Apple のロゴ、Macintosh、Mac OS は、アップルコンピュータ社の登録商標です。また TrueType は同社の商標です。 Adobe、Adobe ロゴ、Acrobat、Adobe Reader、Photoshop および PostScript は、Adobe 付録 Systems Incorporated (アドビシステムズ社)の登録商標です。 Pentium は、Intel Corporation の登録商標です。 IBM は、IBM Corporation の商標です。 索引 本マニュアルに記載されているその他の会社名および製品名は、各社の商標または登録商標です。

本マニュアルならびに本製品の仕様は予告なく変更されることがあります。

#### ● 編集ならびに出版における通告

ブラザー工業株式会社は、本マニュアルに掲載された仕様ならびに資料を予告なしに変更する権利 を有します。また提示されている資料に依拠したため生じた損害(間接的損害を含む)に対して は、出版物に含まれる誤植その他の誤りを含め、一切の責任を負いません。

## Adobe Reader 簡単な機能・便利な機能

本マニュアルをお読みになるときに、知っておくと便利な Adobe Reader の基本機能について説明 します。

### **Adobe Reader**の基本機能

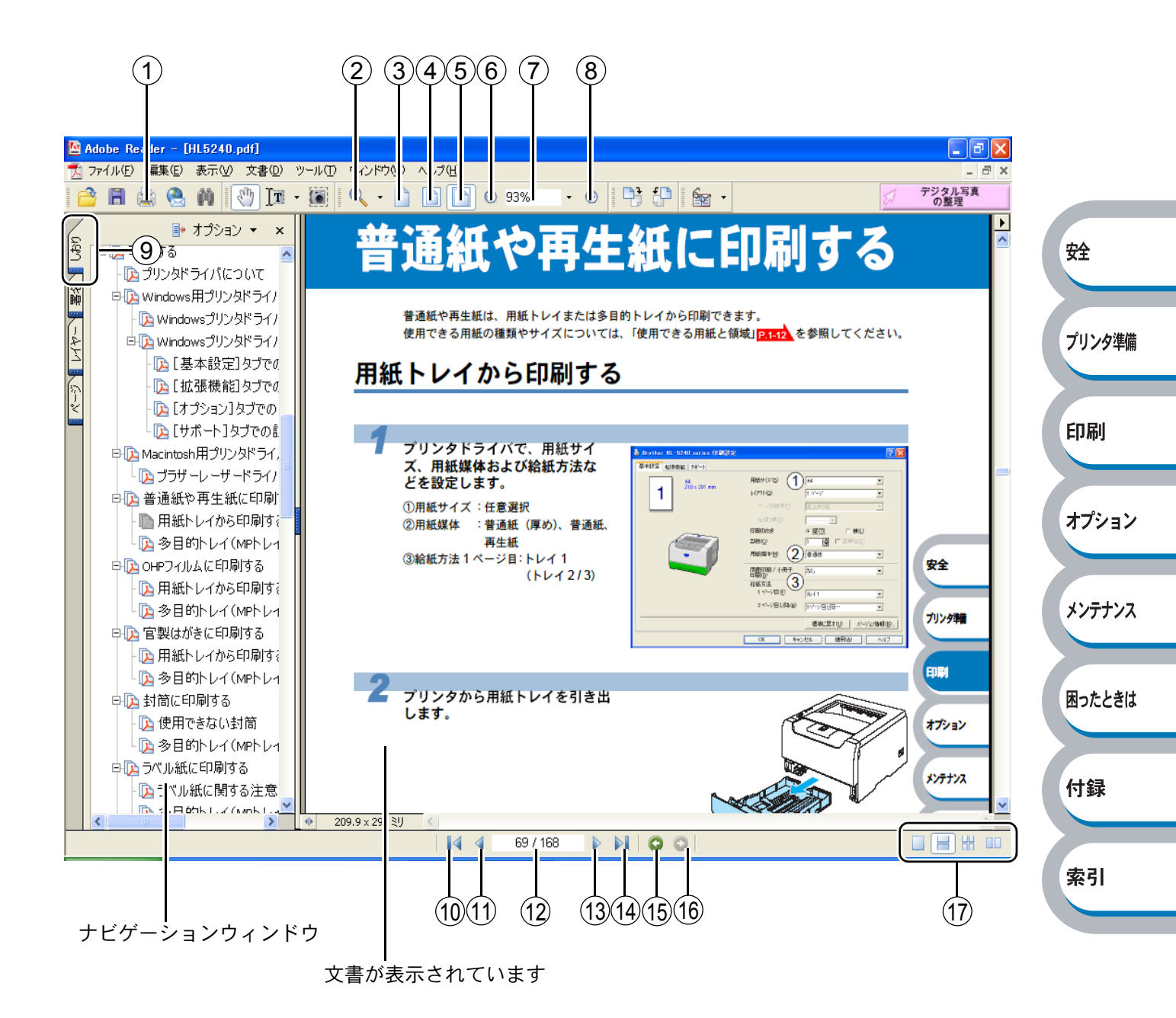

困ったときは

付録

索引

|            | 機能名称      | 説明                                   |          |
|------------|-----------|--------------------------------------|----------|
| 1          | 印刷        | 開いている文書を印刷します。                       |          |
| 2          | ズームメニュー   | ズームインツール / ズームアウトツール / ダイナミックズームツールを |          |
|            |           | 選択して、ズームメニューを切り替えることができます。クリックまた     |          |
|            |           | はドラッグして特定の範囲を選択して、文書の表示倍率を変更します。     |          |
| 3          | 実際の大きさ    | 文書の実際の大きさで表示します。                     |          |
| 4          | 全体表示      | ページ全体を表示できる大きさで、画面に表示します。            |          |
| (5)        | 幅に合わせる    | 画面幅いっぱいに文書の横幅を合わせて表示します。             |          |
| 6          | ズームアウト    | クリックするごとに、文書を縮小表示します。                |          |
| $\bigcirc$ | 倍率ボックス    | 任意の倍率を数値入力して、文書を拡大 / 縮小表示します。▼をクリッ   |          |
|            |           | クして表示されたメニューから選択して、拡大 / 縮小表示することもで   |          |
|            |           | きます。                                 |          |
| 8          | ズームイン     | クリックするごとに、文書を拡大表示します。                |          |
| 9          | しおり       | 「ナビゲーションウィンドウ」を表示している場合、[しおり] タブでし   | 安全       |
|            |           | おりを表示できます。階層表示されている見出しをクリックすると、該     |          |
|            |           | 当ページに移動します。                          |          |
| 10         | 最初のページ    | 開いている文書の最初のページを表示します。                | プリン々准備   |
| 1          | 前ページ      | 前ページを表示します。                          | ////+/   |
| (12)       | ページ番号ボックス | "現在のページ / 総ページ"の形式で、現在何ページ目を表示している   |          |
|            |           | かを示しています。表示したいページ番号を数値入力して、表示するこ     | CO Ru    |
|            |           | ともできます。                              | Eliyubil |
| (13)       | 次ページ      | 次ページを表示します。                          |          |
| (14)       | 最後のページ    | 開いている文書の最後のページを表示します。                | `        |
| (15)       | 前の画面      | ページを移動したり、表示倍率を切り替えたときなど、それまで見てき     | オノンヨン    |
|            |           | た文書表示を1操作単位で逆に戻ります。                  |          |
| 16         | 次の画面      | 「⑮前の画面」で戻った文書の画面を1操作単位で次に進んで表示します。   |          |
| 17         | ページレイアウト  | クリックして、開いている文書のページレイアウト(単一ページ/連続     | メンテナンス   |
|            |           | ページ / 連続見開きページ / 見開きページ)を切り替えます。     |          |

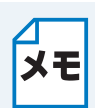

Adobe Reader 6.0 以降または Acrobat 5.0 以降をご使用の方は、画面上の PDF の線を なめらかにして見ることができます。下記の手順で操作してください。

#### Adobe Reader 6.0 の場合

- PDF を開きます。
- ツールバーの[編集]メニューから [環境設定] を選択します。
- ③ 画面左側の項目から [スムージング] を選択します。
- ④ [スムージング] の「ラインアートのスムージング」チェックボックスをチェックします。
- ⑤ [OK] をクリックします。

#### Acrobat Reader 5.0 の場合

- PDF を開きます。
- ② ツールバーの[編集]メニューから[環境設定] [一般]を選択します。
- ③ 画面左側の項目から [表示] を選択します。
- ④ [スムージング]の「ラインアートのスムージング」チェックボックスをチェックします。
- ⑤ [OK] をクリックします。

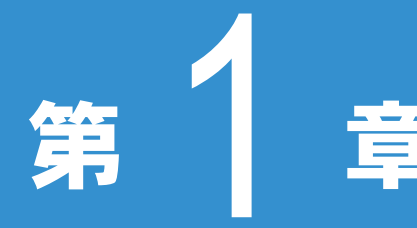

## 章 プリンタをご使用に なる前に

| ■本製品の機能と特長            | 安全     |
|-----------------------|--------|
| ■ 梱包内容の確認1-3          |        |
| 同梱物                   | プリンタ准備 |
| ■本体各部の名称1-4           |        |
| 前面 1-4                |        |
| 背面1-4                 |        |
| ■操作パネルの使いかた1-5        | 印刷     |
| 操作パネルの名称と機能1-5        |        |
| ランプによるプリンタの状態表示       |        |
| サービスエラー 1-9           | オプション  |
| Go・Job Cancel ボタン1-10 |        |
| ■ 使用できる用紙と領域1-13      |        |
| 推奨紙1-13               | 1      |
| 印刷用紙と寸法 1-13          | N/T//K |
| 印刷可能領域1-15            |        |
|                       |        |

困ったときは

索引

## 本製品の機能と特長

#### 高速 24 枚 / 分の印刷速度

ハイスピードなプリンティングを実現する 24PPM (A4 サイズ) エンジンと、スムーズなデータ処 理を実現する高速 RISC チップを搭載しています。 部数の多いドキュメント出力の場合や、複数の人が使用する状況、効率化が求められる現場でも、 快適なプリントアウトを実現できます。

#### ● 高品質なドキュメント作成

高解像度 1200dpi × 1200dpi<sup>×1</sup> により、細かい文字もくっきりと、写真やイラストも美しくプリ ントアウトできます。

※1 解像度を 1200dpi に設定した時は、印字スピードは半分の速度になります。

#### ● 大容量 250 枚のトレイ給紙

250 枚の普通紙がセット可能な用紙トレイを標準装備しています。さらにオプションのローワート レイユニット(LT-5300)(250 枚)をセカンドカセットとして最大2つまで装着することができ ます。

多目的トレイ(50枚)と合わせて、最大800枚の給紙が可能です。

#### ● ランニングコストを節約する分離型カートリッジを採用

経済的な設計のトナーとドラムの分離型カートリッジを採用しています。トナーのみの交換ができるため無駄がなく、約3,500枚印刷可能な標準トナー(TN-35J)と約7,000枚印刷可能な大容量トナー(TN-37J)によって、それぞれ交換時2.33円/枚(TN-35J)、2円/枚(TN-37J)という低ランニングコストを実現します。<sup>※2</sup>

また、手動両面印刷機能やプリンタドライバからオン/オフの選択ができるトナーセーブ機能で、 さらに印刷コストを削減することができます。

※2 A4 普通紙に5%印字比率で印刷した場合の数値です。 印刷するデータや用紙、環境によって異なる場合があります。 ランニングコストは税別表示で、用紙代、ドラムユニット代は含みません。 製品同梱のトナーはTN-35J(約3,500枚印刷可能)です。

#### ● Hi-Speed USB 2.0 / パラレルインターフェース標準装備

パラレルインターフェースに加え、データの高速通信が可能な Hi-Speed USB 2.0 にも対応してい ます。パソコンの電源が入ったままでも USB ケーブルの抜き差しが可能なため、簡単かつ便利に パソコンと接続できます。さらにインターフェース自動切替により、複数のパソコンでの共有も容 易です。(USB ケーブルの対応 OS は Windows 98/Me/2000/XP です。)

#### 多様なネットワーク環境に対応(HL-5250DN)

高速大容量転送を現実する 10BASE-T/100BASE-TX イーサネットをサポートし、Windows や Macintosh などさまざまなネットワーク環境に対応するネットワークボードを標準装備していま す。

さらに Windows ではピアツーピア印刷にも対応しており、簡単にネットワーク印刷を現実できます。

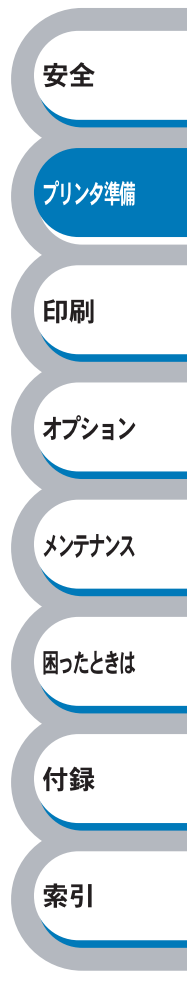

## 梱包内容の確認

### 同梱物

本機を箱から取り出したら、最初に以下の同梱物があることを確認してください。

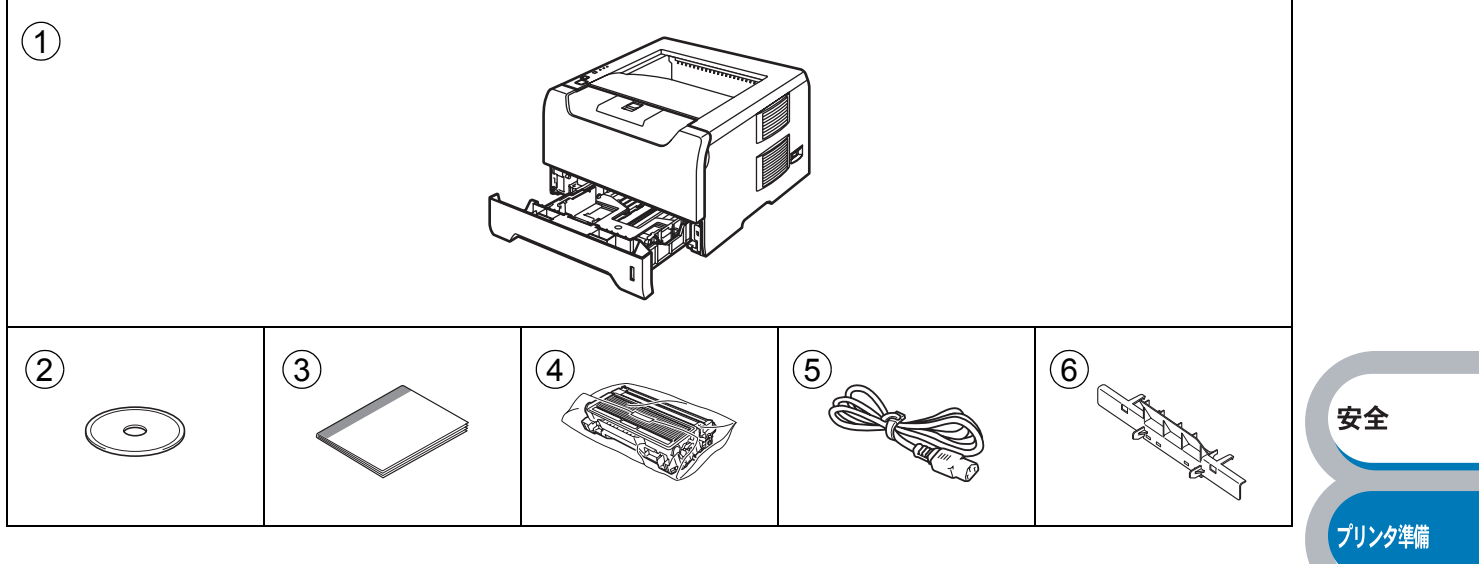

- ① プリンタ本体
- 2 CD-ROM
- ③ かんたん設置ガイド
- ④ ドラムユニット (トナーカートリッジ含む)
- ⑤ 電源コード
- ⑥ はがき印刷サポート(使い方は、「官製はがきに印刷する」P.2-47 を参照してください。)

印刷

オプション

メンテナンス

困ったときは

付録

索引

### ● インターフェースケーブル

インターフェースケーブルは同梱されていません。 パソコンによっては USB ポートとパラレルポートの両方を備えているものがあります。ご使用に なるインターフェースに適したケーブルをお近くの販売店でご購入ください。

#### USB ケーブルをご使用になる場合

- iMac のキーボードにある USB ポートには接続しないでください。
- •2メートルを超える USB ケーブルは使用しないことをおすすめします。
- Windows 95 および Windows NT4.0 は USB をサポートしていません。
- ・パソコン本体の USB 端子に確実に接続してください。

#### パラレルケーブルをご使用になる場合

- プリンタの機能を最大限に引き出すため、IEEE1284 準拠のパラレルケーブルをご使用いただくことをおすすめします。
- 2メートルを超えるパラレルケーブルは使用しないことをおすすめします。

#### ネットワークケーブルをご使用になる場合

• カテゴリー5以上の10BASE-Tまたは100BASE-TXのストレートケーブルをご使用下さい。

## 本体各部の名称

## 前面

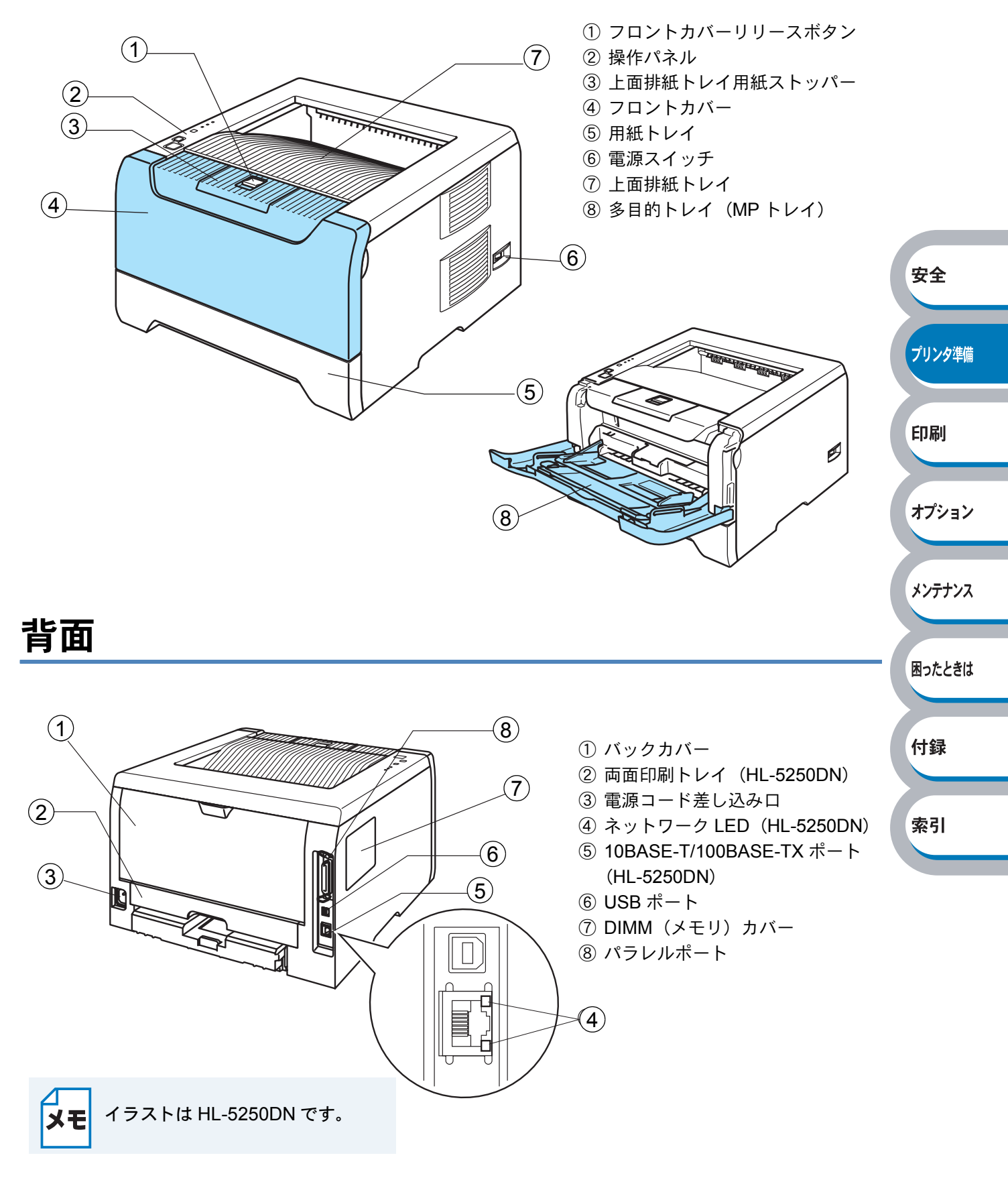

操作パネルの使いかた

操作パネル上のランプとボタンについて説明します。

## 操作パネルの名称と機能

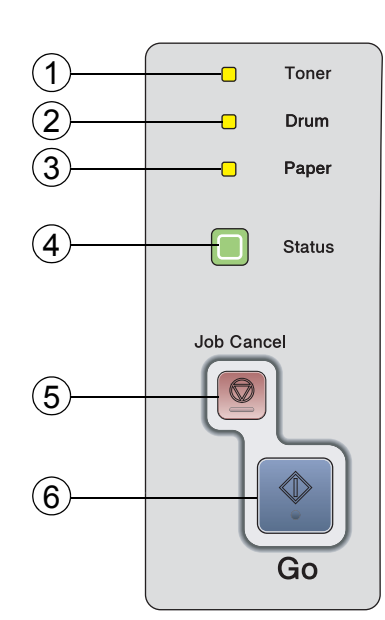

- Toner ランプ トナーの残量が少なくなったことやトナーがなくなった ことを示すランプです。
   Drum ランプ
  - ドラムユニットの寿命が少なくなったことを示すランプです。
- ③ Paper ランプ
   トレイに用紙がなくなったこと、紙づまりや給紙ミスが
   起こったことなどを示すランプです。

   ④ Status ランプ
   プリンタの状態を示すランプです。

   ⑤ Job Cancel ボタン
   印刷をキャンセルするときに使用するボタンです。

印刷

オプション

メンテナンス

困ったときは

付録

索引

## ⑥ Go ボタン 解除可能なエラーを解除するとき、またスリープ状態から復帰するときなどに押すボタンです。

### ランプによるプリンタの状態表示

操作パネル上の4つのランプは、点灯・点滅・消灯の組み合わせによって、プリンタの状態を示し ます。 各ランプの状態は、下記のように表現します。

|    |  | ランプ点灯 |
|----|--|-------|
| ÷. |  | ランプ点滅 |
|    |  | ランプ消灯 |

XE

電源スイッチがオフになっているとき、またはプリンタがスリープ状態になっていると きには、すべてのランプが消灯しています。

| ランプ      | プリンタの状態                                                   |          |
|----------|-----------------------------------------------------------|----------|
| 1        | スリープ状態                                                    |          |
| Toner    | 電源スイッチがオフになっているか、またはプリンタがスリープ状態に                          |          |
| Drum     | なっています。スリープ状態から復帰するときは、 🔷 (Go) を押してくだ                     |          |
| Paper    | さい。                                                       |          |
|          |                                                           |          |
| Status   |                                                           |          |
|          |                                                           |          |
| 1        | 印刷可能状態                                                    |          |
| Toner    | 印刷できる状態です。                                                |          |
| Drum     |                                                           |          |
| Paper    |                                                           |          |
|          |                                                           | <b>T</b> |
| Status   |                                                           | 女王       |
|          |                                                           |          |
|          | ウォーミングアップ状態                                               | プリンク進歴   |
|          | ワオーミングアッフ中です。                                             | ノリノツ牛脯   |
| Drum     | クーリングダリン状態<br>ターリングダウン中です。中部が冷めるまでしばたくた法たください             |          |
| Paper    | クーリンクタウン中です。内部が市めるまでしならてお付らてたさい。                          | FD局I     |
|          |                                                           | ⊢la wh3  |
| - Status |                                                           |          |
|          | ゴータ単価中                                                    | オプション    |
| Toner    | / / スローー<br> パソコンからデータを受信中、データを処理中、またはデータを印刷中で            |          |
| Drum     |                                                           |          |
| Paper    |                                                           | メンテナンス   |
|          |                                                           |          |
| - Status |                                                           |          |
|          |                                                           | 困ったときは   |
| 1 1      | プリンタメモリに印字データあり                                           |          |
| Toner    | メモリに印字データが残っています。この状態が長く続き、印刷されない                         |          |
| Drum     | 場合は、 🔷 (Go) を押すと、メモリに残っているデータを印刷します。                      | 忊録       |
| Paper    |                                                           |          |
|          |                                                           | 泰리       |
| Status   |                                                           | *71      |
|          |                                                           |          |
|          | トナー残りわずか                                                  |          |
| Ioner    | トナーの残量が少なくなっています。新しいトナーカートリッジを購入し、                        |          |
| Drum     | トナー切れが表示されたときのために準備してください。  <b>こ注文シート」</b><br>  た会照してください |          |
| Paper    | を変照してくたさい。<br>  Topor ランプは2秒関点灯 3秒閉消灯を六互に帰り返ります           |          |
|          | 1011 ノノノは2秒间黒灯、3秒间/1月灯を欠互に採り返します。                         |          |
| Status   |                                                           |          |
|          |                                                           |          |

索引

| ランプ                                                                    | プリンタの状態                                                                                                    |                  |
|------------------------------------------------------------------------|----------------------------------------------------------------------------------------------------|------------------|
| <ul> <li>Toner</li> <li>Drum</li> <li>Paper</li> <li>Status</li> </ul> | トナー寿命<br>「トナーカートリッジを交換する」P.44 にしたがってトナーカートリッジ<br>を新しいものに交換してください。「ご注文シート」を参照してください。<br>カートリッジエラー<br>トナーカートリッジが正しく取り付けられていません。トナーカートリッ<br>ジを再度正しく取り付けてください。        |                  |
| □ Toner<br>-↓ Drum<br>□ Paper                                          | ドラムユニット寿命<br>ドラムユニットの寿命が少なくなっています。新しいドラムユニットを購<br>入し、現在のものと交換することをおすすめします。「ドラムユニットを交<br>換する」P.4-9 を参照してください。「ご注文シート」を参照してください。<br>Drum ランプは2秒間点灯、3秒間消灯を交互に繰り返します。 | 安全               |
|                                                                        | トレイ用紙切れ<br>「第2章 印刷する」 <mark>P.2-1</mark> にしたがってトレイに用紙を補給してくださ<br>い。<br>◆ (Go) を押してください。                                                                           | プリンタ準備           |
| □ Toner<br>□ Drum<br>-↓- Paper                                         | 紙づまり<br>「紙づまりが起きたときは」P.5-8 を参照して、つまった用紙を取り除きま<br>す。プリンタが自動的に回復しない場合は、 ◆ (Go) を押してください。<br>自動両面印刷の用紙違い (HL-5250DN)<br>自動両面印刷の用紙サイズが違います。                           | 印刷<br>オプション      |
|                                                                        | 「自動両面印刷 <u>P.2-66</u> にしたがい正しいサイズの用紙にしてください。<br>◆ (Go) または <sup>●</sup> (Job Cancel) を押してください。<br>自動両面印刷ができる用紙サイズは A4 です。<br>両面印刷トレイのセット不良 (HL-5250DN)            | メンテナンス<br>困ったときは |
|                                                                        | 両面印刷トレイを外しもう一度正しい位置に入れ直してください。                                                                                                    | 付録               |

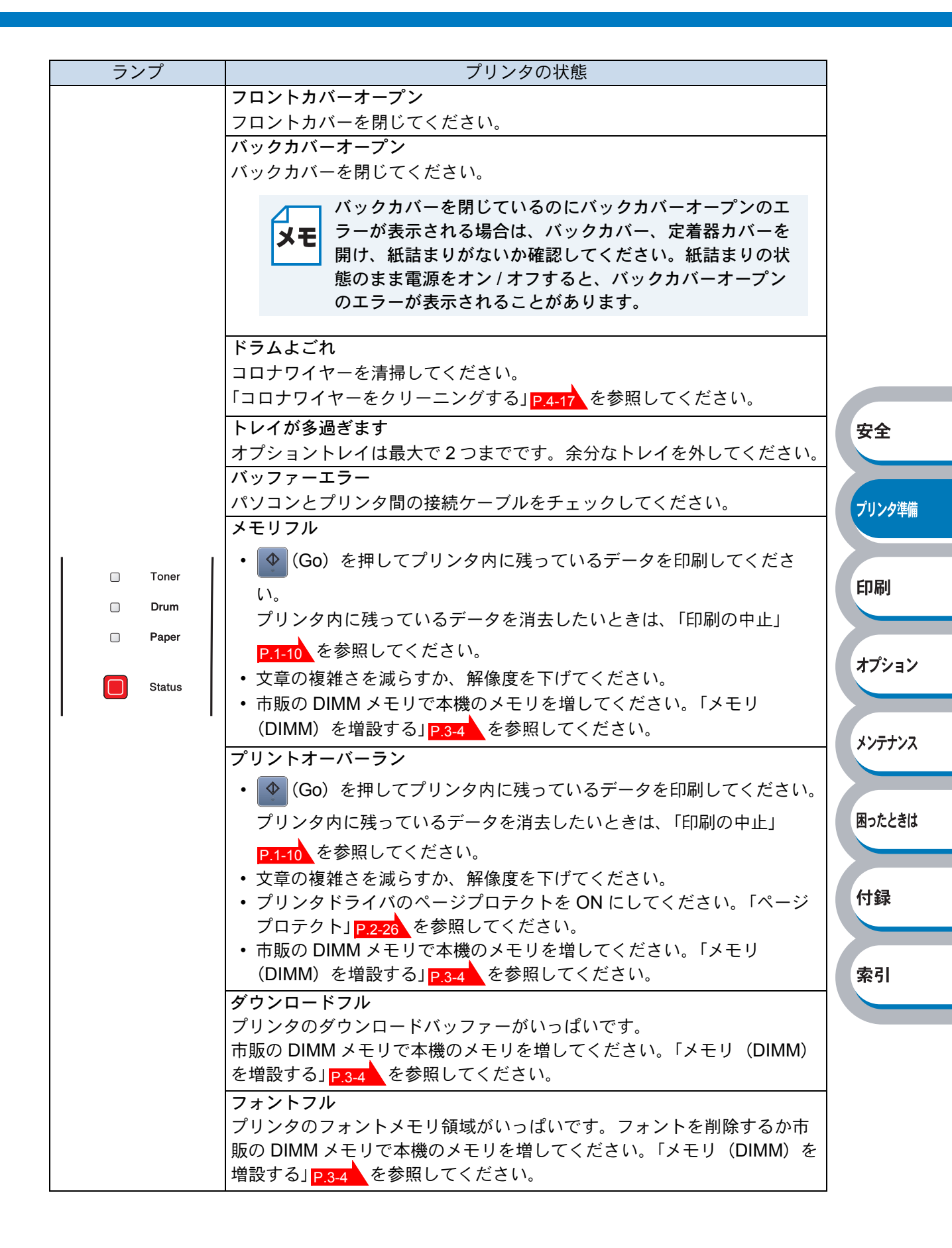

安全

プリンタ準備

印刷

オプション

メンテナンス

困ったときは

付録

索引

### サービスエラー

解除不可能なエラーが発生した場合には、下記の例のようにすべてのランプが点滅します。このようなサービスエラーの表示が発生した場合は、次の手順にしたがってください。

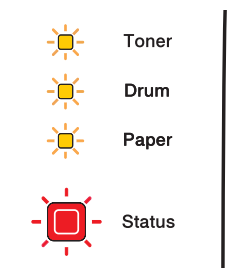

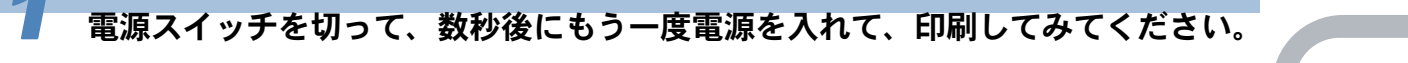

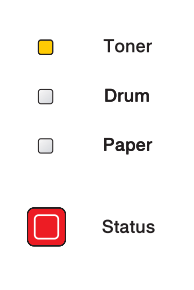

安全

プリンタ準備

印刷

オプション

メンテナンス

困ったときは

付録

索引

| ▶ ● (Go) と ● (Job Cancel) を同時に押したときのラクノ表示 |         |                     |                |               |       |                       |
|-------------------------------------------|---------|---------------------|----------------|---------------|-------|-----------------------|
| ランプ                                       | メイン基板故障 | 定着器故障 <sup>※1</sup> | レーザー<br>ユニット故障 | メインモーター<br>故障 | 高電圧故障 | DIMM 故障 <sup>※2</sup> |
| Toner                                     |         |                     |                |               |       |                       |
| Drum                                      |         |                     |                |               |       |                       |
| Paper                                     |         |                     |                |               |       |                       |
| Status                                    |         |                     |                |               |       |                       |

上記の表を参照してエラーの状況を記録し、お客様相談窓口に連絡してください。

 ご相談される前に、フロントカバーが完全に閉じていることを確認してください。
 ※1 このエラーが発生したら、電源を切って2、3秒後に電源を再び入れてください。
 電源を入れたまま10分間状況を見て、まだエラーが解除されない場合は、お客様 相談窓口に連絡してください。

### Go・Job Cancel ボタン

操作パネルの (Go) と (Go) は、次のような用途に使用します。

#### ● スリープ状態からの復帰

プリンタがスリープ状態に入っているときに 🍄 (Go) 又は 🞯 (Job Cancel) を押すと、スリー プ状態から復帰して、印刷できる状態になります。

#### ● エラー状態からの復帰

プリンタが自動的にエラーから回復しないときは、 ♥ (Go) を押してください。解除可能なエ ラーを解除します。

#### ● 用紙排出

Status ランプ(黄色)が長時間点灯する場合は、 🄷 (Go) を押してください。 プリンタメモリに 残っているデータを印刷します。

#### ● 印刷の中止

印刷中に (Job Cancel) を押すと、ただちに印刷を中止し用紙が排出されます。

#### ● 再印刷

Paper、Status)が点灯するまで4秒間押し、その後 🔷 (Go)を離すと1枚再印刷出来ます。

複数枚再印刷するときは、 ◆ (Go) を押してすべてのランプが点灯後2秒以内に必要枚数分

▲ (Go) を押すと押した回数分の再印刷が出来ます(何もしない状態が2秒以上継続すると1枚のみ再印刷されます)。

◆(Go)を押している間は、Toner ランプ、Drum ランプ、Paper ランプ、Status ランプが順に 点灯します。プリンタの電源を入れ直したり、パソコンを再起動すると、直前のデータは削除され、再印刷は出来ません。

<sup>※2</sup> このエラーが発生したら、DIMM が正しく取り付けられていることを確認してくだ さい。「メモリ (DIMM)を増設する」P.3.4 を参照してください。

| ● テストページの印刷                                                                                                    |        |
|----------------------------------------------------------------------------------------------------|--------|
| <b>1</b> プリンタの電源を切ります。                                                                                                    |        |
| 2 フロントカバーが閉じていることと、電源コードが差し込まれていることを確認<br>します。                                                                                                    |        |
| 3 (Go)を押したままの状態で、電源を入れます。                                                                                                    |        |
| 最初全てのランプが点灯し、その後、Status ランプが消灯します。次に、 🍄 (Go) から指を離し<br>ますと全てのランプが消灯します。                                                                                                    | 安全     |
| 4 もう一度、 (Go) を押します。                                                                                                    | プリンタ準備 |
| テストページが印刷されます。                                                                                                    | 印刷     |
| プリンタドライバからの印刷方法<br>ブラザーの Windows 用プリンタドライバを使用している場合は、「Brother HL-5250DN<br>(5240) series のプロパティ」ダイアログボックスの [全般] タブにある<br><sup>テストページの印刷①</sup> をクリックします。                                                 | オプション  |
| 🍐 Brother HL-5250DN series אלת אלי אלי אלי אלי אלי אלי אלי אלי אלי אלי                                                                                                    | メンテナンス |
| 全般       共有       ポート       詳細設定       色の管理       セキュリティ       オフ *ション         Brother HL-5250DN series                                                                                                  | 困ったときは |
| - 第71位/2<br>コメント©:<br>モデル②: Brother HL-5250DN series                                                                                                    | 付録     |
| 機能         色: いいえ       利用可能な用紙:         両面: はい       A4          水-        水-         ホチキス止め: いいえ       リーガル         海度: 24 ppm       A5         A6       B5         最高解像度: 1200 dpi       デストページの印刷(T) | 索引     |
| OK     キャンセル     適用(A)     ヘルプ                                                                                                    |        |

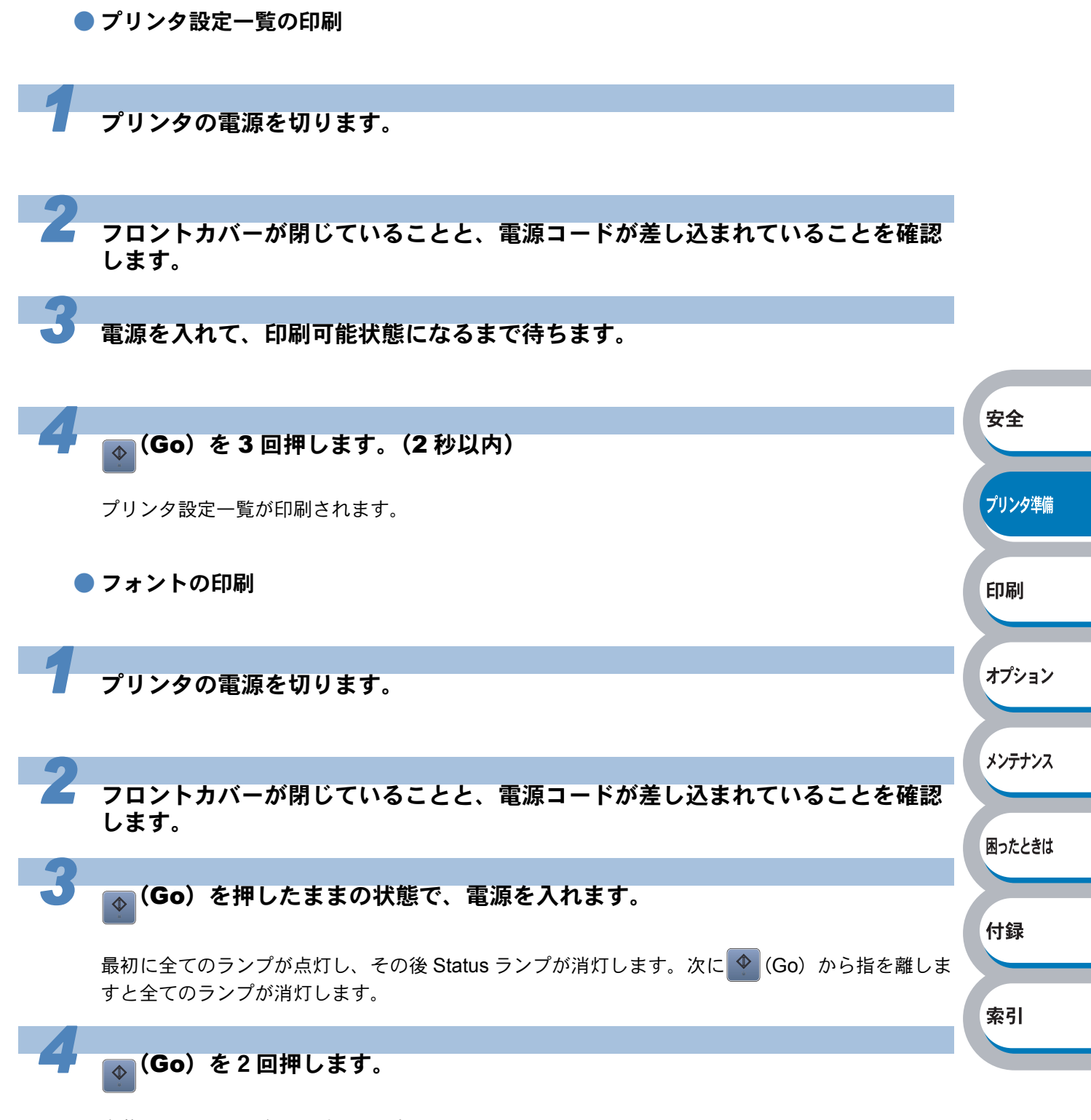

内蔵フォントの一覧が印刷されます。

## 使用できる用紙と領域

## 推奨紙

| 用紙種類 | 用紙名                                      |  |  |  |
|------|------------------------------------------|--|--|--|
| 普通紙  | 富士ゼロックス オフィスサプライ(株)P(上質プリンター用紙)          |  |  |  |
| 再生紙  | 富士ゼロックス オフィスサプライ(株)グリーン 100 <sup>※</sup> |  |  |  |
| OHP  | 住友 3M CG3300                             |  |  |  |
| ラベル  | エーワンレーザーラベル 28362                        |  |  |  |

※ 古紙パルプ 100%の再生紙を使用しています。

## 印刷用紙と寸法

本機は本体の用紙トレイ、多目的トレイから用紙を給紙します。 プリンタドライバ上では、下記の名称で表示しています。

| 実際の名称             | プリンタドライバでの名称 |
|-------------------|--------------|
| 用紙トレイ             | トレイ1         |
| 多目的トレイ            | MPトレイ        |
| オプションのローワートレイユニット | トレイ 2, トレイ 3 |

下表の
マークをクリックすると、それぞれの用紙のセット方法が参照できます。

| 用紙の種類                                            | トレイ 1                                              | トレイ 2<br>トレイ 3                                     | 多目的トレイ                                             | 自動両面印刷 | プリンタドライバ<br>で用紙媒体を選択   | 印刷     |
|--------------------------------------------------|----------------------------------------------------|----------------------------------------------------|----------------------------------------------------|--------|------------------------|--------|
| 普通紙<br>75g/m²~105g/m²                            | P.2-34                                             | P.2-34                                             | P.2-37                                             | P.2-66 | 普通紙(厚め)<br>普通紙         | オプション  |
| 再生紙                                              | P.2-34                                             | P.2-34                                             | P.2-37                                             | P.2-66 | 再生紙                    | 77737  |
| ボンド紙<br>60g/m <sup>2</sup> ~ 161g/m <sup>2</sup> | P.2-34<br>60g/m <sup>2</sup> ~ 105g/m <sup>2</sup> | P.2-34<br>60g/m <sup>2</sup> ~ 105g/m <sup>2</sup> | P.2-37<br>60g/m <sup>2</sup> ~ 161g/m <sup>2</sup> |        | ボンド紙                   | メンテナンフ |
| 厚紙<br>105g/m <sup>2</sup> ~161g/m <sup>2</sup>   |                                                    |                                                    | P.2-50                                             |        | 厚紙(ハガキ)<br>超厚紙         |        |
| 官製はがき <sup>※</sup>                               | <mark>P.2-48</mark><br>最大 30 枚                     |                                                    | P.2-50                                             |        | 厚紙(ハガキ)<br>超厚紙         | 困ったときに |
| <b>OHP フィルム</b><br>(A4、レターサイズのみ)                 | <mark>P.2-41</mark><br>最大 10 枚                     |                                                    | P.2-44                                             |        | ОНР                    | 付録     |
| <b>ラベル紙</b><br>(A4、レターサイズのみ)                     |                                                    |                                                    | P.2-57                                             |        | 超厚紙                    |        |
| 封筒                                               |                                                    |                                                    | P.2-53                                             |        | 封筒<br>封筒(厚め)<br>封筒(薄め) | 索引     |
| 薄紙<br>60g/m²~75g/m²                              | P.2-34                                             | P.2-34                                             | P.2-37                                             | P.2-66 | 普通紙                    |        |

安全

プリンタ準備

※ インクジェット用はがき、私製はがき、往復はがき、印刷済みはがきは使用できません。

各トレイで使用できる用紙サイズと枚数は、次のようになります。

| トレイ    | 多目的 (MP) トレイ                           | トレイ 1                                        | トレイ2/トレイ3             | 自動両面印刷時 |
|--------|----------------------------------------|----------------------------------------------|-----------------------|---------|
| 用紙サイズ  | 幅 69.9 ~ 215.9mm ×<br>長さ 116 ~ 406.4mm | A4、レター、はがき、<br>B5 (JIS)、A5 <sup>**</sup> 、A6 | A4、レター、B5<br>(JIS)、A5 | A4      |
| 枚数(容量) | 50 枚(80g/m²)                           | 250 枚(80g/m²)                                | 250 枚(80g/m²)         | _       |

たくさんの用紙を購入する場合、必ず小部数を印刷して正しく印刷されることを確認してから、購入してください。

用紙を購入するときは、次の点に注意してください。

- 普通紙コピー用の用紙をご使用ください。
- 用紙は中性紙を使用し、酸性やアルカリ性紙は使用しないでください。
- 用紙は縦目をご使用ください。
- ・用紙の水分は約5%のものをご使用ください。

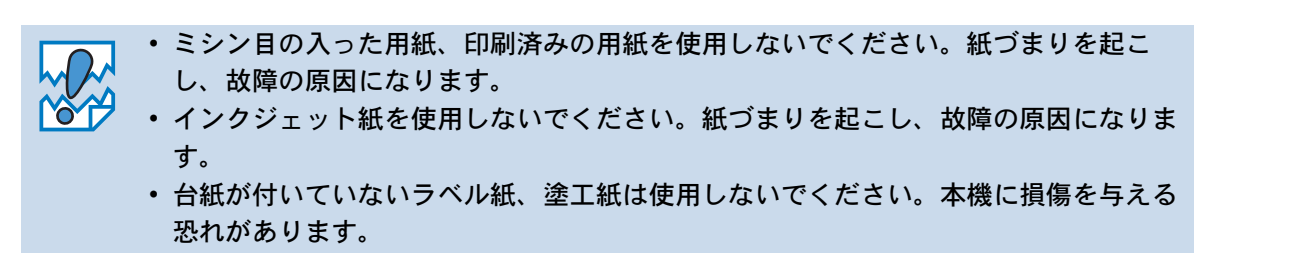

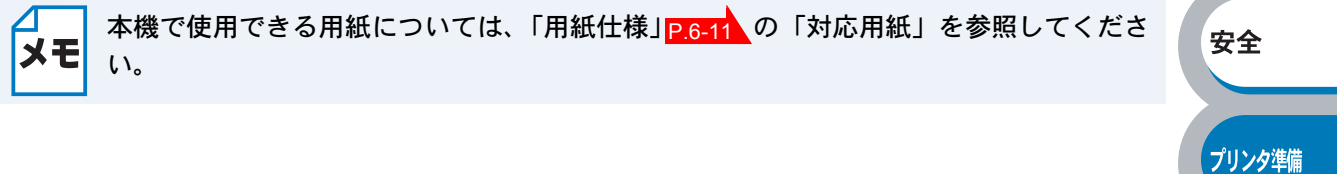

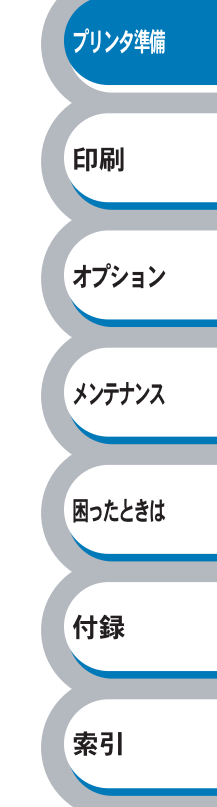

### 印刷可能領域

各用紙サイズに対する印刷できない範囲(縁)を下図に示します。 用紙サイズから縁寸法を引いた部分が、印刷可能領域になります。

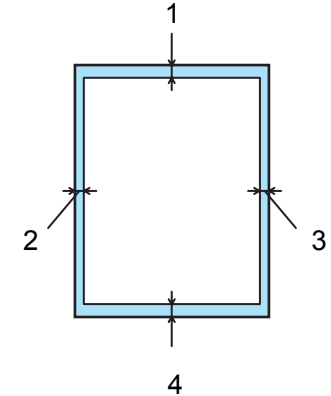

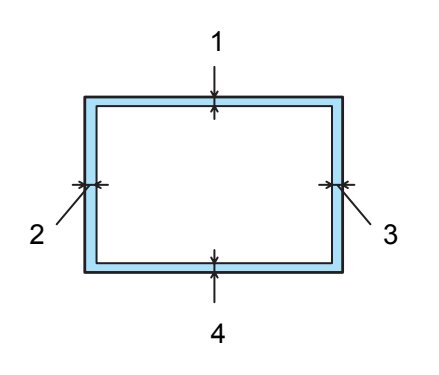

|   | A4、レター、B5 (JIS)、A5、A6 |
|---|-----------------------|
| 1 | 4.2 mm                |
| 2 | 4.2 mm                |
| 3 | 4.2 mm                |
| 4 | 4.2 mm                |
|   |                       |

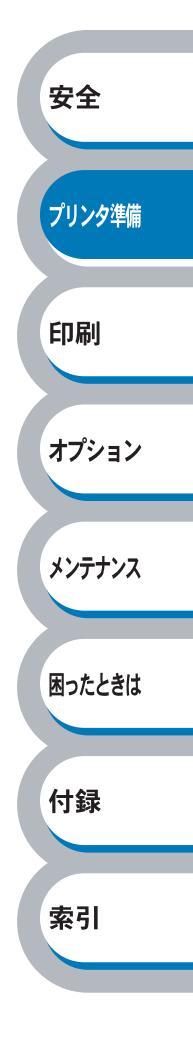

# 第2章

## 印刷する

| ■プリンタドライバについて2-2                        | 安全     |
|-----------------------------------------|--------|
| ■ Windows 用プリンタドライバを設定する2-3             |        |
| Windows プリンタドライバの設定方法 2-3               |        |
| Windows プリンクドライバの設定力な                   | プリンタ準備 |
| Windows ノリノダドノイバの設定内谷                   |        |
| Macinitosn 用ノリノダトフィハを設定する2-31           |        |
| ブラザーレーザードライバの設定方法                       |        |
| ■ 普通紙や再生紙に印刷する2-34                      | 印刷     |
| 用紙トレイから印刷する2-34                         |        |
| 多目的トレイ(MPトレイ)から印刷する2-37                 |        |
| <ul><li>OHP フィルムに印刷する 2-40</li></ul>    | オプション  |
| 田紙トレイから印刷する 2-41                        |        |
| パペーレーズ (MPトレイ) から印刷する 2-44              |        |
| ■                                       |        |
|                                         | メンテナンス |
| 用紙トレイから印刷する2-48                         |        |
| 多目的トレイ(MPトレイ)から印刷する2-50                 |        |
| ■ 封筒に印刷する2-52                           | 田ったときけ |
| 多目的トレイ(MP トレイ)から印刷する                    | 困ったころは |
| ■ ラベル紙に印刷する2-56                         |        |
| ラベル紙に関する注意点                             |        |
| 多月的トレイ (MPトレイ) から印刷する                   | 付録     |
| ■ 両面印刷する 2-59                           |        |
| - 内面内別に関する注音占 2-50                      |        |
| 岡田印刷に因りる注意点2-00<br>田紙トレイから手動両面印刷する 2.62 | 赤리     |
| 用私下レイから于 <u>新画面印刷する</u>                 | 米ワ     |
| 多日的トレイからナ動画印刷9 る                        |        |
| 日期回回印刷 9 る(HL-5250DN のみ) 2-00           |        |
| ■ 複数のペーンを1 枚にまとめて印刷する2-08               |        |
| ■ ウォーターマーク(すかし)を入れて印刷する2-70             |        |
| ■ 用紙サイズを変えて印刷する                         |        |
| ■ 特殊機能を使って印刷する 2-72                     |        |
|                                         |        |

## プリンタドライバについて

プリンタドライバとは、アプリケーションソフトから印刷を実行するときに、プリンタの各機能や 動作を設定するためのソフトウェアです。

Windows または Macintosh のプリンタドライバは CD-ROM またはサポートホームページ「ブラ ザーソリューションセンター」からインストールすることができます。最新のプリンタドライバ は、以下の「ブラザーソリューションセンター」からダウンロードすることもできます。 ブラザーソリューションセンター http://solutions.brother.co.jp

表示される画面は、ご使用のオペレーティングシステム(OS)によって異なります。プリンタド ライバの機能の詳細は、プリンタドライバのヘルプを参照してください。

#### Windows 95/98/Me/2000/XP、Windows NT 4.0 用プリンタドライバ

• Windows プリンタドライバ・・・・・・ CD-ROM メニューの「プリンタドライバのインストール」からインストールできます。

#### Windows XP Professional X 64 Edition 用プリンタドライバ

| • Windows プリンタドライバ・・・・・・                | 「ブラザーソリューションセンター」からダウ         | ¥±     |
|-----------------------------------------|-------------------------------|--------|
|                                         | ンロードできます。                     |        |
|                                         | http://solution.brother.co.jp |        |
| Macintosh 用プリンタドライバ                     |                               | プリンタ準備 |
| <ul> <li>ブラザーレーザードライバ・・・・・・・</li> </ul> | CD-ROM からインストールできます。          |        |
|                                         | 「Macintosh 用プリンタドライバを設定する」    |        |
|                                         | P.2-31 を参照してください。             | 印刷     |

Linux 用プリンタドライバ※ Linux 用プリンタドライバは英語のみの対応となります。

- LPR プリンタドライバー ・・・・・・・「ブラザーソリューションセンター」からダウ
- CUPS プリンタドライバ

http://solutions.brother.co.jp

ンロードできます。

**т** 

オプション

|                                                                                                   | Windows<br>プリンタドライバ | ブラザーレーザー<br>ドライバ | LPR / CUPS<br>プリンタドライバ | メンテナンス |
|---------------------------------------------------------------------------------------------------|---------------------|------------------|------------------------|--------|
| Windows 95/98/Me                                                                                  | 0                   |                  |                        |        |
| Windows NT 4.0<br>Windows 2000 Professional<br>Windows XP Home Edition<br>Windows XP Professional | 0                   |                  |                        | 困ったときは |
| Windows XP Professional x64 Edition                                                               | 0                   |                  |                        | 付録     |
| Mac OS 9.1 to 9.2<br>Mac OS X 10.2.4 or greater                                                   |                     | 0                |                        |        |
| Linux (Mandrake, Red Hat,<br>SuSE Linux, Debian)                                                  |                     |                  | 0                      | 索引     |
# Windows 用プリンタドライバを設定する

パソコンのデータをプリンタから印刷するときは、プリンタドライバで各種の設定ができます。

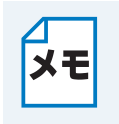

- このセクションの画面は、Windows XP の画面です。パソコン画面は、ご使用の OS によって異なります。
- 最新のプリンタドライバやその他の情報は、「ブラザーソリューションセンター」 (http://solutions.brother.co.jp)から入手できます。

# Windows プリンタドライバの設定方法

プリンタドライバの設定方法について説明します。 次の手順でプリンタドライバの設定画面を表示し、設定または変更した後は、<u>通用④</u>または \_\_\_\_\_\_\_\_をクリックして、その設定を有効にしてください。

アプリケーションソフトの[ファイル]メニューから[印刷]を選択します。 安全 2 [印刷] ダイアログボックスのプ プリンタ準備 **ELE** ? X リンタ名から「Brother HL-「プリンタ プロパティ(P) ブリンタ名(N): 🧭 Brother HI 5250DN (5240) series」を 状態 アイドリング中 プリンタの検索(D)... Brother HL-5250DN series 選択し、「フロレ゙ティ®」をクリックし 種類 印刷 ます。 プリンタドライバの設定画面「Brother HL-5250DN (5240) series のプロパ オプション ティ」ダイアログボックスが表示されま す。 メンテナンス プリンタドライバの設定画面は「スタート」メニューから表示することもできます。 ① Windows XP の場合は、[スタート] メニューから [プリンタと FAX] をクリックし 困ったときは メモ ます。 Windows 95/98/Me/2000、Windows NT 4.0 の場合は、[スタート] メニューから [設定] - [プリンタ] の順にクリックします。 付録 ② [Brother HL-5250DN (5240) series」のアイコンを選択し、[ファイル] メニューか ら [プロパティ] をクリックします。 ③ Windows 2000/XP、Windows NT 4.0 の場合は、「Brother HL-5250DN (5240) 索引 seriesのプロパティ」ダイアログボックスの [全般] タブにある - 印刷定 をク リックします。「Brother HL-5250DN (5240) series 印刷設定」 ダイアログボックス が表示されます。

Windows 95/98/Me の場合は、「Brother HL-5250DN (5240) series のプロパティ」 に各項目が表示されます。

安全

プリンタ準備

印刷

オプション

メンテナンス

困ったときは

付録

索引

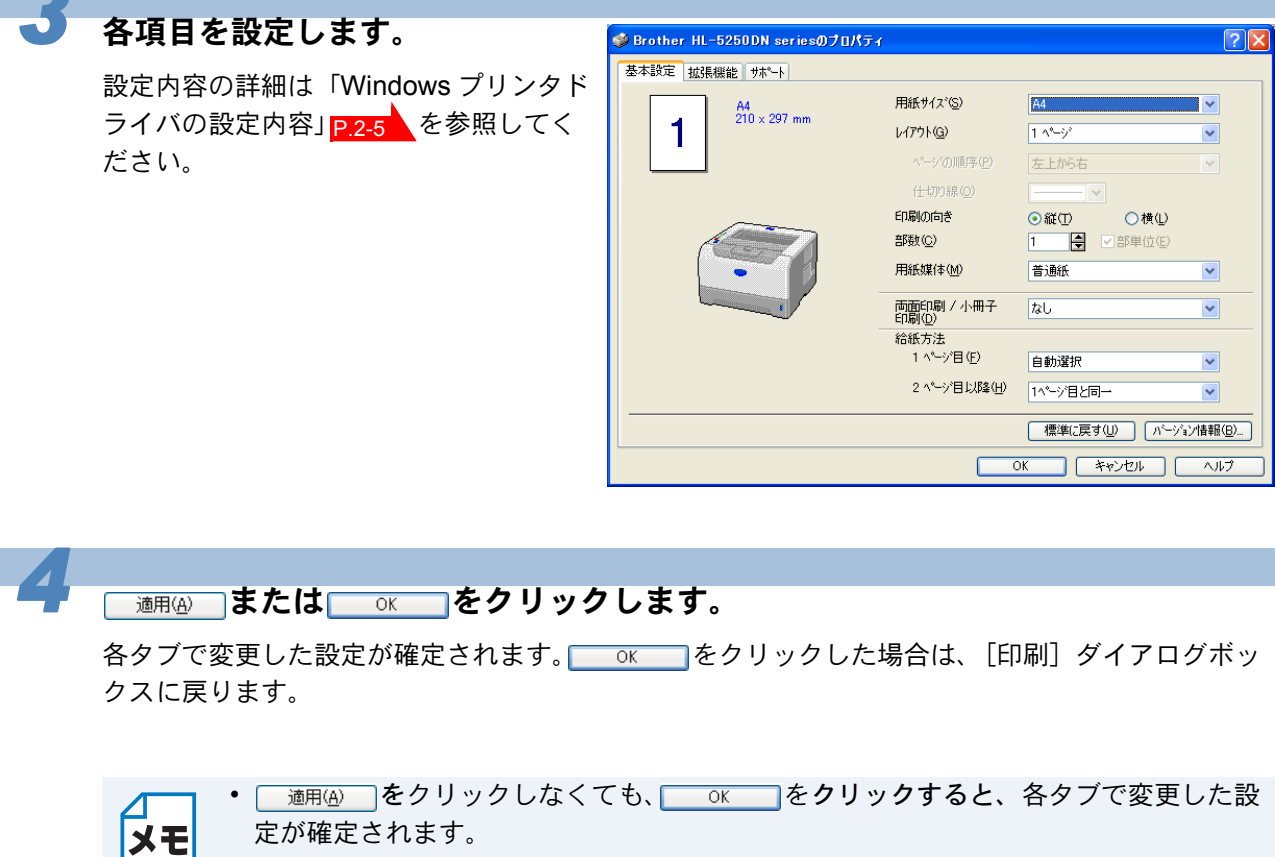

- **\*\***シセル **をクリックすると、**各タブで変更した設定がキャンセルされ [印刷] ダイ アログボックスに戻ります。
- お買い上げ時の設定に戻す場合は、手順3で 標準に戻す() をクリックしてから
   適用(A) または OK をクリックします。

## Windows プリンタドライバの設定内容

プリンタドライバで設定・変更できる項目について説明します。 プリンタドライバで設定できる項目は、ご使用の OS によっては利用できない項目があります。 また、ご使用のアプリケーションソフトに類似した機能がある場合は、アプリケーションソフト側 の設定が優先されます。

## ● [基本設定] タブでの設定項目

| ▲本該在   拡張機能    サホペート | $\frown$              |              |                  |     |
|----------------------|-----------------------|--------------|------------------|-----|
| A4<br>210 × 207 mm   | (1) 用紙サイズ(2)          | A4           | ✓                |     |
|                      | (2) 67796G)           | 1 ^%9°       | ✓                |     |
|                      | ^^ージの順序(2)            | 左上から右        | ~                |     |
|                      | (<br>仕切り線(Q)          | V            |                  | 安全  |
|                      | 3 印刷の向き               | ⊙縦① ○横①      |                  |     |
|                      | (4) 部数©               | 1 🚔 🗹 部単位(E) |                  |     |
| •                    | 5 用紙媒体(M)             | 普通紙          | ✓                |     |
|                      | 6 両面印刷 / 小冊子<br>印刷(D) | なし           | ♥                | 79. |
|                      | 7 给紙方法                |              |                  |     |
|                      | 1 ヘ⁰−ジ目(E)            | 自動選択         | ¥                |     |
|                      | 2 ページ目以降(円)           | 1ページ目と同→     | ~                | EDA |
|                      |                       | 標準に戻す(U) パージ | ョン情報( <u>B</u> ) |     |

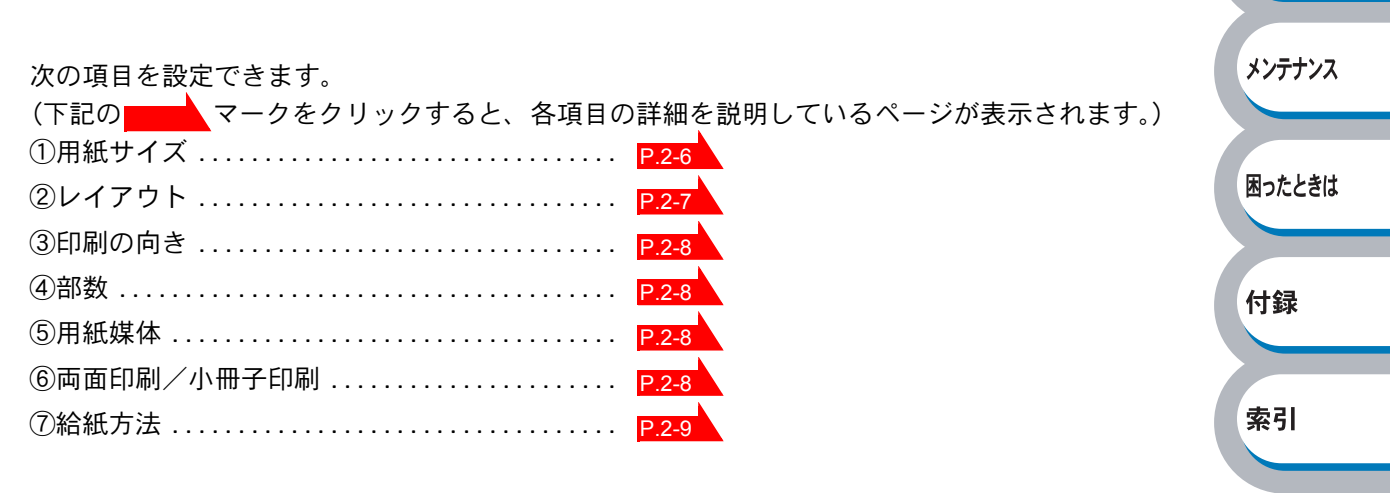

適用④ または oK をクリックして、変更した設定を確定します。標準(初期)設定に戻すときは 標準に戻す() をクリックします。

XE

用紙サイズ、レイアウトの設定項目は、プリンタドライバの設定画面左側のイラストに 現在の設定が表示されます。また、レイアウトと給紙方法の設定は、イラストをクリッ クして変更することもできます。

#### ①用紙サイズ

用紙サイズの選択では、さまざまな標準用紙サイズから選ぶことができます。必要に応じて、 横 69.9 ~ 215.9mm ×縦 116 ~ 406.4mm の間で、任意のサイズを作成することもできます。 プルダウンメニューから、使用する用紙サイズを選択してください。

| 用紙サイス <sup>(</sup> S) | 2-ザー定義 |  |
|-----------------------|--------|--|
|                       |        |  |

ユーザー定義サイズを選択して、任意のサイズを入力することもできます。適正な印刷品質を 得るためには、適切な厚さの用紙を使ってください。

| ユーザー定義サイ     | <b>۲</b> °     |       | X               |
|--------------|----------------|-------|-----------------|
| カスタム用紙サイス    | <>к            |       |                 |
|              |                | •     | OK              |
| 幅の範囲         | 699 21         | 59 ]  | キャンセル           |
| 高さの範囲        | [ 116.0 40     | 6.4 ] | (保存( <u>S</u> ) |
| -単位          |                |       | 削除( <u>D</u> )  |
| ⊙ <u>m</u> m | 幅(W)           | 69.9  |                 |
| 🔿 ብንቻወ       | 高さ( <u>E</u> ) | 116.0 |                 |
|              |                |       |                 |
| 設定を行い、外イ)    | 伯グを閉じます。       |       |                 |

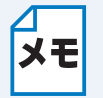

- アプリケーションソフトによっては、用紙サイズの設定が無効になる場合があります。ご使用のアプリケーションソフトに、適切な用紙サイズが設定されていることを確認してください。
- ・最小の用紙サイズを設定した場合は、余白の設定を確認してください。何も印刷されないことがあります。

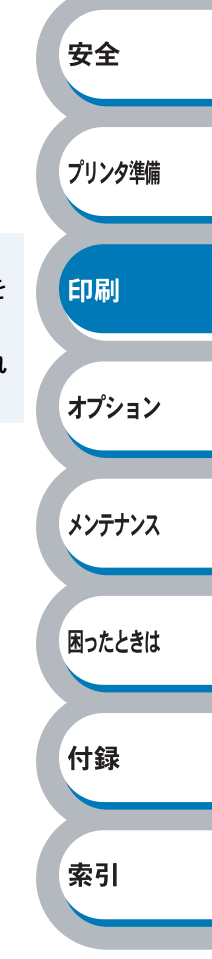

#### **②レイアウト**

レイアウトの選択によって、1ページの画像サイズを縮小して、複数のページを1枚の用紙に 印刷したり、画像サイズを拡大して1ページを複数の用紙に印刷することが出来ます。

| レイアウト( <u>G</u> )   | 2 ^% | • |
|---------------------|------|---|
| ^^ージの順序( <u>P</u> ) | 左から右 | • |
| 仕切り線( <u>O</u> )    |      |   |

ページの順序

レイアウト機能を使って、複数のページ(最大 25 ページ)を1枚の用紙に印刷するときは、 ページの並び順を選ぶことが出来ます。

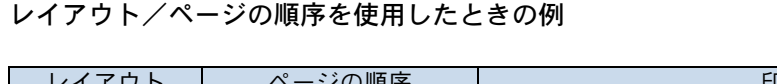

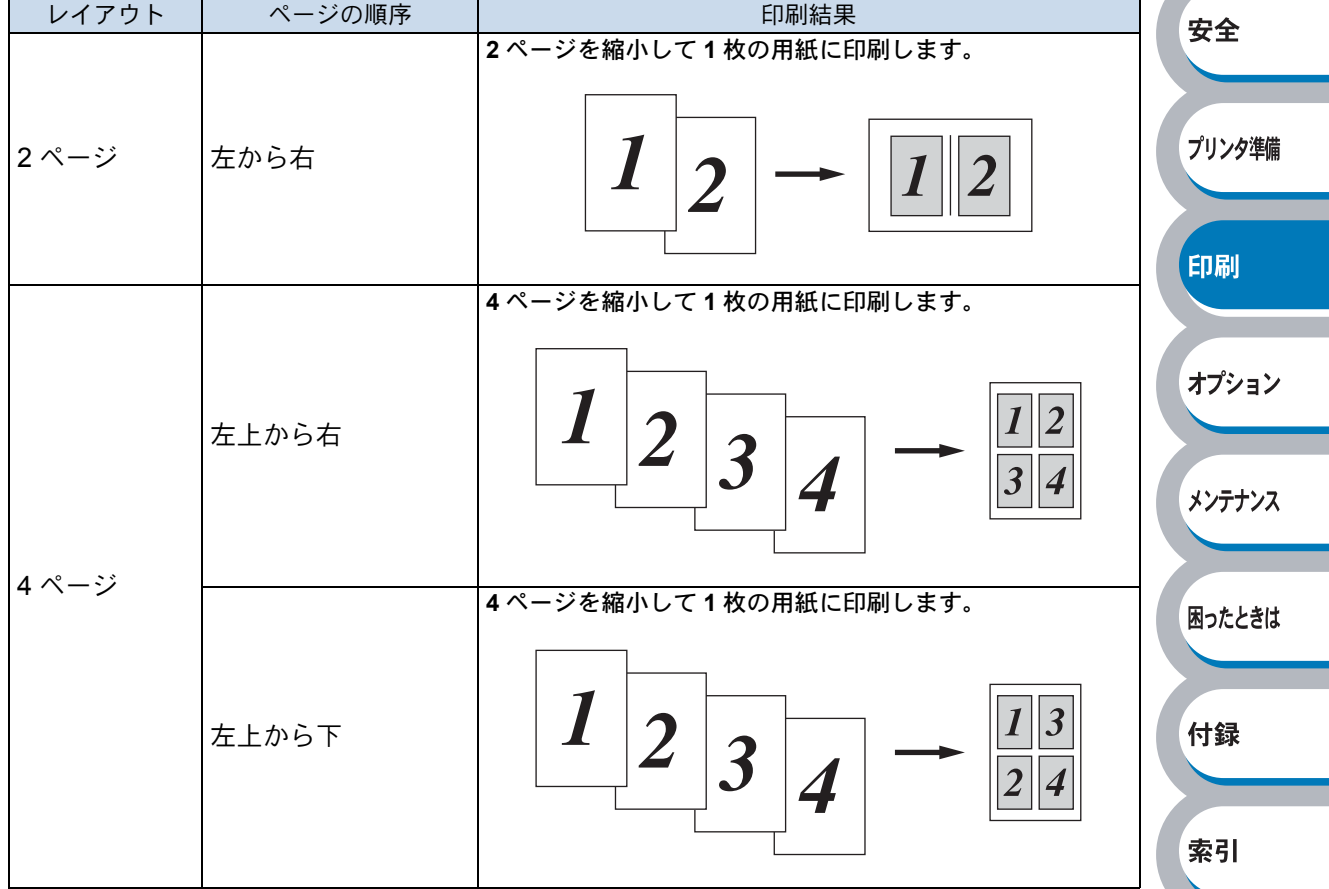

仕切り線

レイアウト機能を使って、複数のページ(最大 25 ページ)を1枚の用紙に印刷するときは、各ページの境界に実線または点線の境界線を入れることが出来ます。

安全

プリンタ準備

印刷

困ったときは

付録

索引

#### ③印刷の向き

文書を印刷する向き(縦または横)を選択します。

印刷の向き ④ 縦(1) 〇 横(1)

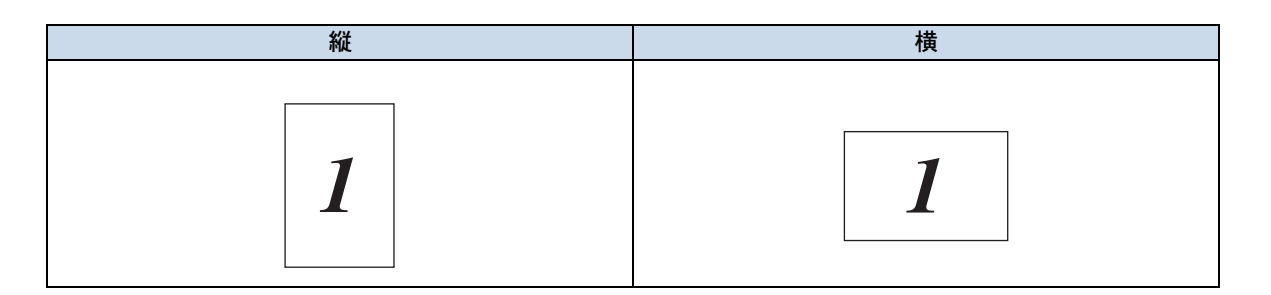

#### ④部数

印刷する部数(1~999)を入力します。

部数©) 2 🚽 🖓 部単位低)

#### 部単位

「部単位」チェックボックスをチェックすると、文書一式が1部印刷されてから、選択した部数 だけ印刷が繰り返されます。「部単位」チェックボックスをチェックしていないときは、各ペー ジが選択された部数だけ印刷されてから、次のページが印刷されます。 例えば、3ページの文書を3部印刷したときは次のようになります。

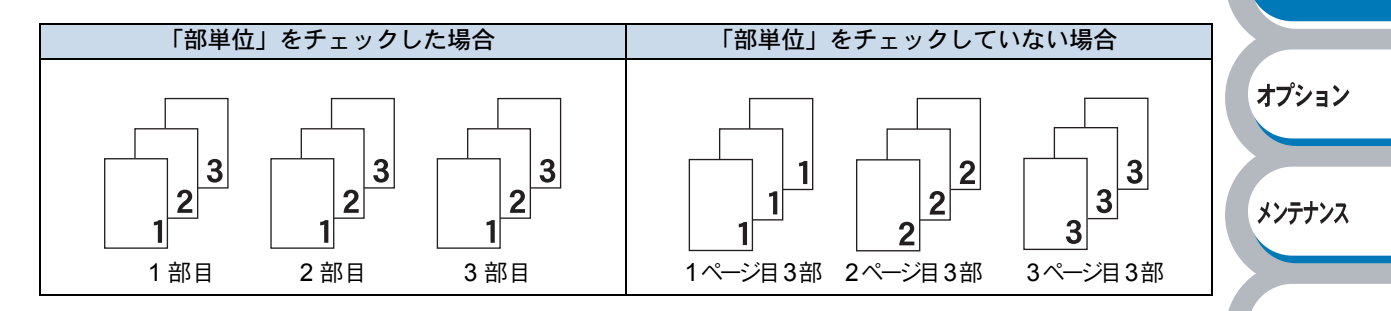

#### ⑤用紙媒体

次の種類の用紙に印刷できます。最良の印刷品質を得るために、ご使用の用紙に応じて用紙媒体を設定してください。

| 「晋囲祇(厚め)」・ | 巾販されている普通紙やコヒー用紙に印刷する場合          |
|------------|----------------------------------|
| 「普通紙」:     | 市販されている薄めの普通紙やコピー用紙に印刷する場合       |
| 「厚紙(ハガキ)」: | ラベル、官製はがきなどの厚めの用紙に印刷する場合         |
| 「超厚紙」:     | 「厚紙(ハガキ)」を選択して印刷したときにトナーの付きが悪い場合 |
| 「ボンド紙」:    | ボンド紙に印刷する場合                      |
| 「OHP」:     | OHP フィルムに印刷する場合                  |
| 「封筒」:      | 封筒に印刷する場合                        |
| 「封筒(厚め)」:  | 「封筒」を選択して印刷したときにトナーの付きが悪い場合      |
| 「封筒(薄め)」:  | 「封筒」を選択して印刷したときに印刷された封筒がしわになる場合  |
| 「再生紙」:     | 「再生紙」に印刷する場合                     |
|            |                                  |

#### ⑥両面印刷/小冊子印刷

両面印刷や小冊子印刷を行う場合、この機能を利用します。 拡張機能タブの両面印刷設定画面にてより詳細な設定を行うことが出来ます。 「両面印刷」P.2-12 を参照してください。 ⑦給紙方法

給紙するトレイを選択します。

| 給紙方法        |           |   |
|-------------|-----------|---|
| 1 ページ目(E)   | NVT 1     | ¥ |
| 2 ページ目以降(円) | 1^^ージ目と同一 | - |

- 「自動選択」:本機が自動的にトレイを選択します。
- 「トレイ 1」: 用紙トレイから普通紙を印刷する場合に選択します。「用紙トレイか ら印刷する」P.2-34 を参照してください。
- 「トレイ 2, トレイ 3」: オプションのローワートレイユニットを使用するときに選択します。 オプションは別売品です。P.3-3 を参照してください。
- 「MP トレイ,手差し」: 多目的トレイから封筒または厚い用紙に印刷する場合に選択します。 「多目的トレイ (MP トレイ)から印刷する」P.2-37 を参照してくだ さい。

また、1ページ目と2ページ目以降で給紙方法を切り替えることができます。

「1ページ目」: 1ページ目を印刷するときの給紙方法を設定します。 「2ページ目以降」: 2ページ目以降を印刷するときの給紙方法を設定します。

メモ 多目的トレイのプリンタドライバ上での名称は MP トレイです。

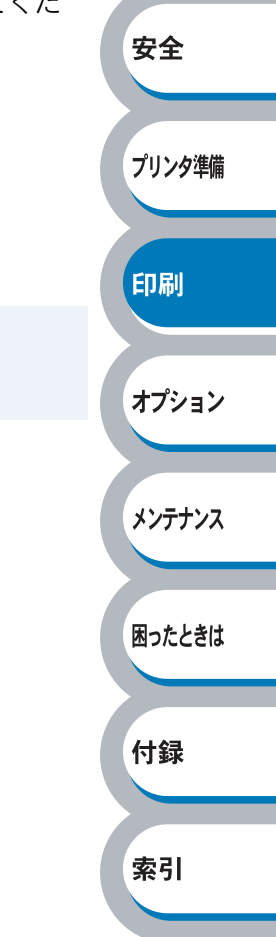

メンテナンス

困ったときは

付録

索引

## ● [拡張機能] タブでの設定項目

|                   | 🏈 Brother HL-5250DN series | <b>のプロパティ</b> |                                                                                               | ? 🛛                   |        |   |
|-------------------|----------------------------|---------------|-----------------------------------------------------------------------------------------------|-----------------------|--------|---|
|                   |                            | 5             |                                                                                               |                       |        |   |
|                   | 600 dpi                    | 解像度           | <ul> <li>12<u>0</u>0 dpi</li> <li>HQ 1200</li> <li>600 dpi</li> <li>300 dp<u>i</u></li> </ul> |                       |        |   |
|                   |                            | トナー節約モート      | ⊙オフ(E)<br>○オン( <u>W</u> )                                                                     |                       |        |   |
|                   |                            | 印刷設定          | <ul> <li>● 自動設定(①)</li> <li>○ 手動設定(M)</li> </ul>                                              | 設定(5)                 |        |   |
|                   |                            |               |                                                                                               |                       | 安全     |   |
|                   |                            |               | ОК                                                                                            | 標準に戻す(U)<br>キャンセル ヘルプ | プリンタ進( | 備 |
|                   |                            |               |                                                                                               |                       |        | m |
| アイコンをク<br>①グラフィッ: | リックして、次の項目<br>クス           | を設定・変更<br>    | することがきます<br>· <b>P.2-11</b>                                                                   | F.                    | 印刷     |   |
| ②両面印刷             |                            |               | - P.2-12                                                                                      |                       |        |   |
| ③ウォーター            | マーク                        |               | - P.2-13                                                                                      |                       | オプション  | 1 |

| ③ウォーターマーク | P.2-13 |
|-----------|--------|
| ④ページ設定    | P.2-17 |
| ⑤その他特殊機能  | P.2-18 |

<u>適用④</u>**または**<u>o</u><br/>
をクリックして、変更した設定を確定します。標準(初期)設定に戻すときは<br/>
標準に戻す④<br/>
をクリックします。

メモ プリンタドライバの設定画面左側のイラストに現在の設定が表示されます。

索引

### ● グラフィックス

解像度、トナー節約モード、印刷設定などが設定できます。

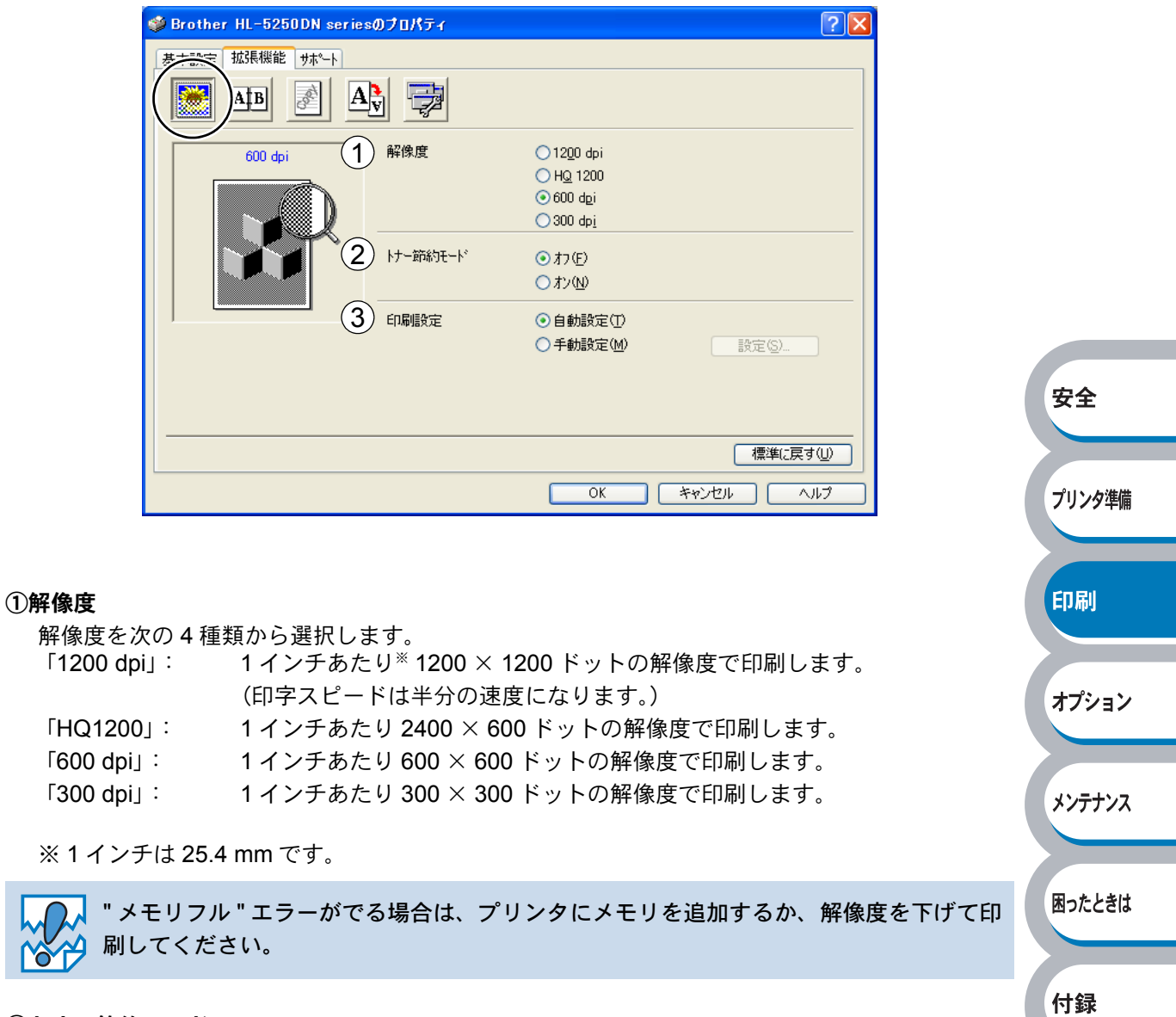

#### ②トナー節約モード

トナー節約モードで印刷することにより、消費するトナーを節約してランニングコストを節減 することができます。

・トナー節約モード設定で写真やグレースケールイメージの印刷はお勧めできません。
 ・「1200 dpi」及び「HQ1200」にはトナー節約モードの設定はありません。

#### ③印刷設定

輝度、コントラストなどの設定を手動で設定できます。 「自動設定」:プリンタに適切な設定を自動設定します。 「手動設定」:手動で設定を変更します。

 ・ 

 該定
 ⑤
 ・
 ボタンにて
 ば度、コントラストなど
 が設定できます。

メンテナンス

困ったときは

#### 🔵 両面印刷

手動両面印刷の設定ができ、6種類の綴じ方や綴じしろの設定ができます。 印刷の詳細は「両面印刷する」P.2-59 を参照してください。

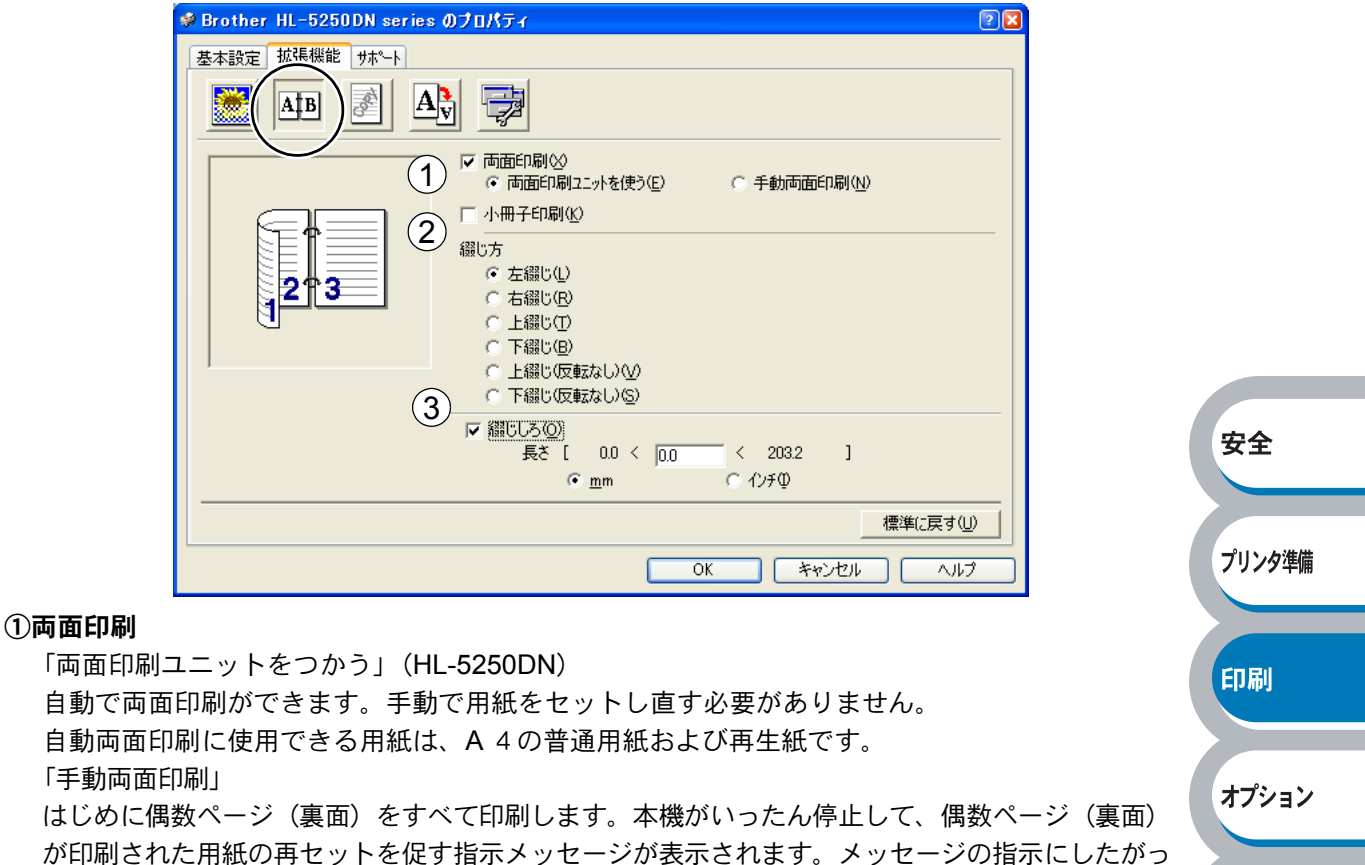

て用紙を再セットし、 □ □ ビ □ をクリックすると、奇数ページ(表面)の印刷を開始します。 「小冊子印刷」 両面印刷機能とレイアウト機能の「2ページ」(2ページ分を1枚の用紙で印刷)を組み合わせるこ

両面印刷機能とレイアリト機能の「2ハーシ」(2ハーシ分を「枚の用紙で印刷)を組み合わせる とで、小冊子のような印刷物を作ることができます。

#### 2綴じ方

印刷の向き、縦または横など6種類の綴じ方があります。

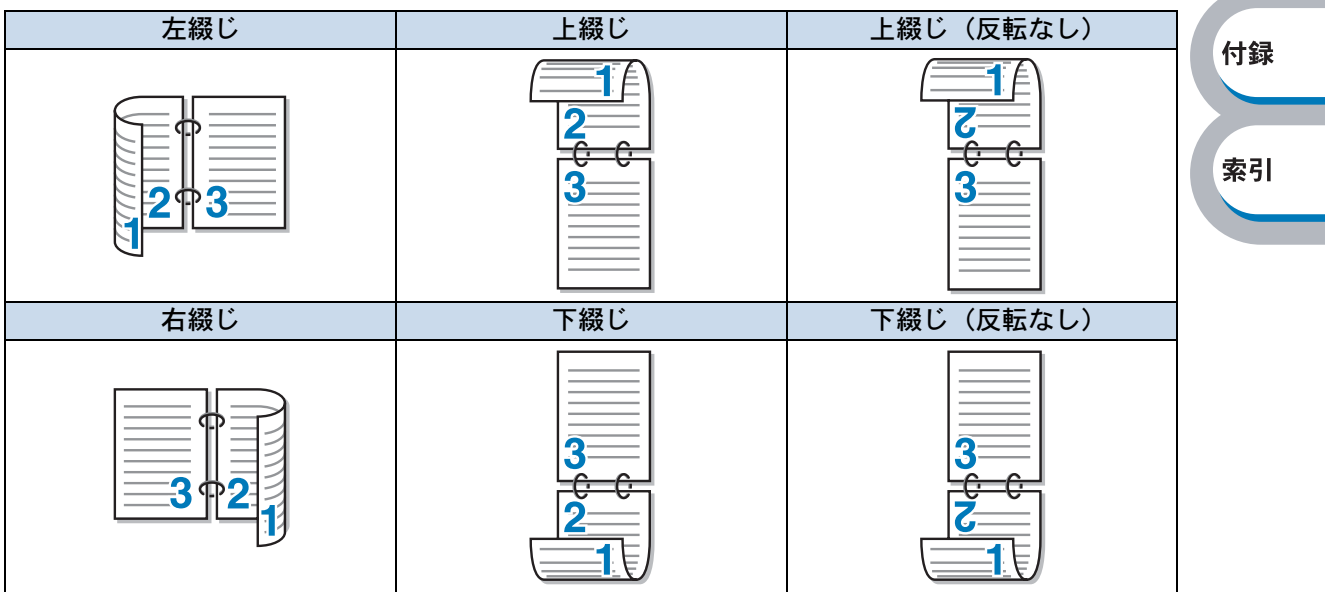

③綴じしろ

「綴じしろ」を選択すると、綴じしろの量をインチまたはミリメートルで設定できます。

安全

プリンタ準備

印刷

オプション

メンテナンス

困ったときは

#### 🔵 ウォーターマーク

ロゴやテキストをウォーターマーク(すかし)として文書に入れることができます。あらかじめい くつかウォーターマークが登録されていますが、ビットマップファイルまたはテキストファイルを 作成して使うことができます。

印刷の詳細は「ウォーターマーク(すかし)を入れて印刷する」P.2-70 を参照してください。

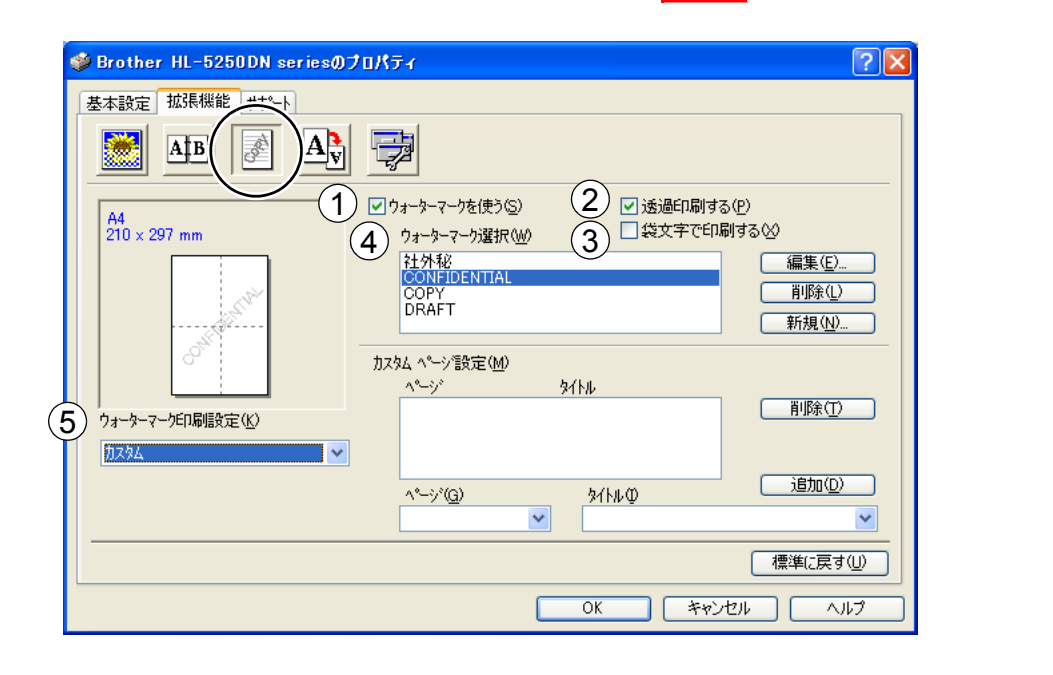

#### ①ウォーターマークを使う

「ウォーターマークを使う」チェックボックスをチェックすると、「ウォーターマーク選択」から選択したウォーターマークを文書に入れて印刷できるようになります。また、選択したウォーターマークは編集することもできます。「ウォーターマーク設定」P.2-15 を参照してください。

#### ②透過印刷する

「透過印刷する」チェックボックスをチェックすると、文書の背景にウォーターマークが印刷されます。これをチェックしていないときは、文書の一番上にウォーターマークが印刷されます。

| 「透過印刷する」をチェックした場合                                                                                | 「透過印刷する」をチェックしていない場合                                                                                                    | 付録 |
|--------------------------------------------------------------------------------------------------|----------------------------------------------------------------------------------------------------|----|
| あいうえお<br>ABCDE<br>12345<br>あいろDE<br>12345<br>ABCDE<br>12345<br>あいろDE<br>ABCDE<br>12345<br>あいろこDE | あいう<br>スE<br>3<br>2<br>3<br>5<br>た<br>5<br>た<br>5<br>5<br>5<br>5<br>5<br>5<br>5<br>5<br>5<br>5<br>5<br>5<br>5<br>5<br>5 | 索引 |

#### ③袋文字で印刷する(WindowsNT4.0、Windows 2000/XPのみ)

ウォーターマークの輪郭のみを印刷したいときは、「袋文字で印刷する」チェックボックスを チェックします。

| 「袋文字で印刷する」をチェックした場合                                                                                                    | 「袋文字で印刷する」をチェックしていない場合 |
|----------------------------------------------------------------------------------------------------|------------------------|
|                                                                                                    |                        |
|                                                                                                    |                        |
| A B                                                                                                    | tex                    |
| THE REAL PROPERTY OF THE PROPERTY OF THE PROPE | BX RA                  |
|                                                                                                    | 1                      |
|                                                                                                    |                        |
|                                                                                                    |                        |

#### ④ウォーターマーク選択

使用するウォーターマークを選択します。

#### ⑤ウォーターマーク印刷設定

「ウォーターマーク印刷設定」には、次の選択項目があります。

| 「全ペーン」              | 全ペーンにワオーダーマークか印刷されます。                      |      |
|---------------------|--------------------------------------------|------|
| 「開始ページのみ」:          | 2ページ以上の印刷の場合、最初のページにだけウォーターマークが            |      |
|                     | 印刷されます。                                    |      |
| 「 <b>2</b> ページ目から」: | 2ページ以上の印刷の場合、2ページ目以降にウォーターマークが印            | 印刷   |
|                     | 刷されます。                                     |      |
| 「カスタム」:             | 2ページ以上の印刷の場合は、各ページに対し別々のウォーターマー            |      |
|                     | ク設定ができます。                                  | オプショ |
|                     | 「カスタムページ設定」 <mark>P.2-16</mark> を参照してください。 |      |

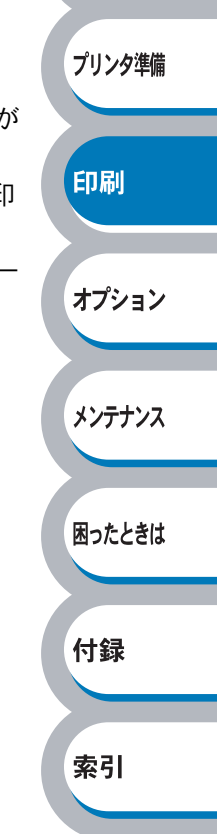

安全

安全

プリンタ準備

印刷

オプション

メンテナンス

困ったときは

付録

索引

#### ウォーターマーク設定

「ウォーターマークを使う」チェックボックスをチェックし、 編集® をクリックすると、 「ウォーターマーク設定」画面が表示され、ウォーターマークのサイズとページ上の位置を変更す ることができます。新しいウォーターマークを追加したい場合は、 新規® をクリックし、 [スタ イル]の [文字を使う] または [ビットマップを使う]を選択します。

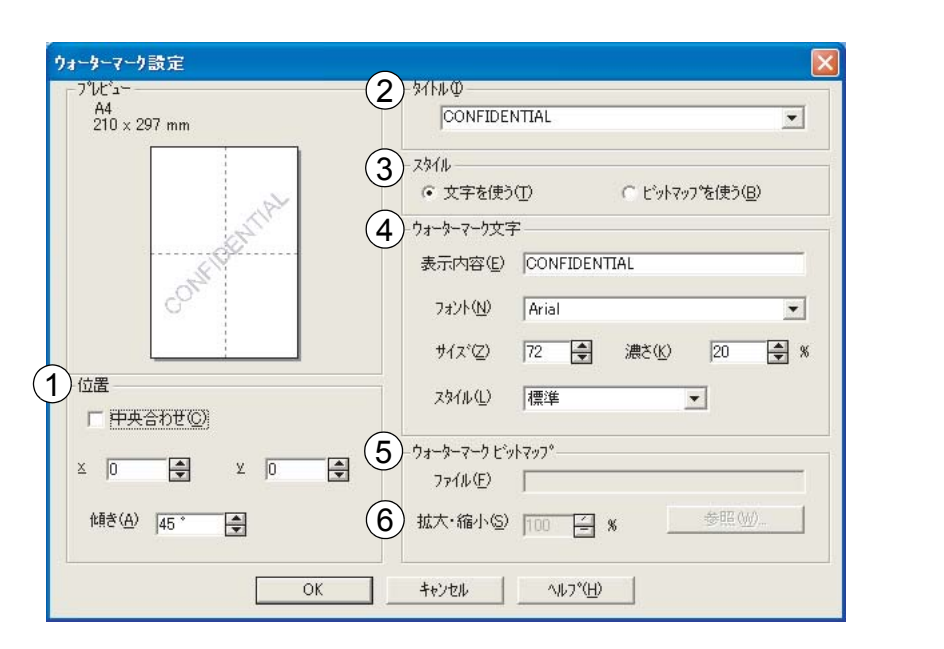

#### ①位置

ページ上のウォーターマークを配置する位置や角度を設定します。

②タイトル

設定したウォーターマークの名前を設定します。ここで設定した名前は、「ウォーターマーク選択」に表示されます。

③スタイル

新しく追加するウォーターマークが、文字かビットマップかを選択します。

④ウォーターマーク文字

ウォーターマークの文字を「表示内容」に入力して、「フォント」、「サイズ」、「スタイル」、「濃 さ」を選択します。

⑤ウォーターマークビットマップ

「ファイル」ボックスにビットマップイメージのファイル名を入力するか、 参照 をクリックして、ビットマップファイルを指定します。

⑥拡大・縮小

イメージのサイズを設定します。

#### カスタムページ設定

各ページに対して別々のウォーターマークの設定ができます。「ウォーターマーク印刷設定」で 「カスタム」を選択したときのみ有効になります。

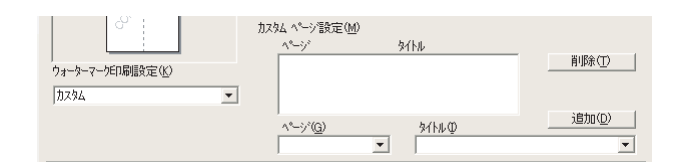

・設定テーブル

各ページに対して設定されている内容が表示されます。

#### 設定の追加

「ページ」から設定したいページを入力します。
 ページ設定として番号以外にその他のページが選択できます。
 ②「タイトル」から使用したいウォーターマークを選択します。

選択したページにウォーターマークを付けたくない場合は、なしを選択します。

③ 道加(型) をクリックします。
 設定テーブルに追加されます。

#### 設定の削除

- ① 設定テーブルから削除したいページの設定を選択します。

印刷の詳細は「ウォーターマーク(すかし)を入れて印刷する」P.2-70 を参照してください。

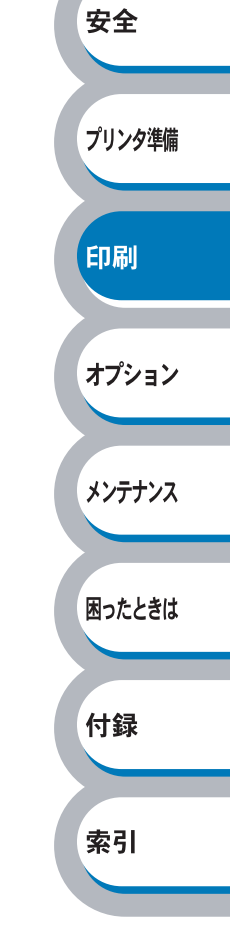

困ったときは

付録

索引

#### ● ページ設定

アプリケーションソフトで作成した文書や画像のデータを変更せずに、ページイメージをそのまま 拡大縮小して用紙サイズを変更して印刷できます。またページイメージをそのまま左右反転、上下 反転して印刷することもできます。

|                                   | 🗳 Brother HL-5250DN seriesのプロパティ 🛛 ? 🔀                                                                                                    |        |
|-----------------------------------|----------------------------------------------------------------------------------------------------|--------|
|                                   |                                                                                                    |        |
|                                   | A4<br>210 × 297 mm       1       拡大縮小       ↑ 17 (F)         ● 印刷用紙サイスで合わせます(P)       ● 任意倍率(E)         ● 日刷用紙サイス <sup>*</sup> (Q)       A4         ● 任意倍率(E)       ● 任意倍率(E)         ● 任意倍率(E)       ● 日刷用紙サイス <sup>*</sup> (Q)         ● 任意倍率(E)       ● 日刷用紙サイス <sup>*</sup> (Q)         ● 任意倍率(E)       ● 日刷用紙サイス <sup>*</sup> (Q)         ● 日刷用紙サイス <sup>*</sup> (Q)       ● 日刷用紙サイス <sup>*</sup> (Q) |        |
|                                   | 2<br>A4<br>210 × 297 mm<br>3 □上下反転 <sup>(</sup> )                                                                                                    | 安全     |
|                                   |                                                                                                    | プリンタ準備 |
|                                   | OK キャンセル ヘルプ                                                                                                    | 印刷     |
| <u>適用(A)</u> まれ<br>すときは <u>標準</u> | たはoKをクリックして、選択した設定を確定します。標準(初期)設定に戻<br><sup>紙戻す</sup> ωをクリックします。                                                                                                    | オプション  |
| ① <b>拡大縮小</b><br>「オフ」:            | 画面に表示されたとおりに文書を印刷します。                                                                                                    | メンテナンス |

|             | 画面に衣小と11/2とおうに又自を印刷しよう。         |  |
|-------------|---------------------------------|--|
| 「印刷用紙サイズに合わ | 文書が非定形サイズの場合や標準サイズの用紙しかない場合は、「印 |  |
| せます」:       | 刷用紙サイズに合わせます」を選択し、「印刷用紙サイズ」で選択し |  |
|             | た用紙サイズに拡大縮小して印刷します。             |  |
| 「任意倍率」:     | 「任意倍率[25 – 400%]」で設定した倍率で印刷します。 |  |
|             |                                 |  |

#### ②左右反転

左右を逆にして印刷します。

#### ③上下反転

上下を逆にして印刷します。

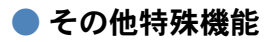

| 🔹 Brother HL-5250DN seriesのプロパティ                                                                               |        |
|----------------------------------------------------------------------------------------------------|--------|
| 基本設定 拡張機能 サホート                                                                                                 |        |
|                                                                                                    |        |
| その他特殊機能型<br>FD時が1700スプール<br>ダイックブリントをか下って。<br>ステータスモニタ<br>マアロ設定<br>ヘージンプロテクト<br>日付・時間毎日の刷する<br>濃度調整<br>エラーフリント |        |
|                                                                                                    | 安全     |
| OK キャンセル ヘルフ                                                                                                   | プリンタ準備 |
| 次のプリント機能モードを設定できます。                                                                                            |        |
| (下記の マークをクリックすると、各機能の詳細を説明しているページが表示されます。)                                                                     | 印刷     |
| ・印刷ジョブのスプール                                                                                                    |        |
| ・クイックプリントセットアップ <u>P.2-20</u>                                                                                  | オプション  |
| ・スリープまでの時間                                                                                                    |        |
| ・ステータスモニタ                                                                                                    | メンテナンス |
| ・マクロ設定                                                                                                    |        |
| ・設定保護管理機能**'                                                                                                   |        |
| <ul> <li>・コマント/ファイルの追加<sup>**</sup></li> <li>P.2-25</li> <li>************************************</li></ul>    | 困ったときは |
| <ul> <li>・ヘーシノロナクト</li></ul>                                                                                   |        |
|                                                                                                    | 付録     |
| ·エラープリント                                                                                                    |        |
| (適用(A) <b>または</b> の) 参クリックして 変更した設定を確定します、標準(初期)設定に戻                                                           | 索引     |

<u>適用④</u>または<u>○</u>をクリックして、変更した設定を確定します。標準(初期)設定に戻すときは<u>標準に戻す</u>をクリックします。

 プリンタ機能はモデルによって異なる場合があります。
 ※1 設定保護管理機能、コマンド/ファイルの追加は、Windows 95/98/Me ユーザー 専用です。

#### 印刷ジョブのスプール

「リプリントを使用」のチェックボックスをチェックしておくと、最後に印刷したジョブを本機が 記憶します。パソコンからあらためてデータを送らずに、文書を再び印刷することができます。 再印刷についての詳細は、「Go・Job Cancel ボタン」P.1-10 の「再印刷」を参照して下さい。

| ● Brother HL-5250DN seriesのプロパティ                                                 |        |
|----------------------------------------------------------------------------------|--------|
| その他特殊機能型<br>E印刷シショブのスプール<br>ケイック プソント をットアップ<br>スソーフ までの時間<br>スプーな天こり<br>タ       |        |
| や701設定<br>ヘージンロテクト<br>日付・時間を印刷する<br>濃度調整<br>エラーフリント                              | 安全     |
|                                                                                  | プリンタ準備 |
|                                                                                  | 印刷     |
| <ul> <li>[基本設定]タブの「部数」で2部以上設定した場合は、リプリント機能を使用できま</li> </ul>                      | オプション  |
| せん。 P.2-8<br>・ プリンタに保存したデータを他の人に印刷されたくない場合は、「リプリントを使用」<br>チェックボックスのチェックを外してください。 | メンテナンス |

ジョブを本機が記憶しているときにプリンタメモリが一杯になった場合、再印刷されるのはジョブの最初の1ページのみになります。

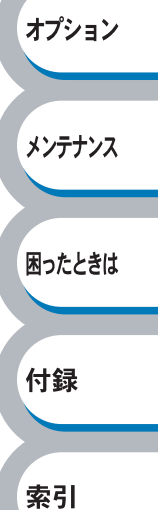

クイックプリントセットアップ

クイックプリントセットアップ機能のオン/オフを切り替えます。

|                                         | 🥩 Brother HL-5250DN seriesのプロパティ 🛛 💽 🔀                                                                                                  |        |
|-----------------------------------------|----------------------------------------------------------------------------------------------------|--------|
|                                         | 基本設定 拡張機能 サポート                                                                                                    |        |
|                                         |                                                                                                    |        |
|                                         | その他特殊機能の<br>日刷パゴブのスプール<br>ハマクフソントをかたつ?<br>スノーフまでの時間<br>ステータスモンタ<br>マカ設定<br>ヘージブロテクト<br>日イ・時間を印刷する<br>濃度調整<br>エラーフリント                    |        |
|                                         |                                                                                                    | 安全     |
|                                         | 標準(に戻す(U)<br>OK キャンセル ヘルブ                                                                                                    | プリンタ準備 |
| ドライバ設定<br>をクリックす                        | を簡単に設定・変更することができます。タスクトレイのアイコン上でマウスボタン<br>るだけで、設定を確認できます。                                                                               | 印刷     |
|                                         | レイアクト <1 ページ>     ・1 ページ      手動両面印刷 <オフ>     ・2 ページ      ドナー節約モード <オフ>     ・4 ページ      谷紙方法 <オフ>     ・9 ページ      和低媒体 <普通紙>     16 ページ | オプション  |
|                                         | 標準に戻す     25 ページ       標準に戻す     縦2 × 横2 倍       プリンタプロパティ     縦3 × 横3 倍       ツールバーを表示     縦4 × 横4 倍       ヘルプ     縦5 × 横5 倍           | メンテナンス |
| 下記の5つの<br>・レイアウト                        | <sup>終7</sup><br>項目を設定できます。                                                                                                    | 困ったときは |
| ・手動両面印編<br>・トナー節約 <del>1</del><br>・給紙方法 | 別<br>モード                                                                                                    | 付録     |
| ・用紙媒体<br><sup>詳細設定(S)</sup>             | をクリックすると、「詳細設定」ダイアログボックスが表示されます。 クイックプ                                                                                                  | 索引     |
| リントセット                                  | アップ機能使用時に、表示させたい項目のチェックボックスをチェックします。                                                                                                    |        |

| 詳細設定             |                                                   | × |
|------------------|---------------------------------------------------|---|
| りイック フリ<br>少なくとも | リントセットアップで表示させたい項目を選択してください。<br>・1項目は選択する必要があります。 |   |
| $\checkmark$     | レイアウト( <u>₽</u> )                                 |   |
| $\checkmark$     | 手動両面印刷≥                                           |   |
| V                | トナー節約モード(工)                                       |   |
| $\checkmark$     | 給紙方法SD                                            |   |
| <b>V</b>         | 用紙媒体(M)                                           |   |
|                  | <u>ОК</u> ++>tul                                  |   |

索引

スリープまでの時間

スリープモードは、プリンタの電源を切っているときと同じ状態になるため、電力を節約できま す。

ー定時間プリンタがデータを受信しなかったとき(タイムアウト時)に、スリープモードに切り替わります。

プリンタがスリープモードに入っているときは、すべてのランプが消灯していますが、パソコンか らのデータは受信することができます。印刷ファイルや文書のデータを受信すると、プリンタは自 動的に復帰し、印刷を開始します。

操作パネル上の (Go) か (Job Cancel) を押しても、プリンタは復帰します。 初期設定時間は 5 分です。

| Weighted State     HL-5250DN seriesのプロパティ       基本設定     拡張機能       サポート                                                  | ? 🛛                                                                                                    | 安全            |
|----------------------------------------------------------------------------------------------------|----------------------------------------------------------------------------------------------------|---------------|
| その他特殊機能の<br>日刷ジョブのスプール<br>クイックフツント セットアップ<br>マーラまでの時間<br>ステータスモンの時間<br>マク国設定<br>ページフロテクト<br>日行・時間を印刷する<br>濃度間盤<br>エラーフツント | <ul> <li>スリーフまでの時間</li> <li>自動設定(インテリジュントスリーフ<sup>9</sup>(M)</li> <li>フリンタの設定のまま(P)</li> <li>              手動設定(1)          </li> <li>             「●時間設定(分)⑤)      </li> </ul> | プリンタ準備        |
|                                                                                                    |                                                                                                    | 日月雨月<br>オプション |
|                                                                                                    | OK キャンセル ヘルブ                                                                                                    | メンテナンス        |

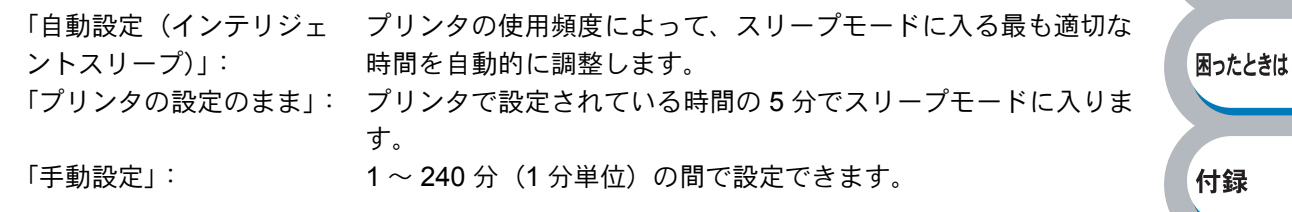

スリープモードをオフするには

スリープモードにならないようにオフに設定することもできます。ただし、節電のため、ス リープモードをオンにしてご使用になることをおすすめします。

設定内容の一番上に表示されている「スリープまでの時間」をダブルクリックすると、「オフ」 が表示されます。「オフ」をクリックします。

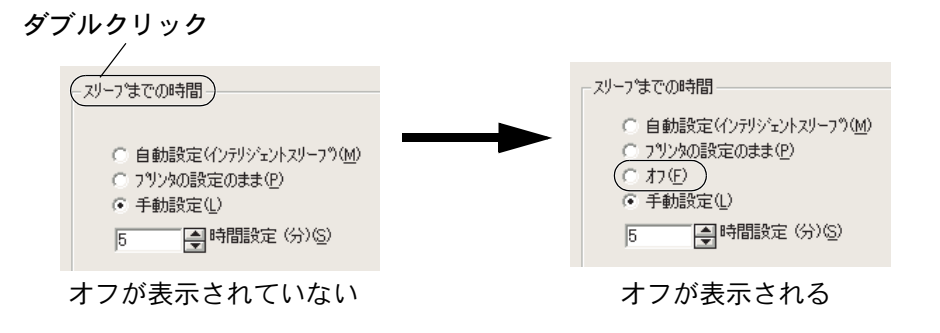

メンテナンス

困ったときは

付録

索引

#### ステータスモニタ

印刷時に、プリンタステータス(エラー情報など)を通知します。 初期設定ではオフになっています。ステータスモニタを使用するときは、オンに設定します。

| 🥩 Brother HL-5250DN seriesのプロパティ                                         | ? 🛛                      |        |
|--------------------------------------------------------------------------|--------------------------|--------|
| 基本設定 拡張機能 サポート                                                           |                          |        |
| AB 🛃 🎝                                                                   |                          |        |
| その他特殊機能型                                                                 | 75                       |        |
| 印刷ジョフ・のスフ <sup>®</sup> ール<br>クイック フ <sup>®</sup> リント セットアッフ <sup>®</sup> |                          |        |
| スリーフ までの時間<br>ステータスモニッ                                                   | $\bigcirc$ $\frac{1}{2}$ | 安全     |
| イクロ設定<br>ヘページンプロテクト<br>ログセットを用たらの見ばする                                    | 04/10                    |        |
| 1111-11111111111111111111111111111111                                    |                          |        |
|                                                                          |                          | プリンタ準備 |
|                                                                          |                          |        |
|                                                                          |                          |        |
|                                                                          |                          | CO RU  |
|                                                                          |                          | 白いゆう   |
|                                                                          | 標準に戻す(山)                 |        |
|                                                                          |                          |        |
|                                                                          |                          | オプション  |

#### マクロ設定

マクロとして、プリンタのメモリに文書を登録することができます。登録したマクロは、印刷時に 実行して、文書にオーバーレイとして印刷できます。

フォーム、会社ロゴ、手紙の書き出し文、送り状など、よく使う情報を登録してご使用になると便利です。

| 👂 Brother HL-5250DN seriesのプロパティ     |                     | ?                          | × |        |
|--------------------------------------|---------------------|----------------------------|---|--------|
|                                      |                     |                            |   |        |
|                                      |                     |                            |   |        |
| その他特殊機能の                             | ~ ~ 7加設定            |                            |   |        |
| ED届りショフンのスファール<br>クイック フッシント セットアッフ。 | 2/10 ID:            |                            |   |        |
| ステータスモニタ                             |                     |                            |   |        |
|                                      | 4703 <del>2</del> 6 |                            |   |        |
|                                      |                     |                            |   |        |
| 1)-) ))                              |                     |                            |   | 安全     |
|                                      |                     |                            |   |        |
|                                      |                     |                            |   |        |
|                                      |                     |                            |   | プリンタ準備 |
|                                      |                     |                            |   |        |
|                                      |                     | ( 177 Mar - 77 - 1 / 1 / 1 |   |        |
|                                      |                     | 標準に戻す(型)                   |   | CORI   |
|                                      | ОК                  | キャンセル ヘルフ                  |   | ビルゆり   |
|                                      |                     |                            |   |        |
|                                      |                     |                            |   |        |

をクリックすると、「マクロ設定」ダイアログボックスが表示されます。各項目を設定してください。

| マ如設定                                                                                                    |                                              |
|----------------------------------------------------------------------------------------------------|----------------------------------------------|
| マケロ ID: ① 1 ↓<br>範囲 [0 32767]<br>マウロ名(M): ヘッダー ▼<br>マクロとして登録(S)<br>マケロを挿入①<br>・ 全ヘージ(G)<br>・ ヘージ(の)<br>・ ヘージ(の最後に挿入(E) | OK<br>キャンセル<br>ヘルフ <sup>°</sup> ( <u>H</u> ) |

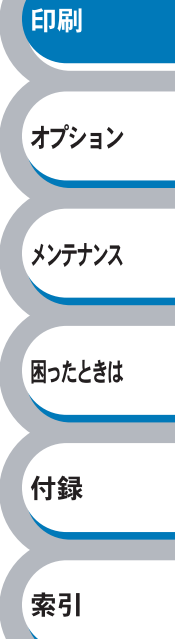

#### 設定保護管理機能

・このセクションは Windows 95/98/Me ユーザー専用です。
 ・このセクションの画面は、Windows Me の画面です。

部数印刷、レイアウト、拡大縮小、ウォーターマークの設定をロックすることができます。

| Brother HL-5250DN seriesのプロパティ                       | ? X       |
|------------------------------------------------------|-----------|
| 基本設定 拡張機能 サポート                                       |           |
|                                                      |           |
| その 他特殊機能①                                            |           |
| 「印刷ジョンのスパール     「設定保護管理機能     」     クイック フリント セットアップ |           |
| スリーフまでの時間                                            |           |
| マクロ設定                                                | 安全        |
| コイント / / 71/100 垣/山<br>ヘページブロテクト<br>ロイト 時間はその回する。    | XI        |
| 湯度調整<br>エラーリント                                       |           |
|                                                      | プリンク准備    |
|                                                      |           |
|                                                      |           |
|                                                      | EDRI      |
|                                                      |           |
| OK キャンセル 適用(A) へ                                     | t-ut      |
|                                                      | オプション     |
|                                                      | スが表示されます。 |
| 各項目を設定してください。                                        |           |
|                                                      | メンテナンス    |
| 設定保護管理機能                                             |           |
|                                                      |           |
| □ □P数回2時の0459(2)<br>□ レ(アウト・拡大縮小の159( <u>2</u> )     | 困ったときは    |
| ウォーターマークのロック(型)                                      |           |
| ስ° አጋ∽ኑ° (P) *****                                   |           |
| <u> ガンズワート*の変更(R)</u> 設定( <u>I</u> ) OK              | 付録        |
|                                                      |           |
|                                                      |           |
| <ul> <li>部数印刷のロック</li> </ul>                         | 索引        |
| 部数印刷をロックして複数部印刷をできなくします。                             |           |
| ・レイアウト・拡大縮小のロック                                      |           |
| レイアワトを1ペーン、拡大縮小を100%の設定にロックします。                      |           |
|                                                      |           |
| 現仕設正されているリオーターマーク設定にロックします。                          |           |
| ・ハスソート                                               |           |

保護したい機能を変更する場合は、登録したパスワードを入力し、[設定] をクリックすると、 各保護対象機能のチェックボックスがグレー表示から解除されます。 パスワードを変更したいとき、およびはじめてこの機能を設定する場合に、[パスワードの変 更] をクリックし、パスワードを設定します。

#### コマンド/ファイルの追加

・このセクションは Windows 95/98/Me ユーザー専用です。
・このセクションの画面は、Windows Me の画面です。

指定したコマンドやファイルを自動的にデータに追加して印刷します。

| Brother HL-5250                    | IDN seriesのプロパティ               |                      | <u>?×</u>         |       |          |
|------------------------------------|--------------------------------|----------------------|-------------------|-------|----------|
| 基本設定拡張                             | 張機能 サポート                       |                      | 1                 |       |          |
|                                    | B A V                          |                      |                   |       |          |
| その他特殊                              | 朱機能(1)                         | ┌ コマンド/ファイルの 追加───── |                   |       |          |
| ロコルリンヨン 0<br>クイック フリント<br>スリーフ。まで( | リスノール<br>、セットアップ<br>の時間        | 転送<br>泉(市)           |                   |       |          |
| ステータスモニタマクロ設定                      | 2<br>                          | なし                   | <b>~</b>          |       |          |
| ませた。<br>コマント・ノファイ<br>ヘページ・フロテク     | 8 理候 fič<br>ル <u>の 追加</u><br>ル |                      |                   |       | 安全       |
| 日付・時間<br>濃度調整                      | を印刷する                          |                      |                   |       |          |
| 17-7904                            |                                |                      |                   |       | プリンク進供   |
|                                    |                                |                      |                   |       | ノリノツ竿脯   |
|                                    |                                |                      |                   |       |          |
|                                    |                                | <u> </u>             |                   |       | 印刷       |
|                                    |                                |                      | 標準に戻す( <u>U</u> ) |       |          |
|                                    | (                              | OK キャンセル 3           | 適用(A) ヘルプ         |       |          |
|                                    |                                |                      |                   |       | オプション    |
|                                    |                                |                      |                   |       |          |
| 下記の3つの項目をデ                         | ータに追加して印刷でき                    | ます。                  |                   |       |          |
| ・Tiff 形式のファイル                      |                                |                      |                   |       | */777/2  |
|                                    | -                              |                      |                   |       |          |
| ・登録してあるマクロI                        | D                              |                      |                   |       | 困ったときは   |
|                                    |                                |                      |                   |       | Hriddeld |
|                                    | いかたの詳細は、 <u></u> ヘルフ           | をクリックして表             | 「示されるプリンタ         | ドライバの |          |
|                                    | してくたさい。                        |                      |                   |       | 付録       |
|                                    |                                |                      |                   |       |          |
|                                    |                                |                      |                   |       |          |
|                                    |                                |                      |                   |       | 索引       |
|                                    |                                |                      |                   |       |          |

#### ページプロテクト

プリンタが用紙に印刷する前に、印刷データをいったんメモリに保存して、印刷される完全なページイメージをメモリ内に作成します。イメージが非常に複雑な文書を問題なく印刷するために、この機能を使って印刷に十分なメモリを設定します。

イメージのサイズは、「プリンタの設定のまま」「自動」「オフ」から選択できます。

| 💞 Brother HL-5250DN seriesのプロパティ                                                                                                    |                                                                                                    | ? 🛛           |  |
|----------------------------------------------------------------------------------------------------|----------------------------------------------------------------------------------------------------|---------------|--|
| 基本設定       拡張機能       サホート         ●       ●       ●       ●         その他特殊機能の       ●       ●       ●         日印ドコアのスプール       ウイック フリント セットアップ       スノーマま Cou時間       ステータスモニ3         スワージスケの時間       ステータスモニ3       マ加設定       ●         日市・時間を印刷する       濃度調整       エラーフ ソント | ページ <sup>*</sup> フ <sup>*</sup> コ <sup>*</sup> フ <sup>*</sup> フ <sup>*</sup><br>へ <sup>®</sup> ージ <sup>*</sup> フ <sup>*</sup> コ <sup>*</sup> フ <sup>*</sup> フ <sup>*</sup><br>フ <sup>*</sup> リンタの設定のまま |               |  |
|                                                                                                    | 標準(.<br>OK キャンセル                                                                                                    | 、戻す(L)<br>ヘルプ |  |

| 「プリンタの設定のまま」: | プリンタに設定されている初期設定が選択されます。<br>初期設定は「自動」です。 |
|---------------|------------------------------------------|
| 「自動」:         | 印刷に必要だと予想されるメモリ領域を自動で確保します。              |
| 「オフ」:         | ページプロテクトの機能をオフにします。                      |

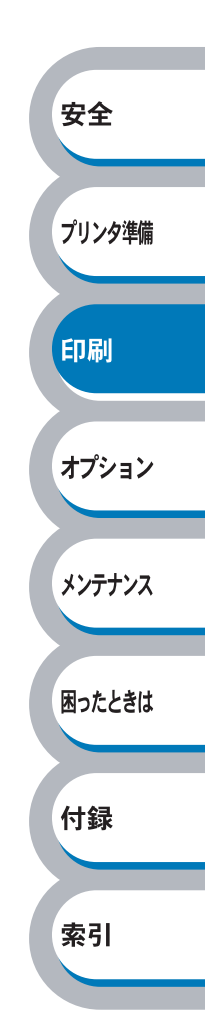

#### 日付・時間を印刷する

日付と時間を自動で文書に入れて印刷することができます。

| 🥩 Brother HL-5250DN seriesのプロパティ                   | X            |        |
|----------------------------------------------------|--------------|--------|
| 基本設定 拡張機能 サポート                                     |              |        |
| AIB 📝 Ay 寻                                         |              |        |
| その他特殊機能型                                           | 日付・時間        |        |
| ED届りショブのスプール<br>クイック フツント セットアップ。<br>フリーコッチェアの18号目 |              |        |
| ステータスモンター                                          |              |        |
| ヘページブロテクト<br>日 10・時間を印刷する<br>曲 年期を                 | a+muaxX2 W/  |        |
| 1ラーフリント                                            |              |        |
|                                                    |              |        |
|                                                    |              |        |
|                                                    |              | 安全     |
|                                                    |              |        |
|                                                    | 標準に戻す(山)     |        |
|                                                    | OK キャンセル ヘルプ | プリンタ準備 |

「印刷する」チェックボックスをチェックし、 詳細設定 をクリックすると、 [日付・時間] ダイ アログボックスが表示されます。日付と時間の書式や印刷位置、印刷モードの各項目を設定してく ださい。

|             | 書式<br>日付(A) | 平成12年4月10日       | -      |
|-------------|-------------|------------------|--------|
|             |             | 19時49分43秒        | •      |
|             |             | 7ォント( <u>N</u> ) |        |
| Date & Time | 位置          |                  |        |
| 印刷モート*      | ℃左心         | ○中央ⓒ             | ● 右(B) |
| 背景の濃さ(K) 0  | ⊂ F@        | ● 下⑮             |        |

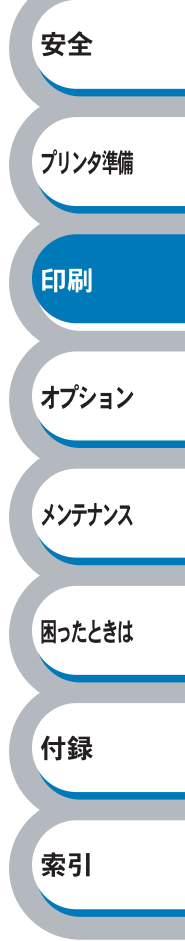

#### 濃度調整

印刷時のトナーの密度を調節できます。 初期設定は、「プリンタの設定のまま」です。 手動でトナーの密度を変更するときは、「プリンタの設定のまま」チェックボックスのチェックを 外し、調節します。

| 參 Brother HL-5250DN seriesのプロパティ               |                                       |                      | ? 🛛      |
|------------------------------------------------|---------------------------------------|----------------------|----------|
| 基本設定       拡張機能       サホート <ul> <li></li></ul> | 濃度調整<br>□57975の設定のまま<br>最も8月るい<br>0 < | <u>(P)</u><br>標準<br> | 最も暗()    |
|                                                |                                       |                      | 標準に戻す(山) |
|                                                | ОК                                    | ]                    |          |

#### エラープリント

プリンタに問題が起こった場合、エラーメッセージを印刷して知らせます。 初期設定では「プリンタ設定のまま」になっており、エラープリントの機能が有効になっていま す。無効にする場合は、「オフ」に設定します。

エラーメッセージに対する解決方法は、「印刷によるエラーメッセージ」P.5-6 を参照してください。

| 🍓 Brother HL-5250DN seriesのプロパティ                | 2 🛛                                                |
|-------------------------------------------------|----------------------------------------------------|
| 基本設定       拡張県継能       サホート <ul> <li></li></ul> | - エラーフリント<br>○ フリンタの設定のまま(P)<br>○ オン(N)<br>○ オン(P) |
|                                                 | 標準(2戻す( <u>U</u> )                                 |
|                                                 | OK キャンセル 適用(A) ヘルプ                                 |

| 安全                         |    |
|----------------------------|----|
| プリンタ                       | 隼備 |
| 印刷                         |    |
| オプショ                       | レ  |
|                            |    |
| メンテナ                       | ンス |
| メンテナ:<br>困ったと:             | さは |
| メンテナ:<br>困ったとき<br>付録       | どえ |
| メンテナ:<br>困ったと:<br>付録<br>索引 | さは |

付録

索引

### ● [オプション] タブでの設定項目

プリンタにオプション品を取り付けたり、取り外したりしたときに設定します。

XE

イバの設定画面では、[オプション] タブが表示されません。プリンタドライバの設定画 面は、次の手順で[スタート] メニューから表示してください。

アプリケーションソフトの [ファイル] メニューの [印刷] から表示したプリンタドラ

Windows XP の場合は、[スタート] メニューから [プリンタと FAX] をクリックします。

Windows 95/98/Me/2000、Windows NT 4.0 の場合は、[スタート] メニューから [設定] - [プリンタ] の順にクリックします。

- (2) 「Brother HL-5250DN (5240) series」のアイコンを選択し、[ファイル] メニューから[プロパティ] をクリックします。
- ③ 「Brother HL-5250DN (5240) series のプロパティ」ダイアログボックスの [オプ ション] タブをクリックします。

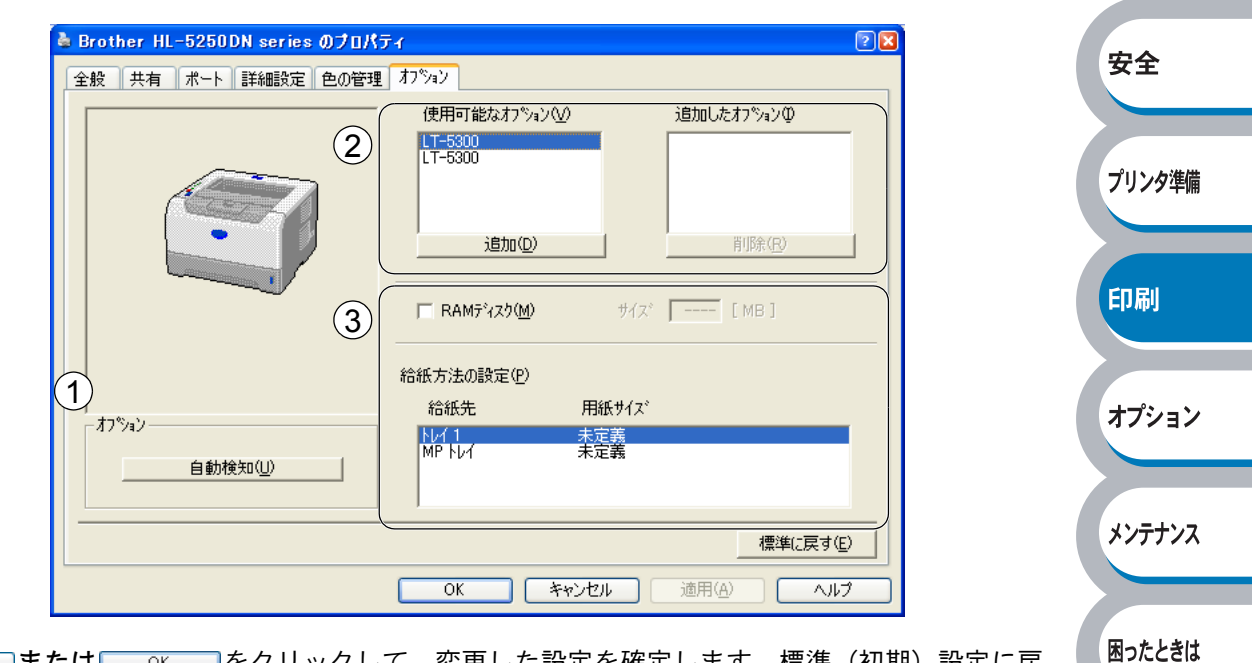

<u>適用④</u>または<u>○</u>をクリックして、変更した設定を確定します。標準(初期)設定に戻 すときは<u>標準に戻す</u>をクリックします。

#### ①オプションの自動検知

自動検知機能は、現在取り付けられているオプション品を自動で認識し、オプション品の設定 を自動で行います。

メモ 自動検知機能は、プリンタの条件によっては利用できない場合があります。

#### ②オプションの設定を手動で追加、削除します。

「使用可能なオプション」欄のリストからプリンタに取り付けたオプション品をクリックし、 <sup>\_\_\_\_\_\_</sup>をクリックします。

「追加したオプション」欄にオプション品が追加されます。

#### ③給紙方法の設定

それぞれの用紙トレイの用紙サイズを表示しています。

変更する場合は、給紙先をクリックしたあと、「用紙サイズ」を設定し、 変更 をクリックします。

## ● [サポート] タブでの設定項目

プリンタドライバのバージョンを確認できます。また、「ブラザーソリューションセンター」にア クセスしたり、現在のプリンタドライバの設定内容が確認できます。

| 》Brother HL-5250DN seriesのプロパティ                                 |                                                                                                    | 2 🔀 |  |
|-----------------------------------------------------------------|----------------------------------------------------------------------------------------------------|-----|--|
| 基本設定 拡張機能 サホート                                                  |                                                                                                    |     |  |
| フリンタ ドライハ*<br><b>してつこしにそく</b><br>HL-5250DN                      | ①<br>Frother Solutions Center<br>"Brother Solutions Center"<br>(http://solutions.brother.co.jp/)はユーザーサポート専用<br>サイトです。最新バーンドングのアリン外トライバギンフトウェアを注け<br>め、FAQ、トラフルシットライバーティーグ | ,   |  |
| ドライハ゛ハージョン<br>ハーンョン 3.14 for Windows 2000/XP<br>02 Sep 2005     | して有益な情報が得られます。                                                                                                    |     |  |
| (C) Brother Industries Ltd. 1993 – 2005<br>All rights Reserved. | <ol> <li>(2) 」</li> <li>(2) 」</li> <li>(2) 」</li> <li>(2) 」</li> <li>(2) 」</li> <li>(3) 」</li> <li>(4) 」</li> <li>(5) 」</li> <li>(5) 」</li> <li>(6) 」</li> </ol>          |     |  |
|                                                                 | OK キャンセル ヘルプ                                                                                                    |     |  |

#### **(1)** Brother Solutions Center

クリックすると、サポートページ「ブラザーソリューションセンター」(http://solutions.brother.co.jp) にアクセスします。最新バージョンのプリンタドライバやソフトウェアをはじめ、Q&A、便利 な機能紹介、その他本機をご使用いただく上で有益な情報をご用意しています。ぜひご利用く ださい。

#### ②設定の確認

クリックすると、現在のプリンタドライバの基本的な設定の一覧が表示されます。

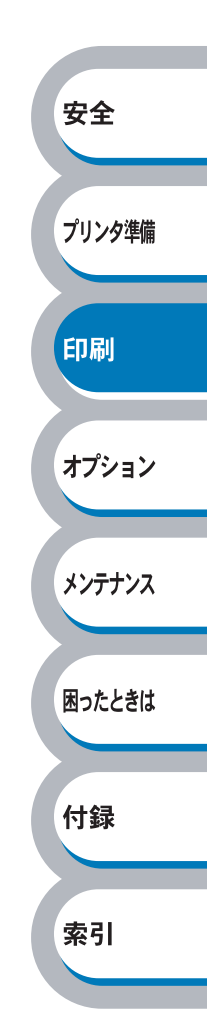

# Macintosh 用プリンタドライバを設定する

本機は、Mac OS 9.1 ~ 9.2、Mac OS X 10.2.4 以降に対応しています。 最新のプリンタドライバやその他の情報は、「ブラザーソリューションセンター」 (http://solutions.brother.co.jp/) から入手できます。

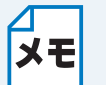

このセクションの画面は、Mac OS X 10.4 の画面です。ご使用のパソコン画面は、オペ レーティングシステムによって異なります。

## ブラザーレーザードライバの設定方法

| <ul> <li>アプリケーションソフトの【ファ<br/>イル】メニューから【ページ設<br/>定】を選択します。</li> <li>「HL-5250DN (5240) series」が表示されていることを確認します。</li> <li>右の画面が表示され、次の項目が設定できます。</li> <li>・用紙サイズ ・方向 ・拡大縮小</li> </ul> | 設定:       ページ属性       ・         対象プリンタ:       HL-5250DN series       ・         対象プリンタ:       HL-5250DN series       ・         用紙サイズ:       A4       ・         20.99 cm × 29.70 cm       ・       ・         方向:       ●       ●       ●         拡大縮小:       100 %       ●       ● | 安全<br>プリンタ準備<br>印刷<br>オプション |
|----------------------------------------------------------------------------------------------------|----------------------------------------------------------------------------------------------------|-----------------------------|
| 9                                                                                                    |                                                                                                    |                             |
| ▲ 設定が終わったら、 ○ ★ をクリック                                                                                                    | <b>フ します。</b>                                                                                                    | <i>メン<del>テ</del>ナン</i> ス   |
|                                                                                                    |                                                                                                    |                             |
| <ul> <li>アプリケーションソフトの[ファ<br/>イル]メニューから[プリント]<br/>を選択します。</li> <li>HL-5250DN (5240)のプリンタが選択<br/>されていることを確認します。</li> </ul>                                                           | プリンタ:       HL-5250DN series         プリセット:       標準         印刷部数と印刷ページ       ・         部数:       1         ダ 丁合い         ページ:       ● すべて         ○開始:       1         終了:       1                                                                                             | 困ったときは<br>付録                |
|                                                                                                    | (?) PDF (ブレビュー) (オマンセル) (ブレビュー)                                                                                                    | 索引                          |
|                                                                                                    |                                                                                                    |                             |
| <ul> <li>ポップアップメニューから項目を<br/>選択します。</li> <li>右の画面が表示され、次の項目が設定できます。</li> <li>①印刷部数と印刷ページ</li> </ul>                                                                                | プリンタ: HL-5250DN series<br>プリセット: 標準<br>① 印刷部数と印刷ページ<br>部数: 1                                                                                                    |                             |
| ・部致<br>・ページ                                                                                                    | <ul> <li>(アDF・) (プレビュー) (キャンセル) (プリント)</li> </ul>                                                                                                    |                             |

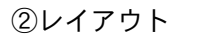

- ・ページ数/枚
- ・レイアウト方向
- ・境界線

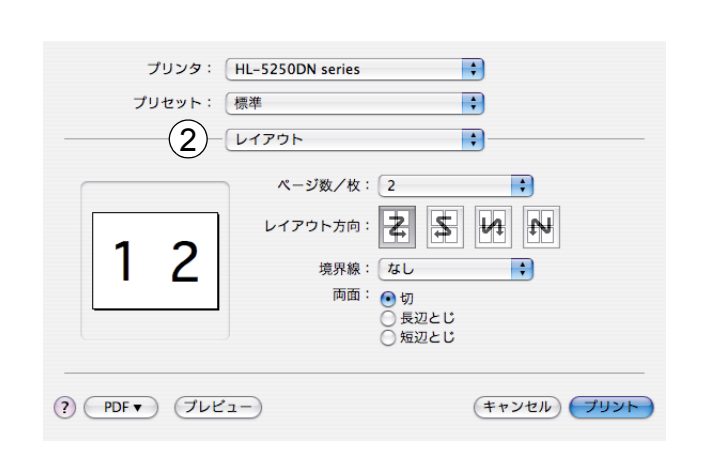

プリンタ: HL-5250DN series

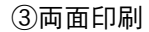

 自動両面印刷の場合(HL-5250DNのみ) (Mac OS X 10.2 を除く) [レイアウト]を選択し、[両面]で 「長辺とじ」または「短辺とじ」を 選択します。

| ブリセット: 標準 🛟                                                                                                    | 安全                   |
|----------------------------------------------------------------------------------------------------|----------------------|
| ページ数/枚:1<br>レイアウト方向: 2 5 4 10<br>境界線: なし<br>う切<br>の<br>通辺とじ                                                                                                    | プリンタ準備<br><b>E印刷</b> |
| (?) (?) (?) (?) (?) (?) (?) (?) (?) (?)                                                                                                    | オプション                |
| プリンタ:       HL-5250DN series       ・         プリセット:       標準       ・         (       用紙処理       ・                                                                                             | メンテナンス               |
| ページの順序: • 自動<br>③ 適常<br>② 逆送り  プリント: • すべてのページ<br>● すべてのページ<br>● すべてのページ<br>● すべてのページ<br>● すべてのページ<br>● すべてのページ<br>● すべてのページ<br>● すべてのページ<br>● すべてのページ<br>● すべてのページ<br>● すべてのページ<br>● すべてのページ | 困ったときは               |
| <ul> <li>● 使用する出力用紙サイズ: A4</li> <li>○ 用紙サイズに合わせる: A4</li> <li>○ 縮小のみ</li> </ul>                                                                                                    | 付録                   |
| (?) (PDFマ) (ブレビュー)     (ギャンセル) (ブレビュー)                                                                                                    | 索引                   |
| プリンタ:     HL-5250DN series     ・       プリセット:     標準     ・       ④     給紙     ・                                                                                                    |                      |
| ・     自動給紙     ・       ・     ・     ・       ・     ・     ・       残りのページ:     自動給紙     ・                                                                                                    |                      |
| <ul> <li>(PDF・) プレビュー) (キャンセル) (プリント)</li> </ul>                                                                                                    |                      |

\$

「奇数ページ」、「偶数ページ」の順に 印刷します。

[用紙処理]を選択し、[プリント]で

手動両面印刷の場合

(Mac OS X 10.2 を除く)

④給紙・給紙方法

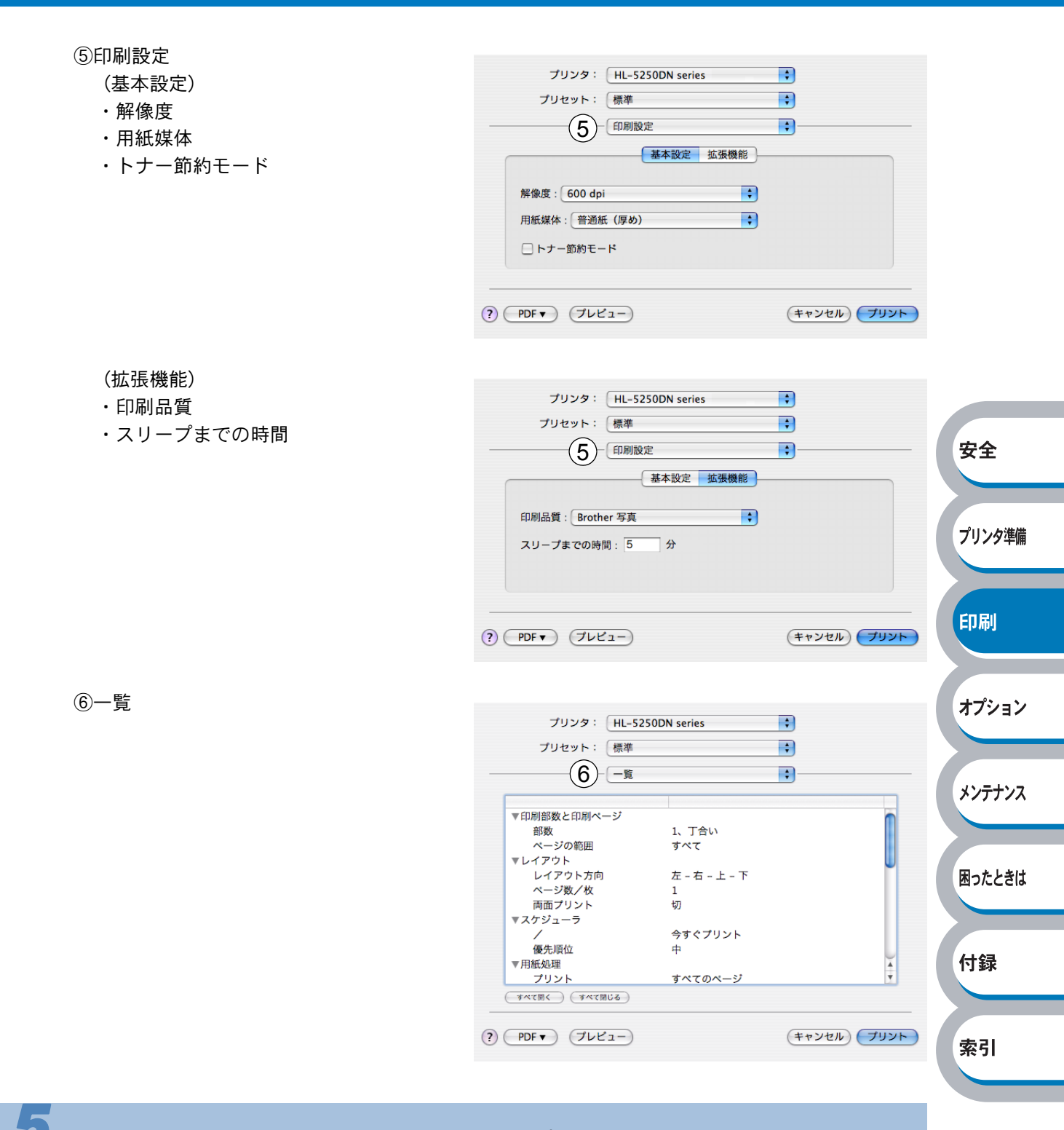

設定が終わったら、 (フリット)をクリックしてプリントします。

# 普通紙や再生紙に印刷する

普通紙や再生紙は、用紙トレイまたは多目的トレイから印刷できます。 使用できる用紙の種類やサイズについては、「使用できる用紙と領域」P.1-13 を参照してください。

## 用紙トレイから印刷する

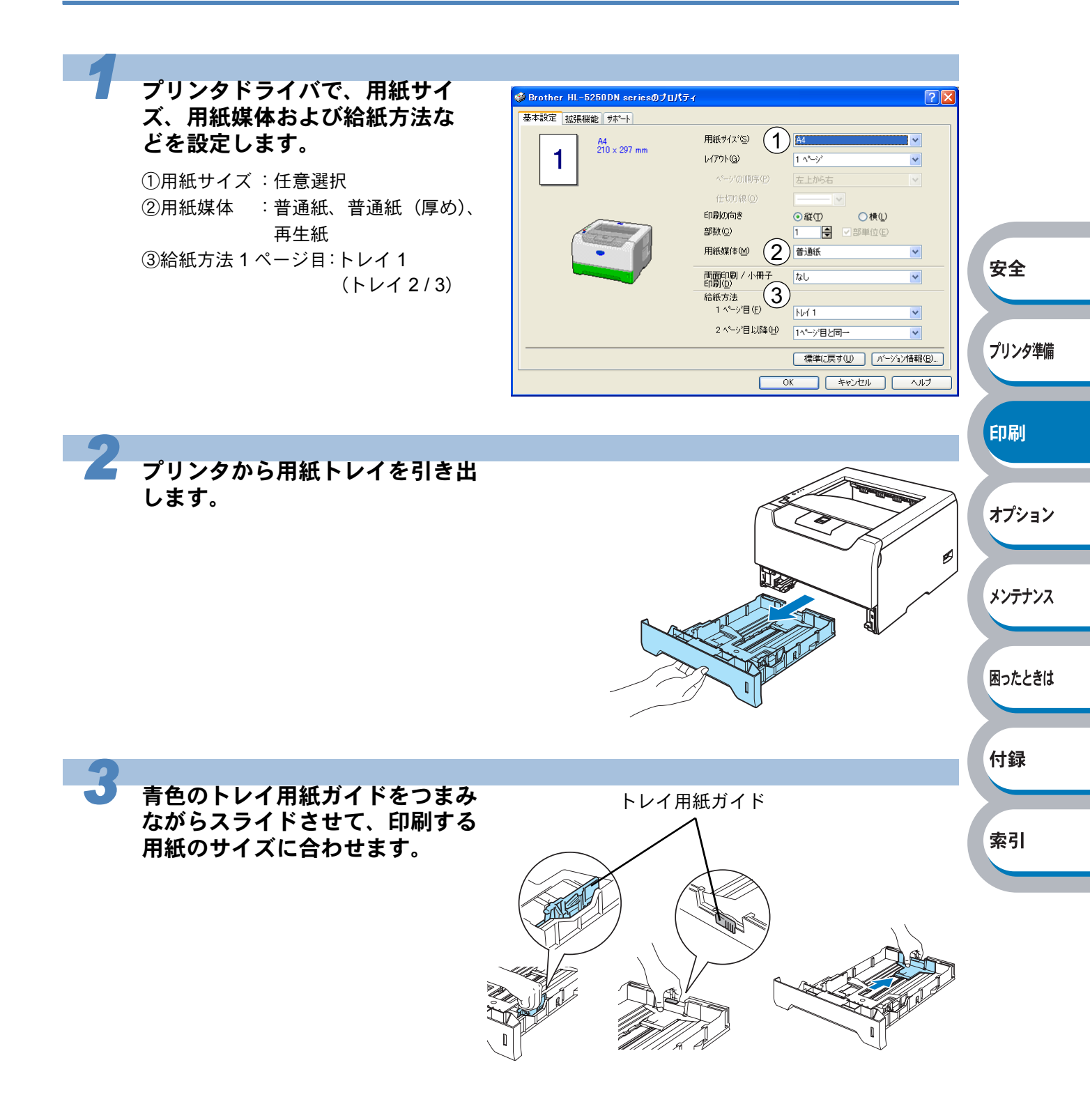

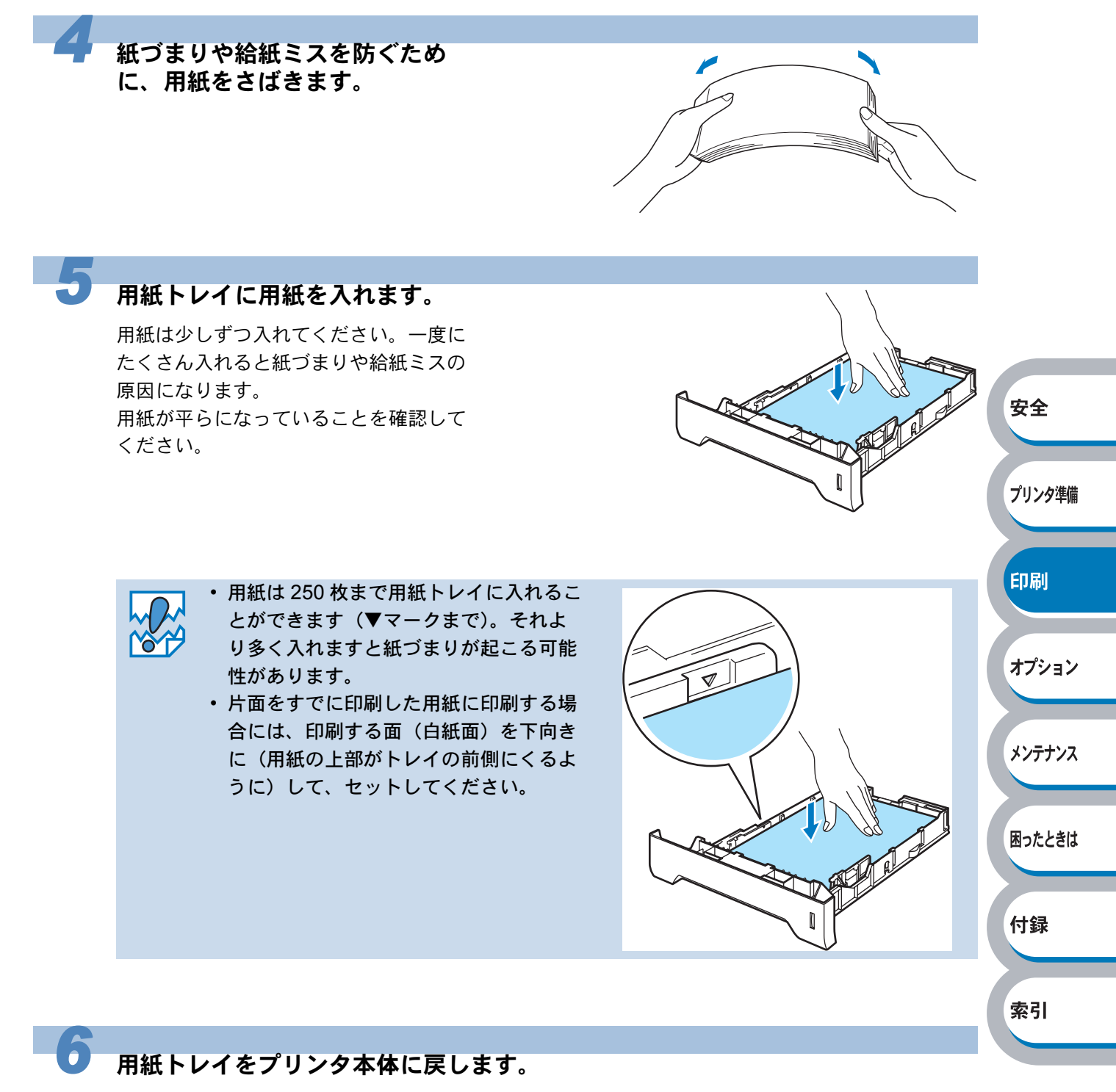

しっかりと奥までセットされているか確認してください。

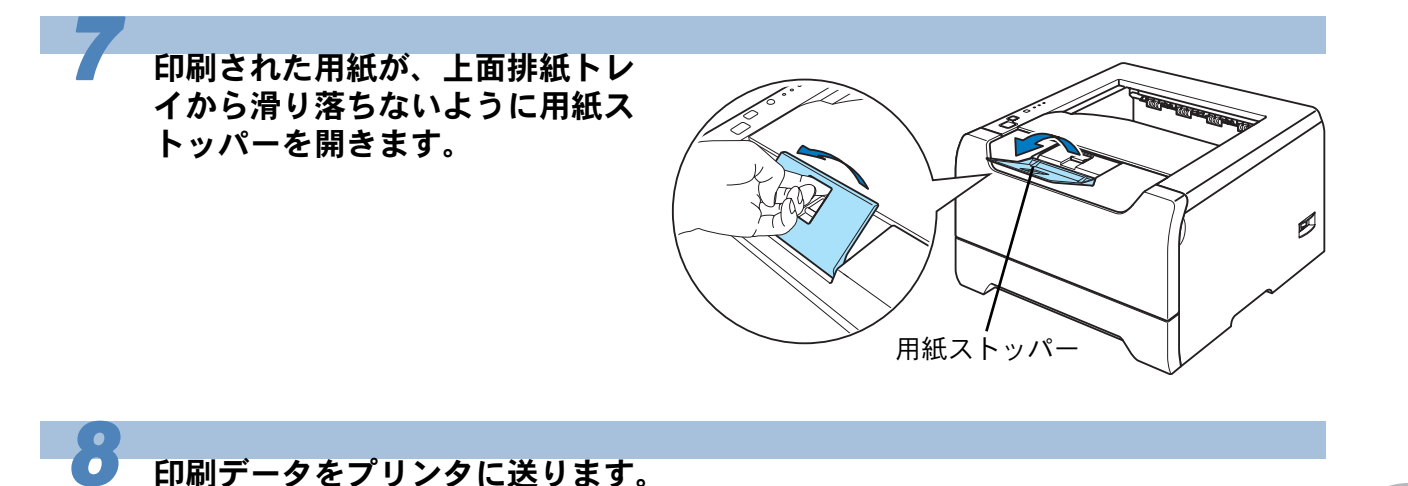

印刷データをプリンタに送ります。

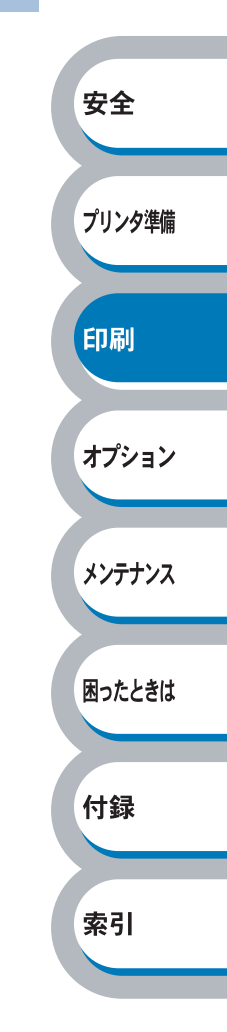

# 多目的トレイ(MPトレイ)から印刷する

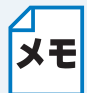

 多目的トレイから用紙を挿入すると、プリンタは自動的に多目的トレイからの印刷 モードに切り替わります。

• 多目的トレイのプリンタドライバ上での名称は MP トレイです。

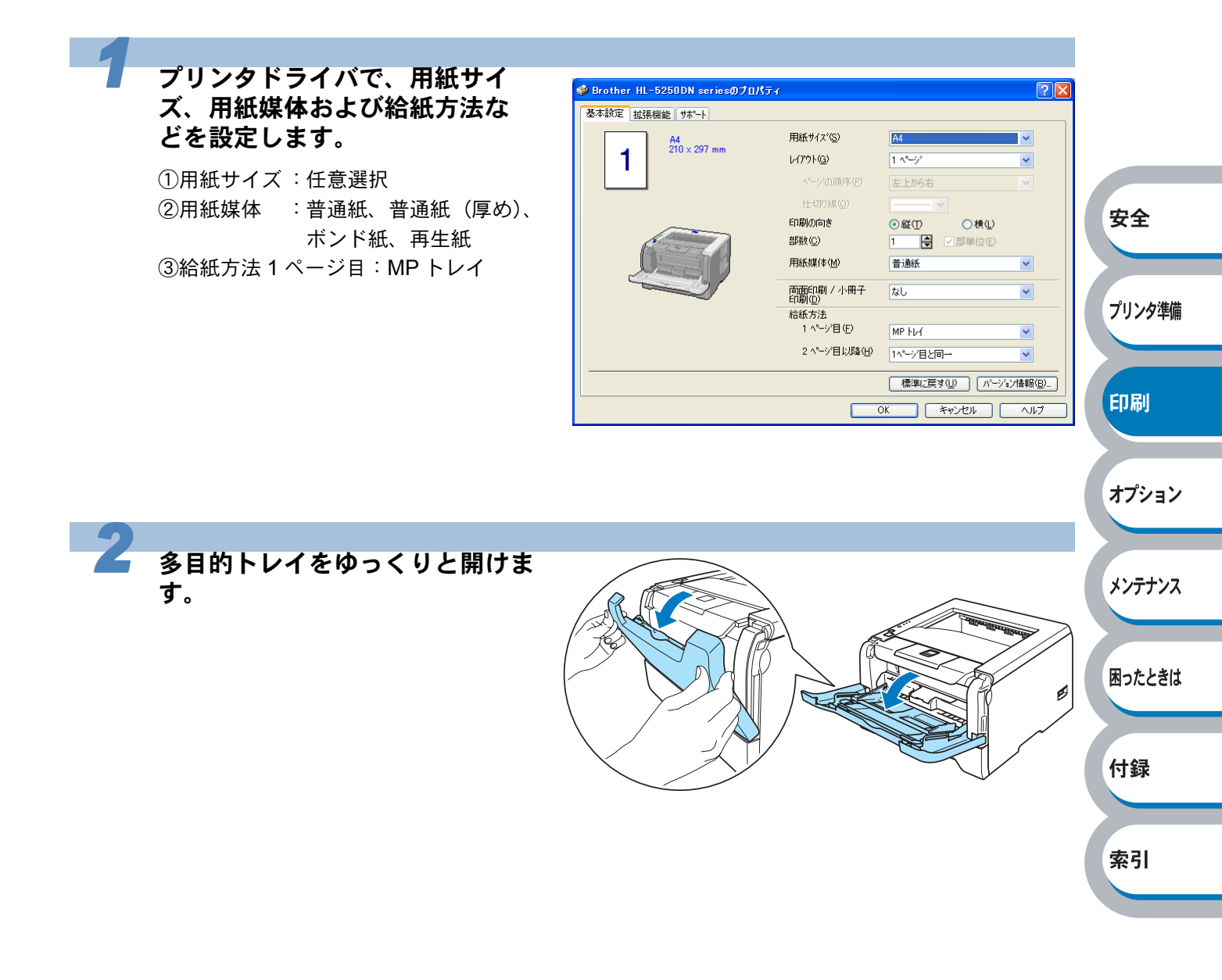

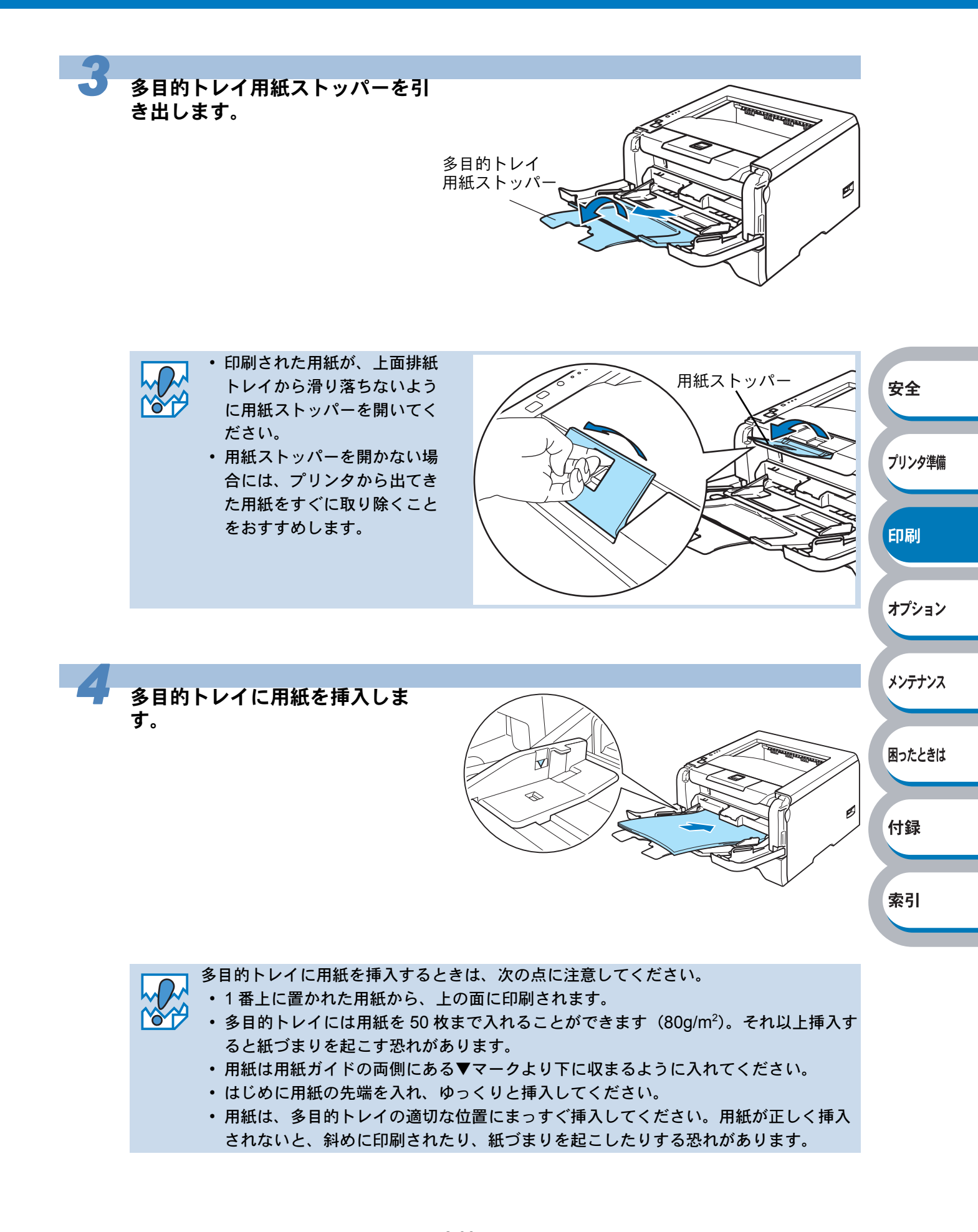
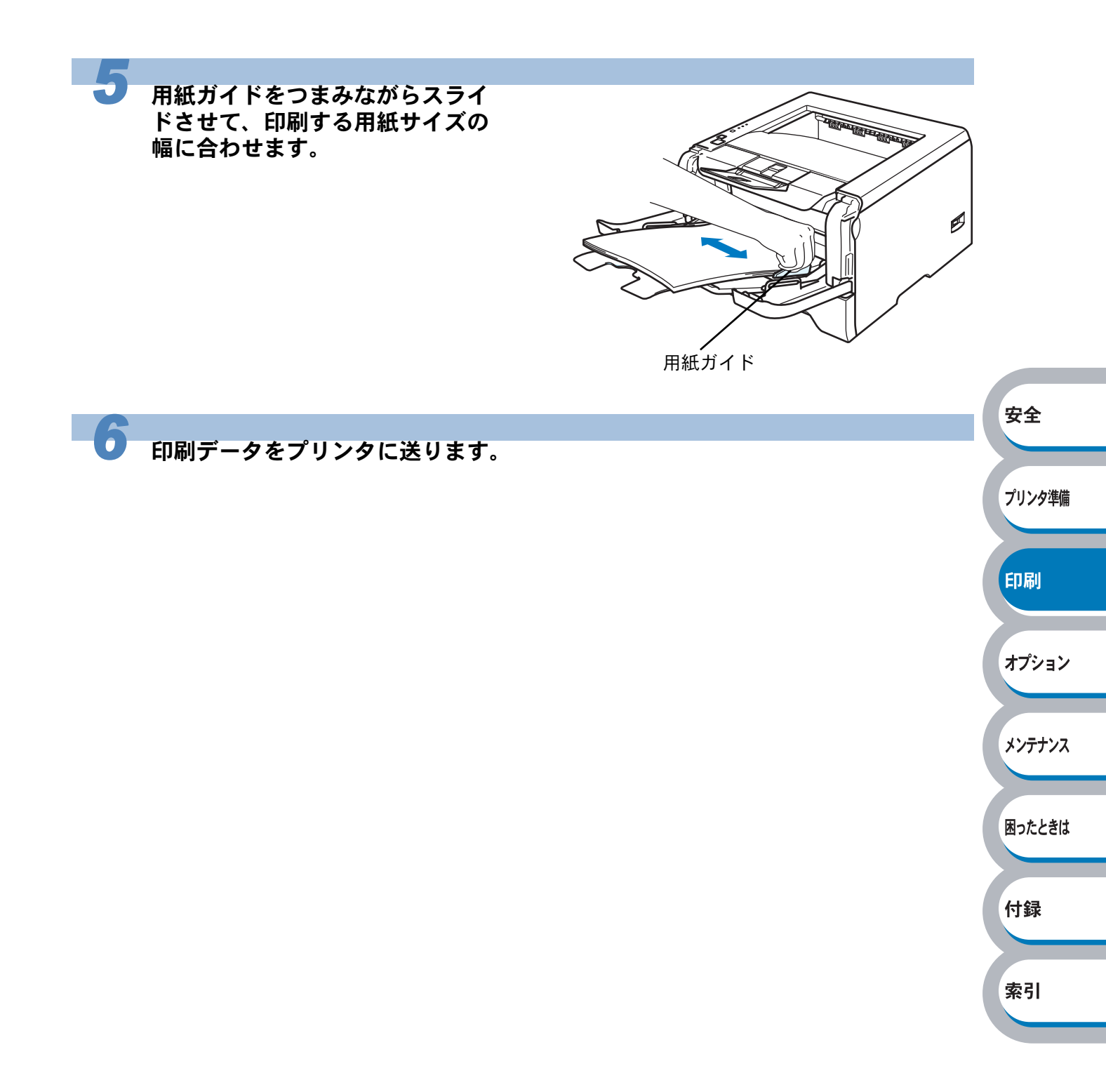

# OHP フィルムに印刷する

OHP フィルムは、用紙トレイ、多目的トレイから印刷できます。

使用できる OHP フィルムの種類やサイズについては、「使用できる用紙と領域」 **メモ**P.1-13 を参照してください。

- レーザープリンタ印刷用の OHP フィルムをご使用ください。
- レーザープリンタの内部は印刷中高温になりますので、その熱に耐え得る素材の
- OHP フィルムをご使用ください。
- 印刷されたばかりの OHP フィルムは高温になっている恐れがあります。印刷直後は 触らないでください。
- 種類の異なる OHP フィルムを同時に用紙トレイに入れないでください。紙づまりや 給紙ミスが起こる恐れがあります。
- ・正しく印刷するためには、アプリケーションソフトウェアのプリントメニューで、印刷する用紙サイズの設定とトレイにセットされた用紙のサイズの設定を同じにしてください。

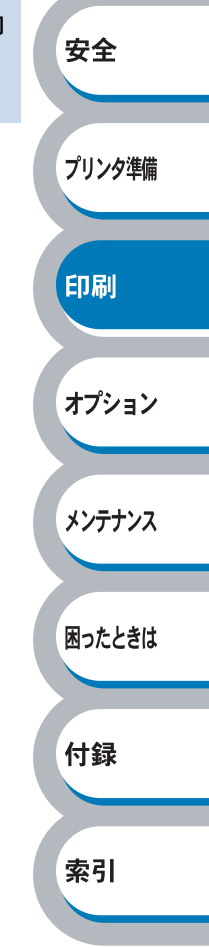

## 用紙トレイから印刷する

メモ 用紙トレイには、OHP フィルムを 10 枚まで入れることができます。

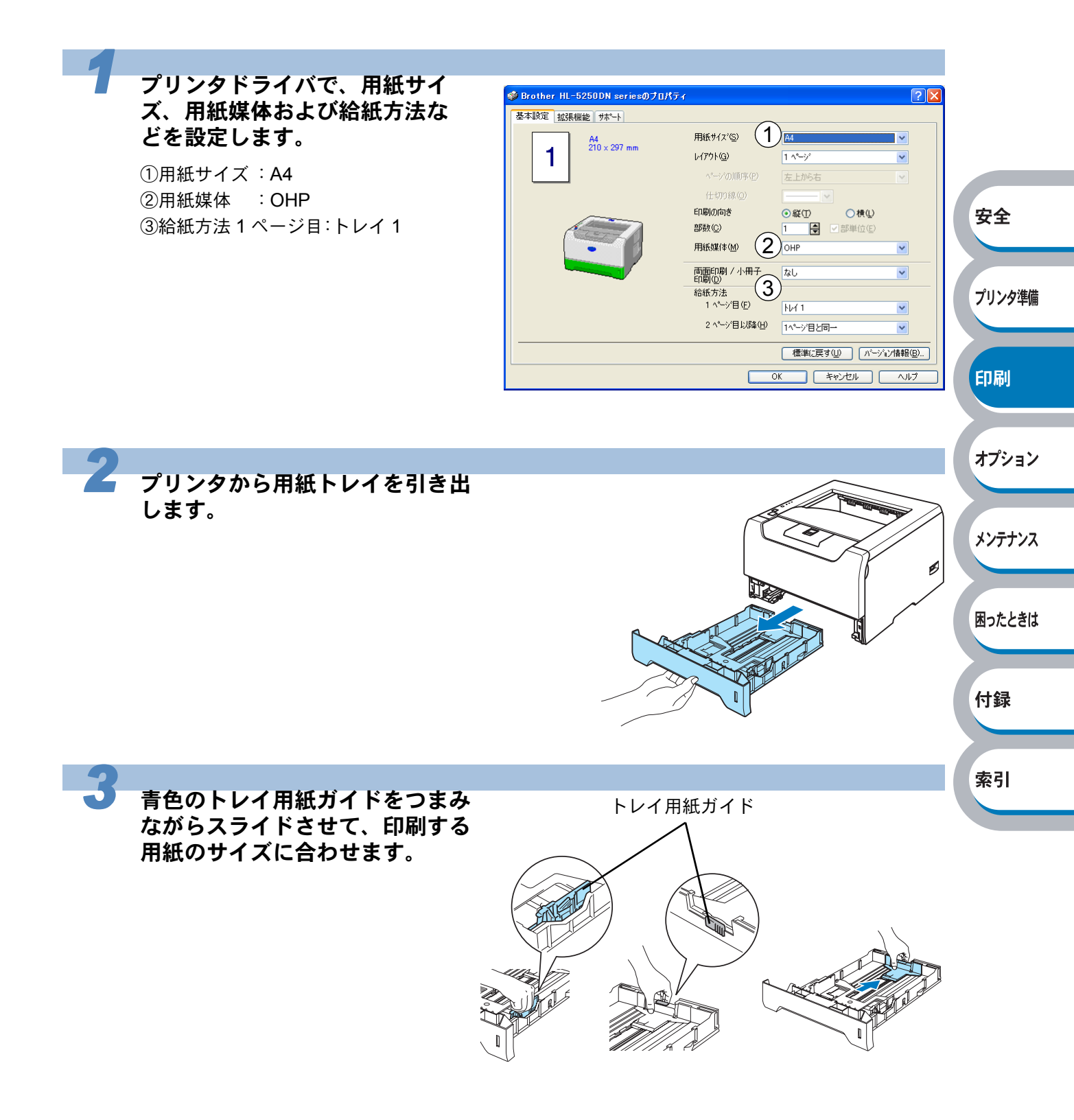

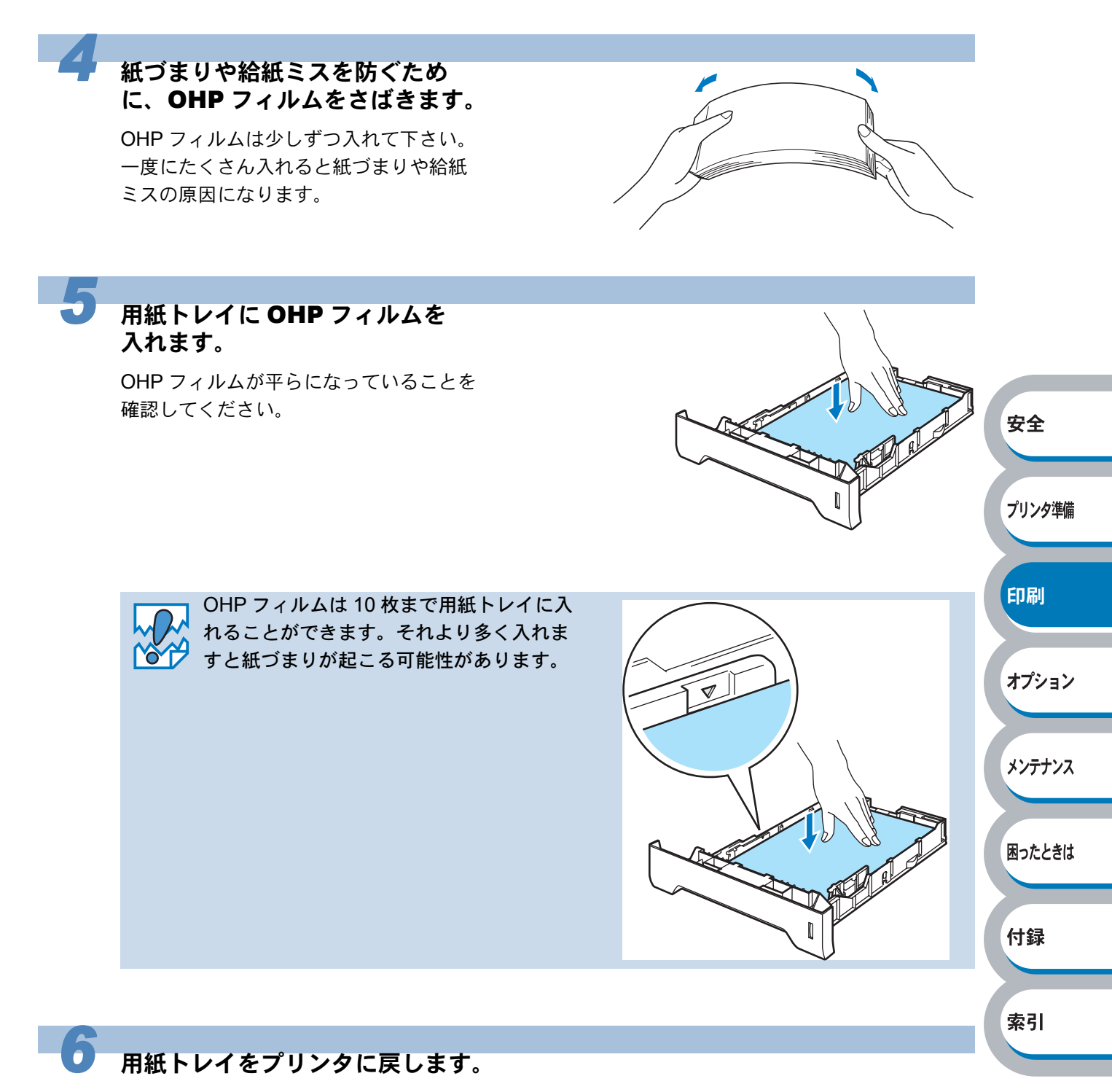

しっかりと奥までセットされているか確認してください。

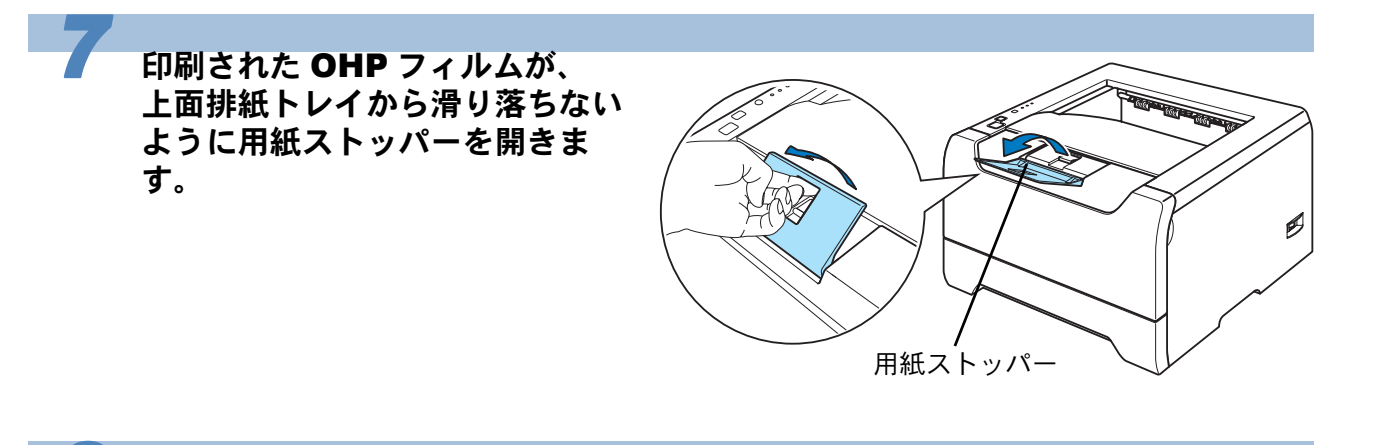

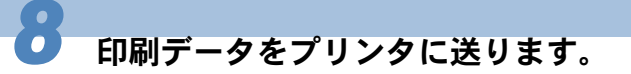

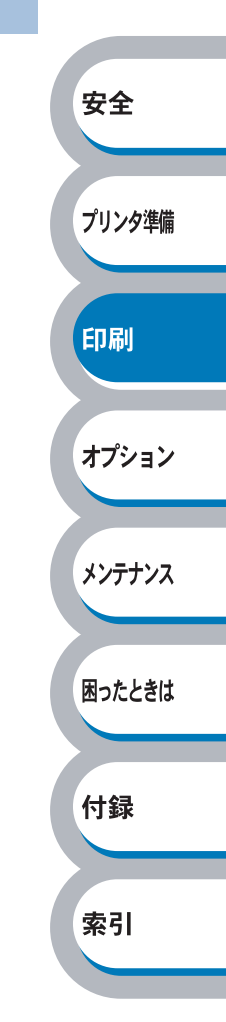

## 多目的トレイ(MPトレイ)から印刷する

メモ

多目的トレイから OHP フィルムを挿入すると、プリンタは自動的に多目的トレイからの印刷モードに切り替わります。

• 多目的トレイのプリンタドライバ上での名称は MP トレイです。

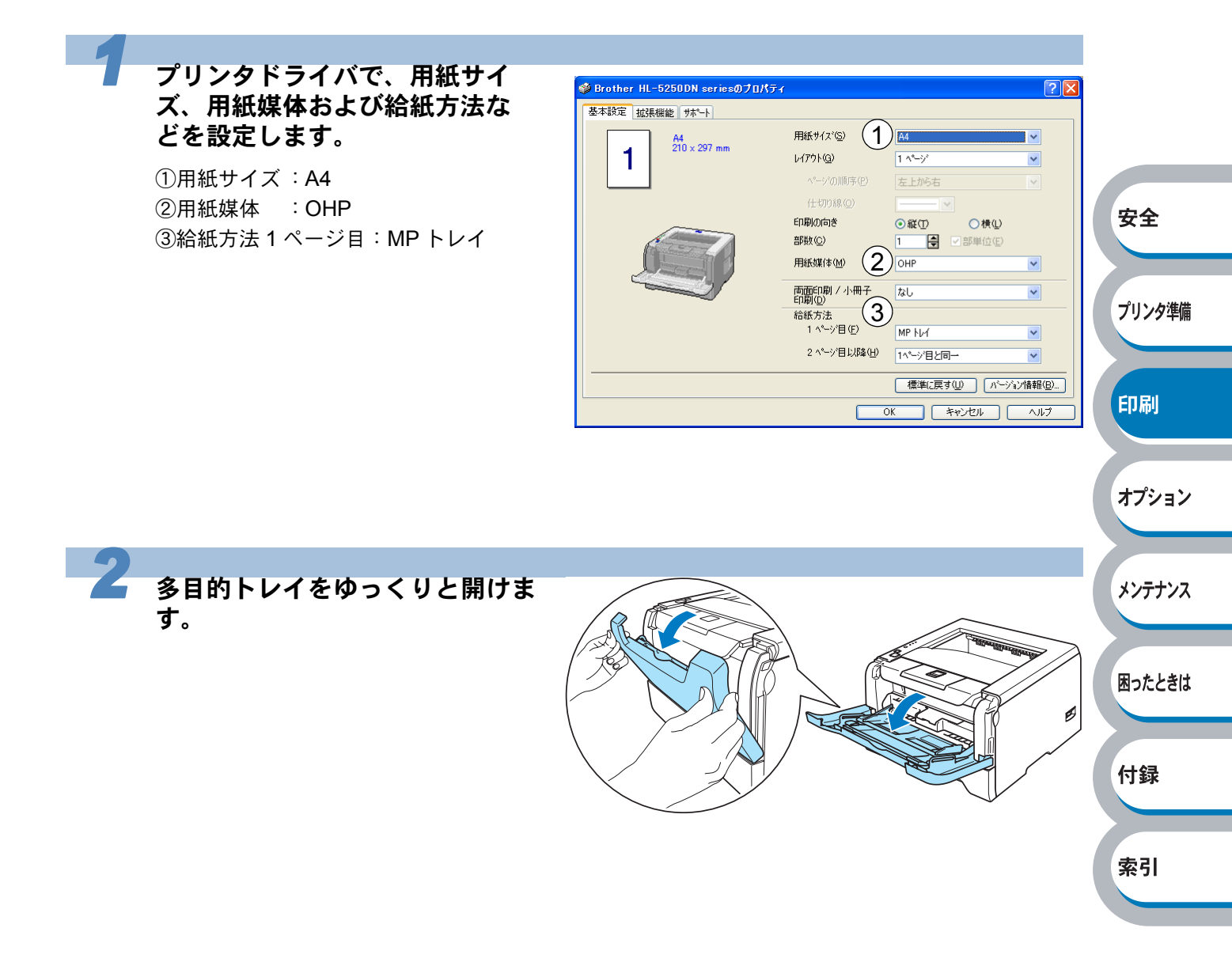

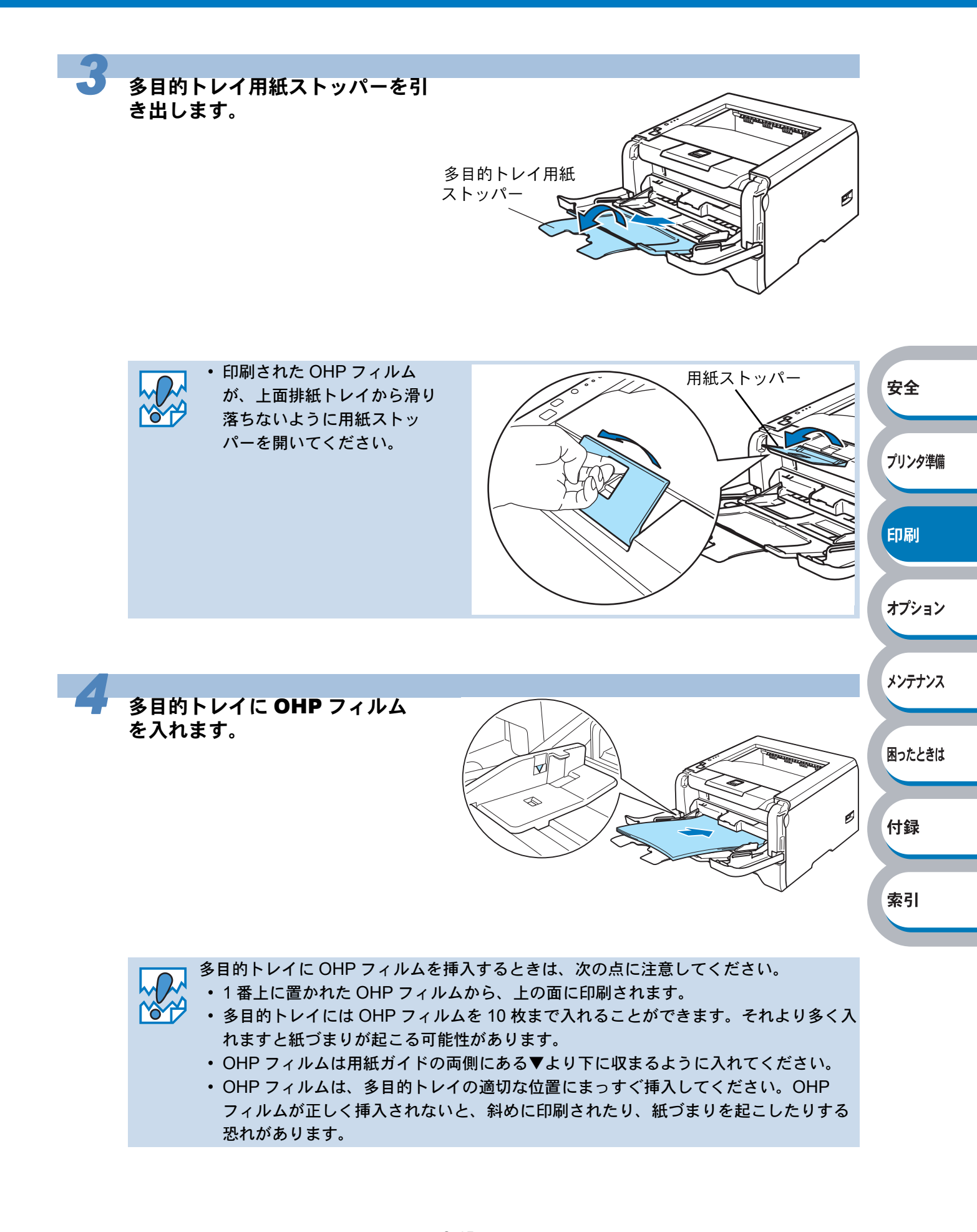

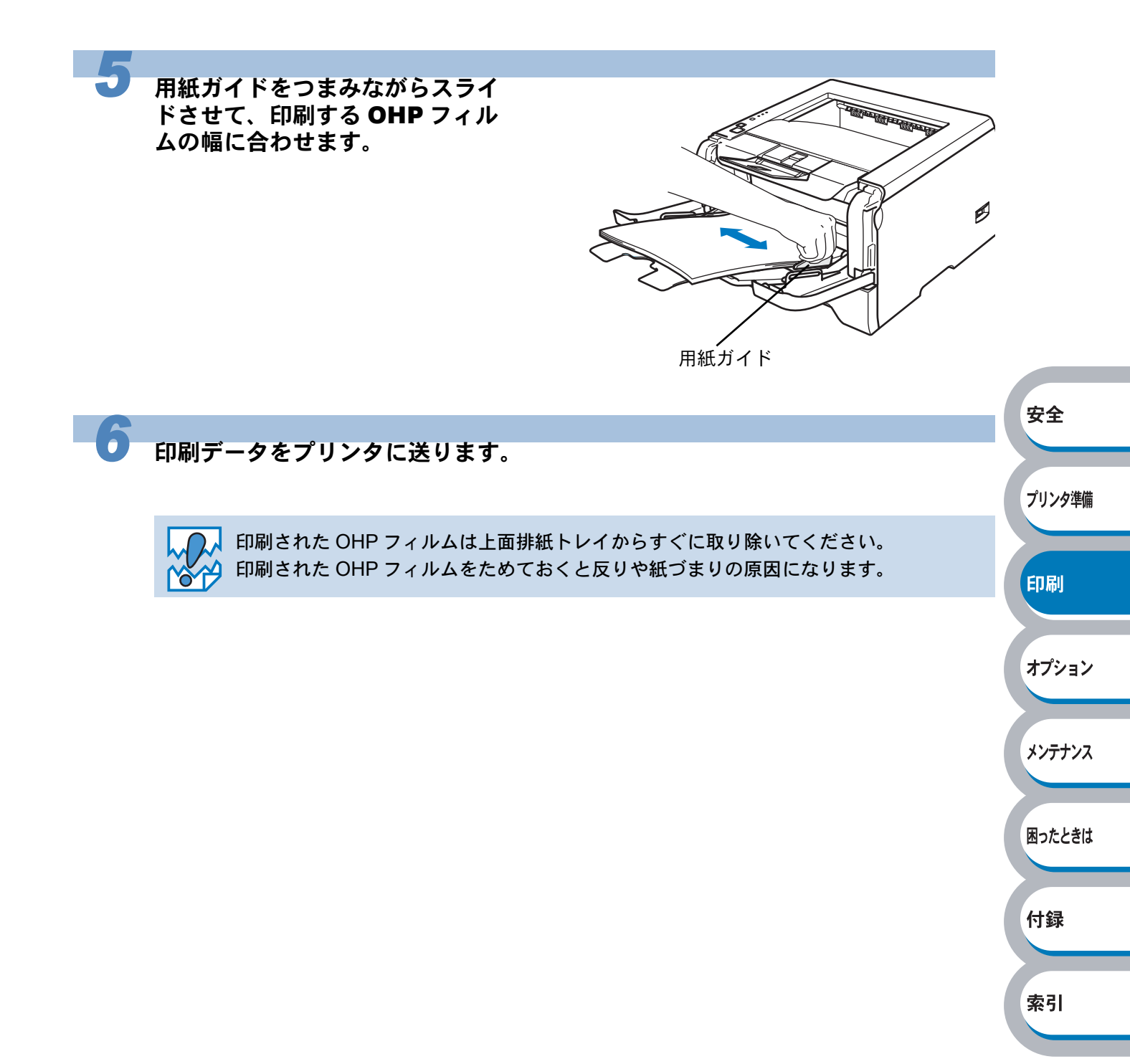

# 官製はがきに印刷する

官製はがきは、用紙トレイ、多目的トレイから印刷できます。

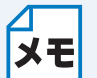

使用できる用紙の種類やサイズについては、「使用できる用紙と領域」<mark>P.1-13</mark>を参照して ください。

#### ● はがき印刷サポートについて

官製はがきを印刷するときに、印刷された官製はがきが上面排紙トレイから滑り落ちたり、印刷された官製はがきの反りが気になったりする場合は、はがき印刷サポートP.1-3 を取り付けてから 印刷してください。

#### ● はがき印刷サポートの取付方法

下図のように、①のツメを②に引っ掛けるようにして取り付けてください。 (はがき印刷サポートを排紙口の前に置いて、カチッと音がするまで奥に押し込むと、簡単に取り 付けることができます。)

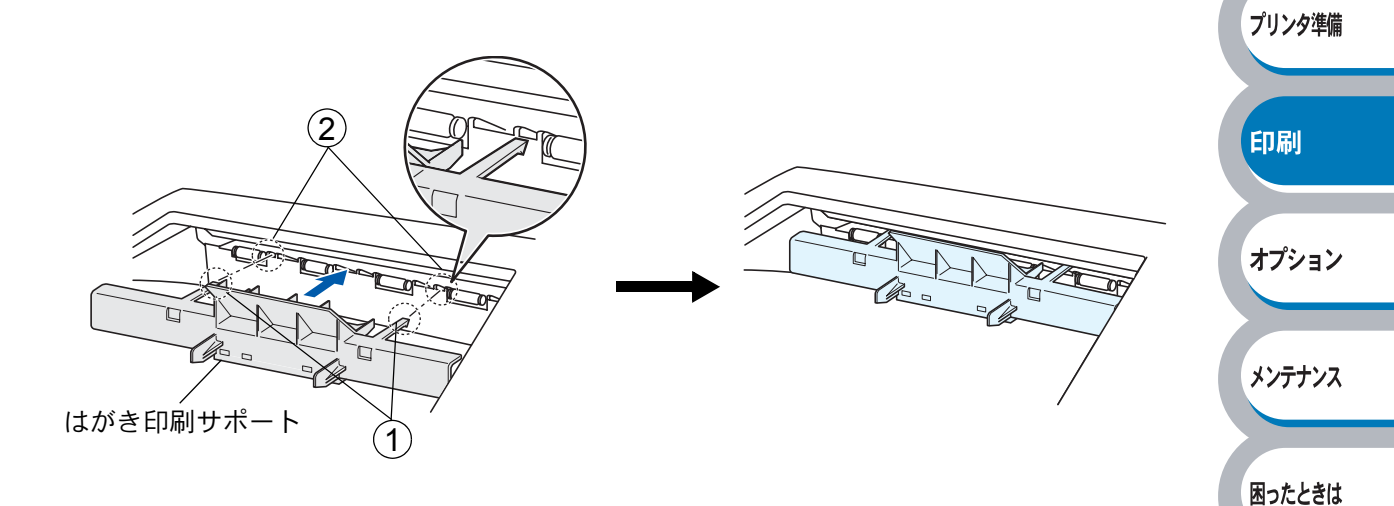

安全

付録

索引

はずす場合は、下図のように「はがき印刷サポート」の中央上部を持って手前に引いてください。

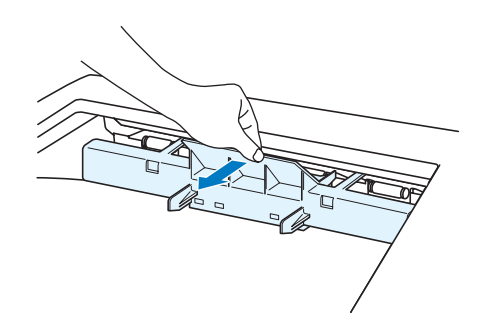

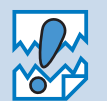

「はがき印刷サポート」は、官製はがき以外の用紙を印刷するときには、使用しないでく ださい。印刷された最後の1枚は、「はがき印刷サポート」上に残りますので手で取り出 してください。

## 用紙トレイから印刷する

用紙トレイには、官製はがきを 30 枚まで入れることができます。
 オプションのローワートレイユニットから官製はがきを印刷することはできません。

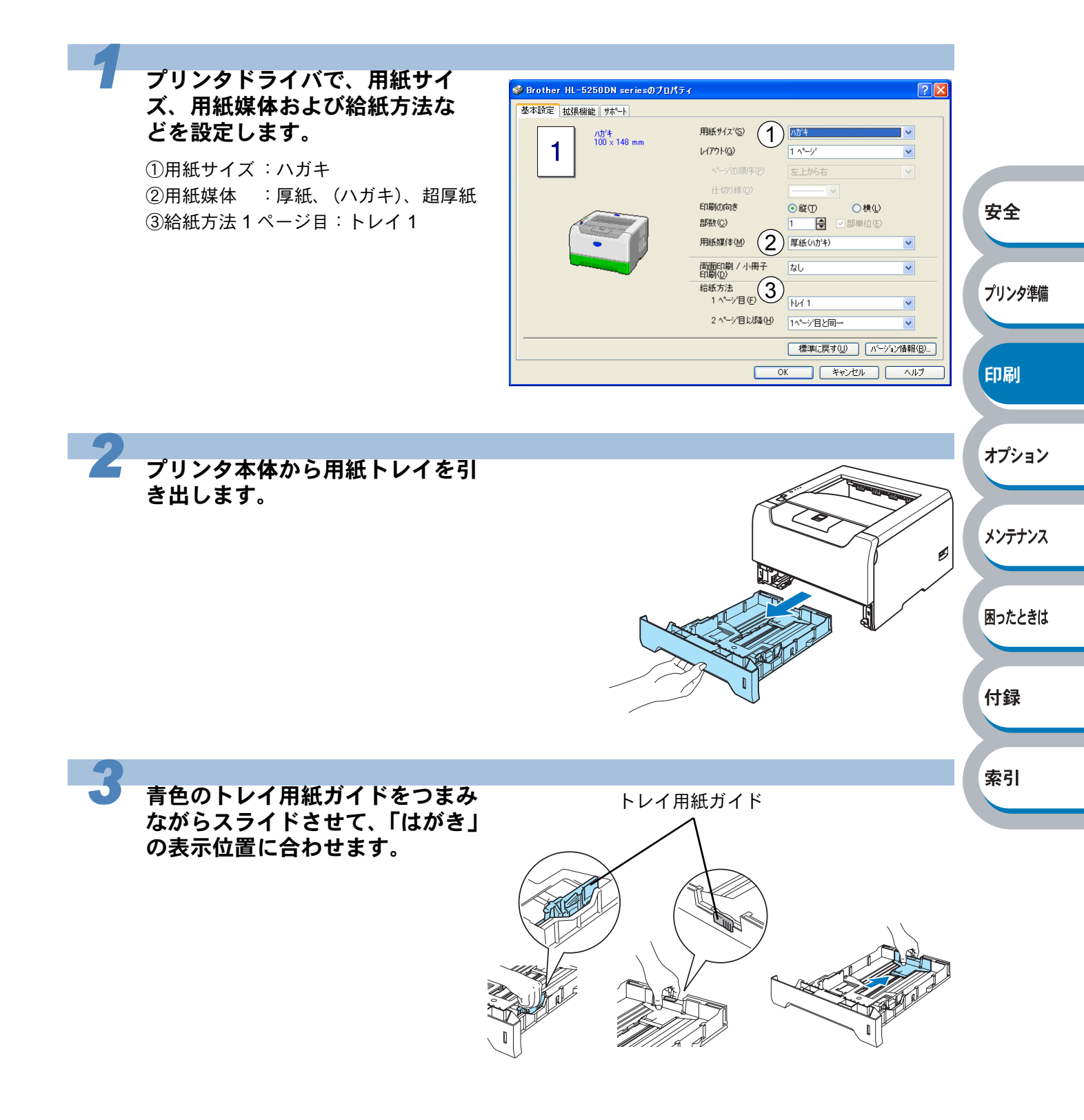

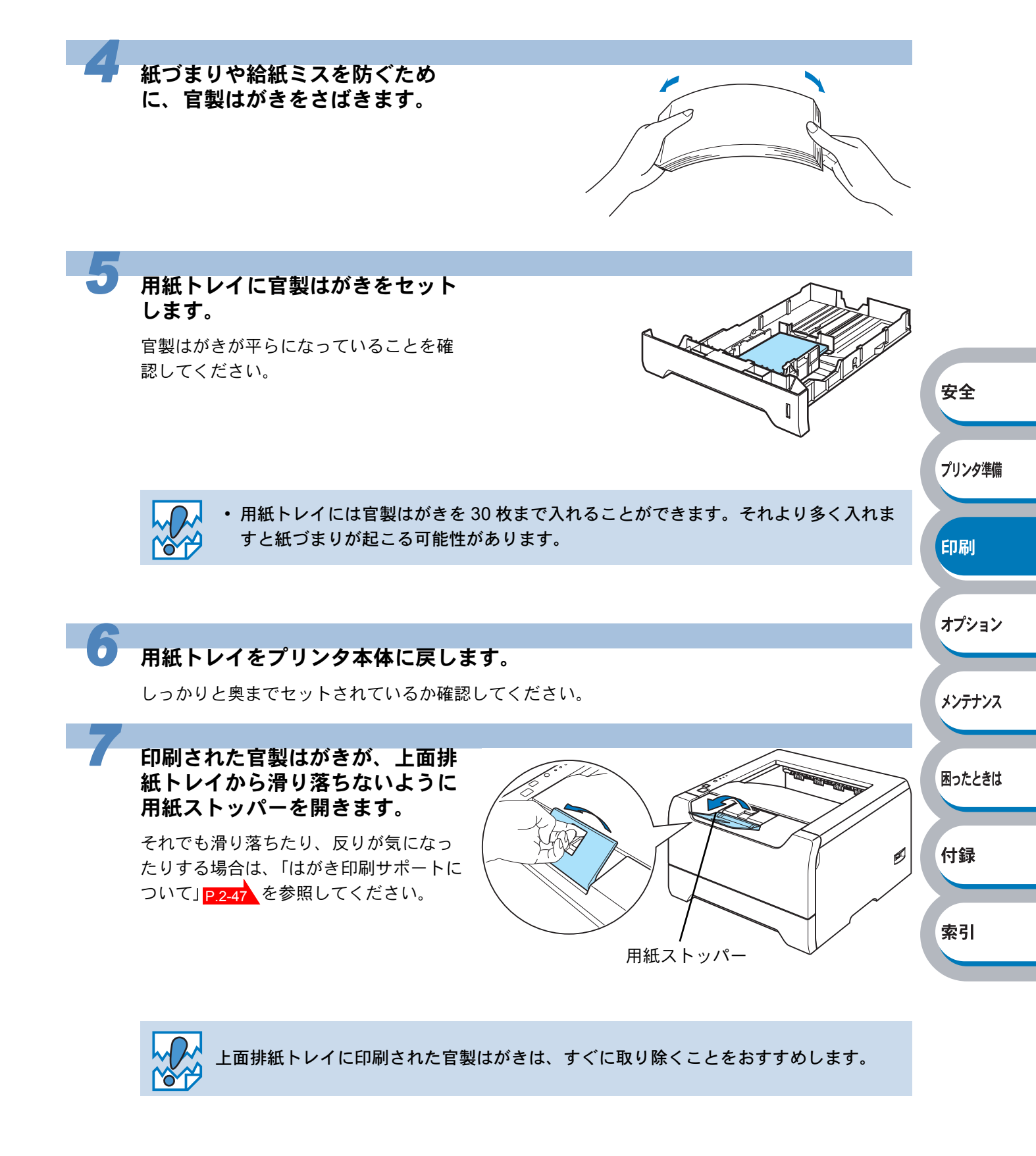

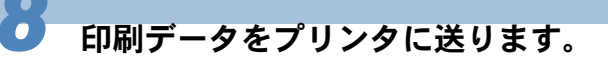

## 多目的トレイ(MPトレイ)から印刷する

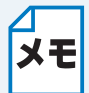

 多目的トレイから用紙を挿入すると、プリンタは自動的に多目的トレイからの印刷 モードに切り替わります。

• 多目的トレイのプリンタドライバ上での名称は MP トレイです。

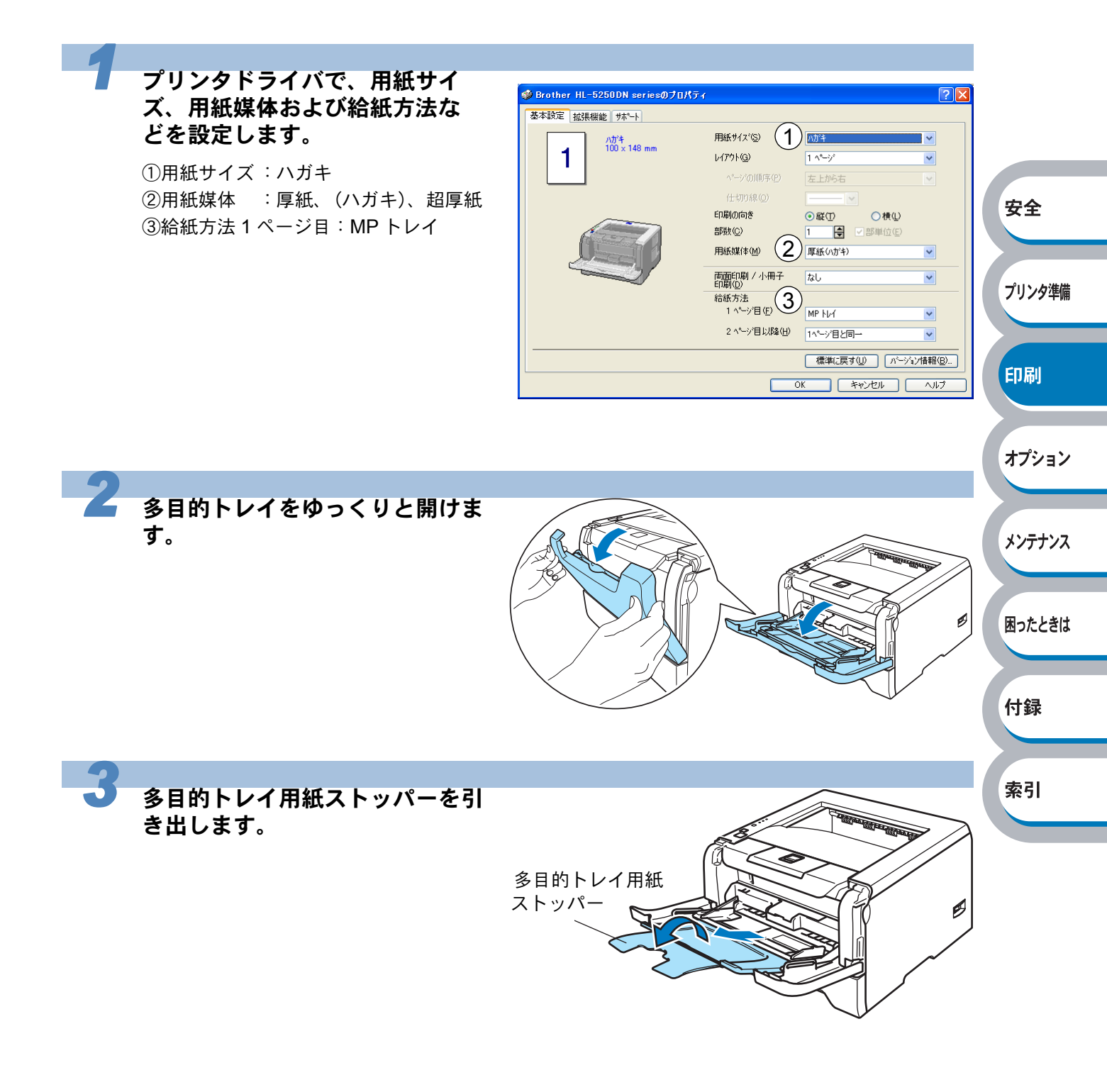

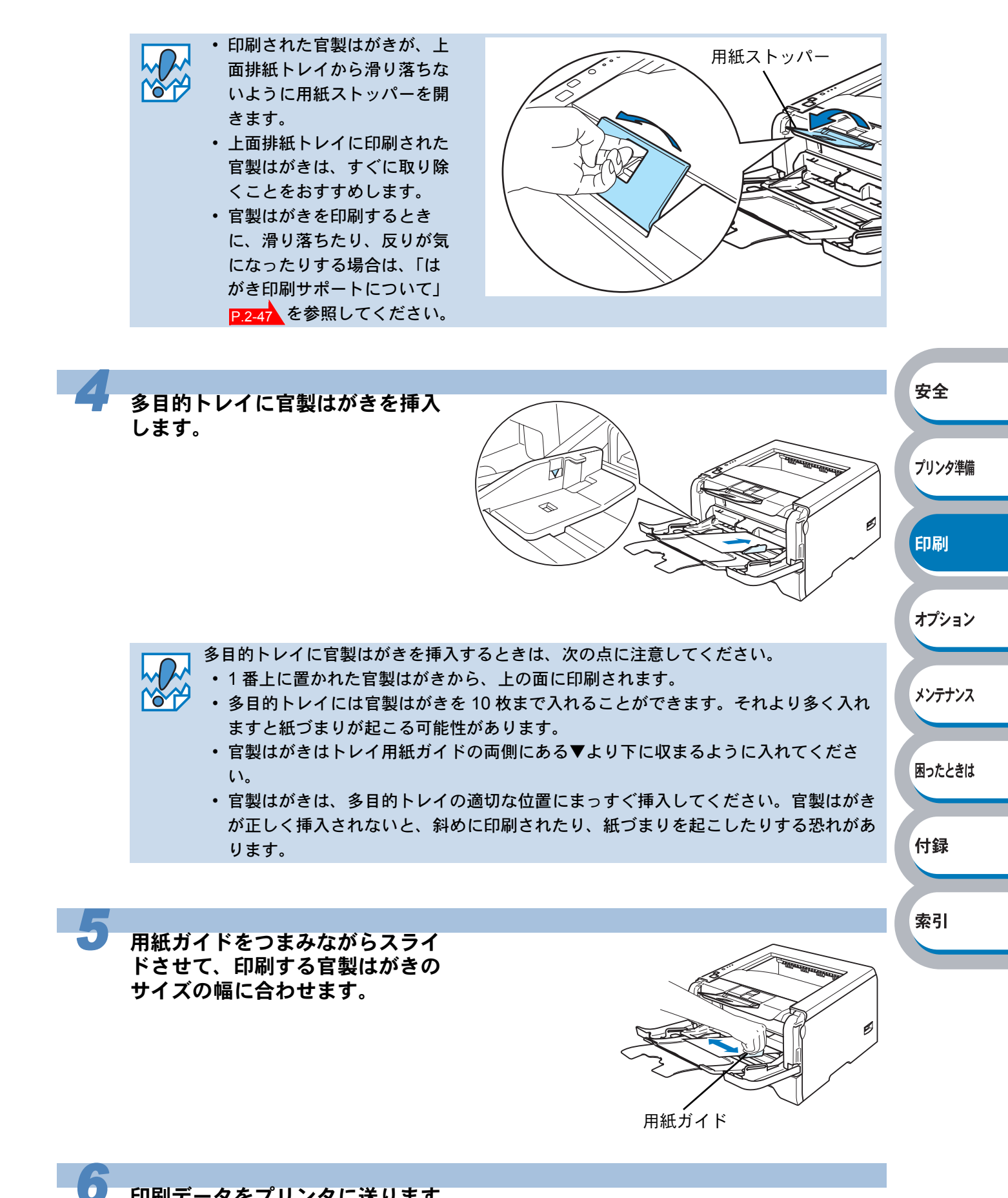

印刷データをプリンタに送ります。

# 封筒に印刷する

封筒は、多目的トレイから印刷できます。

#### ● 使用できない封筒

下記のような封筒は使用しないでください。

- ・破れ、反り、しわのある封筒、または規格外の封筒
- ・極端に光沢のある封筒、表面がすべりやすい封筒
- ・とめ金、スナップ、ひもなどが付いた封筒
- ・粘着加工を施した封筒
- ・袋状加工の封筒
- ・折り目がしっかりついていない封筒
- ・エンボス加工の封筒
- ・レーザープリンタで一度印刷された封筒
- ・内部が印刷された封筒
- ・一定に積み重ねられない封筒
- ・プリンタの印刷可能用紙坪量指定を超える用紙で製造されている封筒
- ・作りが不良で、端部がまっすぐでなかったり、一貫して四角になっていない封筒
- ・透明な窓付、穴付、くりぬき付、ミシン目付などの封筒
- ・タテ形(和形)の封筒

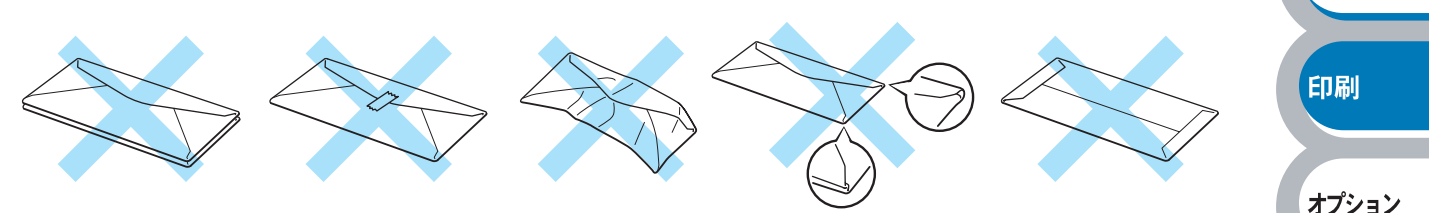

安全

プリンタ準備

メンテナンス

困ったときは

付録

索引

上記の種類の封筒を使用すると、プリンタが故障する可能性があります。 この場合の故障は保証またはサービス契約の対象には含まれませんのでご注意ください。

- ・いろいろな種類の封筒を同時にセットしないでください。紙づまりや給紙ミスを起こ す恐れがあります。
  - 封筒に両面印刷することはできません。
    - ・正しく印刷するには、アプリケーションソフトでの用紙サイズの設定とトレイにセットされた用紙のサイズの設定を同じにしてください。
    - •「使用できる用紙と領域」P.1-13 を参照してください。

ほとんどの封筒は印刷できますが、封筒の仕上りによっては、給紙や印刷品質に問題が起こる場合 があります。

レーザープリンタ用の高品質の封筒を購入してください。

たくさんの封筒を購入する前に、必ず小部数を印刷して正しく印刷されることを確認してから購入 してください。

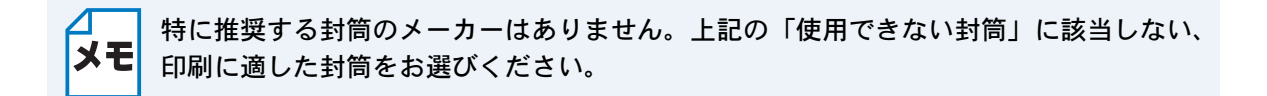

# 多目的トレイ(MPトレイ)から印刷する

メモ

 多目的トレイから用紙を挿入すると、プリンタは自動的に多目的トレイからの印刷 モードに切り替わります。

・ 多目的トレイのプリンタドライバ上での名称は MP トレイです。

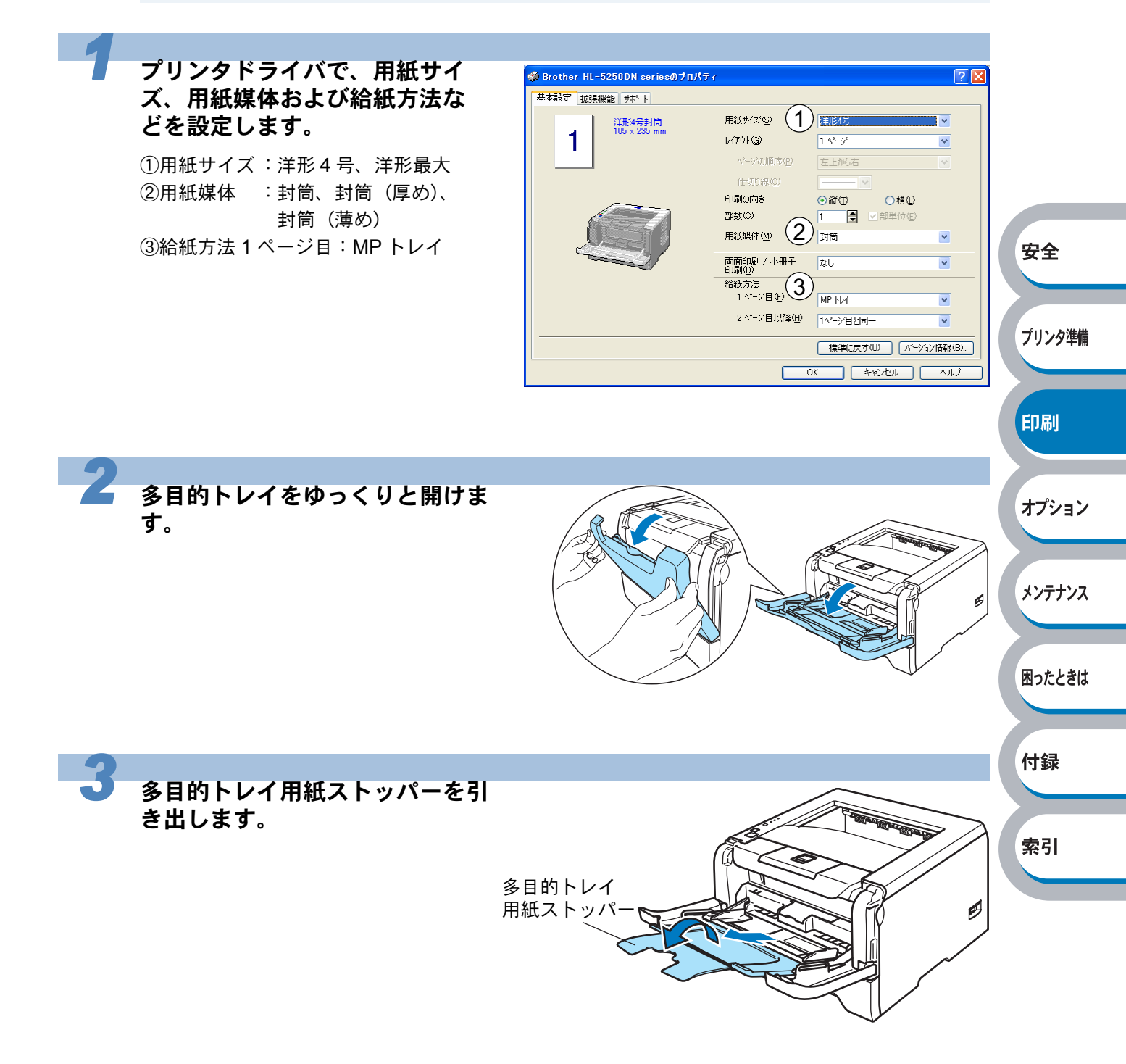

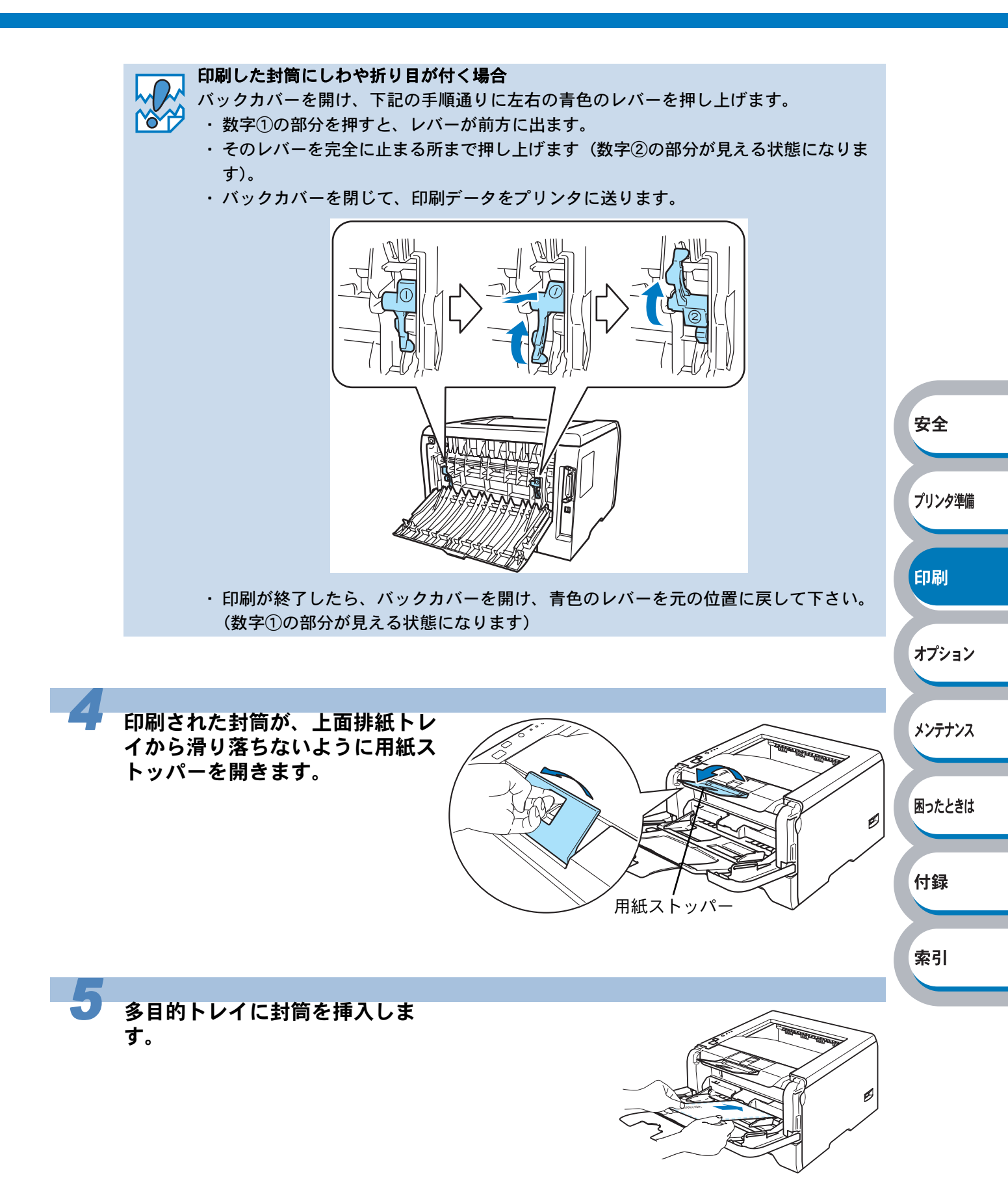

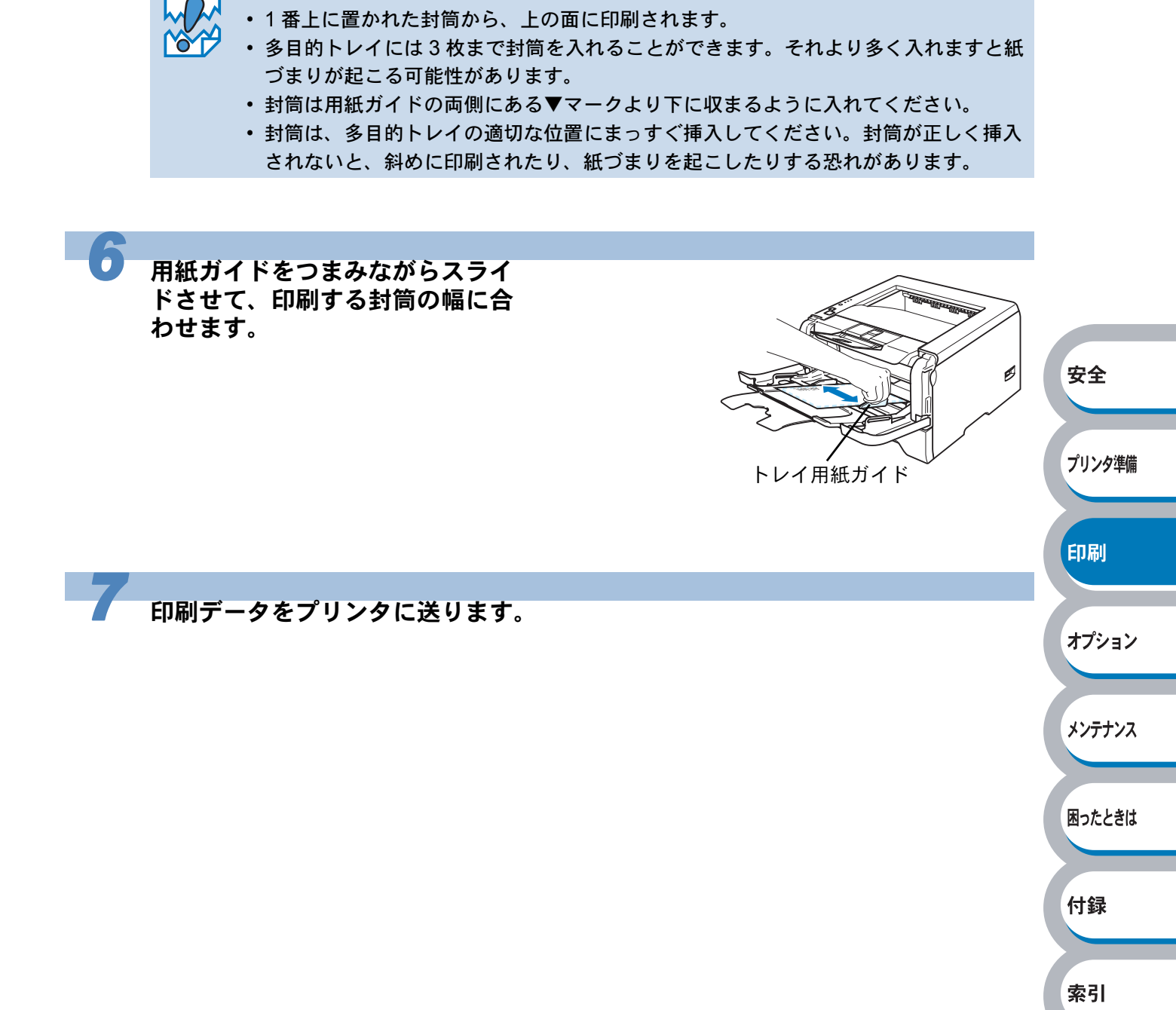

多目的トレイに封筒を挿入するときは、次の点に注意してください。

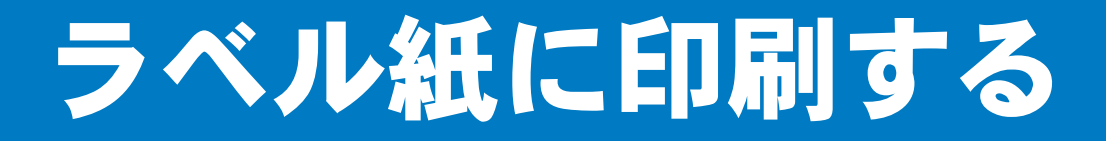

ラベル紙は、多目的トレイから印刷できます。

# ラベル紙に関する注意点

- 破れ、反り、しわのある用紙、規格外の用紙はご使用にならないでください。
- ・ 台紙が付いていないラベル紙は使用しないでください。プリンタに損傷を与えることがあります。
- すでに部分的にはがしてあるラベル紙は、使用しないでください。
- ・ レーザープリンタ印刷用紙のラベル紙をご使用いただくことをおすすめします。
- レーザープリンタの内部は印刷中高温になりますので、その熱に耐え得る素材のラベル紙をご 使用ください。

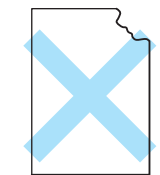

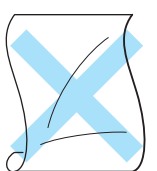

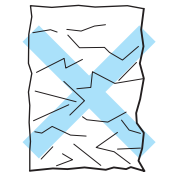

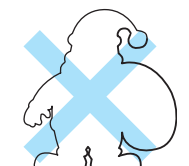

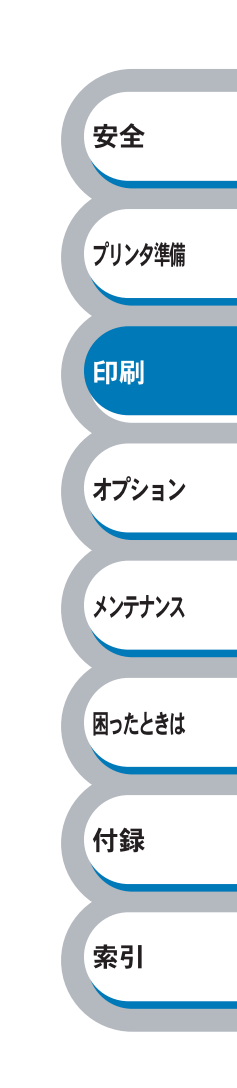

# 多目的トレイ(MPトレイ)から印刷する

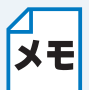

多目的トレイからラベル紙を挿入すると、プリンタは自動的に多目的トレイからの印刷モードに切り替わります。

• 多目的トレイのプリンタドライバ上での名称は MP トレイです。

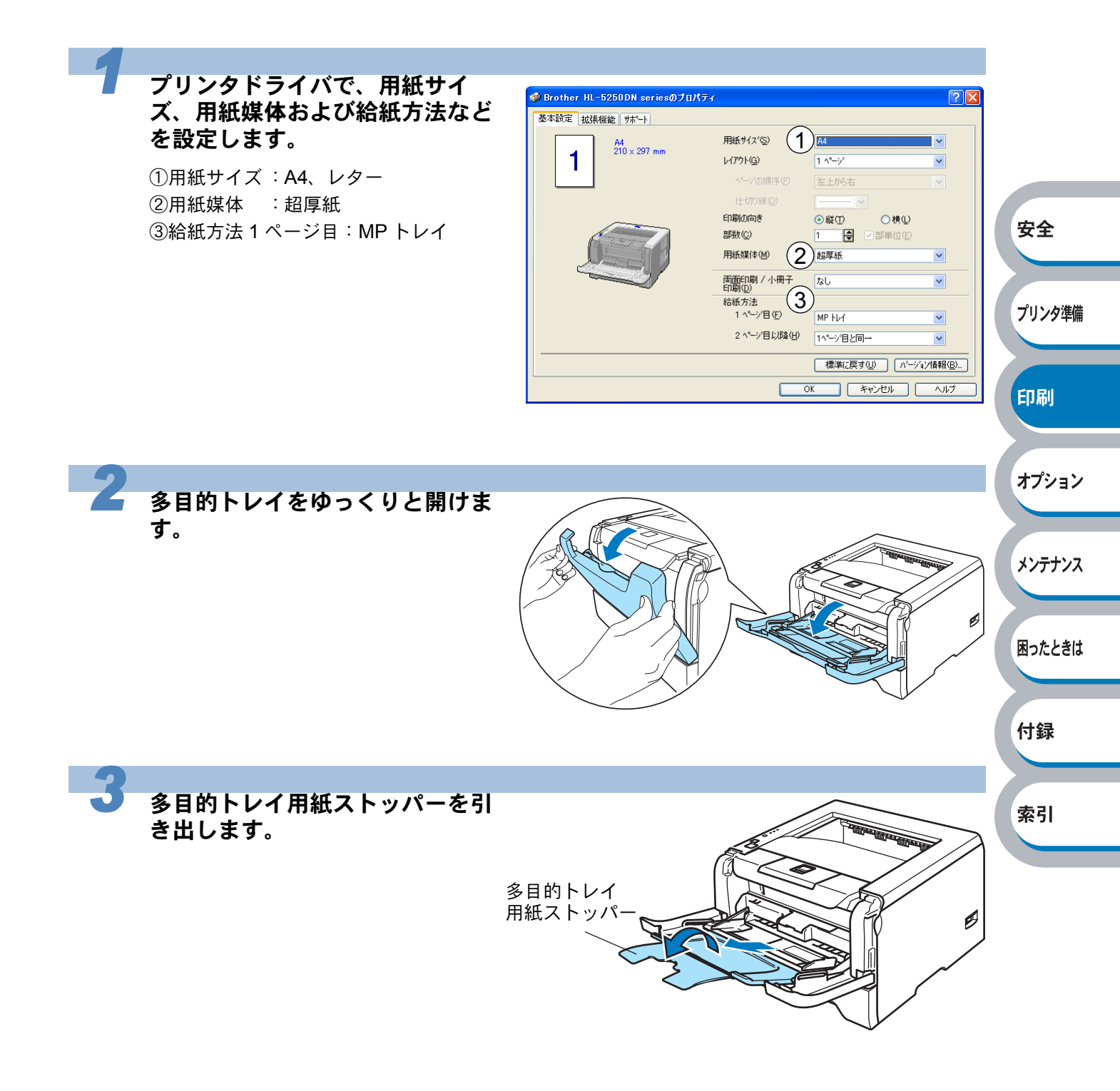

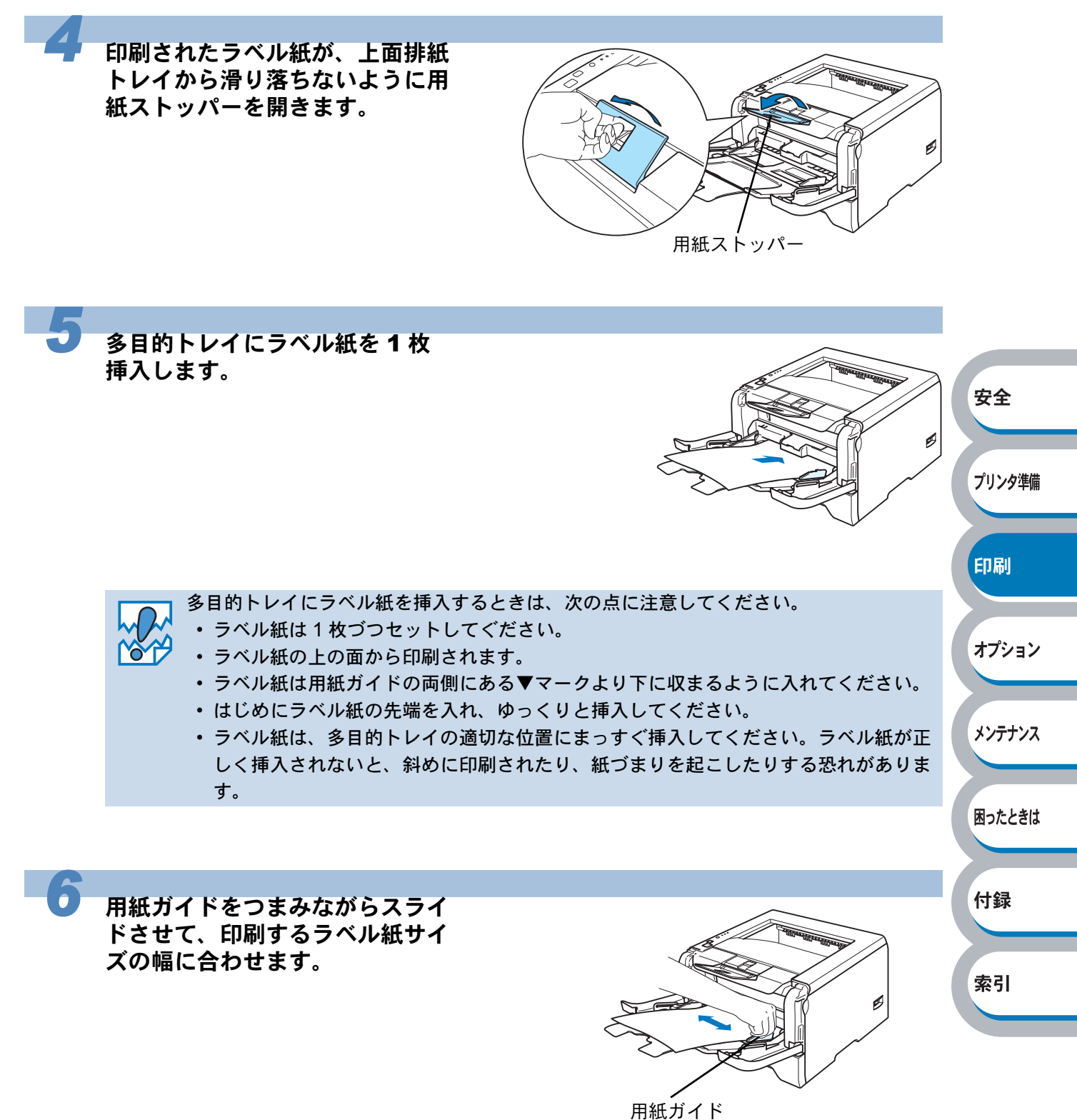

111 (17)

印刷データをプリンタに送ります。

# 両面印刷する

設定についての詳細は、プリンタドライバのヘルプを参照してください。

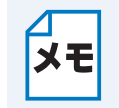

Mac OS X 10.2 では、手動両面印刷機能を使用することはできません。

#### 両面印刷の例

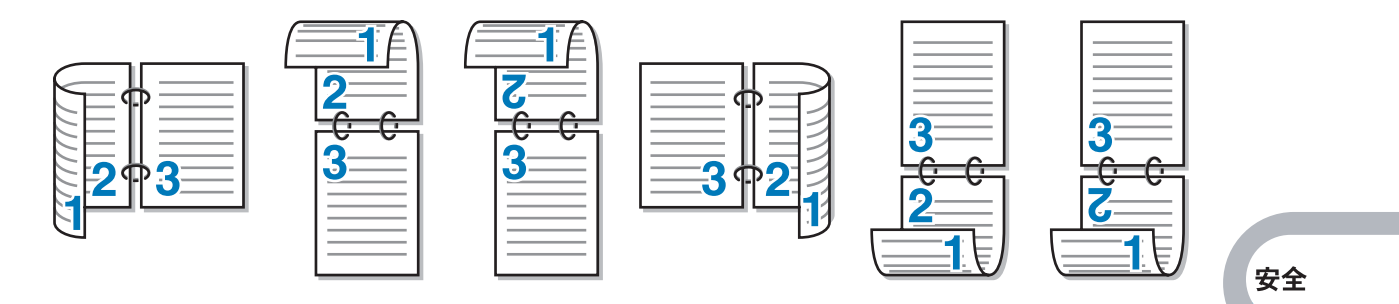

## 両面印刷に関する注意点

- 用紙が薄い場合は、しわが付く可能性があります。
- 用紙が反っている場合は、まっすぐに伸ばしてから用紙トレイに入れてください。
- ボンド紙は使用できません。
- 用紙が正常に給紙されないときは、用紙が反っている恐れがあります。用紙を取り出してまっ すぐに伸ばしてください。

↓両面印刷の機能を使うと、紙づまりが起こったり、印字品質が落ちることがあります。 ↓紙づまりが起こった場合は、「紙づまりが起きたときは」<mark>P.5-8</mark>↓を参照してください。

#### ● 手動両面印刷のポイント

 用紙トレイを使った手動両面印刷で、偶数ページ(裏面)の印刷が終了して奇数ページ(表面)の印刷を開始するときは、用紙トレイ内に残っている用紙を一度取り出してください。その後、 偶数ページ(裏面)を印刷した用紙のみを用紙トレイに入れてください。そのとき印刷する面 を下向きに入れてください。(印刷されていない用紙の上に、印刷された用紙を重ねないでくだ さい。)

| プリンタ準備 |
|--------|
|        |
| 印刷     |
|        |
| オプション  |
|        |
| メンテナンス |
|        |
| 困ったときは |
|        |
| 付録     |

索引

安全

プリンタ準備

印刷

オプション

メンテナンス

困ったときは

付録

索引

● 用紙トレイまたはローワートレイユニット(オプション)

トレイに用紙を入れたときの下面が、はじめに印刷面になります。

- はじめに印刷する面を下向き、用紙の上がトレイの前側にくるようにして、トレイに用紙を入れます。偶数ページ(裏面)が印刷されます。
- ・ 偶数ページ(裏面)の印刷された面が上向き、用紙の上がトレイの前側になり、奇数ページ (表面)が印刷されます。

1枚目の用紙にレターヘッド用紙を使用する場合

- レターヘッドが印刷された面を上向き、用紙の上がトレイの前側にくるようにして、トレイに 用紙を入れます。
- レターヘッドが印刷された面が下向き、用紙の上がトレイの前側になり、奇数ページ(表面) が印刷されます。

#### ● 多目的トレイの場合

多目的トレイに用紙を入れたときの上面が、印刷面になります。

- はじめに印刷する面を上向き、用紙の上がトレイの前側にくるようにして、多目的トレイに用紙を入れます。偶数ページ(裏面)が印刷されます。
- ・ 偶数ページ(裏面)の印刷された面が下向き、用紙の上がトレイの前側になり、奇数ページ (表面)が印刷されます。

1枚目の用紙にレターヘッド用紙を使用する場合

- レターヘッドが印刷された面を下向き、用紙の上が多目的トレイの前側にくるようにして、多目的トレイに用紙を入れます。
- レターヘッドが印刷された面が上向き、用紙の上がトレイの前側になり、奇数ページ(表面) が印刷されます。

#### ● 自動両面印刷のポイント(HL-5250DNのみ)

はじめに偶数ページ(裏面)が印刷されます。 例えば、用紙 5 枚を使って 10 ページ分印刷する場合、まず 1 枚目の 2 ページ→ 1 ページ、2 枚目の 4 ページ→ 3 ページ、3 枚目の 6 ページ→ 5 ページ … と順に印刷されます。

自動両面印刷する場合は、次の方法で用紙トレイまたは多目的トレイに用紙を入れてください。

#### ● 用紙トレイまたはローワートレイユニット(オプション)

トレイに用紙を入れたときの下面が、はじめに印刷面になります。

- はじめに印刷する面を下向き、用紙の上がトレイの前側にくるようにして、トレイに用紙を入れます。偶数ページ(裏面)が印刷されます。
- ・ 偶数ページ(裏面)の印刷された面が上向き、用紙の上がトレイの前側になり、奇数ページ (表面)が印刷されます。

#### 1枚目の用紙にレターヘッド用紙を使用する場合

- レターヘッドが印刷された面を上向き、用紙の上がトレイの前側にくるようにして、トレイに 用紙を入れます。
- レターヘッドが印刷された面が下向き、用紙の上がトレイの前側になり、奇数ページ(表面) が印刷されます。

#### ● 多目的トレイの場合

多目的トレイに用紙を入れたときの上面が、印刷面になります。

- はじめに印刷する面を上向き、用紙の上がトレイの前側にくるようにして、多目的トレイに用紙を入れます。偶数ページ(裏面)が印刷されます。
- ・ 偶数ページ(裏面)の印刷された面が下向き、用紙の上がトレイの前側になり、奇数ページ (表面)が印刷されます。

#### 1枚目の用紙にレターヘッド用紙を使用する場合

レターヘッドが印刷された面を下向き、用紙の上が多目的トレイの前側にくるようにして、多目的トレイに用紙を入れます。

レターヘッドが印刷された面が上向き、用紙の上がトレイの前側になり、奇数ページ(表面)が印 刷されます。

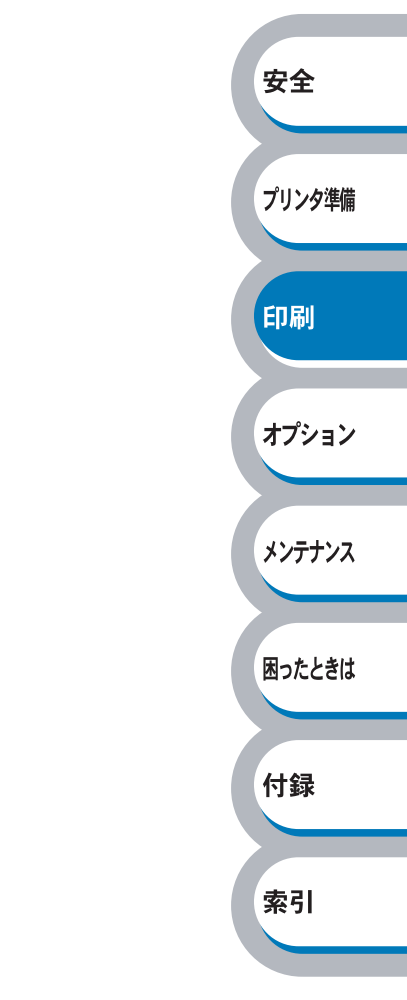

### 用紙トレイから手動両面印刷する

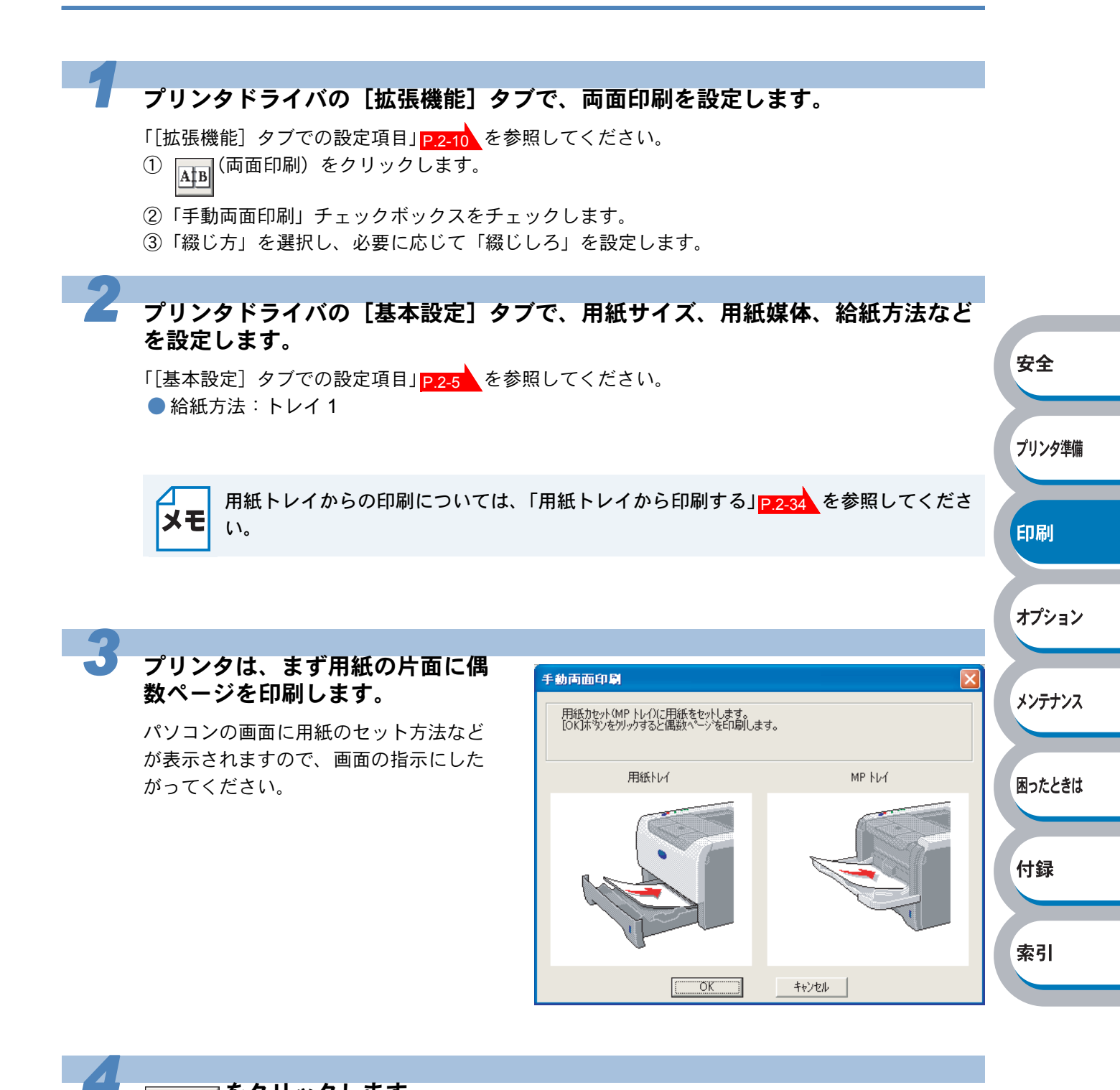

#### <u>\_\_\_\_\_</u>をクリックします。

偶数ページの印刷が開始されます。

 $\mathbf{X}$ 

付録

索引

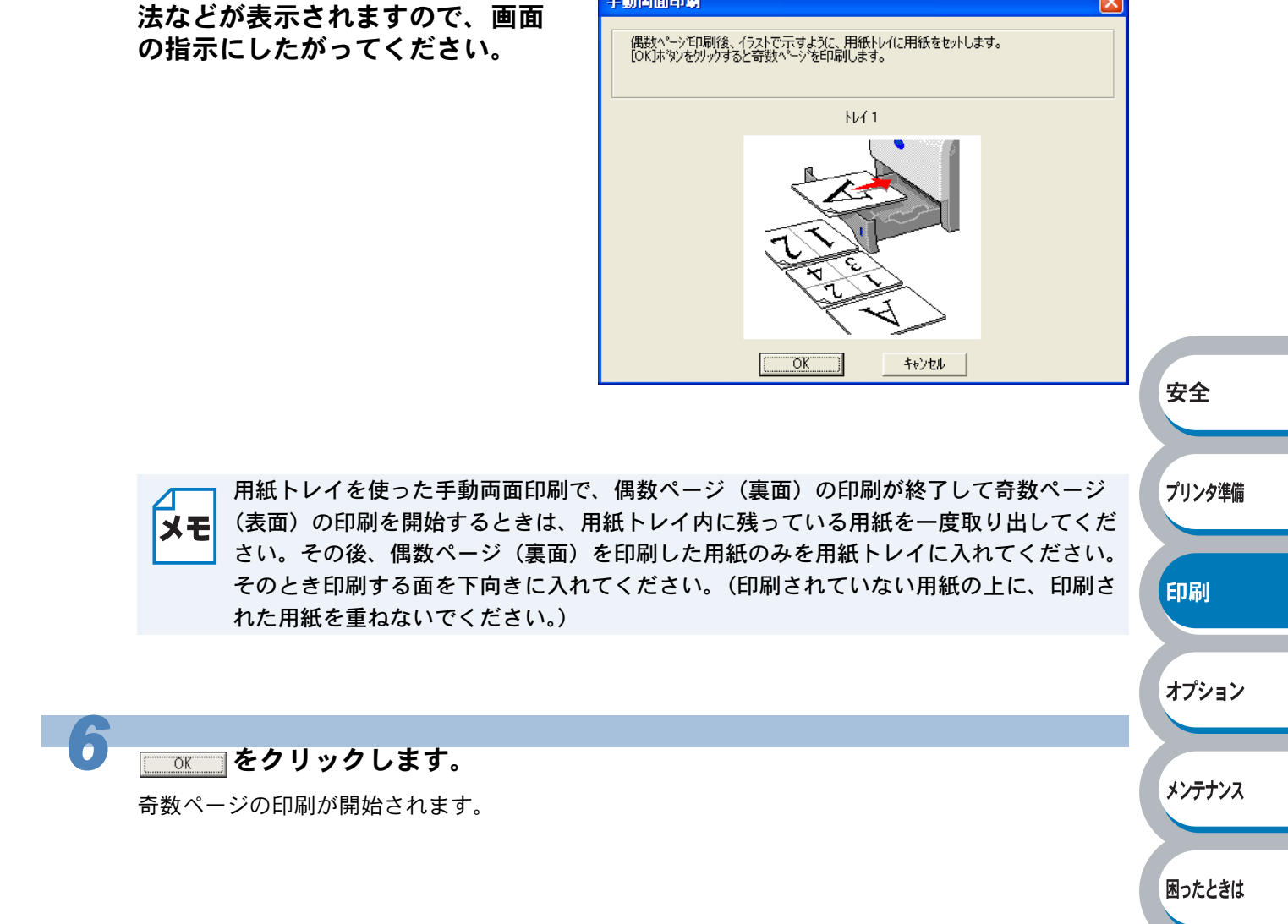

手動両面印刷

パソコンの画面に用紙のセット方

安全

プリンタ準備

印刷

オプション

メンテナンス

困ったときは

付録

索引

## 多目的トレイから手動両面印刷する

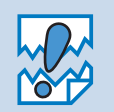

- 用紙を挿入する前に、用紙をまっすぐに伸ばしてください。紙の反りは紙づまりの原因になります。
- 薄紙、厚紙の使用はできるだけ避けてください。
- 両面印刷の機能を使うと、紙づまりが起こったり、印字品質が落ちることがあります。
   紙づまりが起こった場合は、「紙づまりが起きたときは」P.5-8 を参照してください。

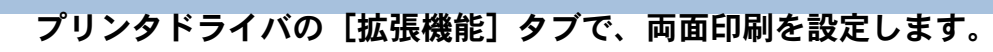

「[拡張機能] タブでの設定項目」P.2-10 を参照してください。

- ① (両面印刷)をクリックします。
- ②「手動両面印刷」チェックボックスをチェックします。
- ③「綴じ方」を選択し、必要に応じて「綴じしろ」を設定します。

#### プリンタドライバの[基本設定]タブで、用紙サイズ、用紙媒体、給紙方法など を設定します。

「[基本設定] タブでの設定項目」<mark>P.2-5</mark>を参照してください。 ● 給紙方法:MPトレイ

多目的トレイからの印刷については、「多目的トレイ(MPトレイ)から印刷する」

メモ

P.2-37
を参照してください。

安全

プリンタ準備

印刷

オプション

メンテナンス

困ったときは

付録

索引

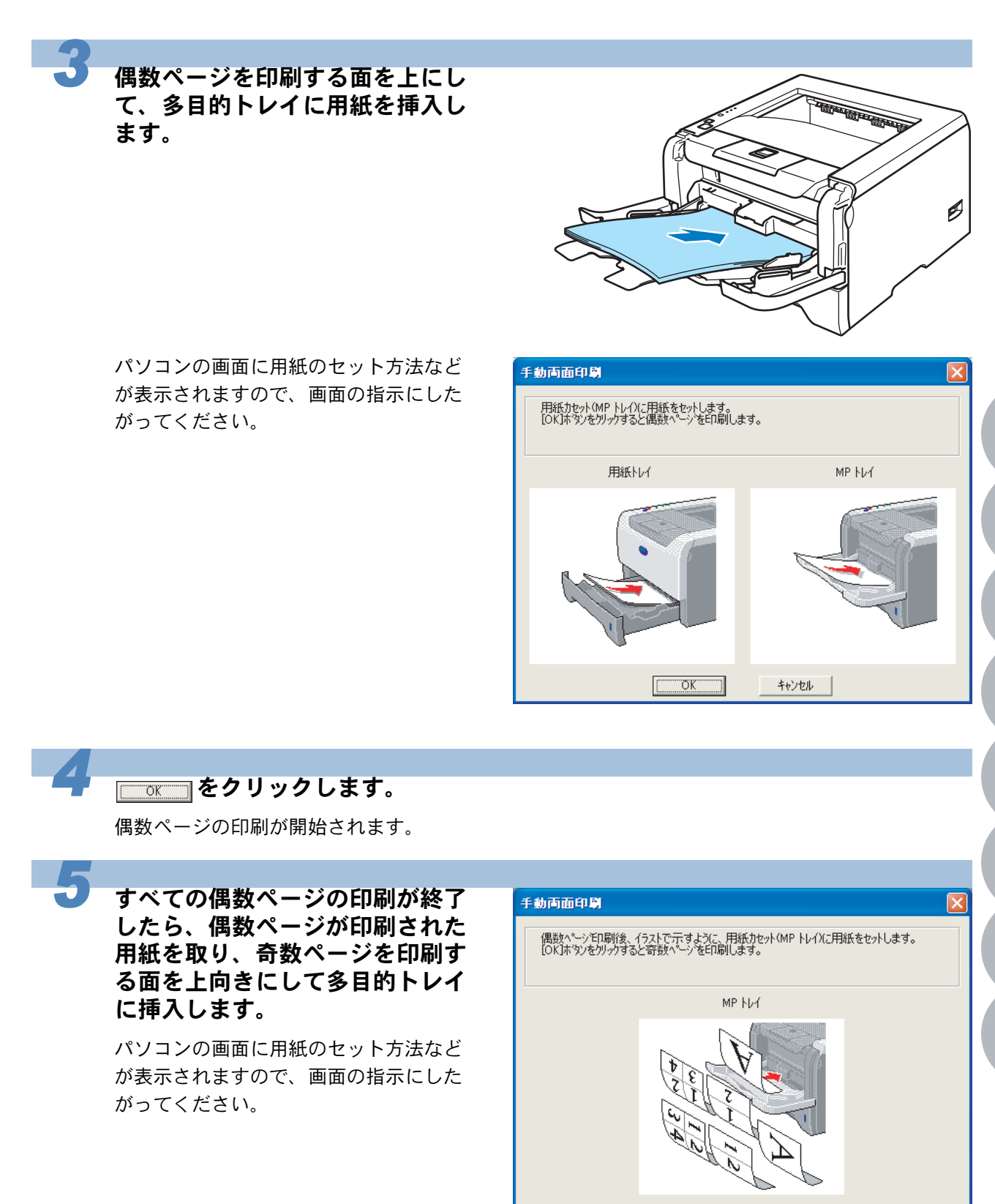

**6** <u></u> をクリックします。

奇数ページの印刷が開始されます。

ÖK

キャンセル

## 自動両面印刷する(HL-5250DNのみ)

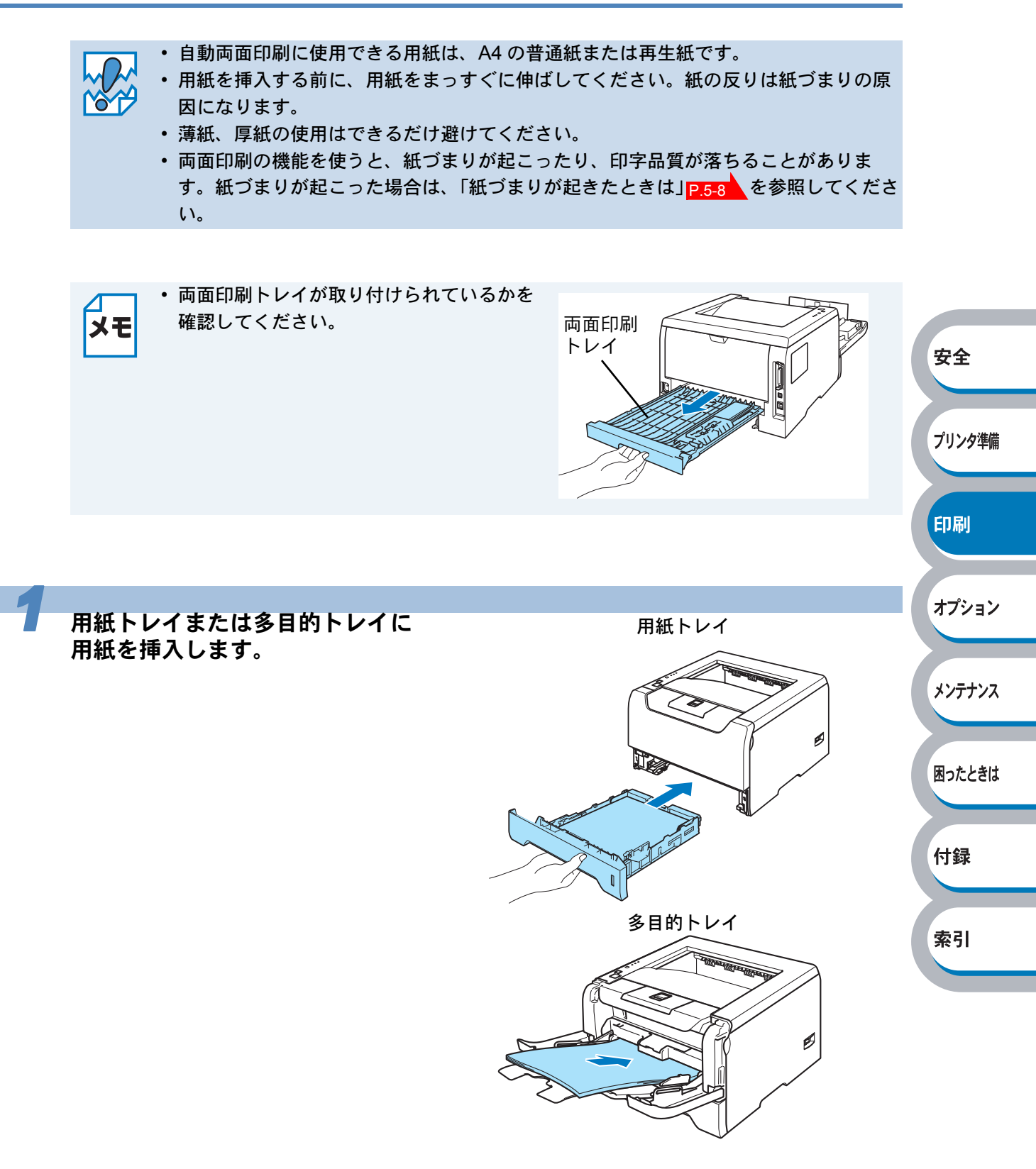

索引

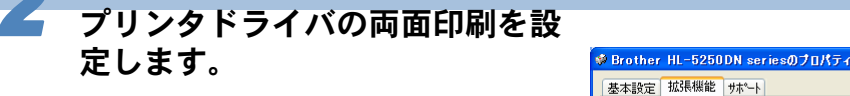

「[拡張機能] タブでの設定項目」

P.2-10 を参照してください。

- ① (両面印刷)をクリックします。
- 「両面印刷」チェックボックスを チェックします。
- (③「両面印刷ユニットを使う」を選択し ます。
- ④ 小冊子印刷をする場合は、「小冊子印
   刷」チェックボックスをチェックして
   ください。
- ⑤「綴じ方」を選択し、必要に応じて 「綴じしろ」を設定します。

プリンタドライバで、用紙サイ ズ、用紙媒体、給紙方法などを設 定します。

「[基本設定] タブでの設定項目」 P.2-5 を参照してください。 ● 給紙方法: MP トレイ / トレイ 1

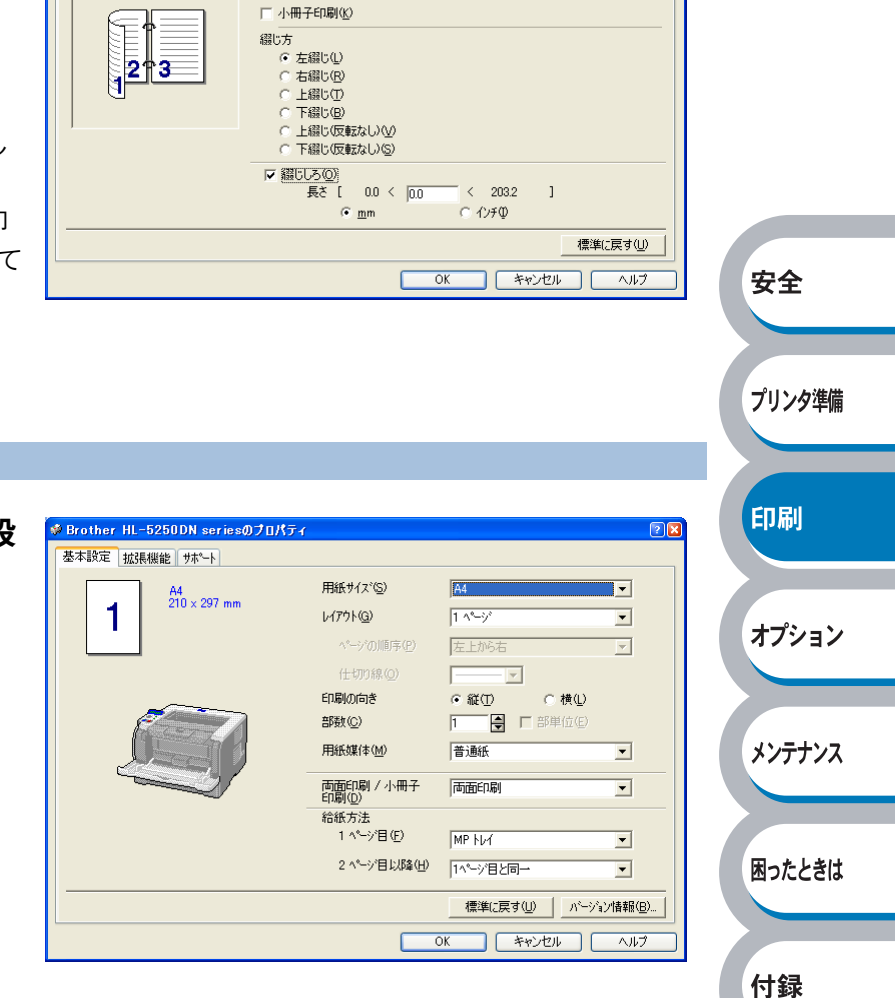

○ 手動両面印刷(N)

・用紙トレイからの印刷については、「用紙トレイから印刷する」P.2-34 を参照してください。

AtB 🖉 Av 📑

▼ 両面印刷公
 ● 両面印刷ユニットを使う(E)

多目的トレイからの印刷については、「多目的トレイ(MPトレイ)から印刷する」
 P.2-37 を参照してください。

# 複数のページを1枚にまとめて印刷する

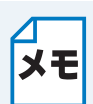

このセクションは Windows ユーザー専用です。

複数のページを1枚の用紙にまとめて印刷したり、逆に1ページを複数の用紙に分割して印刷した りする方法について説明します。

確認のための試し印刷をするときなどに使用すると、用紙の節約になります。

#### プリンタドライバの[基本設定]タブで、用紙サイズ、用紙媒体、給紙方法など を設定した後、レイアウトを設定します。

「[基本設定] タブでの設定項目」 P.2-5 を参照してください。

「レイアウト」から1枚にまとめて印刷するページ数(1,2,4,9,16,25ページ)を選択します。
 ・例えば、「4ページ」を選択した場合、4ページ分を1枚にまとめて印刷します。

「4 ページ」を選択

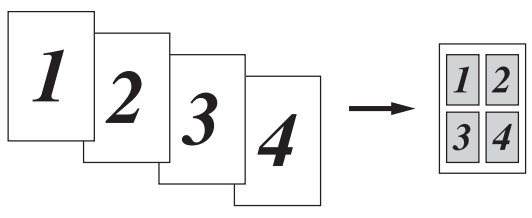

安全

プリンタ準備

印刷

オプション

メンテナンス

困ったときは

付録

索引

・「縦2×横2倍」、「縦3×横3倍」、「縦4×横4倍」、「縦5×横5倍」を選択した場合は、1
 ページを選択した分割数で印刷します。

例えば、「縦2×横2倍」を選択した場合は、1ページ分を4枚に分割して印刷します。
 「縦2×横2倍」を選択

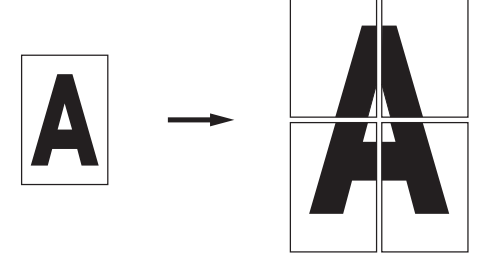

- ② 一枚に複数ページ(2, 4, 9, 16, 25 ページ)をまとめて印刷する場合、各ページの並び順を「ページの順序」から選択できます。
  - •2ページの場合は「左から右」、「右から左」、4ページ以上の場合は「左上から右」、「左上から下」、「右上から左」、「右上から下」の4種類のパターンが選択できます。

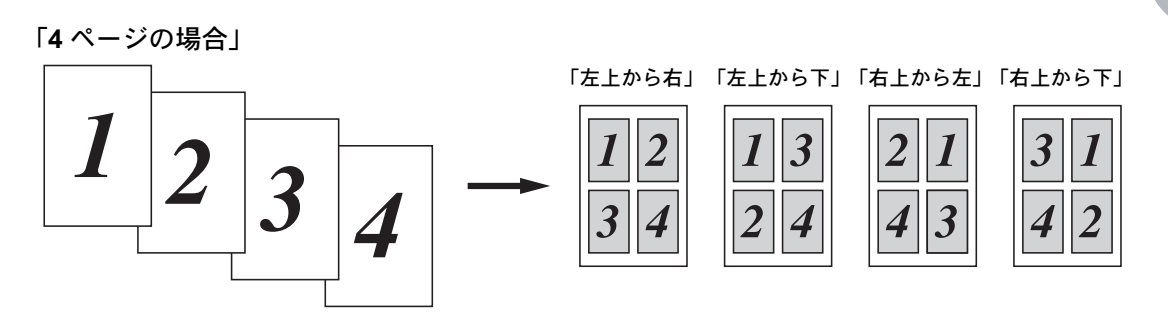

③1枚に複数ページをまとめた場合、各ページに境界線を入れたいときは、「仕切り線」から線 種を選択します。境界線が必要ないときは、「なし」を選択します。 「4ページ」を選択、仕切り線「----」を選択

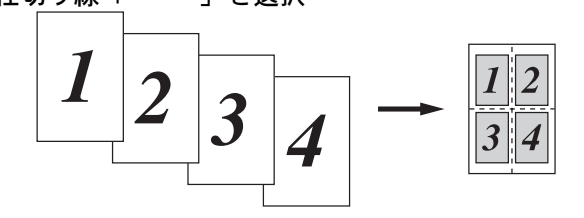

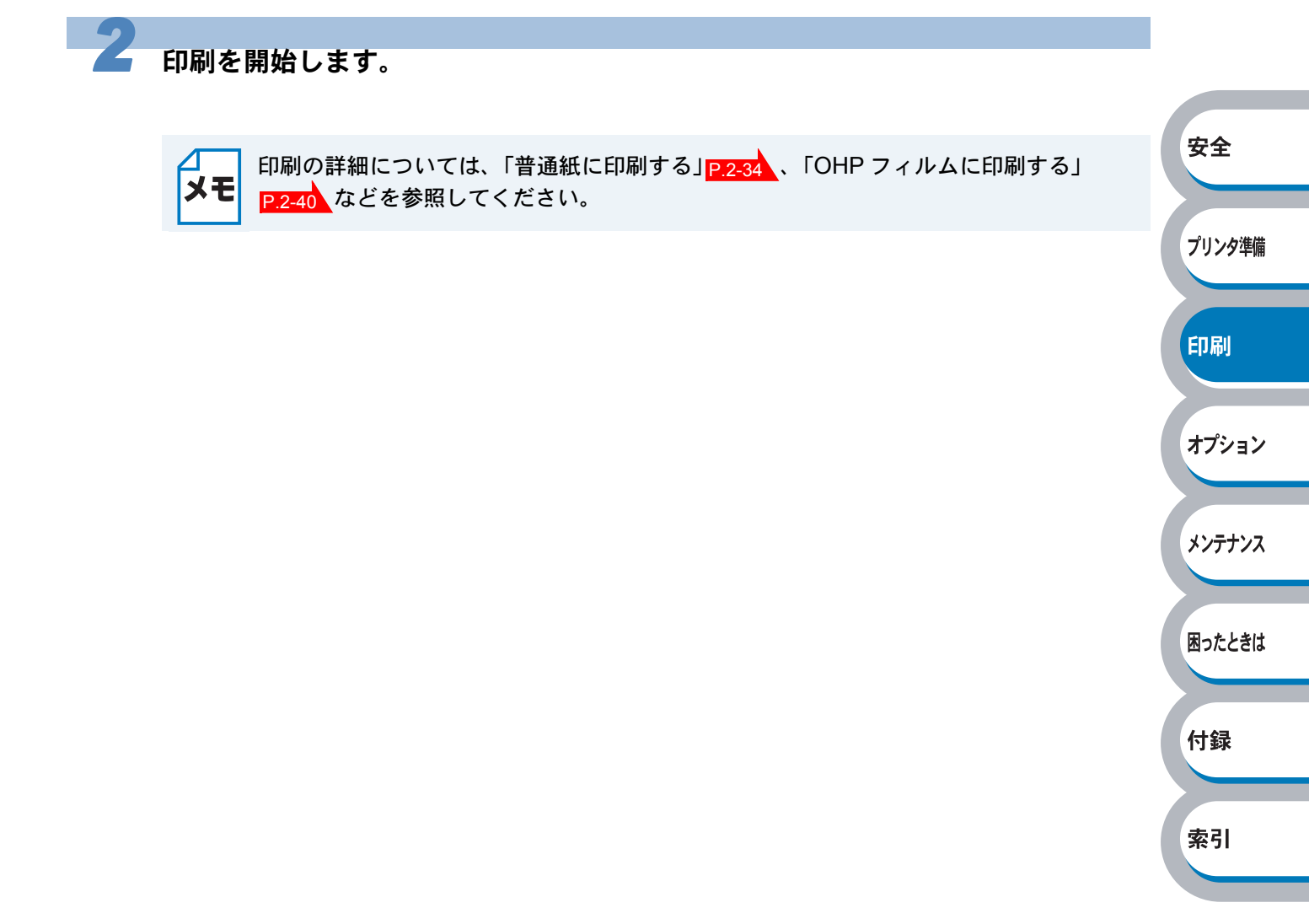

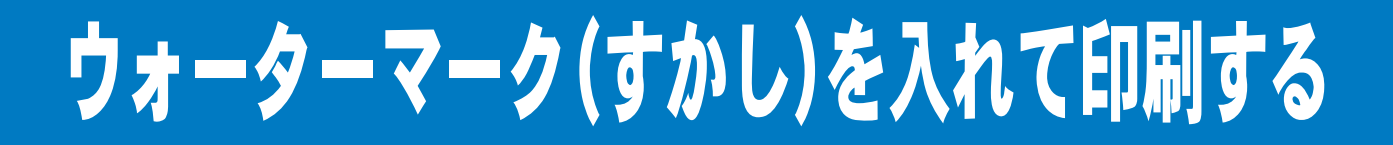

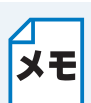

このセクションは Windows ユーザー専用です。

ロゴや本文をウォーターマーク(すかし)として文書に入れることができます。あらかじめ設定さ れたウォーターマークの1つを選択するか、作成済みのビットマップファイルまたはテキストファ イルを使うことができます。

ウォーターマークを使用した例

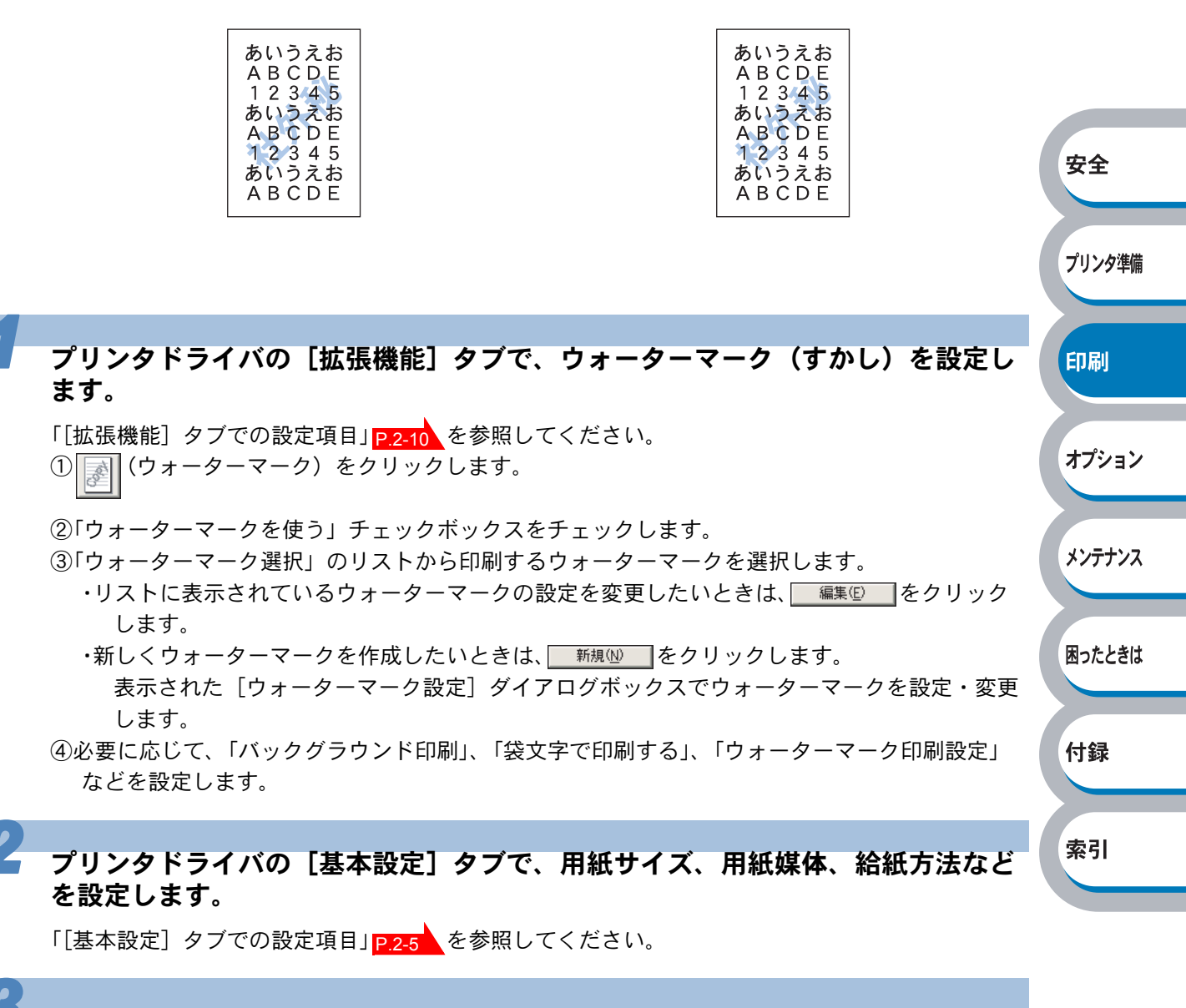

印刷を開始します。

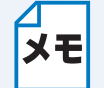

印刷の詳細については、「普通紙に印刷する」 P.2-34 、「OHP フィルムに印刷する」 P.2-40 などを参照してください。

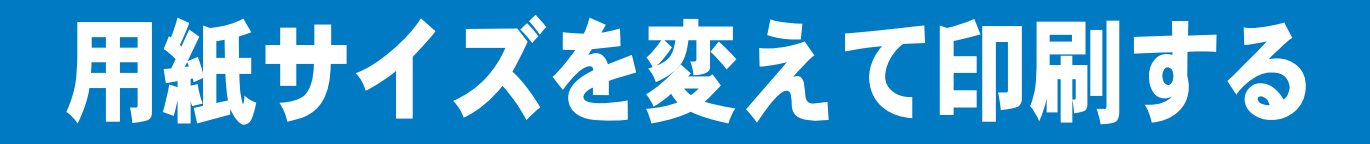

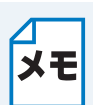

このセクションは Windows ユーザー専用です。

アプリケーションソフトで用紙サイズを指定して作成された文書は、通常その用紙サイズで印刷す る必要があります。この機能を使うと、指定した用紙サイズに収まるように、文書を拡大縮小して 印刷できます。

例えば、A4 サイズで作成されたデータを印刷したいが用紙が B5 サイズしかない場合、文書を縮小して B5 サイズの用紙に印刷できます。

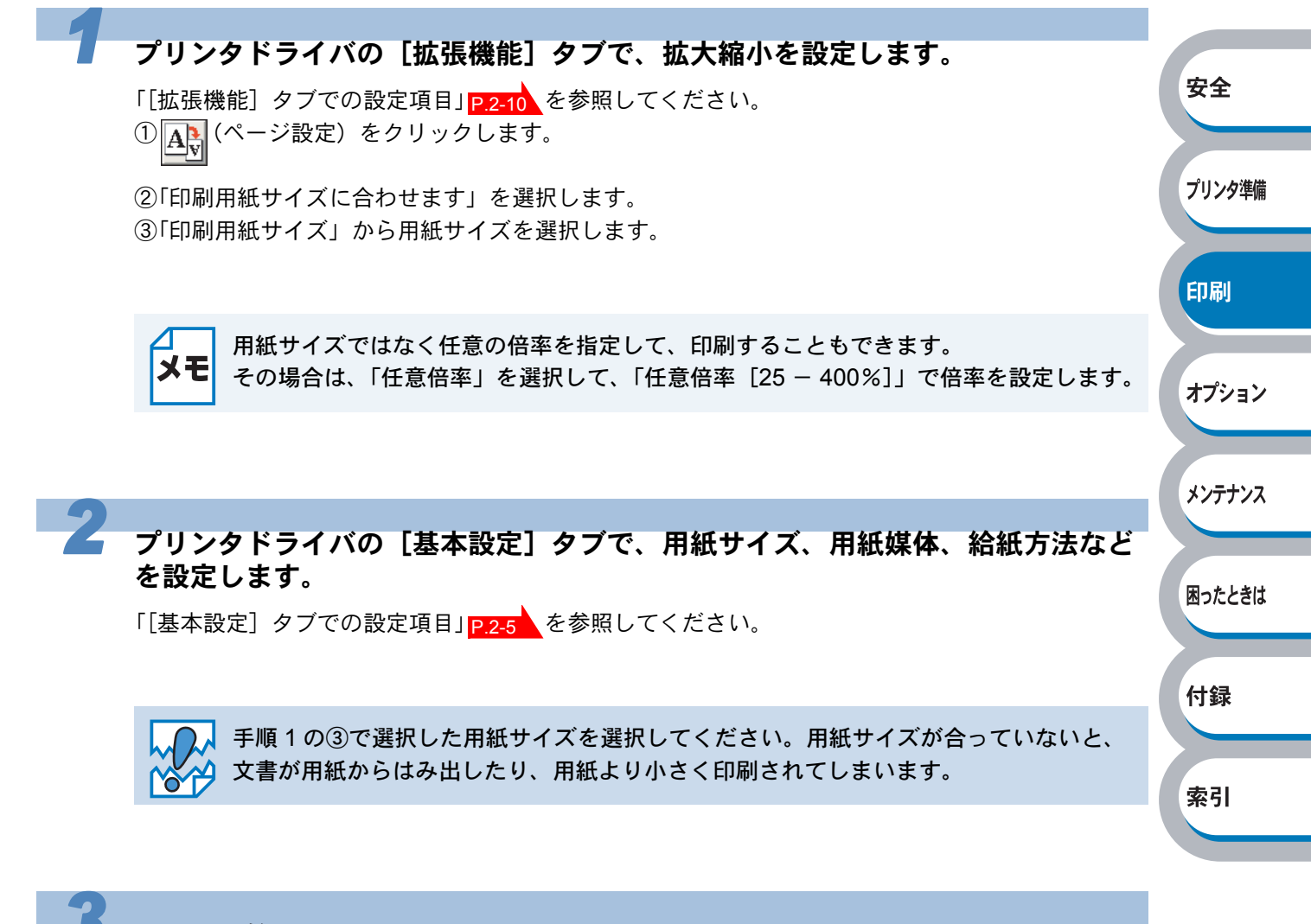

印刷を開始します。

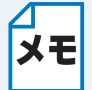

印刷の詳細については、「普通紙に印刷する」 P.2-34 、「OHP フィルムに印刷する」 P.2-40 などを参照してください。

# 特殊機能を使って印刷する

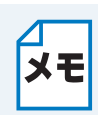

このセクションは Windows ユーザー専用です。

[その他特殊機能] タブのプリント機能モードを設定しておくと、印刷時に実行して印刷すること ができます。

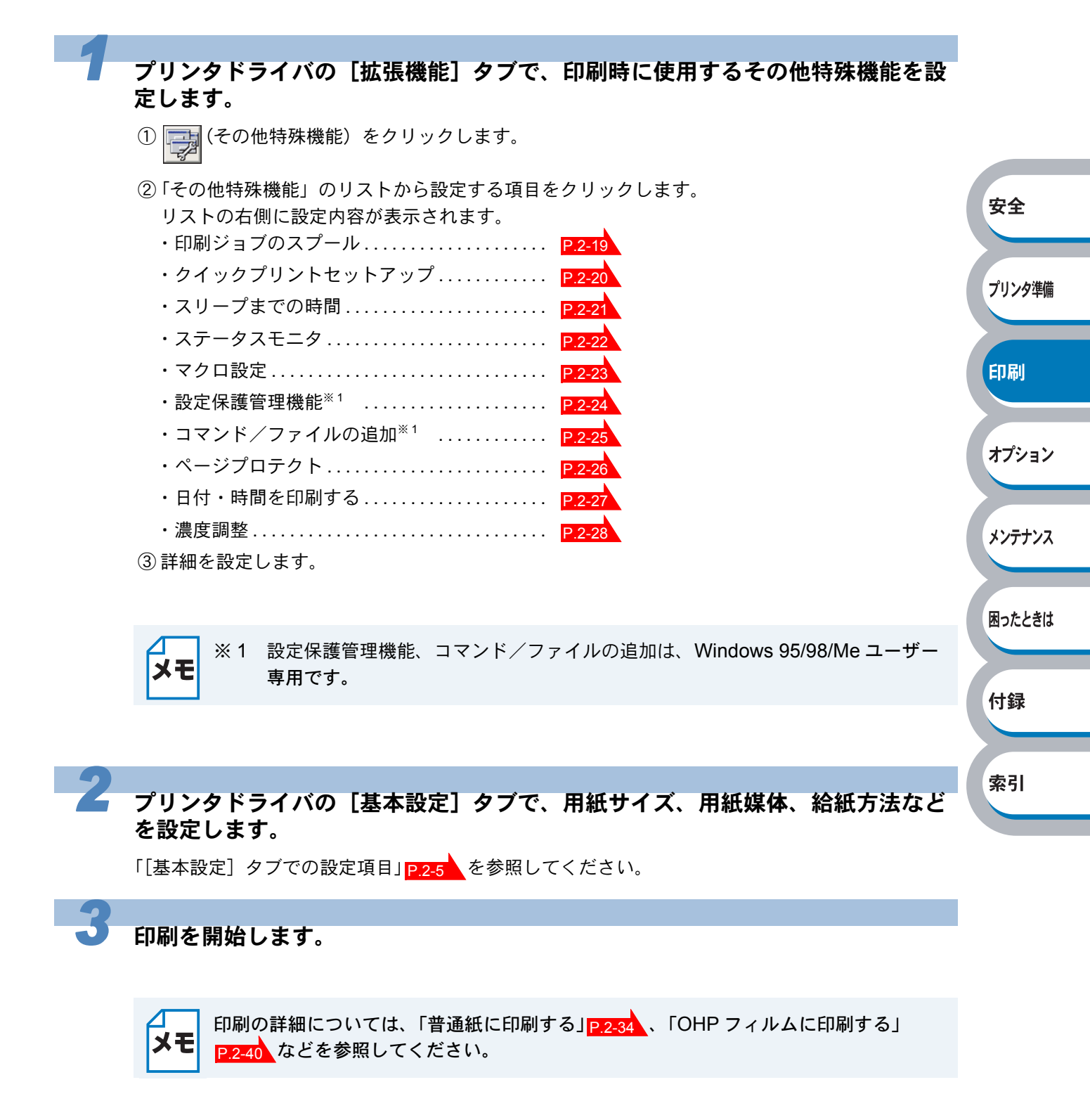

# 第3章 オプション製品を

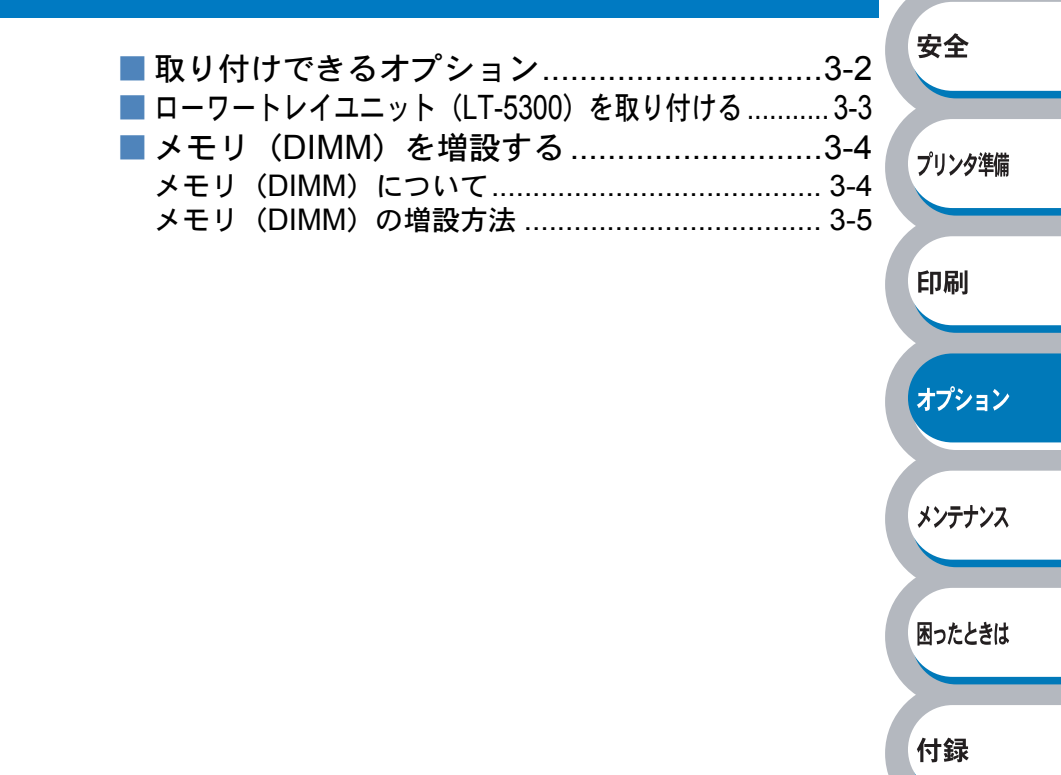

索引

# 取り付けできるオプション

プリンタには、次のようなオプションのアクセサリーがあります。オプションを取り付けることで プリンタの機能をさらに拡張することができます。

下表の

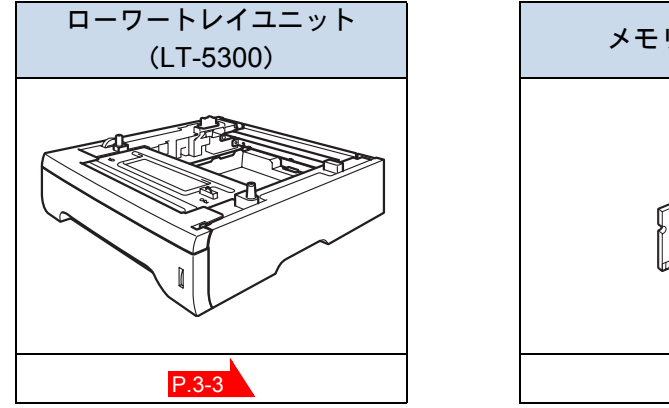

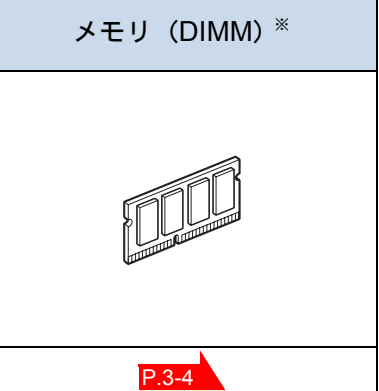

オプションは別売品です。お近くの販売店でご購入ください。ダイレクトクラブでのご購入もできます。

※メモリはダイレクトクラブでは取り扱っておりませんので、お近くの販売店でご購入してくだ さい。

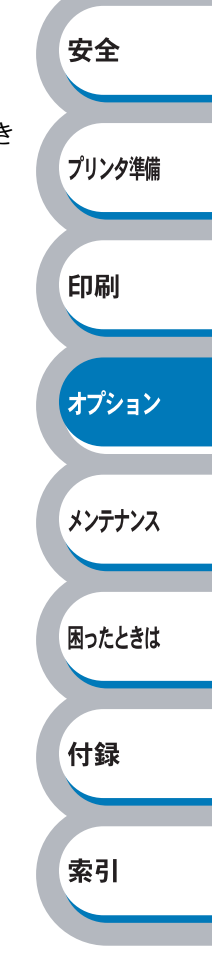
# ローワートレイユニット(LT-5300)を取り付ける

本機には大容量給紙を可能にするオプションのローワートレイユニット(LT-5300)を2つまで取り付けることができます。

| トレイ              | セット可能枚数※ |
|------------------|----------|
| 標準用紙トレイ          | 250 枚    |
| 多目的トレイ           | 50 枚     |
| ローワートレイ(LT-5300) | 250 枚    |
| ローワートレイ(LT-5300) | 250 枚    |
| 合計最大給紙枚数         | 800 枚    |

※ 普通紙 (80g/m<sup>2</sup>)

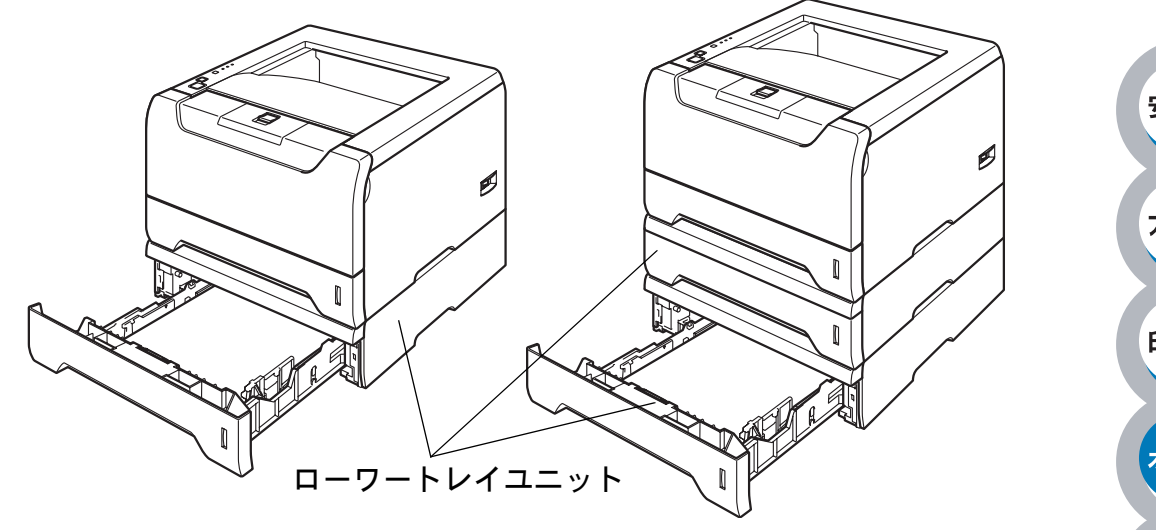

ローワートレイユニットを購入する場合は、プリンタを購入した販売店にお問い合わせください。 ダイレクトクラブでのご購入もできます。 取り付けの詳細は、ローワートレイユニットに付属の説明書を参照してください。

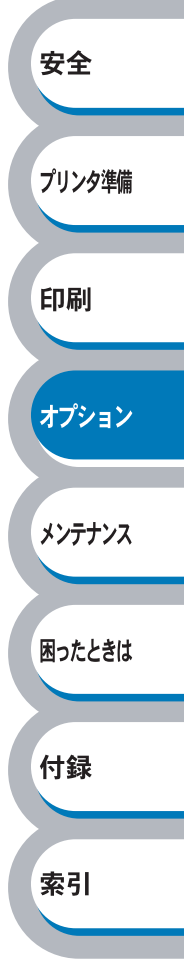

# メモリ (DIMM) を増設する

# メモリ (DIMM) について

メモリフルエラーが発生しないように、プリンタメモリを増設することをおすすめします。

### (HL-5240 をお使いの方)

プリンタは 16MB のメモリを内蔵し、オプションの増設メモリ用のスロットが設けられています。 メモリは、市販の DIMM(デュアルインラインメモリモジュール)を取り付けることで、最大 528MB まで増設できます。

### (HL-5250DN をお使いの方)

プリンタは 32MB のメモリを内蔵し、オプションの増設メモリ用のスロットが設けられています。 メモリは、市販の DIMM(デュアルインラインメモリモジュール)を取り付けることで、最大 544MB まで増設できます。

### 増設可能なメモリ(DIMM)容量

㈱バッファローの場合

| 型番           | 容量    |
|--------------|-------|
| VN133-128MZ  | 128MB |
| VN133-256MY  | 256MB |
| VN133-H256MY | 256MB |
| VN133-512MY  | 512MB |

#### メモリ **(DIMM)**の 一般仕様

| 項目  | 仕様                                     |
|-----|----------------------------------------|
| タイプ | PC133/100 144 ピン S.O.DIMM SDRAM NonECC |
| 容量  | 128,256,512MB                          |

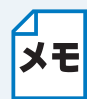

DIMM の種類によってはプリンタで動作しない場合もあります。

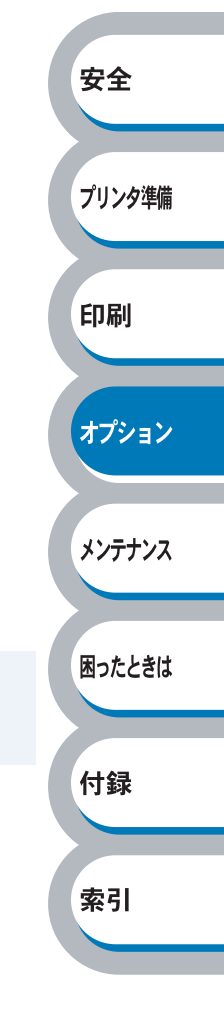

#### メモリ (DIMM)の 増設 方法

プリンタの電源スイッチをオフにし、電源コードをコンセントから抜きます。ま た、インターフェースケーブルを本機から取り外します。

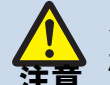

メモリ(DIMM)の取り付けや取り外しをする場合は、必ず事前に本機の電源を切ってください。

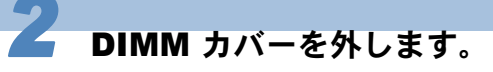

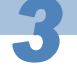

メモリ(DIMM)を開封します。

- DIMM 基板は、ほんのわずかな静電気によっても損傷する可能性があります。メモリ チップや基板の表面には絶対に手を触れないでください。
- ・メモリ(DIMM)の取り付け、取り外し時には、帯電防止用の手首に付けるリストバンドなどを使って、静電気を除去してください。帯電防止用のリストバンドを使用しないときは、スチール製の机や棚などに頻繁に触れて、静電気を除去してください。

付録

困ったときは

安全

プリンタ準備

印刷

オプション

メンテナンス

メモリ(**DIMM**)の両端を持ち、 メモリ(**DIMM**)の凹部をスロッ トの凸部に合わせ、メモリ (**DIMM**)を斜めに差し込み、そ してカッチとはまるまでインター フェースボードに向かって押し込 みます。

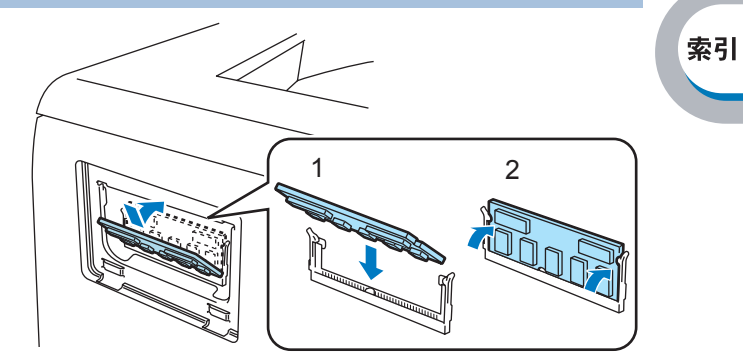

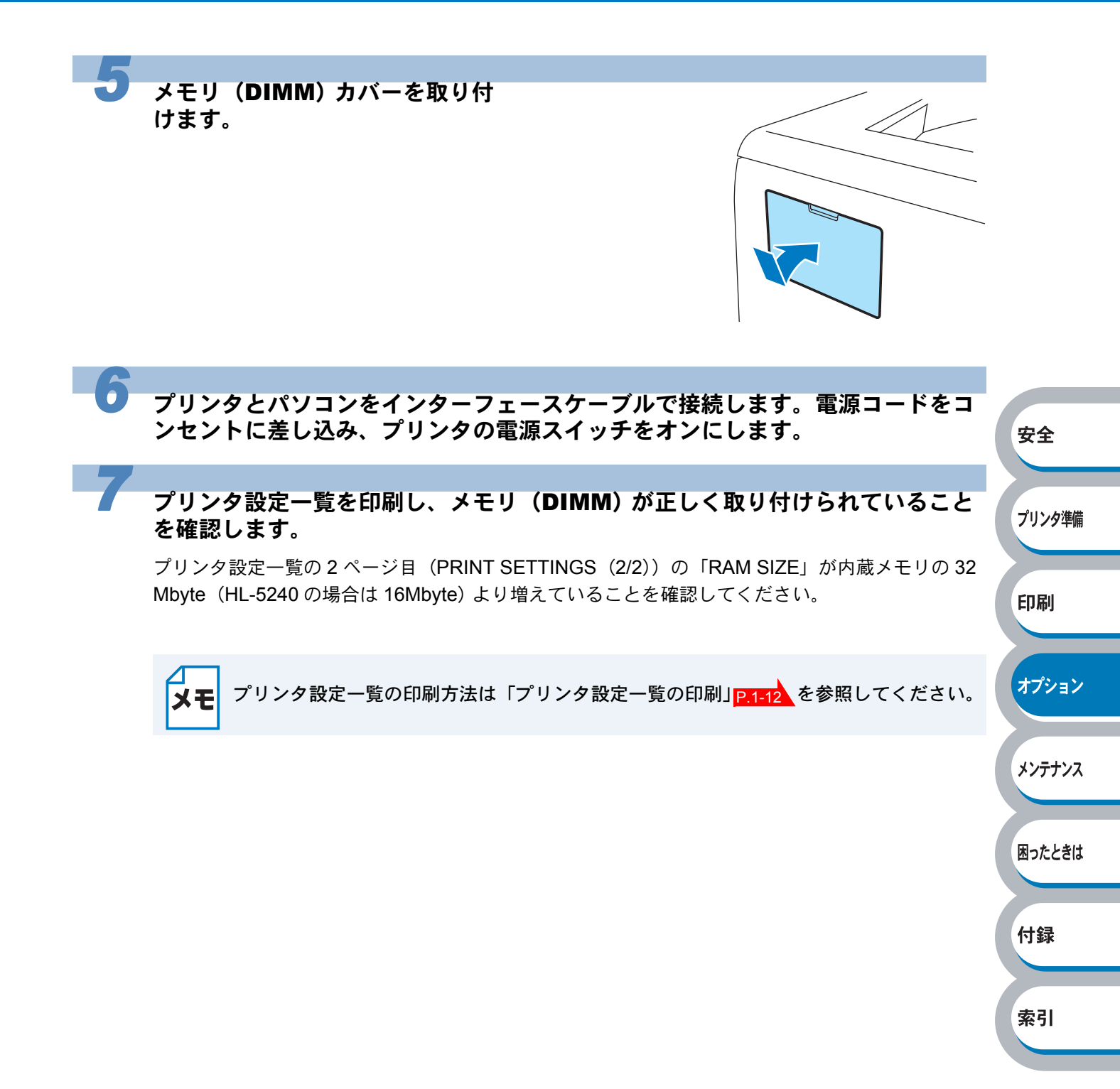

# 第4章

メンテナンス

|                   | 安全     |
|-------------------|--------|
| ■ メンテナンス4-2       | ~_     |
| 消耗品の交換4-2         |        |
| ■ トナーカートリッジ4-3    | プロント進出 |
| トナーカートリッジの状態を確認する | ノリンダ牛腩 |
| トナーカートリッジを交換する    |        |
| ■ ドラムユニット4-8      |        |
| ドラムユニットの状態を確認する   | 印刷     |
| ドラムユニットを交換する4-9   |        |
| ■ クリーニング4-13      |        |
| プリンタ外部をクリーニングする   | オプション  |
| プリンタ内部をクリーニングする   |        |
| コロナワイヤーをクリーニングする  |        |
|                   |        |

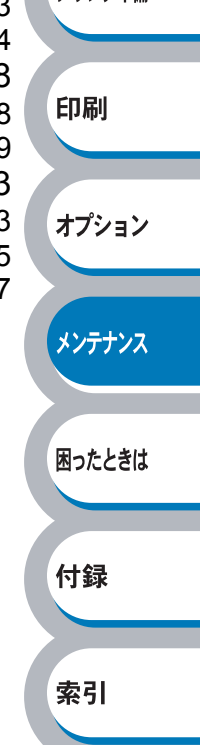

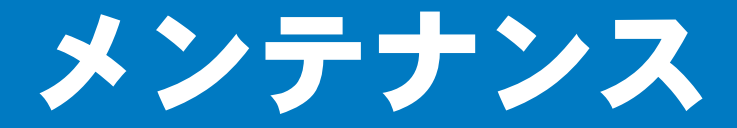

本機は定期的に消耗品を交換し、清掃する必要があります。

消耗品の交換や、プリンタの清掃をする場合は、下記の点に注意してください。

- トナーカートリッジの取り扱いには細心の注意を払ってください。
- ・万一、トナーが手や衣服に付着した場合には、すぐにぬれた布で拭き取るか、洗い流してください。
  - 本機の使用直後は、本機内部がたいへん高温になっています。フロントカバーまたは バックカバーを開ける際には、下図のグレーの部分には絶対に手を触れないでください。

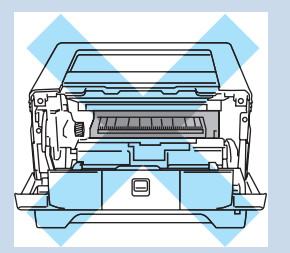

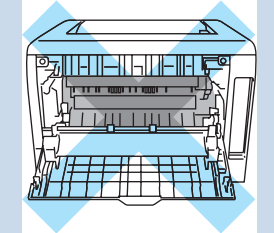

安全

プリンタ準備

印刷

### 消耗品の交換

### ● 消耗品

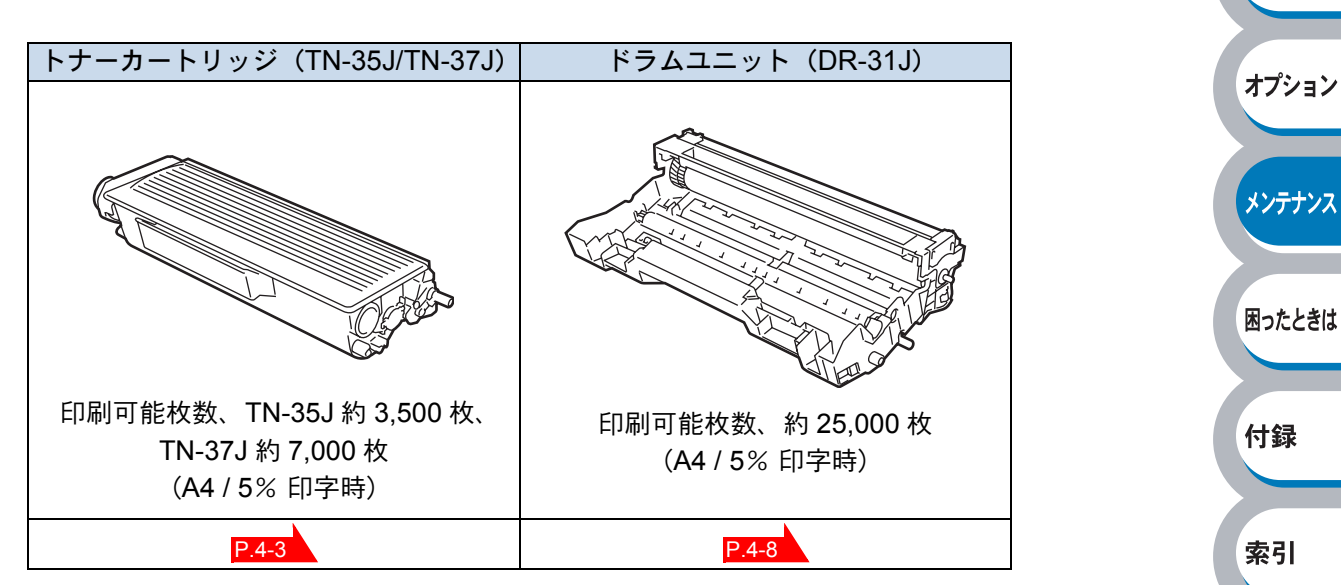

# トナーカートリッジ

トナーカートリッジの寿命は、印刷面積比や印刷ジョブによって異なります。一般的なビジネス文書(印刷面積比約5%)をA4の用紙に片面印刷した場合、標準カートリッジでは約3,500枚(大容量カートリッジでは約7,000枚)の印刷が可能です。

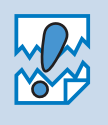

- トナー消費量は、ページ上の印刷面積比と印刷濃度設定によって異なります。このため、実際の印刷可能枚数を保証することはできません。
- 印刷面積比が大きいほど、トナー消費量は増大します。
  - 新品のトナーカートリッジは交換するときまで開封しないでください。

## トナーカートリッジの状態を確認する

トナー少量メッセージ

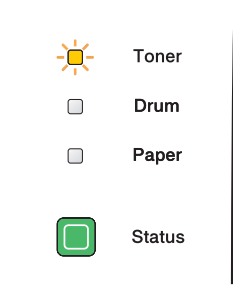

安全

プリンタ準備

印刷

オプション

メンテナンス

困ったときは

付録

索引

Toner ランプは2秒間点灯、3秒間消灯を交互に繰り返しています。

トナーカートリッジの残量が残り少ないことを示しています。トナーカートリッジが完全になくなる前に、新しいトナーカートリッジを購入してください。「トナーカートリッジを交換する」 P.4.4 を参照してください。

トナーカートリッジが空になる寸前のときは、Toner ランプは点滅したままです。

### ● トナー切れメッセージ

次のようにランプメッセージが表示された場合は、トナーカートリッジを交換してください。

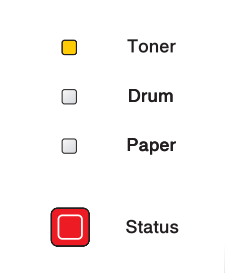

### トナーカートリッジを交換する

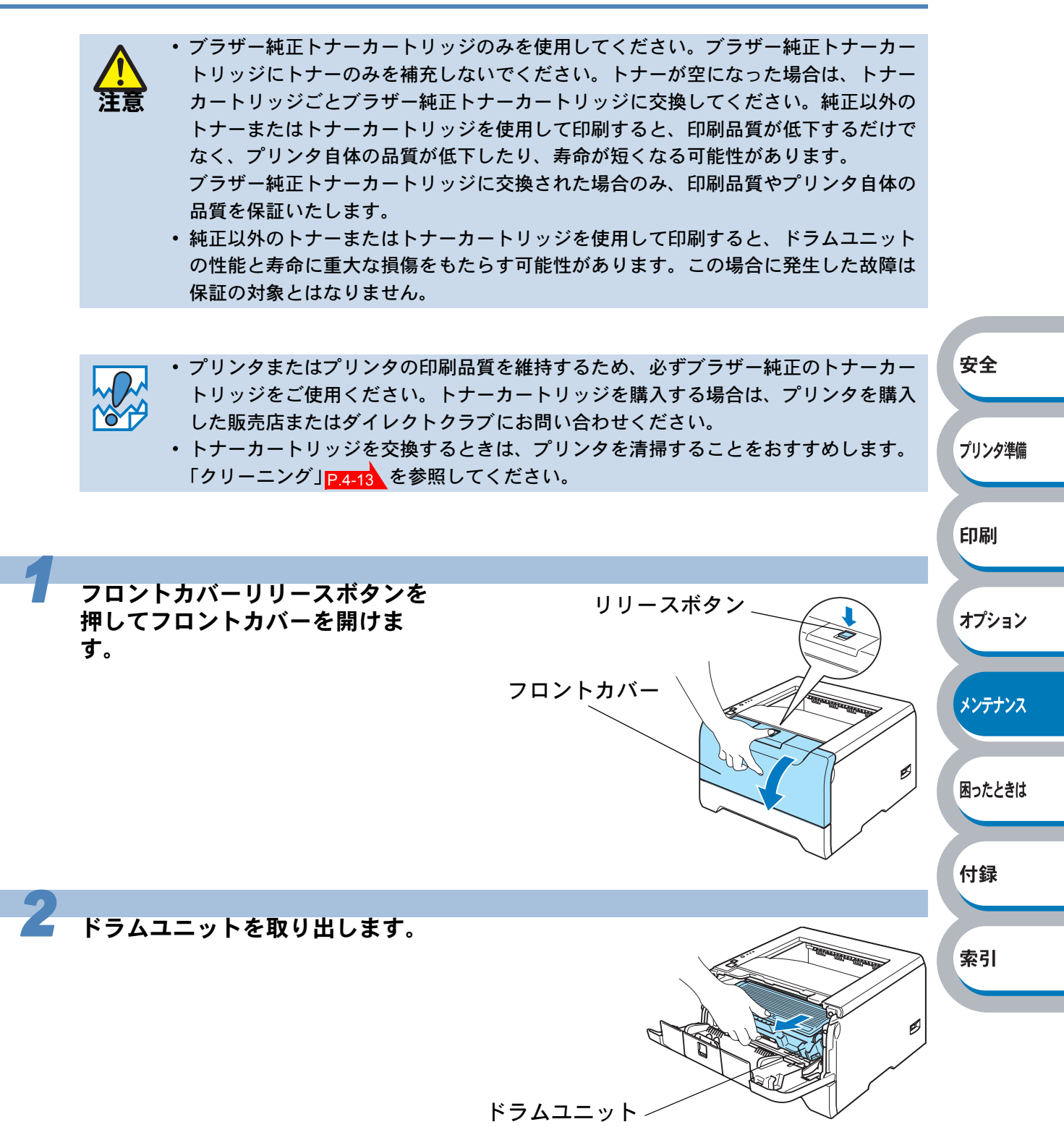

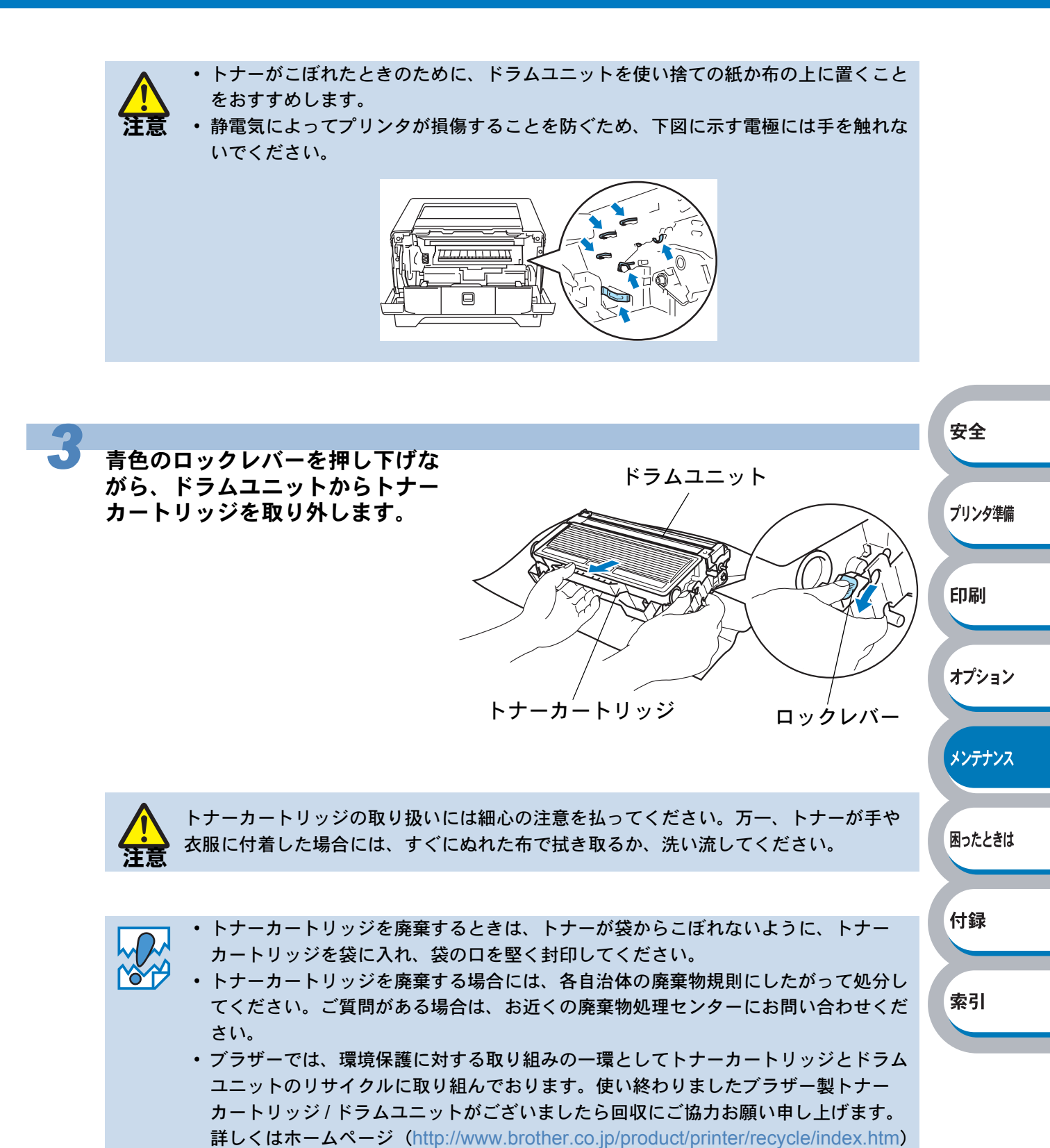

を参照してください。

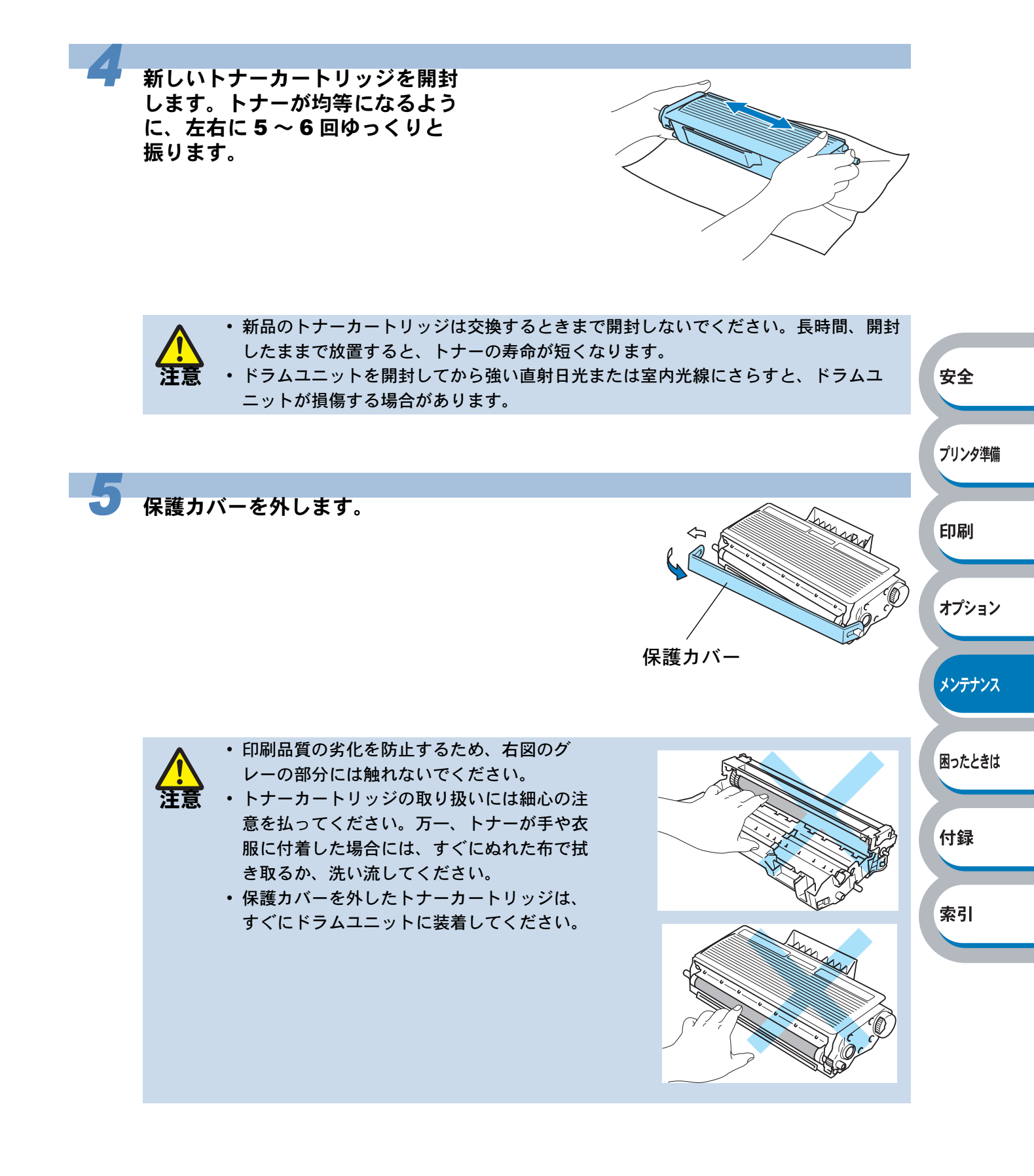

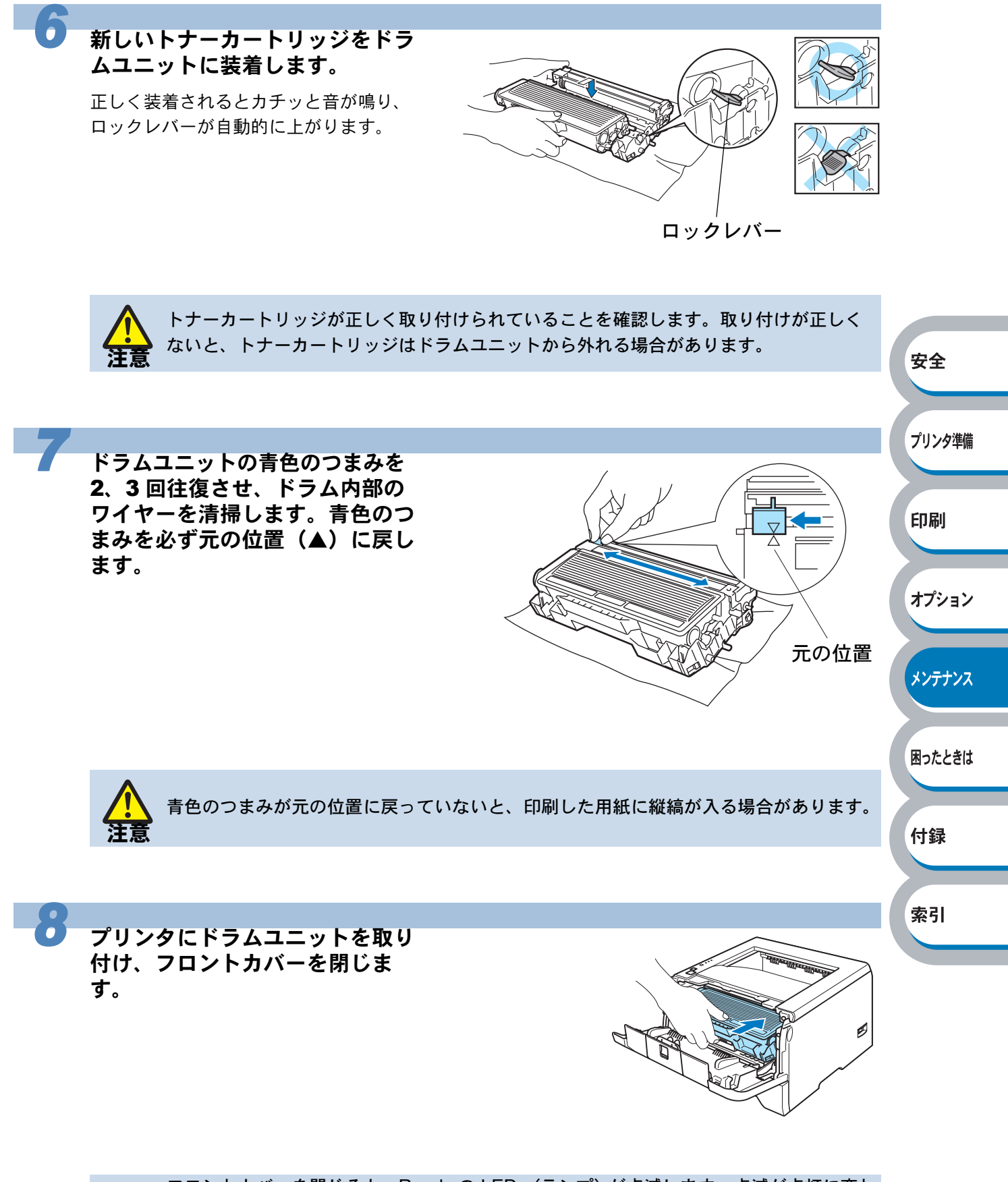

フロントカバーを閉じると、Ready の LED (ランプ)が点滅します。点滅が点灯に変わるまで、そのままお待ちください。途中で本機の電源を切ったり、フロントカバーを開けたりすると、新しいトナーを検知できない場合があります。

4-7 トナーカートリッジ

# ドラムユニット

ドラムユニットの寿命は、印刷面積比や印刷ジョブによって異なります。一般的なビジネス文書 (印刷面積比約 5%)を A4 の用紙に片面印刷した場合、DR-31J では約 25,000 枚の印刷が可能で す。

ドラムユニットの寿命に影響する要因は、温度や湿度、用紙の種類、使用するトナーの種類、印刷ジョブごとの印刷枚数などです。理想的な印刷条件下での平均的なドラムユニット寿命は約25,000枚です。実際のドラムユニットの印刷可能枚数は、印刷条件によってはこの数字よりも大幅に少ないこともあります。このため、実際の印刷可能枚数を保証することはできません。

- ・最良の性能を発揮させるために、ブラザー純正トナーカートリッジを使用してください。本機は、清潔でちりやほこりが発生せず、適度の換気が行われている環境において使用してください。
- ・純正以外のドラムユニットを使用して印刷すると、印刷品質が低下するだけでなく、 プリンタ本体自体の品質が低下したり、寿命が短くなる可能性があります。この場合 に発生した故障は保証の対象とはなりません。

安全

プリンタ準備

印刷

オプション

メンテナンス

困ったときは

付録

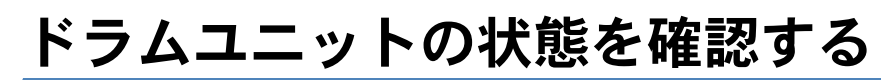

● ドラム寿命メッセージ

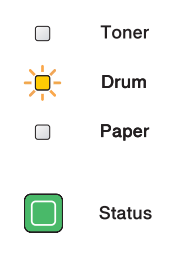

ドラムユニットの寿命が少なくなっています。印刷品質が劣化する恐れがあるので、お早めにドラ ムユニットを交換されることをおすすめします。「ドラムユニットを交換する」<mark>P.4-9</mark>を参照して ください。

Drum ランプは2秒間点灯、3秒間消灯を交互に繰り返しています。

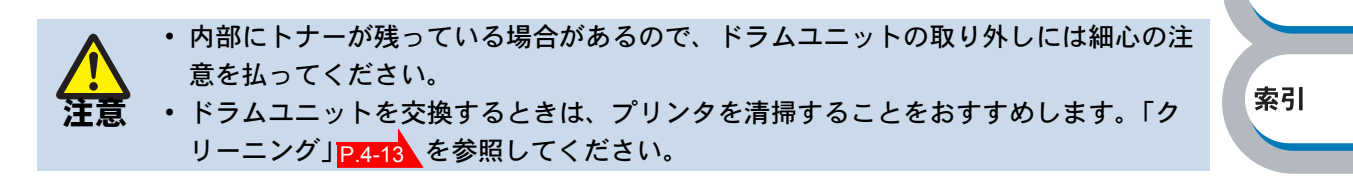

### ドラムユニットを交換する

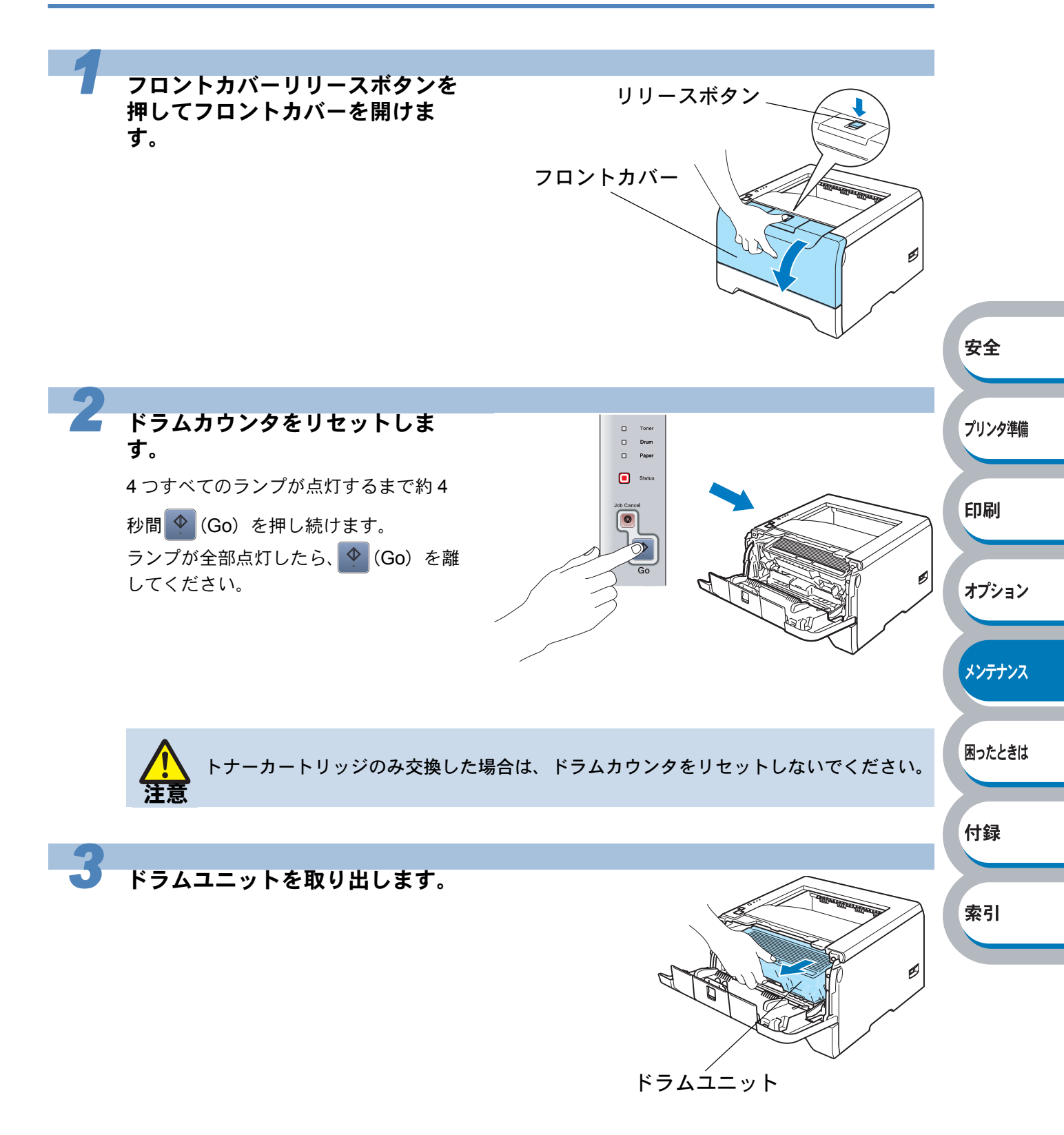

をおすすめします。 静電気によってプリンタが損傷することを防ぐため、下図に示す電極には手を触れな。 いでください。 青色のロックレバーを押し下げな 安全 がら、ドラムユニットからトナー カートリッジを取り外します。 プリンタ準備 印刷 ロックレバー オプション • 印刷品質の劣化を防止するため、右図のグ レーの部分には触れないでください。 メンテナンス トナーカートリッジの取り扱いには細心の注 意を払ってください。万一、トナーが手や衣 服に付着した場合には、すぐにぬれた布で拭 困ったときは き取るか、洗い流してください。 付録 索引

• トナーがこぼれたときのために、ドラムユニットを使い捨ての紙か布の上に置くこと

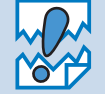

 ドラムユニットを廃棄する場合には、各自治体の廃棄物規則にしたがって処分してく ださい。ご質問がある場合は、お近くの廃棄物処理センターにお問い合わせください。

 ブラザーでは、環境保護に対する取り組みの一環としてトナーカートリッジとドラム ユニットのリサイクルに取り組んでおります。使い終わりましたブラザー製トナー カートリッジ/ドラムユニットがございましたら回収にご協力お願い申し上げます。 詳しくはホームページ(http://www.brother.co.jp/product/printer/recycle/index.htm) を参照してください。

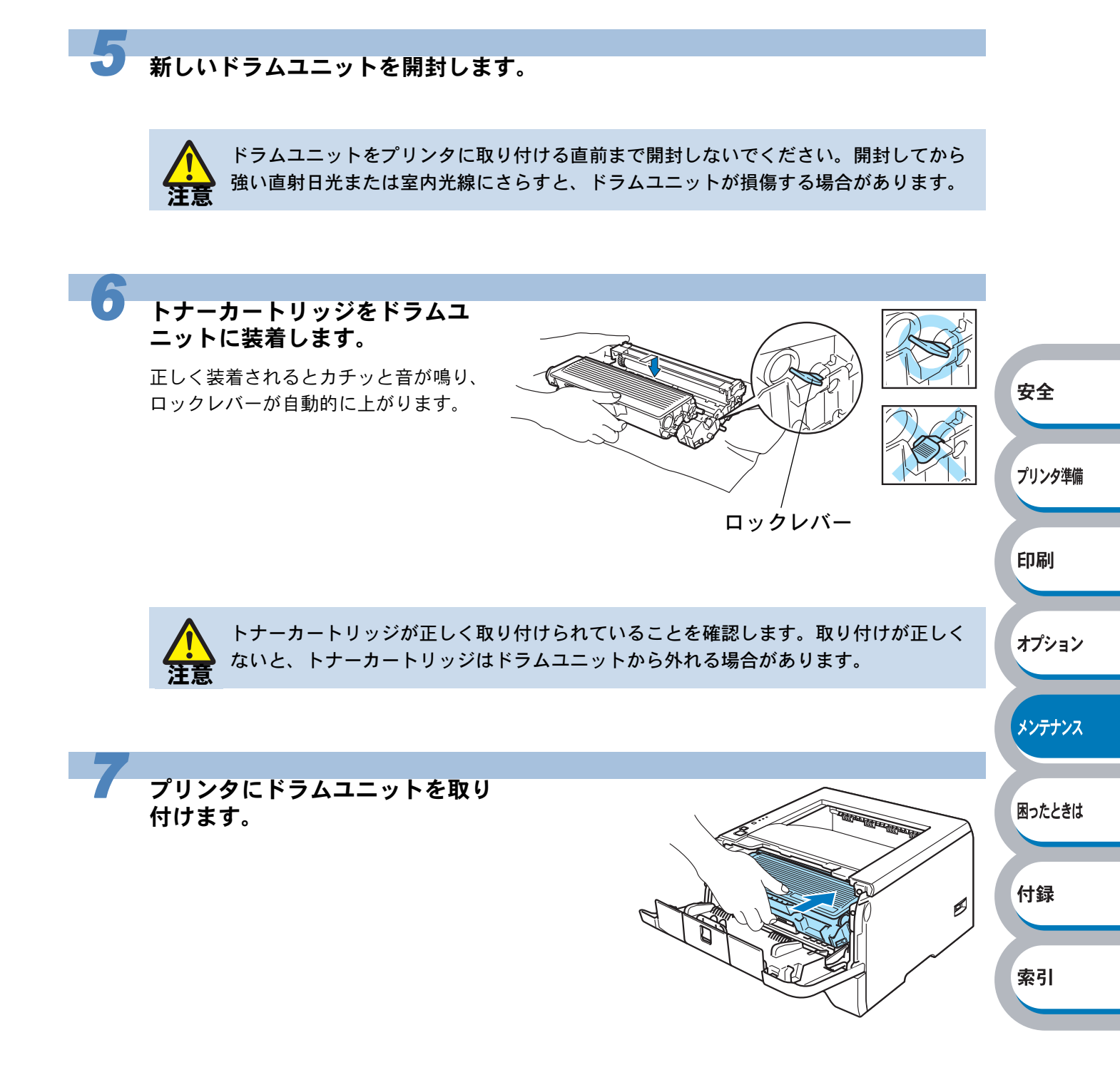

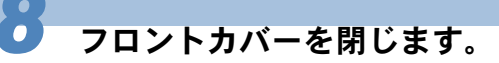

Drum ランプが消灯します。

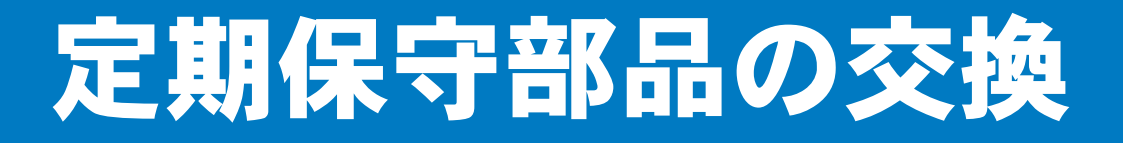

印刷品質を保持するためには、保守部品を定期的に交換する必要があります。 下表に示す枚数を印刷した後、下表の部品を交換することが必要です。

| 内容       | 概算寿命                   | 保守部品交換の詳細    |
|----------|------------------------|--------------|
| 分離パッドクミ  | 100,000 枚 <sup>※</sup> |              |
| 給紙ローラークミ | 100,000 枚※             | お客様相談窓口へお問い合 |
| レーザーユニット | 100,000 枚 <sup>※</sup> | わせください。      |
| 定着ユニット   | 100,000 枚※             |              |

※ プリンタの印刷枚数は、プリンタ設定一覧で確認できます。 「プリンタ設定一覧の印刷」P.1-12 を参照してください。

実際の印刷枚数は印刷ジョブの種類や使用する用紙によって異なります。上表の数字は一般的 なビジネス文書(印刷面積比約5%)をA4サイズの用紙に片面印刷した場合で算出されていま す。

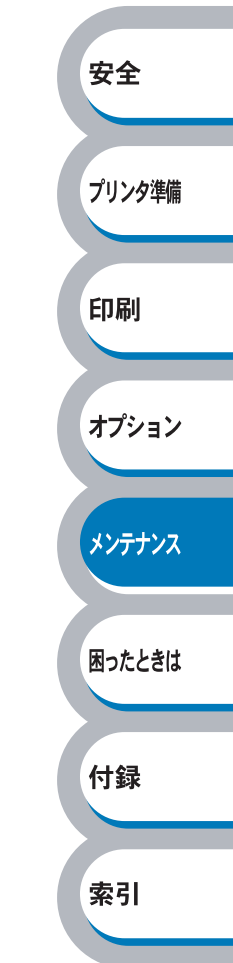

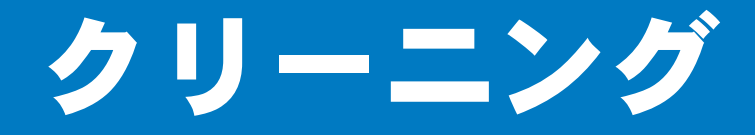

乾いた柔らかい布でプリンタの外部と内部を定期的に清掃してください。トナーカートリッジやド ラムユニットを交換したり、印刷した用紙がトナーで汚れている場合には、プリンタ内部とドラム ユニットを清掃します。

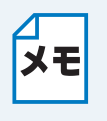

 クリーニングには水か中性洗剤をご使用ください。シンナーやベンジンなどの揮発性 有機溶剤を使用すると、プリンタの表面に損傷を与えます。

アンモニアを含有するクリーニング材料を使用しないでください。プリンタ本体およびドラムユニットに損傷を与えます。

## プリンタ外部をクリーニングする

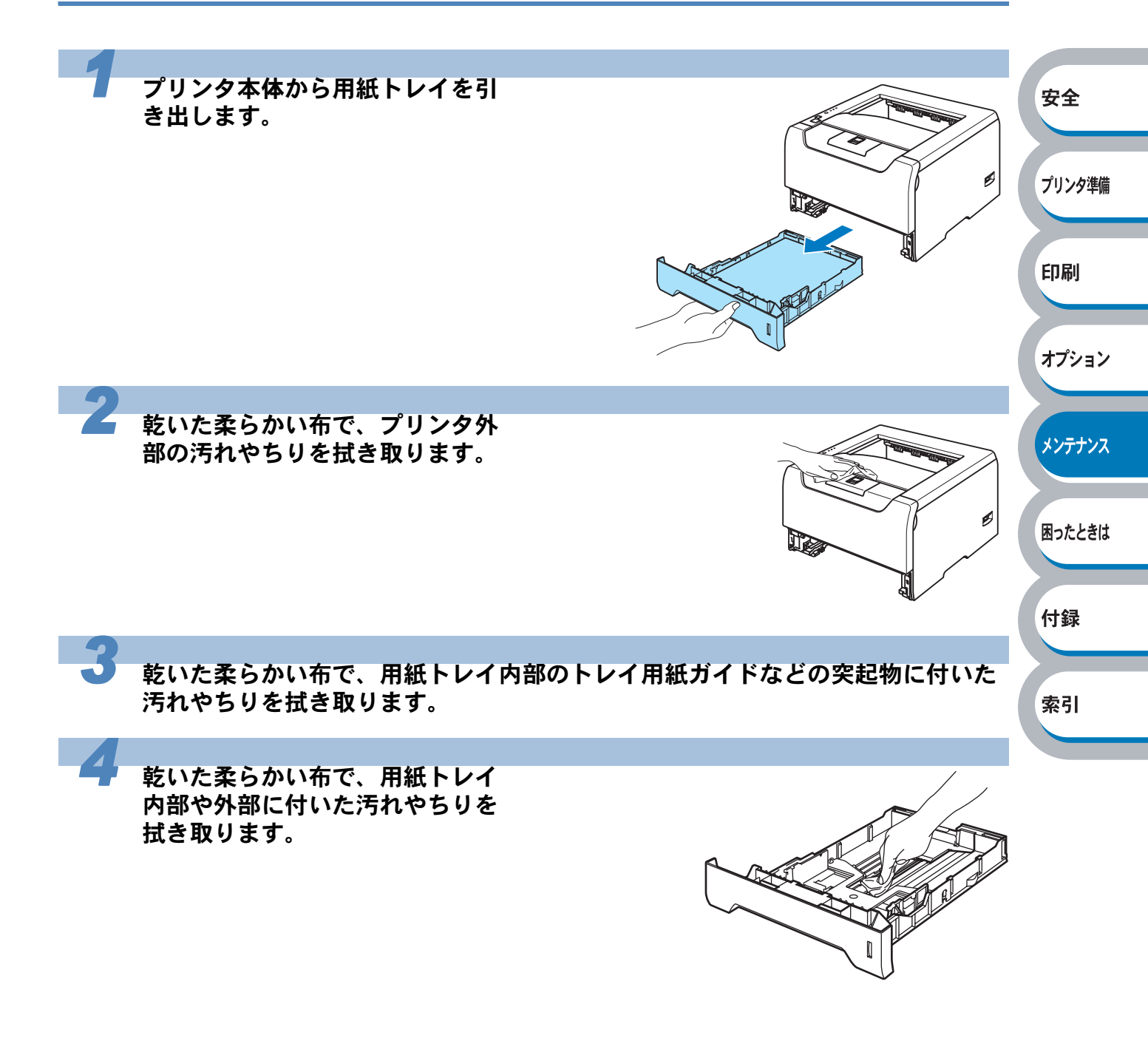

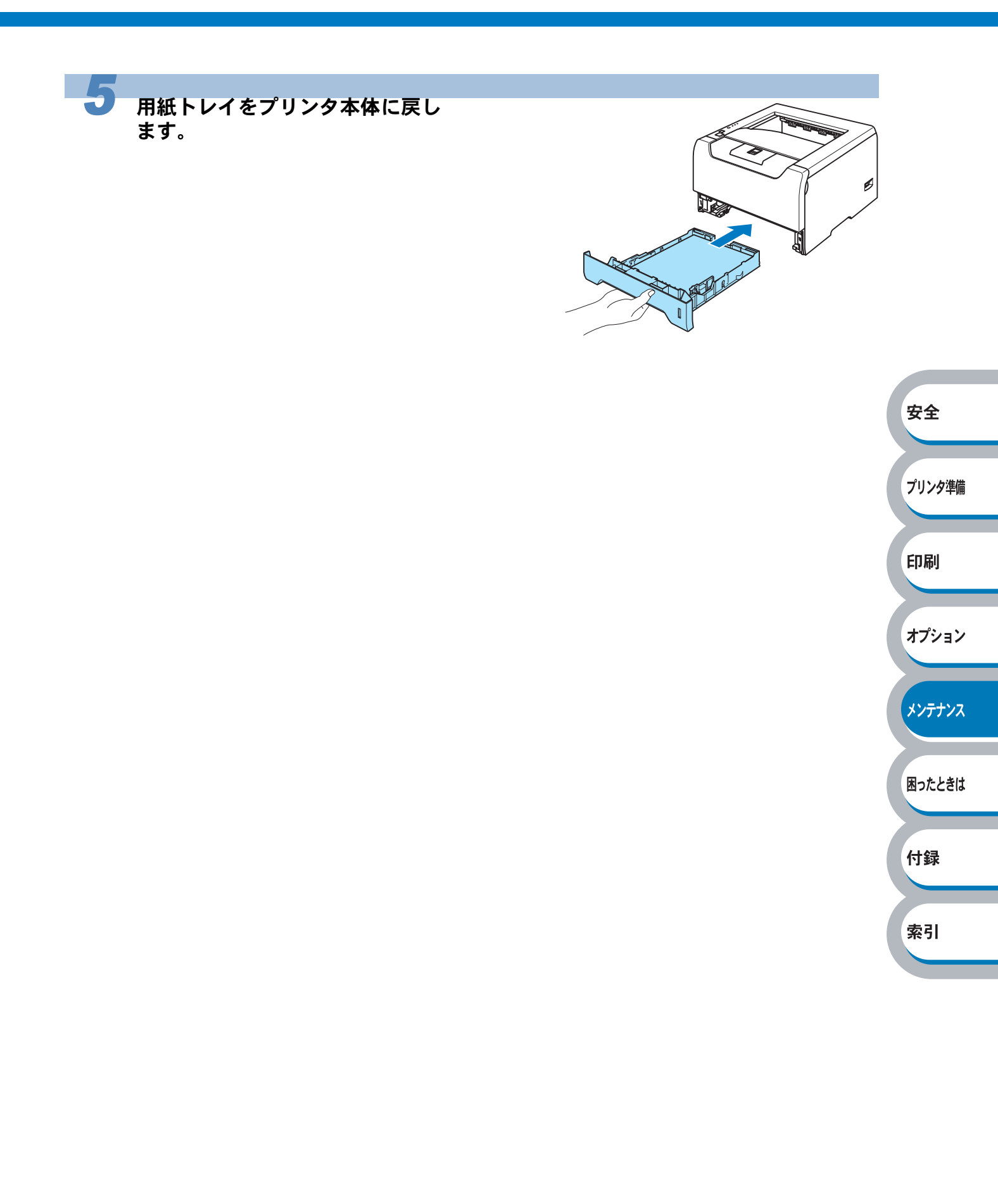

## プリンタ内部をクリーニングする

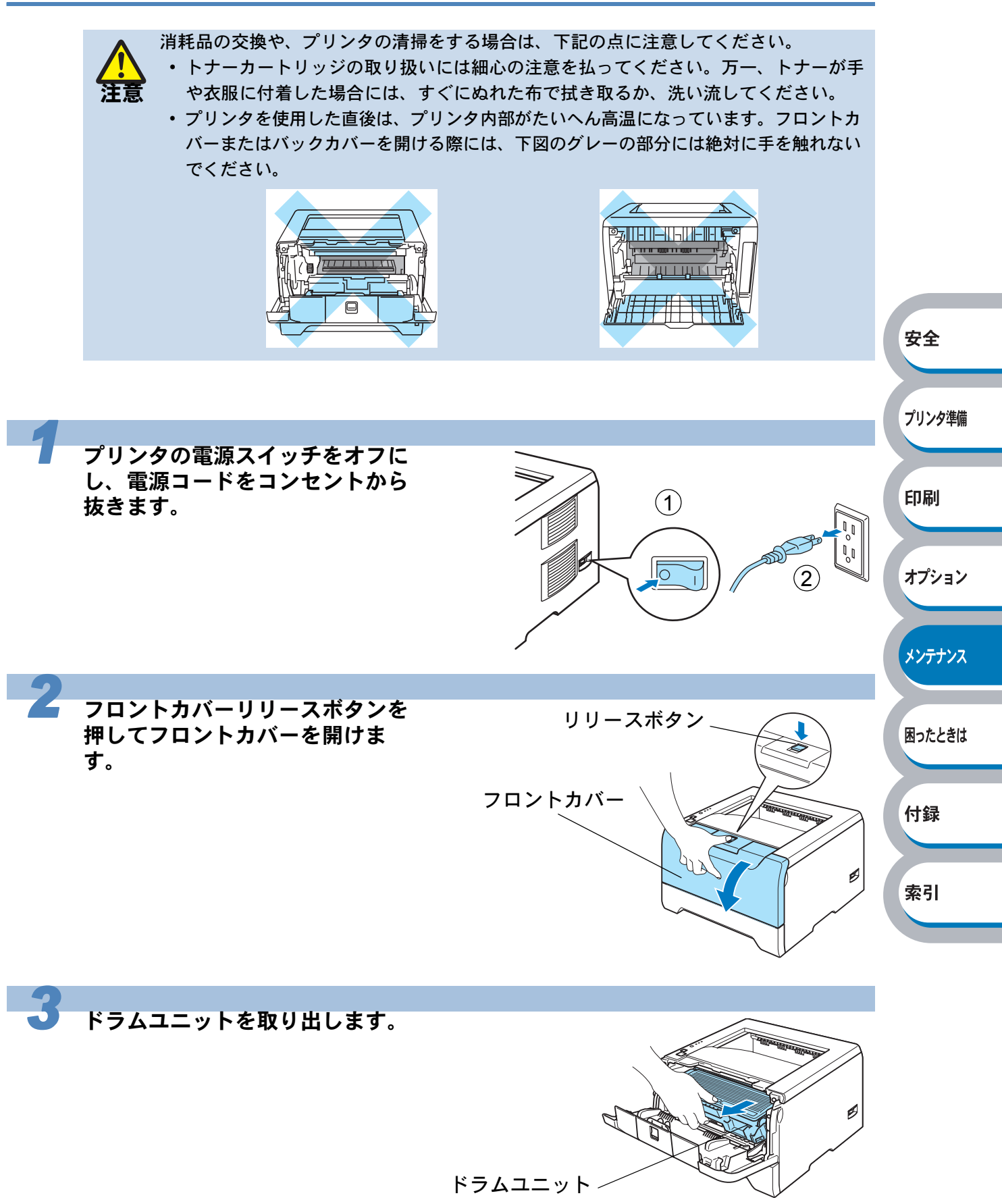

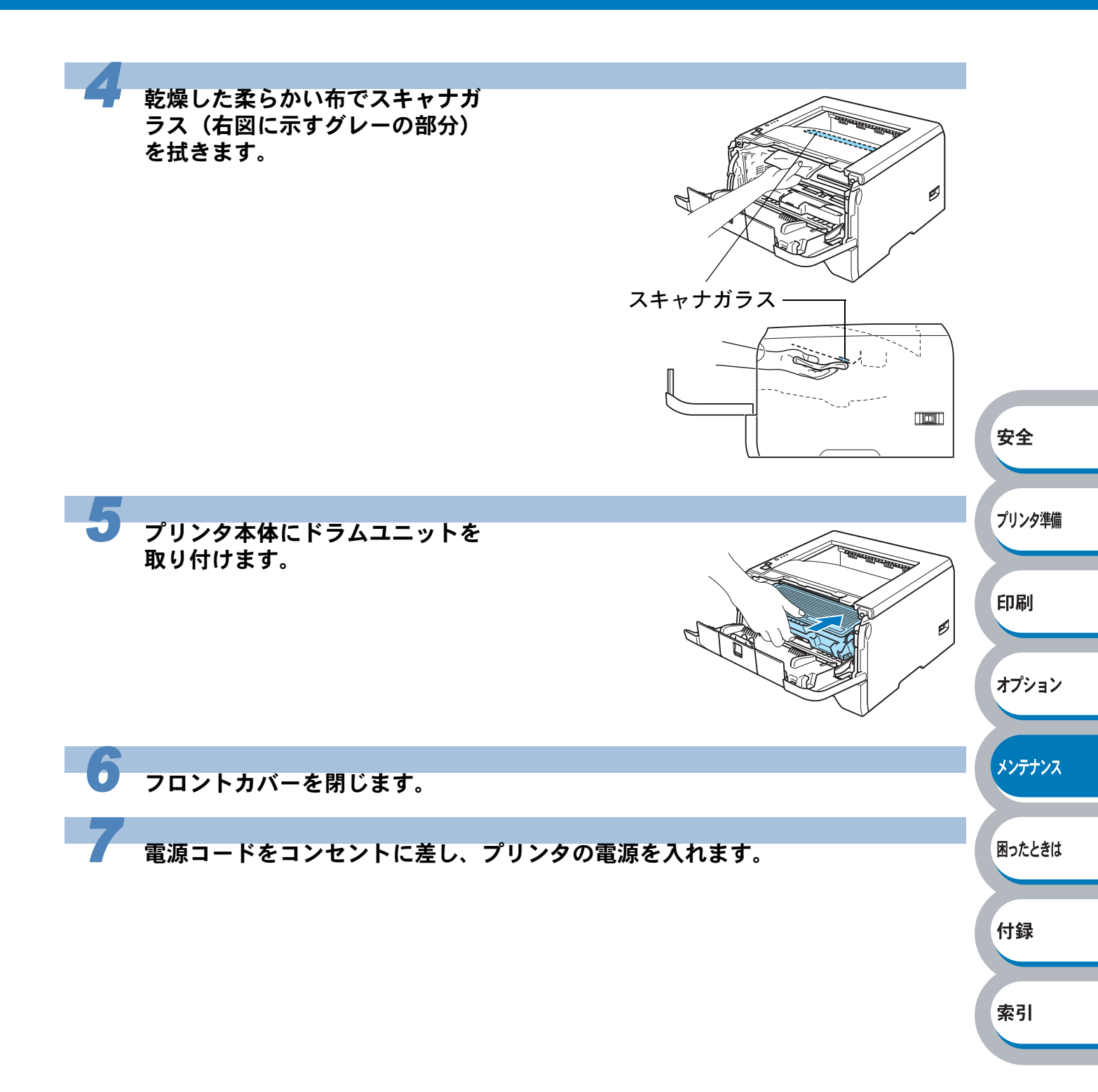

### コロナワイヤーをクリーニングする 次の手順でコロナワイヤーのクリーニングすると、印刷品質が改善される場合があります。 フロントカバーリリースボタンを リリースボタン、 押してフロントカバーを開けま す。 フロントカバー 安全 2 ドラムユニットを取り出します。 プリンタ準備 印刷 ø オプション ドラムユニット メンテナンス • トナーがこぼれたときのために、ドラムユニットを使い捨ての紙か布の上に置くこと をおすすめします。 • 静電気によってプリンタが損傷することを防ぐため、下図に示す電極には手を触れな 困ったときは いでください。 付録 索引

索引

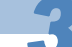

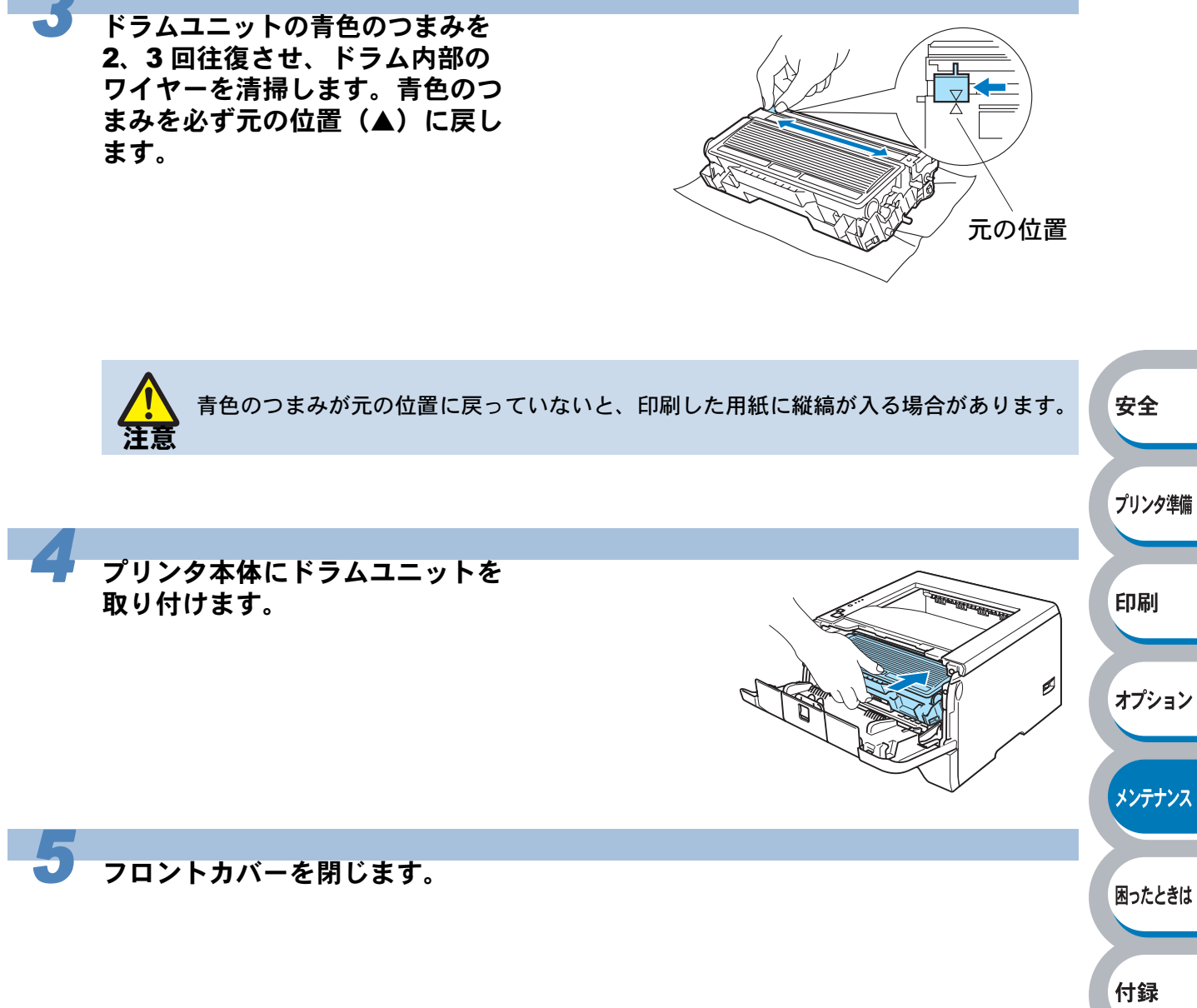

# 第5章

# 困ったときは

| ■ トラブルの原因を確認する5-2                                       | 安全               |
|---------------------------------------------------------|------------------|
| ■ ステータスモニタのメッセージ5-3                                     |                  |
| ステータスモニタを表示させる5-3                                       | -0.1.5 6.346.646 |
| ステータスモニタの使用方法5-3                                        | フリンタ準備           |
| ステータスモニタのメッセージ一覧5-4                                     |                  |
| ■ 印刷によるエラーメッセージ                                         |                  |
| 印刷によるエラーメッセージー覧5-6                                      | 印刷               |
| ■ インタラクティブヘルプ                                           |                  |
| インタラクティブヘルプの使用方法 5-7                                    |                  |
| ■ 紙づまりが起きたときは 5-8                                       | オプション            |
| 紙 ジング んどう んどう にんしょう しょう しょう しょう しょう しょう しょう しょう しょう しょう |                  |
| 紙づまりの解決方法 5-8                                           |                  |
| ■ 印字品質を改善するには 5-14                                      |                  |
| 印字品質の改善方法一覧 5-14                                        | */77/2           |
| ■ こんなときは •••                                            |                  |
| ■ これなどとは                                                |                  |
| 正しく印刷できたいトラブルー階 5-21                                    | 困ったときは           |
| Hacintosh 田トラブル一皆 5-22                                  |                  |
| その他のトラブル 5-22                                           |                  |
|                                                         | 付録               |

索引

5-1

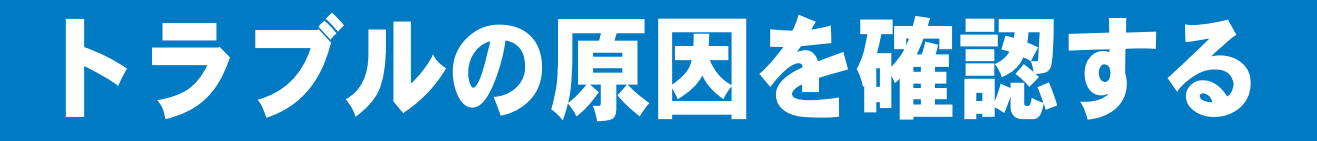

使用中に問題が発生したら、修理を依頼される前に以下の項目をチェックしていただき、対応する 処置を行ってください。 「ブラザーソリューションセンター」(http://solutions.brother.co.jp)では、Q&A やプリンタを ご使用いただく上で有益な情報などをご用意しております。あわせてご覧ください。

それでも問題が解決しないときは、

# <sub>お客様相談窓口</sub> 0120-590-382 へご連絡ください。

安全

プリンタ準備

印刷

索引

### ● はじめに下記の項目をご確認ください:

- 電源コードが正しく差し込まれているか、プリンタに電源が入っているか。
- ・ すべての保護部品が取り除かれているか。
- トナーカートリッジとドラムユニットが正しく装着されているか。
- フロントカバーとバックカバーがしっかり閉まっているか。
- 用紙が用紙トレイに正しく挿入されているか。
- プリンタとパソコンがインターフェースケーブルで正しく接続されているか。
- パソコンが正しいプリンタポートに接続されているか。
- 正しいプリンタドライバがインストールされ、選択されているか。

### プリンタが印刷をしない:

上記のチェック項目で問題が解決されない場合は下記の項目の中から関連する事項を見つけて指示にしたがってください。

| ランプが点灯または点滅している               |        |
|-------------------------------|--------|
| 「操作パネルの使い方」を参照してください。         | オプション  |
| ステータスモニタにエラーメッセージが表示される       |        |
| 「ステータスモニタのエラーメッセージ」を参照してください。 |        |
| エラーメッセージが印刷される                | メンテナンス |
| 「印刷によるエラーメッセージ」を参照してください。     |        |
| 用紙のトラブル                       |        |
| 「用紙が原因のトラブル一覧」を参照してください。      | 困ったときは |
| 紙づまり                          |        |
| 「用紙が原因のトラブル一覧」を参照してください。      |        |
| 「紙づまりが起きたときは」を参照してください。       | 付録     |
| その他のトラブル                      |        |
| 「その他のトラブル」を参照してください。          |        |

### ● 印刷するが問題がある:

| 印子品質を改善したい                  |        |
|-----------------------------|--------|
| 「印字品質を改善するには」を参照してください。     | P.5-14 |
| 正しく印刷できない                   |        |
| 「正しく印刷できないトラブル一覧」を参照してください。 | P.5-21 |

### ▶その他分からないこと、知りたいことがある:

| ノリンダの詳しい仕様が知りたい             |      |
|-----------------------------|------|
| 「プリンタ仕様」を参照してください。          | -9   |
| 用語が分からない                    |      |
| 「用語集」を参照してください。             | -13  |
| 消耗品を注文したい                   |      |
| 「ご注文シート」を印刷してご利用ください。「ご注文シー | - ト」 |
|                             |      |

ステータスモニタのメッセージ

### ステータスモニタを表示させる

ブラザーの Windows 用または Macintosh 用プリンタドライバ を使用している場合は、ステータス モニタでエラー情報などを通知させることができます。

「Brother HL-5250DN(5240)series のプロパティ」ダイアログボックスの[拡張機能] タブで 🛁 (その他特殊設定) をクリックします。

🧲 リストから [ステータスモニタ] をクリックし、[オン] を選択します。

ステータスモニタは初期設定ではオフになっています。[オン]を選択していないとス
 ナータスモニタを表示することはできません。

### ステータスモニタの使用方法

ステータスモニタは、次のような方法でメッセージを表示できます。

- ステータスモニタは初期設定では画面右下の タスクバーに表示されます。
   ステータスモニタの上にマウスポインタを重 ねると、メッセージが表示されます。
   この状態でステータスモニタの表示をダブル クリックすると、インタラクティブヘルプ
   P.5-7 が起動し、解決方法をアニメーション でご覧いただけます。(Windowsのみ)
- ステータスモニタをタスクバーの外にドラッ グすると、タスクバーの外にメッセージが表 示されます。

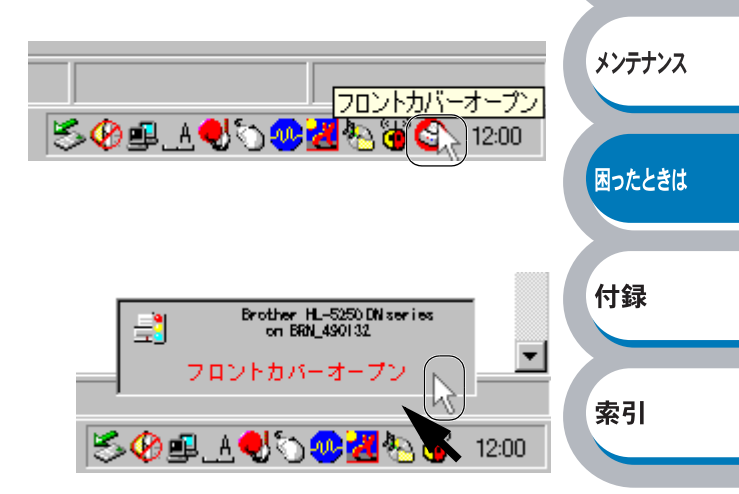

安全

プリンタ準備

印刷

オプション

ステータスモニタをタスクバーの内でドラッグすると、タスクバーの中にメッセージが表示されます。

メモ

Macintosh (OS X10.3 以降) の場合は、起動ディスク (Startup Disk) から、ライブラ リ (Library) → Printers → Brother → Utilities の順に開きステータスモニタを表示しま す。

## ステータスモニタのメッセージ一覧

ステータスモニタはプリンタの問題点を下記の表の通りに表示します。表示されたメッセージに対 して適切な処置を行ってください。

| 印刷できます 印刷できる状態です。                                                                                                    |              |
|----------------------------------------------------------------------------------------------------|--------------|
|                                                                                                    |              |
| お待ちください ウォームアップ中です。(印刷データの受信は可能です。)                                                                                                    |              |
| <b>ジョブキャンセル中です</b> 印刷をキャンセル中です。                                                                                                    |              |
| 解像度が低下した状態で印刷しています。                                                                                                    |              |
| 自動解像度調整 プリンタが自動的に解像度を下げないように、作成したデー                                                                                                    |              |
| タの複雑さを減らしてください。                                                                                                    |              |
| スリープ状態です。                                                                                                    |              |
| スリープ中です プリンタの操作パネルの ♥ (Go) か ♥ (Job Cancel) を押                                                                                                    |              |
| すと、スリーブ状態から復帰します。                                                                                                    | 安全           |
| 冷却中です 冷却中です 冷却中です。内部が冷めるまでしばらくお待ちください。                                                                                                    | ×±           |
| フロントカバーが開いています。フロントカバーを閉じてください。                                                                                                    |              |
| バックカバーを閉じてください。                                                                                                    | プリンク准備       |
| / バックカバーを閉じているのに「バックカバーが                                                                                                    | ////+m       |
| メモ 開いています」のエラーが表示される場合は、                                                                                                    |              |
| バックカバーが開いています   バックカバー、定着器カバーを開け、紙詰まりが                                                                                                    | - 11日        |
| ないか確認してください。紙詰まりの状態のまま                                                                                                    | רו-          |
| 電源をオン/オノすると、「ハックカハーが開いし                                                                                                    |              |
| います」のエノーが表示されることがあります。                                                                                                    | -<br>+プミューシノ |
| トナーの寿会です                                                                                                    | 1//3/        |
| トリッジを交換する」 <u>P.4-4</u> を参照してください。                                                                                                    |              |
| <b>キートリッジェラー</b> ドラムユニットをいったん取り外し、再度正しく取り付けて                                                                                                    | くいテナンフ       |
| ください。                                                                                                    | ~/))//       |
| <ul> <li>・それぞれの用紙トレイに用紙を入れてください。</li> </ul>                                                                                                    |              |
| <b>用紙切れ</b>   ・もしトレイに用紙が残っている場合は、用紙が真直ぐ入っ                                                                                                    | -<br>Rったときけ  |
| ているか確認してください。                                                                                                    |              |
| MPトレイ用紙切れまたは給紙   もし用紙がカールしている場合は用紙をひっくり返すこと                                                                                                    |              |
| ミス で解決できることもあります。                                                                                                    | 付録           |
|                                                                                                    | 1 2 2010     |
|                                                                                                    |              |
| よたは縮紙ミス 詳細は「印刷用紙とり法」 <mark>P.1-13</mark> を参照してくたさい。                                                                                                    | 去引           |
| ・ 現状のトフィハ設定に合うに用紙を入れてくたさい。     ・                                                                                                    | <b>AC 11</b> |
| 紙フよりです(IMF トレイ) <br> 紙づまりです(田紙トレイ 1/2/2)  圭一された提訴からつまった田紙を取り除いてください                                                                                                    |              |
| $\mathbf{x}$ ) $\mathbf{x}$ ) (\mathbf{x} ) $\mathbf{x}$ ) $\mathbf{x}$ ) |              |
| 紙 フ よ ダ く ダ ( ト フ ム ユ ニ ノ ト F が) 詳細は 「紙 フ よ ダ が 起 さ に こ さ は ] <u>P.5-8 へ</u> を 参照 ひ く に さ ( )                                                                                                    |              |
| 紙づまりです(両面印刷トレイ)                                                                                                    |              |
|                                                                                                    |              |
| 日期  回日   100000000000000000000000000000000                                                                                                    |              |
| につい。   につい。                                                                                                    |              |
| ┃ ◆ (Go) または ◎ (Job Cancel) を押してください。                                                                                                    |              |
|                                                                                                    |              |
| プリンタのバックカバーを閉じ、両面印刷トレイをセットし                                                                                                    |              |
| 両面印刷トレイがありません。   てください。                                                                                                    |              |

| メッセージ           | 解決方法                                             | I    |
|-----------------|--------------------------------------------------|------|
|                 | • ◆ (Go) を押してプリンタ内に残っているデータを印刷                   |      |
|                 | してください。プリンタ内に残っているデータを消去した                       |      |
|                 | いときは、 🞯 (Job Cancel) を押してください。                   |      |
| メモリーが一杯です       | • 市販の DIMM メモリでプリンタのメモリを増やしてくださ                  |      |
|                 |                                                  |      |
|                 | 詳細は「メモリ(DIMIM)を増設する」 <u>P.3-4</u> を参照してく<br>ださい。 |      |
|                 | <ul> <li>数ページずつ分けて印刷するか、解像度を下げてください。</li> </ul>  |      |
|                 | フロントカバーを開け、ドラムユニットを取り出します。                       | I    |
| ドラムが汚れています      | ドラムユニットの青色のつまみを2、3回往復させ、ドラム内                     | I    |
|                 | 部のワイヤーを清掃します。詳細は「コロナワイヤーをク                       |      |
|                 | リーニングする」 <mark>P.4-17</mark> を参照してください。          |      |
|                 | トナーの残量が少なくなっています。新しいトナーカート                       | 安    |
| まもなくトナーが寿命となります | リッジを準備してください。詳細は「トナーカートリッジを                      |      |
|                 | 交換する」 <mark>P.4-4</mark> を参照してください。              |      |
|                 | ドラムユニットの寿命が近づいています。新しいドラムユ                       | ר די |
| まもなくドラムが寿命となります | <br> ニットを準備してください。詳細は「ド <b>ラムユニットを交換</b>         |      |
|                 | する」P4-9 を参照してください。                               |      |
|                 | サービスエラーが発生しています。                                 | rn   |
| サービスエラー         | 詳細は「サービスエラー」P1-9 を参照してください。                      | El1  |

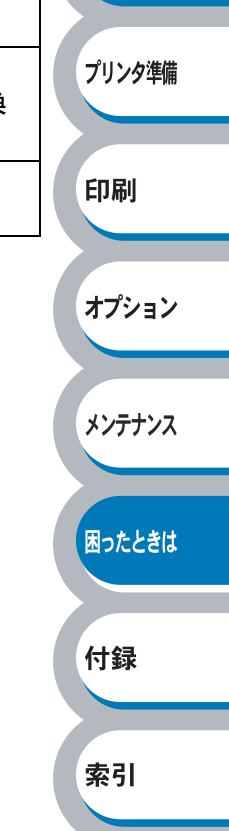

# 印刷によるエラーメッセージ

プリンタに問題が起こった場合、下記の表に示されたようなエラーメッセージを印刷して知らせま す。プリンタが知らせるエラーメッセージに対して適切な処置を行ってください。

## 印刷によるエラーメッセージー覧

| エラーメッセージ | 解決方法                                                                                                    |       |
|----------|----------------------------------------------------------------------------------------------------|-------|
| メモリフル    | <ul> <li>(Go) を押してプリンタ内に残っているデータを印刷してください。プリンタ内に残っているデータを消去したいときは、(O)(Job Cancel)を押してください。</li> <li>市販の DIMM メモリでプリンタのメモリを増やしてください。</li> <li>詳細は「メモリ(DIMM)を増設する」P.3-4 を参照してください。</li> <li>数ページずつに分けて印刷するか、解像度を下げてください。</li> </ul> | 安全    |
| 解像度調整    | 解像度が低下した状態で印刷しています。<br>プリンタが自動的に解像度を下げないように、作成したデー<br>タの複雑さを減らしてください。                                                                                                    | プリンタ準 |

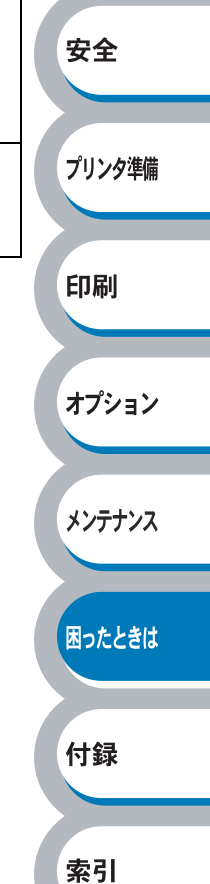

インタラクティブヘルプ

インタラクティブヘルプは、トラブル時の解決方法をアニメーションでご覧いただけるソフトウェ アです。プリンタドライバをインストールすると、インタラクティブ ヘルプが自動でインストール されます。

### インタラクティブヘルプの使用方法

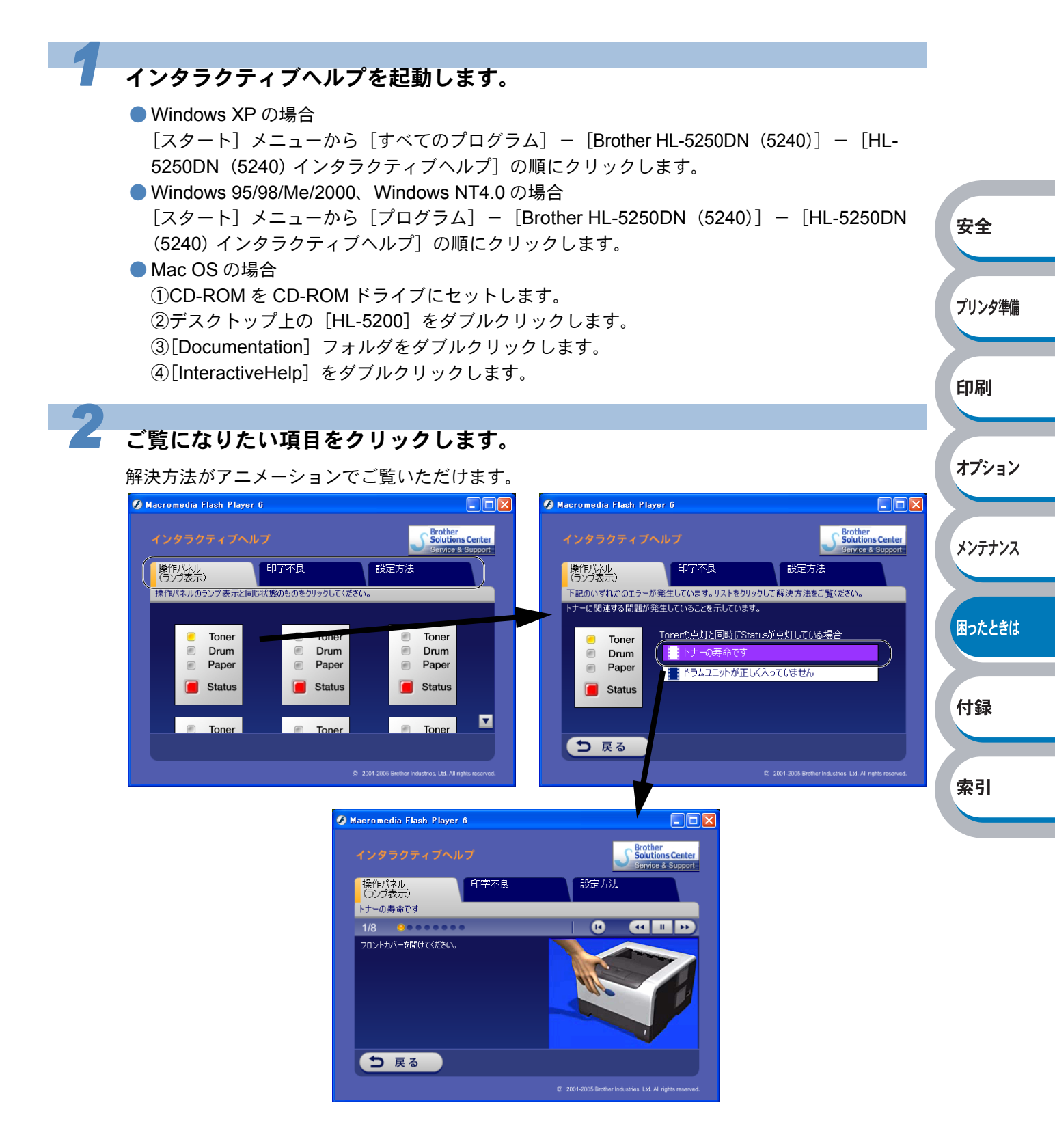

5-7 インタラクティブヘルプ

紙づまりが起きたときは

紙づまりの解決方法は、インタラクティブヘルプにてご覧いただけます。 「インタラクティブヘルプ」P.5-7 を参照してください。

### 紙づまりメッセージ

紙づまりが起きた場合、プリンタ本体の操作パネル上のランプが下記のように点滅表示します。

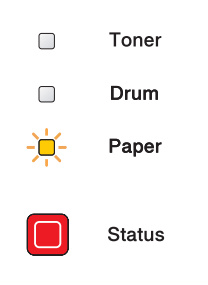

## 紙づまりの解決方法

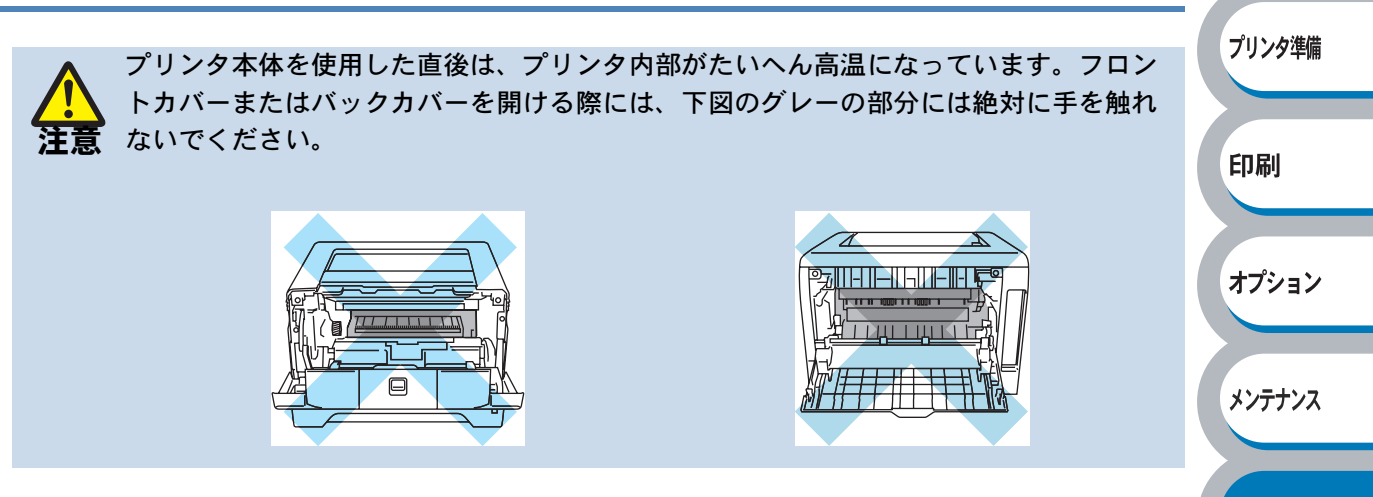

安全

困ったときは

付録

索引

次の手順にしたがって、つまった用紙を完全に取り除き、用紙トレイを挿入してフロントカバーを 閉じると、プリンタは自動的に印刷を再開します。

プリンタが自動的に印刷を再開しない場合は、 🍄 (Go) を押してください。

それでも印刷を再開しない場合は、つまった用紙がすべて取り除かれているか確認し、もう一度印 刷してください。

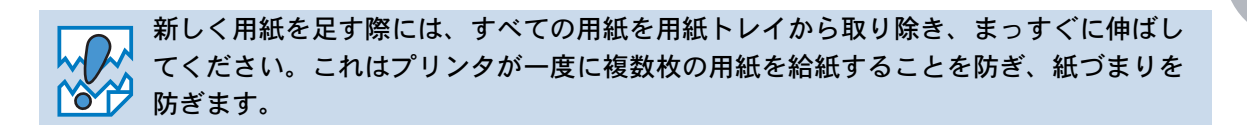

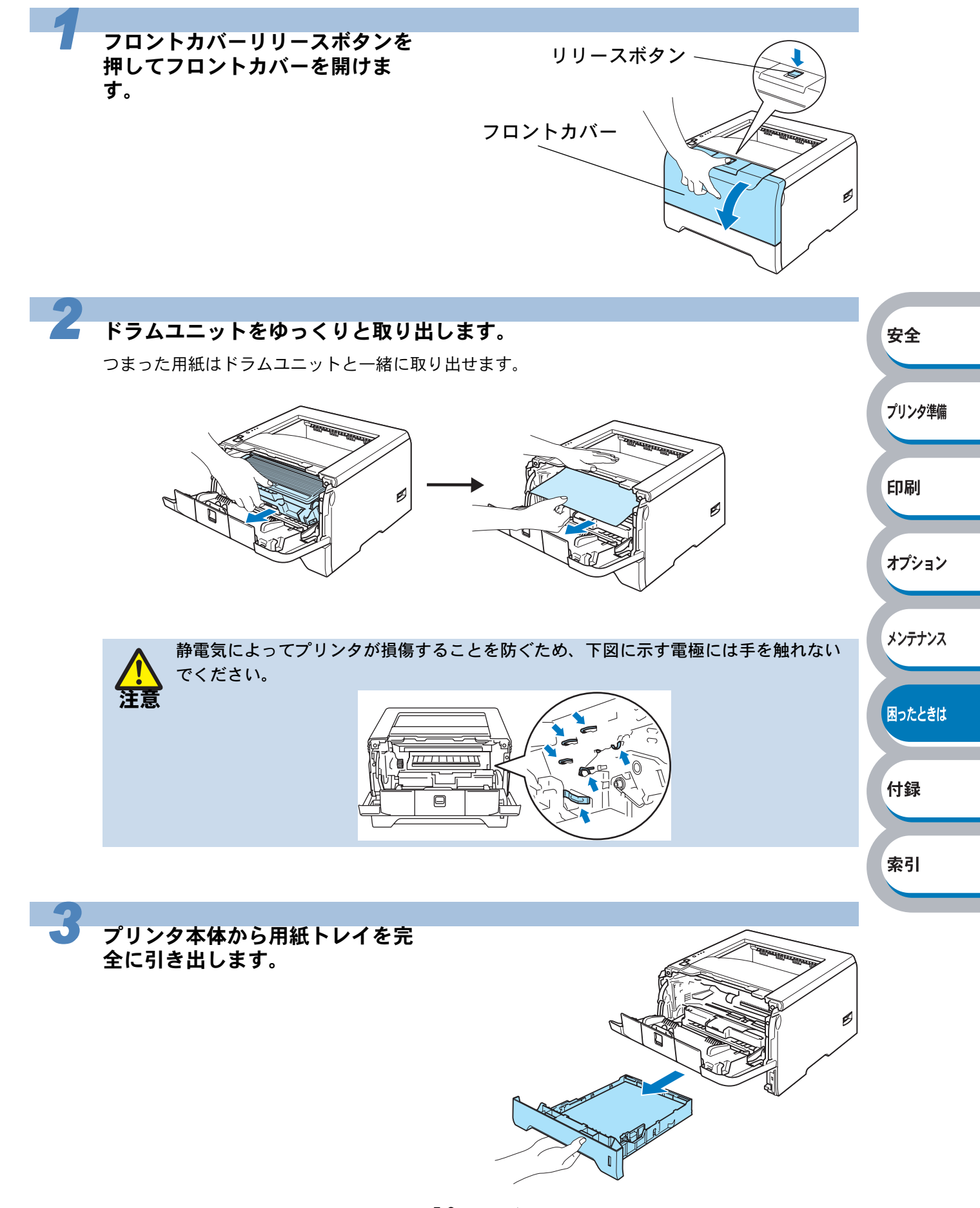

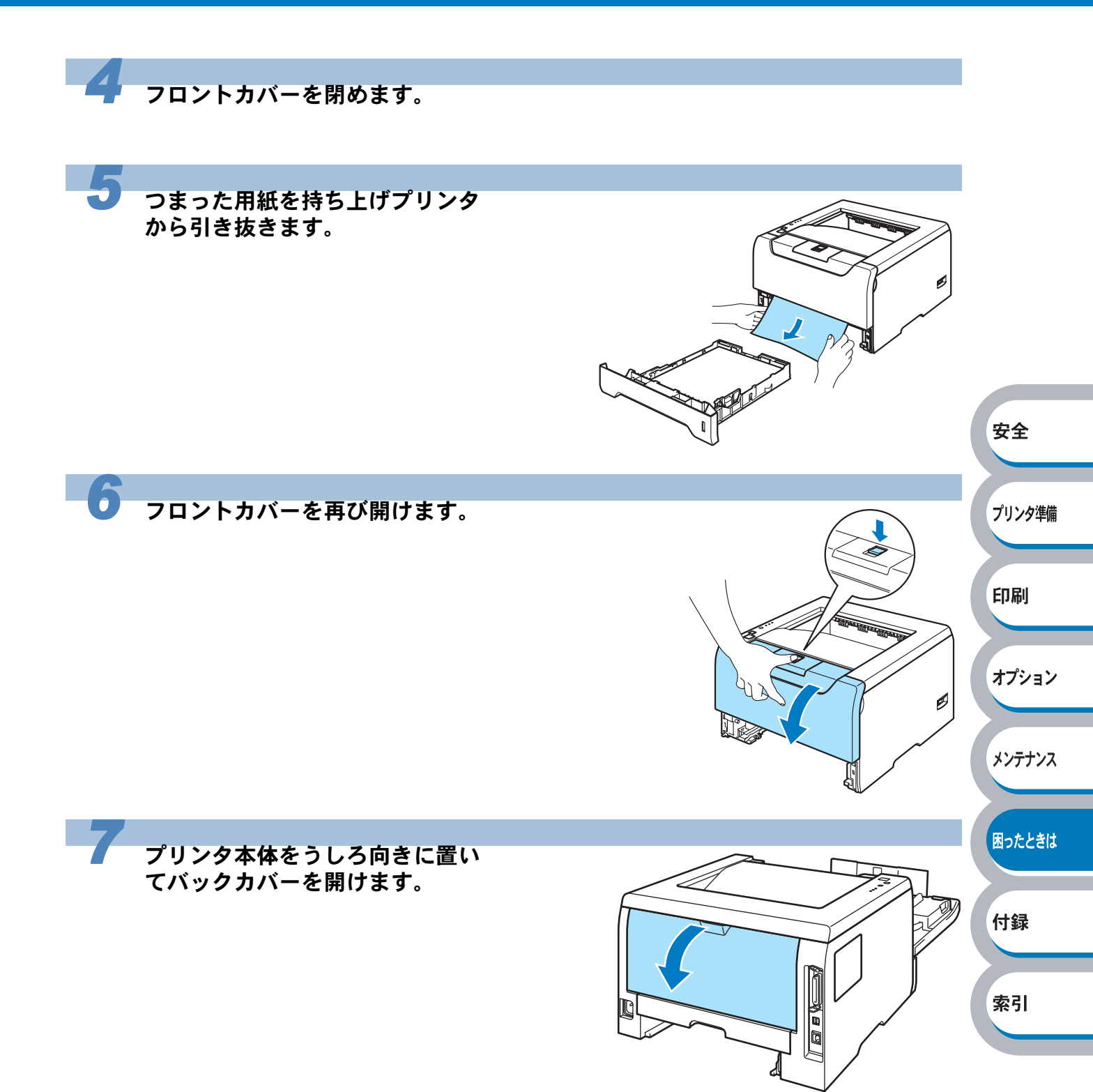

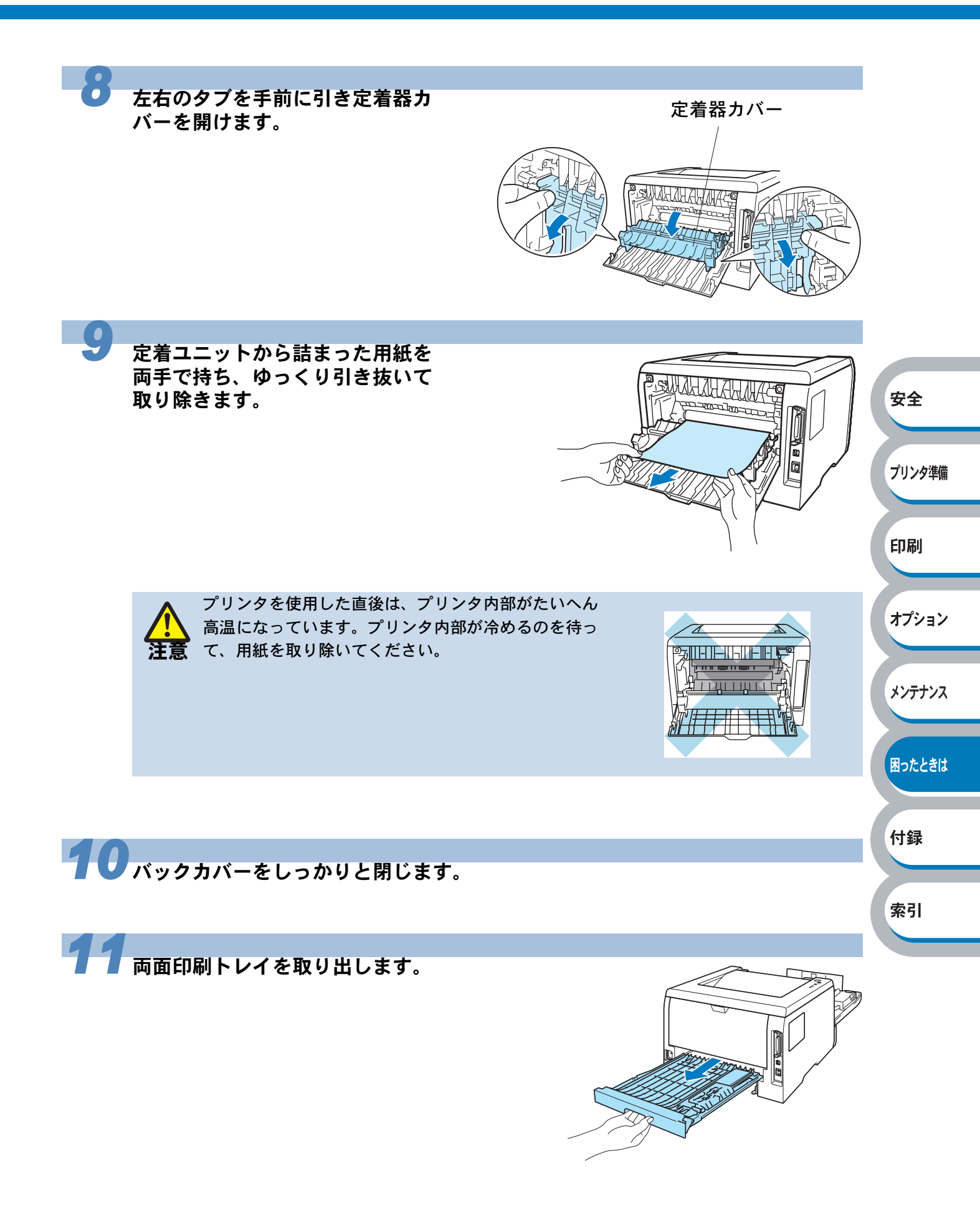

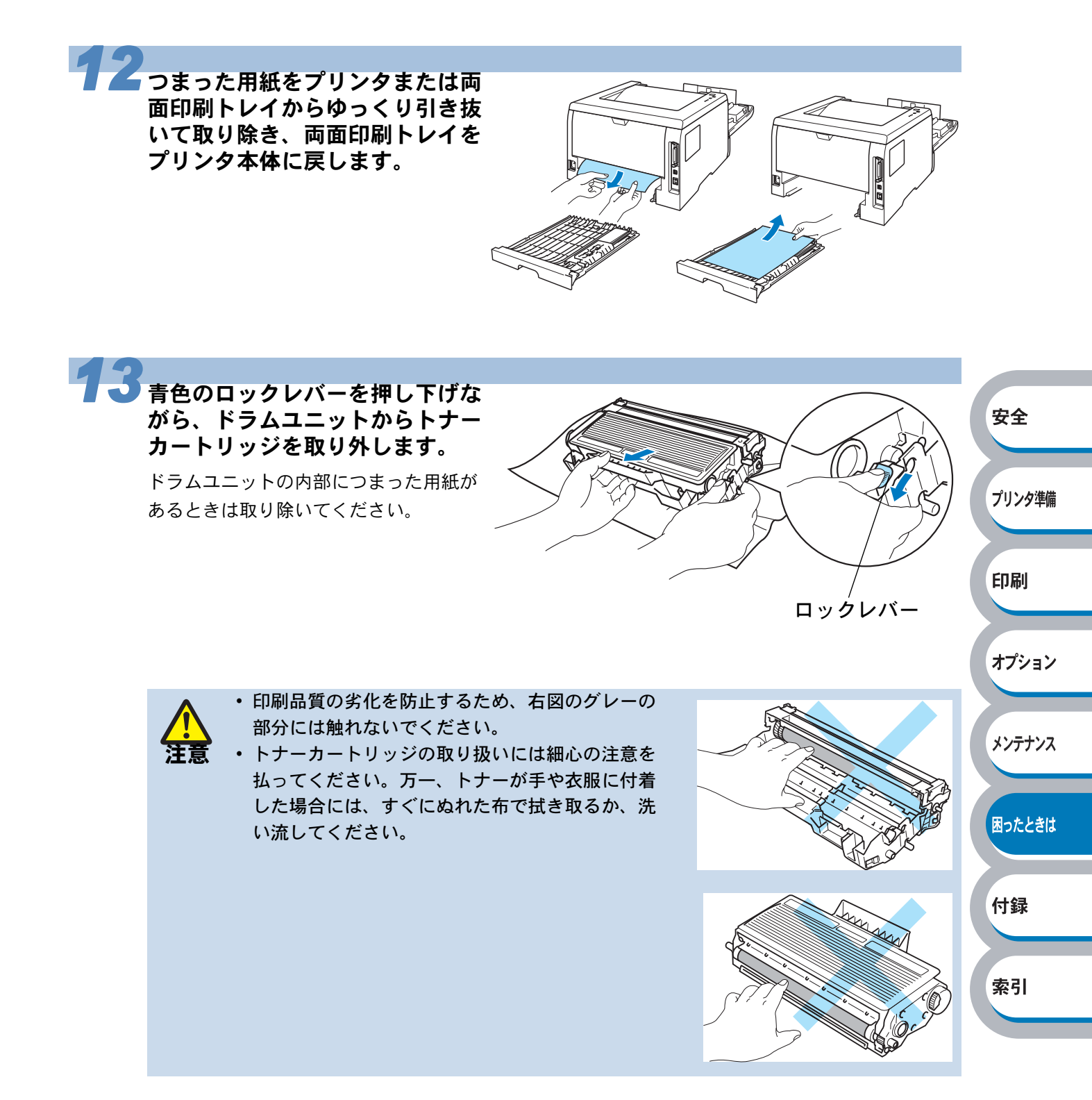

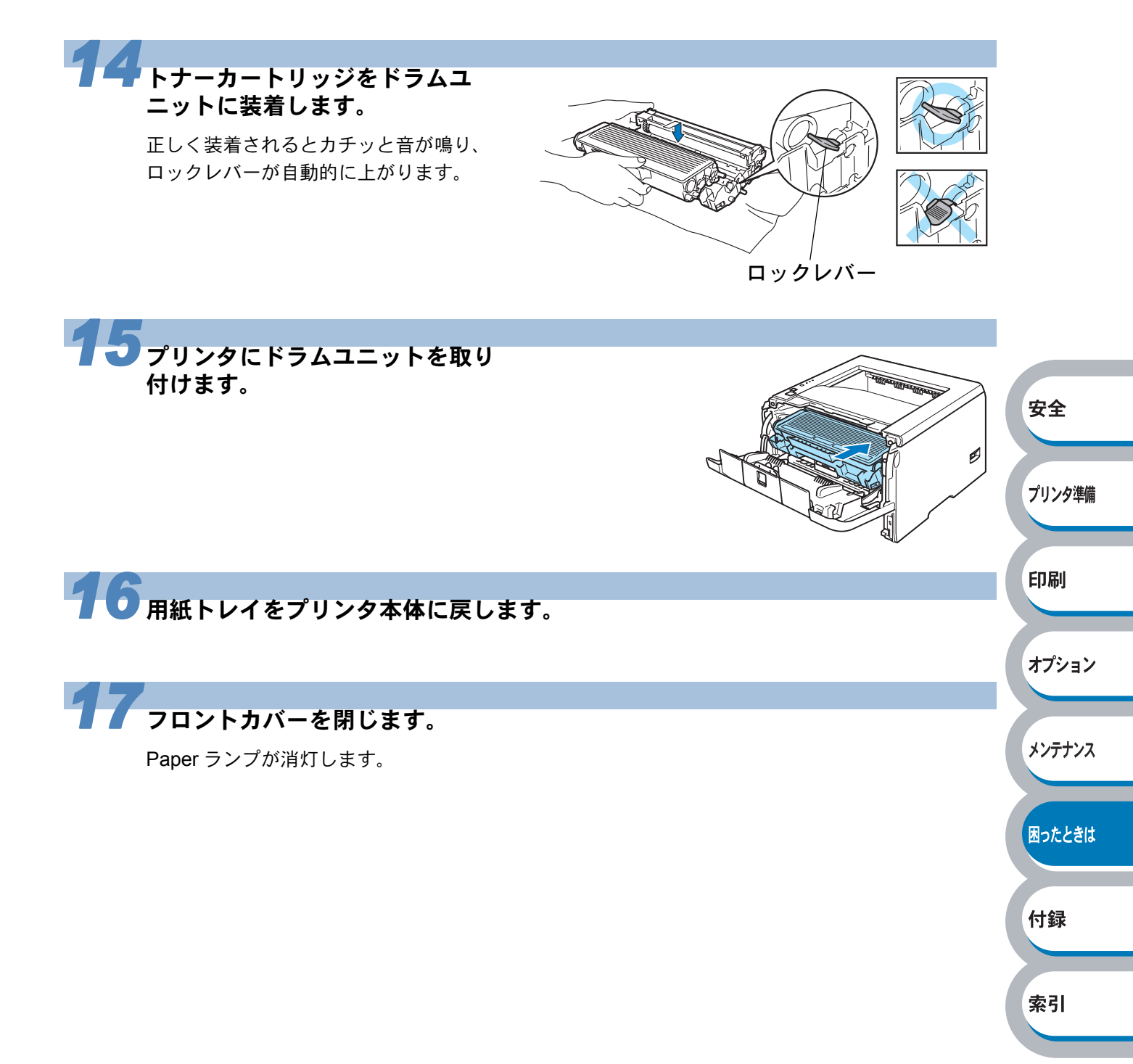

# 印字品質を改善するには

印刷品質に問題がある場合は、はじめにテストページを印刷します。「テストページの印刷」 P.1-11 を参照してください。 印刷した内容がはっきり見えるときは、プリンタ本体には問題がない場合があります。インター フェースケーブルを確認するか、または他のパソコンから印刷を試してみてください。

下記の表に示された印字品質の問題に対して、適切な処置を行ってください。

## 印字品質の改善方法一覧

| 問題例                          | 解決方法                                                                                                    |        |
|------------------------------|----------------------------------------------------------------------------------------------------|--------|
| かすれ<br>ABCDEFGH              | <ul> <li>本機の設置環境を確認してください。湿気が多い場所や高温の場所で使用すると、この問題が起きることがあります。「このような場所に置かないで」のないを参照してください。</li> </ul>                                                              |        |
|                              | <ul> <li>すべてのページが薄い場合には、トナー節約モードになっている<br/>ことがあります。プリンタドライバの[拡張機能] タブで「ト</li> </ul>                                                                                | 安全     |
| abcdefghijk<br>ABCD<br>abcde | ナー節約モード」 <u>P.2-11</u> を「オノ」にしてくたさい。<br>• トナーカートリッジを新品に交換して試してみてください。「ト<br>ナーカートリッジを交換する」 <u>P.4-4</u> を参照してください。                                                  | プリンタ準備 |
| 01234                        | <ul> <li>ドラムユニットを新品に交換して試してみてください。「ドラム<br/>ユニットを交換する」<br/>P.4-9</li> <li>を参照してください。</li> <li>乾燥した柔らかい布でスキャナガラスを拭いてください。「プリ<br/>ンタ内部をクリーニングする」<br/>P.4-9</li> </ul> | 印刷     |
| グレーの背景                       | <ul> <li>・ご使用の用紙が本機に適しているか確認してください。「使用できる用紙と領域」P.1-13 を参照してください。</li> </ul>                                                                                        | オプション  |
| ABCDEFGH<br>abcdefghijk      | <ul> <li>本機の設置環境を確認してくたさい。湿気が多い場所や高温の場所で使用すると、グレーの背景が入ることが多くなる場合があります。「このような場所に置かないで」</li> </ul>                                                                   | メンテナンス |
| ABCD<br>abcde<br>01234       | い。<br>• トナーカートリッジを新品に交換して試してみてください。「ト<br>ナーカートリッジを交換する」 <u>P.4.4</u> を参照してください。                                                                                    | 困ったときは |
|                              | ・ ドクムユニットを新聞に交換して試してみてくたさい。 - ドクム<br>ユニットを交換する」 <u>P.4-9</u> を参照してください。                                                                                            | 付録     |
| 残像                           | ・こ使用の用紙が本機に適じているが確認してくたさい。表面が植<br>い紙や、湿気を吸収した紙、厚紙を使うとこの問題が起きること                                                                                                    |        |
| B                            | があります。「使用できる用紙と領域」 <mark>P.1-13</mark> を参照してください。                                                                                                    | 索引     |
| B                            | <ul> <li>・ ノリノタトフイハで週切な用紙保体を選択しているか、確認してください。「用紙媒体」</li> <li>・ ドラムユニットを新品に交換して試してみてください。「ドラム</li> </ul>                                                            |        |
| В                            | ユニットを交換する」 P.4-9 を参照してください。<br>• 定着ユニットが汚れていることがあります。お客様相談窓口へお<br>問い合わせください。                                                                                       |        |
| 問題例                                                                     | 解決方法                                                                                                    |                  |
|-------------------------------------------------------------------------|----------------------------------------------------------------------------------------------------|------------------|
| トナー汚れ<br>ABCDEFGH<br>abcdefghijk<br>ABCD<br>abcde<br>01234              | <ul> <li>ご使用の用紙が本機に適しているか確認してください。表面が粗い用紙を使うとこの問題が起きることがあります。「使用できる用紙と領域」P.1-13 を参照してください。</li> <li>定着ユニットが汚れていることがあります。お客様相談窓口へお問い合わせください。</li> </ul>                                                                               |                  |
|                                                                         | <ul> <li>ご使用の用紙が本機に適しているか確認してください。「使用できる用紙と領域」P.1-13 を参照してください。</li> <li>プリンタドライバで厚紙(ハガキ)もしくは超厚紙モードを選択するか、現在ご使用のものより薄い用紙をご使用ください。</li> <li>本機の設置環境を確認してください。湿気が多い場所で使用すると、こうした問題が起きることがあります。「このような場所に置かないで」P.3 を参照してください。</li> </ul> | 安全               |
| 真っ黒なページ                                                                 | <ul> <li>ドラムユニット内にあるコロナワイヤーを清掃することで問題が解決することがあります。青色のつまみを2、3回往復させてください。またのつまれが必ず一の位置(A)に同してたるか確認してく</li> </ul>                                                                                                    | プリンタ準備           |
|                                                                         | <ul> <li>(本) に戻してめるが確認してください。</li> <li>ドラムユニットを交換する」P.4.9 を参照してください。</li> <li>ドラムユニットが破損していることがあります。新品のドラムユニットに交換して試してみてください。「ドラムユニットを交換する」P.4.9 を参照してください。</li> <li>定着ユニットが汚れていることがあります。お客様相談窓口へお問い合わせください。</li> </ul>              | 印刷<br>オプション      |
| 白い平行な線                                                                  | <ul> <li>ご使用の用紙が本機に適しているか確認してください。表面が粗い紙や厚紙を使うとこの問題が起きることがあります。「使用できる用紙と領域」P.1-13 を参照してください。</li> <li>プリンタドライバで適切な用紙媒体を選択しているか、確認してながという。</li> </ul>                                                                                 | メンテナンス<br>困ったときは |
| ABCDEFGH<br>abcdefghijk<br>ABCD<br>abcde<br>01234                       | <ul> <li>くたさい。「用紙保体」P.2.8 を参照してくたさい。</li> <li>この問題はプリンタが自動的に解決することがあります。特に長期間ご使用にならなかった後は、複数ページ印字してこの問題が解消されるか試してみてください。</li> <li>ドラムユニットが破損していることがあります。新しいドラムユ</li> </ul>                                                           | 付録               |
|                                                                         | ニットに交換して試してみてください。「ドラムユニットを交換<br>する」 <mark>P.4-9</mark> を参照してください。                                                                                                    | 索引               |
| ABCDEFGH<br>abcdefghijk<br>ABCD<br>abcdeghijk<br>ABCD<br>abcde<br>01234 | <ul> <li>アラシラドリロンドラムユーッドドハのコロノワイヤーを月開してください。「コロナワイヤーをクリーニングする」P.4-17を参照してください。</li> <li>ドラムユニットが破損していることがあります。新しいドラムユニットを挿入してください。「ドラムユニットを交換する」</li> <li>P.4-9 を参照してください。</li> </ul>                                                |                  |

| 問題例                                                                               | 解決方法                                                                                                    |        |
|-----------------------------------------------------------------------------------|----------------------------------------------------------------------------------------------------|--------|
| 白い垂直な線                                                                            | <ul> <li>・破れた紙切れがプリンタ内のスキャナ窓を覆っていないか確認してください。</li> <li>・乾燥した柔らかい布でスキャナガラスを拭いてください。「プリ</li> </ul>                                                                                                 |        |
| ABCDEFGH<br>abcdefghijk<br>ABCD<br>abcde                                          | ンタ内部をクリーニングする」 <u>P.4-15</u> を参照してください。<br>• トナーカートリッジが破損していることがあります。トナーカー<br>トリッジを新品に交換して試してみてください。「トナーカート<br>リッジを交換する」 <u>P.4-4</u> を参照してください。                                                 |        |
| 01234                                                                             | <ul> <li>ドラムユニットが破損していることがあります。新品のドラムユニットに交換して試してみてください。「ドラムユニットを交換する」P.4-9</li> <li>を参照してください。</li> </ul>                                                                                       |        |
| 黒い汚れが平行に繰り返し<br>入る                                                                | <ul> <li>トラムが破損していることがあります。新しいトラムユニットに<br/>交換して試してみてください。「ドラムユニットを交換する」</li> </ul>                                                                                                    |        |
| ABCDEFGH-                                                                         | <ul> <li>P.4-9 を参照してください。</li> <li>ご使用の用紙が本機に適しているか確認してください。「使用できる用紙と領域」</li> <li>P.1-13 を参照してください。</li> </ul>                                                                                   | 安全     |
| ABCD<br>abcde<br>01234                                                            | <ul> <li>ラベル紙をこ使用の場合には、ラベルののりか感光トラムに付着<br/>する事があります。ドラムユニットを清掃してください。</li> <li>P.5-17の解決方法を参照してください。</li> </ul>                                                                                  | プリンタ準備 |
| トナーの飛び散りや汚れが<br>印刷されたページ上に出る                                                      | <ul> <li>トラム表面を傷つける恐れかめりますので、クリッノやホッナキスがついた用紙はご使用にならないでください。</li> <li>開封されたドラムユニットは過度の直射日光や照明で品質が損ななれる更がたいます。</li> </ul>                                                                         | 印刷     |
| 黒い垂直な線                                                                            | <ul> <li>われる事がめります。</li> <li>ドラムユニット内のコロナワイヤーを清掃してください。「クリーニング」P.4-17 を参照してください。</li> <li>コロナワイヤーの青色のつまみが元の位置(▲) にあるか確認し、</li> </ul>                                                             | オプション  |
| ABCDEFGH<br>abcdefghijk                                                           | <ul> <li>イーンシーマー の自己のシムの かたの 位置 (二) にの むか 確認 でてください。</li> <li>・ドラムが破損していることがあります。ドラムユニットを新品に<br/>交換して試してみてください。「ドラムユニットを交換する」</li> </ul>                                                         | メンテナンス |
| abcde<br>01234                                                                    | <ul> <li>P.4-9 を参照してください。</li> <li>トナーカートリッジが破損していることがあります。トナーカートリッジを新品に交換して試してみてください。「トナーカート</li> </ul>                                                                                         | 困ったときは |
| 印刷されたページにトナー<br>の汚れや垂直な線がある                                                       | リッジを交換する」 <u>P.4-4</u> を参照してください。<br>• 定着ユニットが汚れていることがあります。お客様相談窓口へお<br>問い合わせください。                                                                                                    | 付録     |
| ページのゆがみ                                                                           | <ul> <li>用紙やその他のメディアが用紙トレイに正しく挿入されているか<br/>確認してください。また、トレイ用紙ガイドが用紙の大きさに<br/>合っているか確認してください。</li> </ul>                                                                                           | 索引     |
| ABCDEFGH<br>abcdefghijk<br><b>A B C D</b><br><b>a b c d e</b><br><b>0 1 2 3 4</b> | <ul> <li>トレイ用紙ガイドを正確にセットしてください。「用紙トレイから印刷する」P.2-34 を参照してください。</li> <li>多目的トレイを使用している場合は、「多目的トレイから印刷する」P.2-37 を参照してください。</li> <li>用紙の種類と品質を確認してください。「使用できる用紙と領域」<br/>P.1-13 を参照してください。</li> </ul> |        |

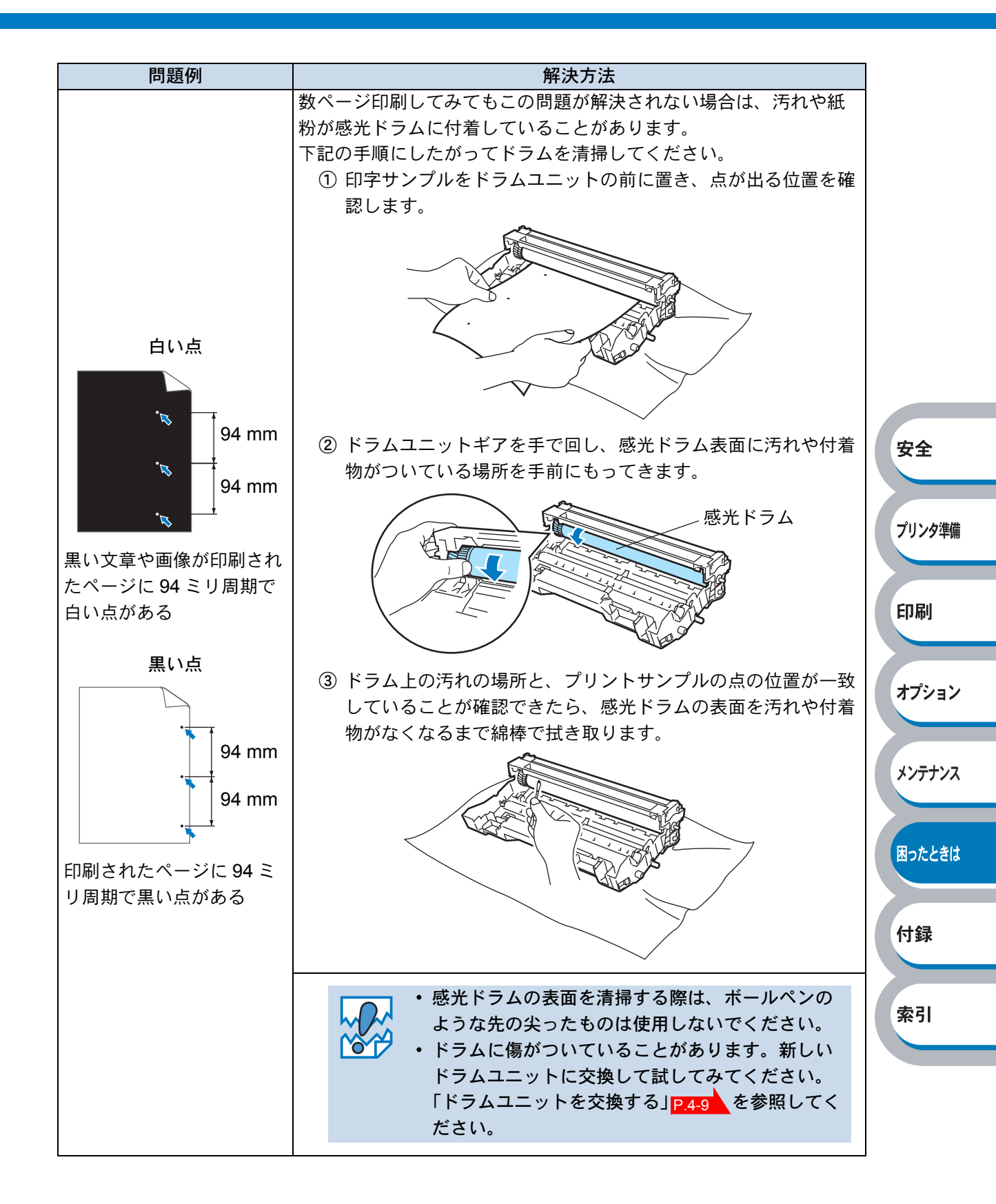

| 問題例         | 解決方法                                                            |             |
|-------------|-----------------------------------------------------------------|-------------|
| 反りまたはうねり    | • 用紙の種類と品質を確認してください。高温または多湿によって                                 |             |
|             | 紙の反りが起きることがあります。「使用できる用紙と領域」                                    |             |
| ABCDEFGH    | P.1-13 を参照してくたさい。                                               |             |
| abcdefghijk | • ノリノダを長時间使用していないと、用紙が用紙トレイの中で迥<br>度に吸泪していることがをします。トレイの中の田純を東海す |             |
| ABCD        | 反に吸湿していることがのりより。ドレイの中の用紙を表送り                                    |             |
|             |                                                                 |             |
| 01234       |                                                                 |             |
| しわまたは折り目    | • 用紙が正しく給紙されているか確認してください。「用紙トレイ                                 |             |
|             | から印刷する」 <mark>P.2-34</mark> を参照してください。                          |             |
| ABCDEEGH    | <ul> <li>用紙の種類と品質を確認してください。「使用できる用紙と領域」</li> </ul>              |             |
| abcdefghijk | P.1-13 を参照してください。                                               |             |
| ABCD        | <ul> <li>トレイの中の用紙を裏返すか、向きを 180 度回転させてみてくだ</li> </ul>            |             |
| abcde       | さい。                                                             | 安全          |
| 01234       |                                                                 |             |
|             | パックカバーを開け、下記の手順通りに左右の青角のレバーを押し                                  |             |
|             | ドビュー にの 「「「「「「」」」「「「」」「「」」「「」」「「」」「「」」「」」「「」」「                  | フリンタ準備      |
|             | <ul> <li>→ 数字①の部分を押すと、レバー部分が前方に出ます。</li> </ul>                  |             |
|             | • そのレバーを完全に止まる所まで押し上げます(数字②の部分が                                 | ERRI        |
|             | 見える状態になります)。                                                    | r-i⊐ trub.1 |
|             | バックカバーを閉じて、印刷データをプリンタに送ります。                                     |             |
|             |                                                                 | オプション       |
| しわや折り日のあろ封筒 |                                                                 |             |
|             |                                                                 |             |
| ž           |                                                                 | メンテナンス      |
| Ŭ z         |                                                                 |             |
|             |                                                                 |             |
|             |                                                                 | 困ったときは      |
| □ B(        |                                                                 |             |
|             |                                                                 | 付録          |
|             |                                                                 | 1 <b>1</b>  |
|             |                                                                 |             |
|             |                                                                 | 索引          |
|             |                                                                 |             |
|             |                                                                 |             |
|             |                                                                 |             |
|             | 印刷が終了したら、バックカバーを開け、青色のレバーを元の位                                   |             |
|             | 置に戻してください (数字①の部分が見える状態になります)。                                  |             |

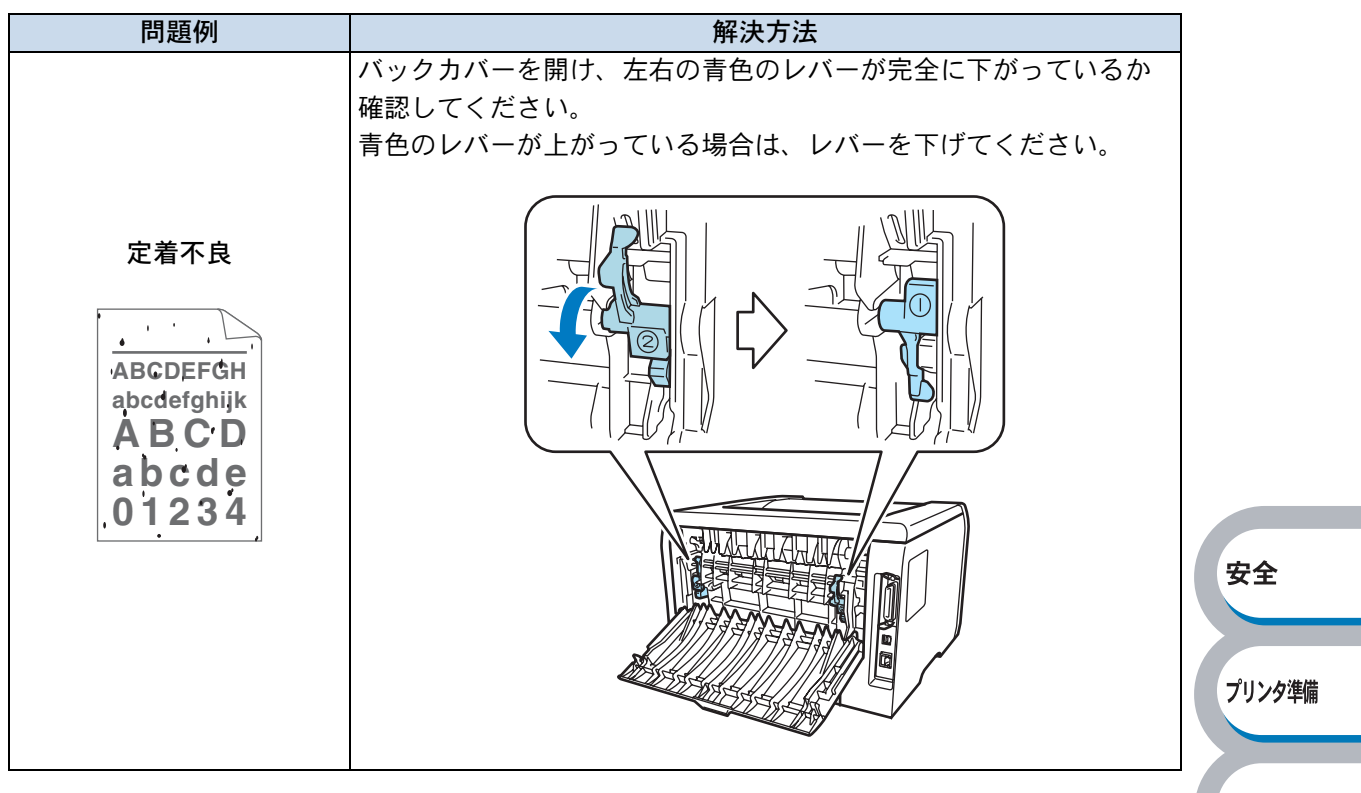

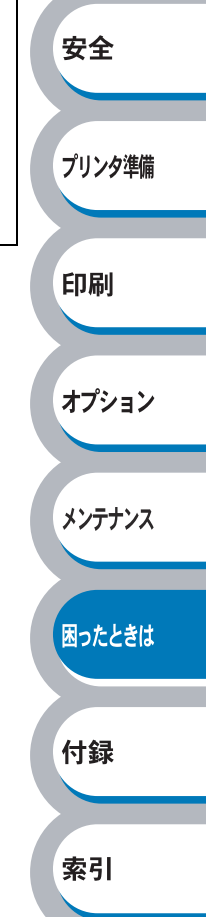

# こんなときは・・・

# 用紙が原因のトラブル一覧

最初に、ご使用の用紙が用紙規格に合致しているか確認してください。用紙規格については、「使用できる用紙と領域」P.1-13を参照してください。 用紙が原因で起こった下記のトラブルに対して、適切な処置を行ってください。

| トラブル内容                          | 解決方法                                                                                                    |                        |
|---------------------------------|----------------------------------------------------------------------------------------------------|------------------------|
| 給紙しない                           | <ul> <li>用紙トレイに用紙が入っている場合は、まっすぐであるか<br/>確認してください。用紙が反っているときは、印刷をする<br/>前にまっすぐに伸ばしてください。また、いったん用紙を<br/>取り出してから、もう一度そろえて用紙トレイに戻すと正<br/>常に給紙するようになる場合もあります。</li> <li>用紙トレイの中の用紙枚数を減らしてから、もう一度試し<br/>てください。</li> </ul>                                                                                                    |                        |
|                                 | <ul> <li>プリンタドライバが手動給紙設定になっていないか確認してください。</li> </ul>                                                                                                    | 安全                     |
| 多目的トレイから給紙しない                   | <ul> <li>・用紙をよくさばいてから、もう一度戻してください。</li> <li>・プリンタドライバの給紙方法で MP トレイが選択されているか確認してください。</li> </ul>                                                                                                    | プリンタ準備                 |
| 封筒を給紙しない                        | 多目的トレイから封筒の給紙ができます。使用しているアプ<br>リケーションが印字する封筒の大きさに設定されていること<br>を確認してください。使用しているアプリケーションソフト<br>のページ設定、または文章設定メニューで設定することがで                                                                                                    | 印刷                     |
|                                 | きます。使用しているアプリケーションソフトの取扱説明書<br>を参照してください。                                                                                                    | オプション                  |
| 紙づまりが起きる                        | つまった用紙を取り除きます。「紙づまりが起きたときは」<br>P.5-8 をご参照いただくか、「インタラクティブヘルプ」<br>P.5-7 を参照してください。                                                                                                    | * <del>&gt;テ</del> ナンス |
| 普通紙に印刷時、しわができる                  | プリンタドライバの基本設定タブの「用紙媒体」 <mark>P.2-8</mark> をより薄いものに変更してください。                                                                                                    | 困ったときは                 |
| 長いサイズの用紙を印刷すると、<br>上面排紙トレイから落ちる | 上面排紙トレイ用紙ストッパーを開いてください。         ・         ・         ・         ・         ・         ・         ・         ・         ・         ・         ・         ・         ・         ・         ・         ・         ・         ・         ・         ・         ・         ・         ・         ・         ・         ・         ・         ・         ・         ・         ・         ・         ・         ・         ・         ・         ・         ・         ・         ・         ・         ・         ・         ・         ・         ・         ・         ・         ・         ・         ・         ・         ・         ・         ・ | ▲つたとさは<br>付録<br>索引     |

# 正しく印刷できないトラブル一覧

下記の表に示されたような正しく印刷できないトラブルに対して、適切な処置を行ってください。

| トラブル内容                                  | 解決方法                                                                                                    |        |
|-----------------------------------------|----------------------------------------------------------------------------------------------------|--------|
| 印字はするが、パソコン画面上で<br>表示されているものとは違ってい<br>る | <ul> <li>プリンタケーブルが長すぎないか確認してください。長さが2メートル以内のものをおすすめします。</li> <li>プリンタケーブルが破損または故障していないか確認してください。</li> <li>インターフェース切り替え器をご使用の場合は、取り外して直接プリンタと接続して試してみてください。</li> <li>正しいプリンタドライバが「通常使うプリンタに設定」として設定されているか確認してください。</li> <li>その他の装置すべてを取り除き、プリンタのみをポートにつないでください。</li> <li>ステータスモニタを OFF にしてください。「ステータスモニタ」P.2-22</li> </ul> | 安全     |
|                                         | <ul> <li>● (Go) を押して、プリンタ内に残っているデータを印</li> <li>■してください、プリンタ内に残っているデータを消去し</li> </ul>                                                                                                    | プリンタ準備 |
| すべての文章を印刷することがで                         | たいときは、「印刷の中止」 <u>P.1-10</u> を参照してください。  ・解像度を下げるか、数ページに分けて印刷してください。                                                                                                    | 印刷     |
| きない。                                    | <ul> <li>市販のDIMM メモリでノリンタのメモリを増やしてくたさい。</li> <li>ドメモリ (DIMM)を増設する」</li> <li>P.3-4 を参照してください。</li> <li>プリンクドライバのページプロテクトの弥字を亦更してく</li> </ul>                                                                                                    | オプション  |
|                                         | ださい。「ページプロテクト」 <mark>P.2-26</mark> を参照してください。                                                                                                    | メンテナンス |
|                                         | • 🔮 (Go) を押して、プリンタ内に残っているデータを印                                                                                                    |        |
| すべての文章を印刷することがで<br>きない。" メモリフル " のエラー   | 刷してください。プリンタ内に残っているデータを消去し<br>たいときは、「印刷の中止」 <u>P.1-10</u> を参照してください。                                                                                                    | 困ったときは |
| メッセージが印刷される                             | ・ 市販の DIMM メモリ Cノリンタのメモリを増やしてくたさい。「メモリ (DIMM)を増設する」P.3-4 を参照してください。                                                                                                    | 付録     |
|                                         | <ul> <li>       ・ 解像度を下げるか、数ページに分けて印刷してください。     </li> </ul>                                                                                                    |        |
| フッターが出てくるが、印刷ペー<br>ジには出てこない             | ヘッダーまたはフッターの印刷位置を調整してください。                                                                                                    | 索引     |
| 印刷できない                                  | <ul> <li>・電源コードが接続されているかを確認してください。</li> <li>・正しいプリンタドライバを使用しているかを確認してください。</li> </ul>                                                                                                    |        |

# ネットワークに関するトラブル

ネットワーク設定ガイドの「第11章 トラブルシューティング」を参照してください。

# Macintosh 用トラブル一覧

| 問題                     | 解決方法                                                                                |  |  |
|------------------------|-------------------------------------------------------------------------------------|--|--|
| プリンタがセレクタ(Mac OS       | <ul> <li>・プリンタに電源が入っているか確認してください。</li> <li>・USB インターフェースが正しく接続されているか確認して</li> </ul> |  |  |
| (Mac OS × 10.2) またはプリン | ください。                                                                               |  |  |
| 夕設定ユーティリティ(Mac OS      | <ul> <li>・プリンタドライバが正しくインストールされているか確認</li> </ul>                                     |  |  |
| X 10.3 以降)に表示されない      | してくたさい。<br>・供給されている Macintosh のプリンタドライバがシステム                                        |  |  |
| 使用しているアプリケーションソ        | フォルダに正しくインストールされているか、セレクタ、                                                          |  |  |
| フトから印刷できない             | プリントセンターまたはプリンタ設定ユーティリティで選                                                          |  |  |
|                        | 択されているかを確認してください。                                                                   |  |  |

# その他のトラブル

| 問題                               | 解決方法                                                                                                    |        |
|----------------------------------|----------------------------------------------------------------------------------------------------|--------|
| 印字ができない                          | <ul> <li>プリンタケーブルが破損していないか確認してください。</li> </ul>                                                          | CORU   |
| "There was an error writing to   | <ul> <li>インターフェース切り替え器をご使用の場合は、正しいプ</li> </ul>                                                          | ビリルゆり  |
| LPT1: (or BRUSB) for the         | リンタが選択されているか確認してください。                                                                                   |        |
| printer." のエラーメッセージがパ            |                                                                                                    |        |
| ソコンの画面上に表示される                    |                                                                                                    | オブション  |
|                                  | <ul> <li>パソコンから印刷データを削除します。</li> </ul>                                                                  |        |
|                                  | ① Windows XP の場合は、[スタート]メニューから[プ<br>リンタと FAX]をクリックします。<br>Windows 95/98/Me/2000、Windows NT 4.0 の場合は、    | メンテナンス |
| エラーが発生し正しく印刷できない<br>い<br>印刷を止めたい | [スタート] メニューから [設定] – [プリンタ] の順<br>にクリックします。<br>② 「Brother HL-5250DN (5240) series」のアイコンをダ<br>ブルクリックします。 | 困ったときは |
|                                  | ③削除したい印刷データを選択し、[ドキュメント] メ<br>ニューから [キャンセル] をクリックします。<br>・プリンタ内に残っているデータを消去したいときは、「印刷                   | 付録     |
|                                  | の中止」 <mark>P.1-10</mark> を参照してください。                                                                     | 索리     |
| 印刷すると照明がちらついたりパ                  | <ul> <li>コンセントの容量が不足しているとこのような現象が起き</li> </ul>                                                          | 米フ     |
| ソコンのディスプレイ表示が不安                  | る場合があります。プリンタの電源を別系統のコンセント                                                                              |        |
| 定になる                             | に接続してください。                                                                                              |        |

安全

プリンタ準備

# 第6章

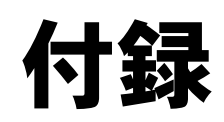

| ■ プリンタと印字のしくみ6-2 |  |
|------------------|--|
| ■ プリンタ仕様6-9      |  |
| ■ 用語集6-13        |  |
| ■ 索 引6-16        |  |
|                  |  |

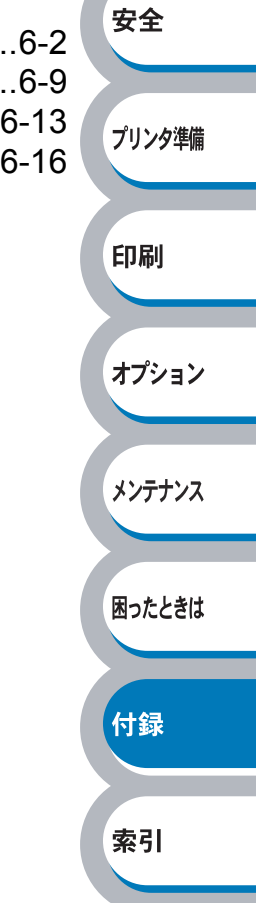

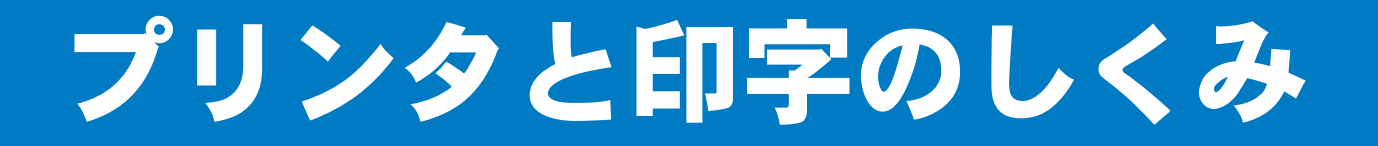

#### ■ レーザープリンタの印字のしくみ

レーザープリンタは、ドラムという黒い筒の上に静電気の力でトナー(粉)を載せ、そのトナーを紙 に押し付けることで印刷します。 レーザープリンタの印刷は次の5つのプロセスで行われます。

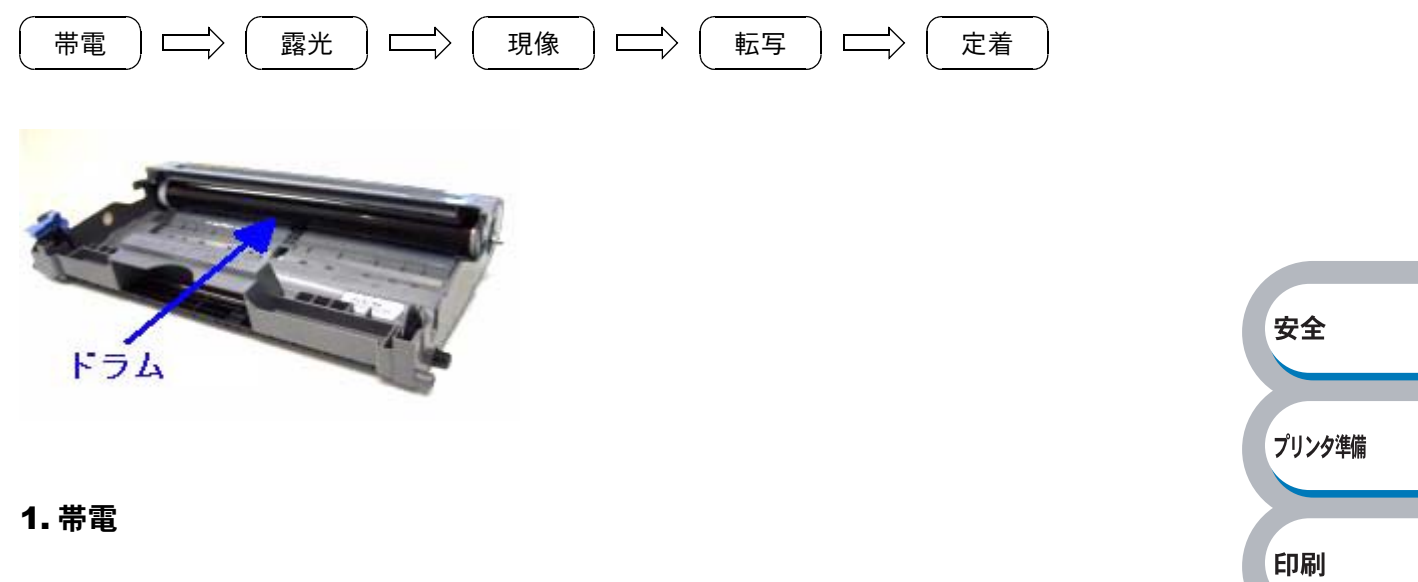

オプション

メンテナンス

困ったときは

付録

索引

ドラムの上にトナーを載せるため、ドラム全体に静電気を帯びさせます。これを「帯電」と呼びます。 この時、ドラムは数百ボルトになります。

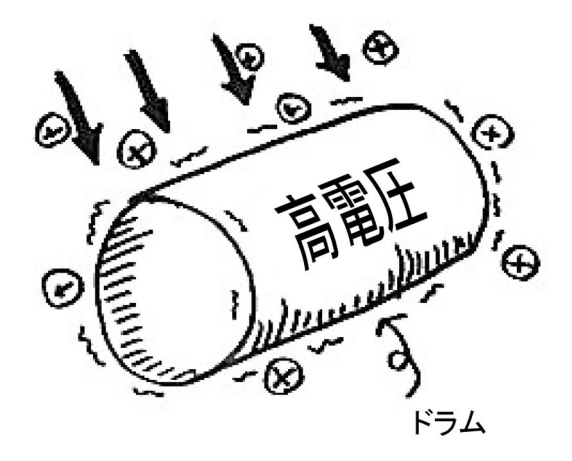

#### 2. 露光

帯電したドラムに向かって、絵や文字になる部分だけにレーザービーム(光)を照射します。これを 「露光」と呼びます。(このプロセスでレーザービームを使用するため、「レーザープリンタ」と呼ばれ ます。)レーザービームを照射するときは、ポリゴンミラーと呼ばれる六角形の鏡を使用します。

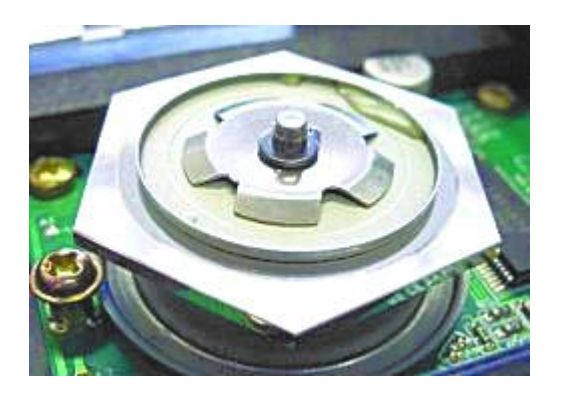

ポリゴンミラーが高速回転することで、光源から放たれたレーザービームを様々な方向へ照射することができます。ポリゴンミラーの働きによって、HL-5240/5250DNのような小さなプリンタ内でもドラムの左右方向へレーザービームを照射することができます。

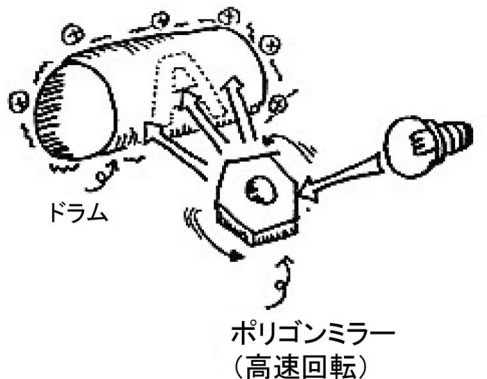

ΧŦ

(高述回転) レーザープリンタでは、ポリゴンミラーの他のレンズも使用しています。このためレンズや ミラーをいくつも使用しているカメラなどと同様に、光学技術を駆使した精密機械であると いえます。

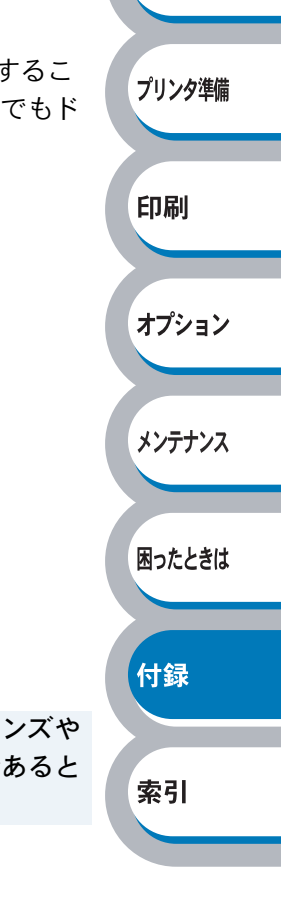

安全

#### 3. 現像

ドラムにレーザービームを照射すると、レーザービームが照射された部分の電圧が下がります。(絵や 文字になる部分だけ電圧が低く、それ以外の部分の電圧が高い状態になります。)

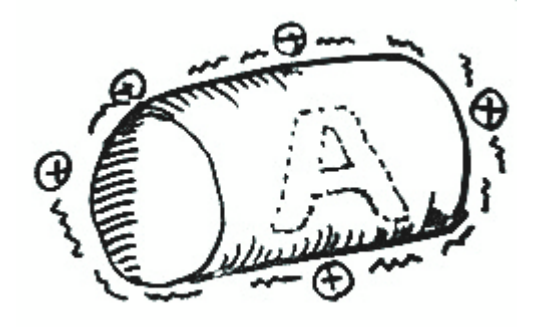

このドラムに、帯電させたトナーを近づけると、ドラム上の電圧の低い部分(絵や文字になる部分) にトナーが移動します。これを「現像」と呼びます。(実際には、トナーが載っているローラーとドラ ムが接触していて、ローラーとドラムの電位差によりトナーが移動します。) 安全

プリンタ準備

印刷

オプション

メンテナンス

困ったときは

付録

索引

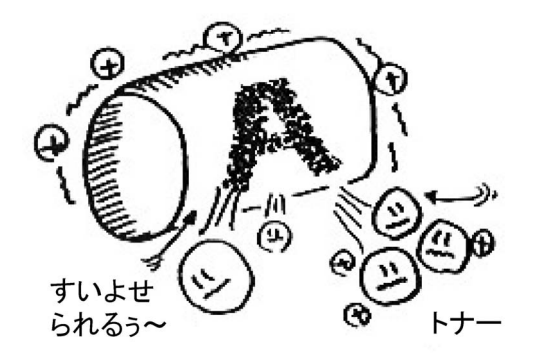

#### 4. 転写

ドラムに移動したトナーを用紙に移し変えます。ドラムに帯電させておいた静電気とは逆の静電気を 用紙に帯電させると、下図のように静電気の力でドラムから用紙へとトナーが吸い寄せられていきま す。これを「転写」と呼びます。(実際には、転写させるためのローラーがあり、用紙の裏から電気的 な力を与えて転写させます。)

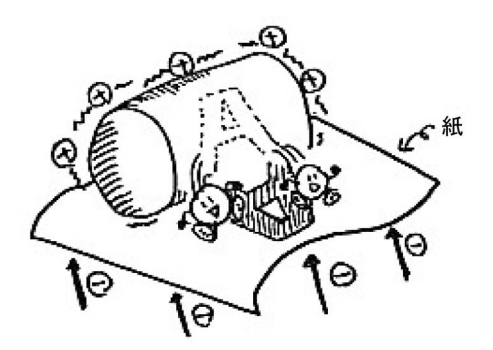

#### 5. 定着

用紙にトナーが移動しましたがトナーはまだ用紙に「載っているだけ」の状態です。このトナーが用 紙から落ちないように、圧力と熱をかけて用紙に密着させます。これを「定着」と呼びます。 ちょうどアイロンがけをするようなイメージです。これで印刷が完了します。

レーザープリンタから印刷したての用紙が「温かい」のは、定着の際にかける熱のためで す。

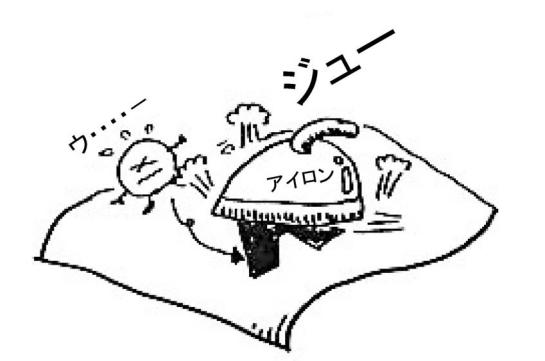

<sup>(</sup>実際にはローラーで圧力と熱を加えています。)

このように、静電気の力を使って、「帯電」→「露光」→「現像」→「転写」→「定着」の作業を繰り 返すことで、レーザープリンタは印刷を行っているのです。 安全

プリンタ準備

印刷

オプション

メンテナンス

困ったときは

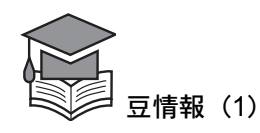

ブラザーのレーザープリンタは、トナーカートリッジとドラムユニットが分離しているのが特徴です。 HL-5240/5250DN のトナーカートリッジは標準約 3,500 枚、大容量約 7,000 枚、ドラムユニットは約 25,000 枚を印刷することが可能ですが、トナーがなくなった時にはトナーカートリッジだけを交換し ていただければ引き続きご使用いただけます。環境に優しいだけでなく、経済的です。

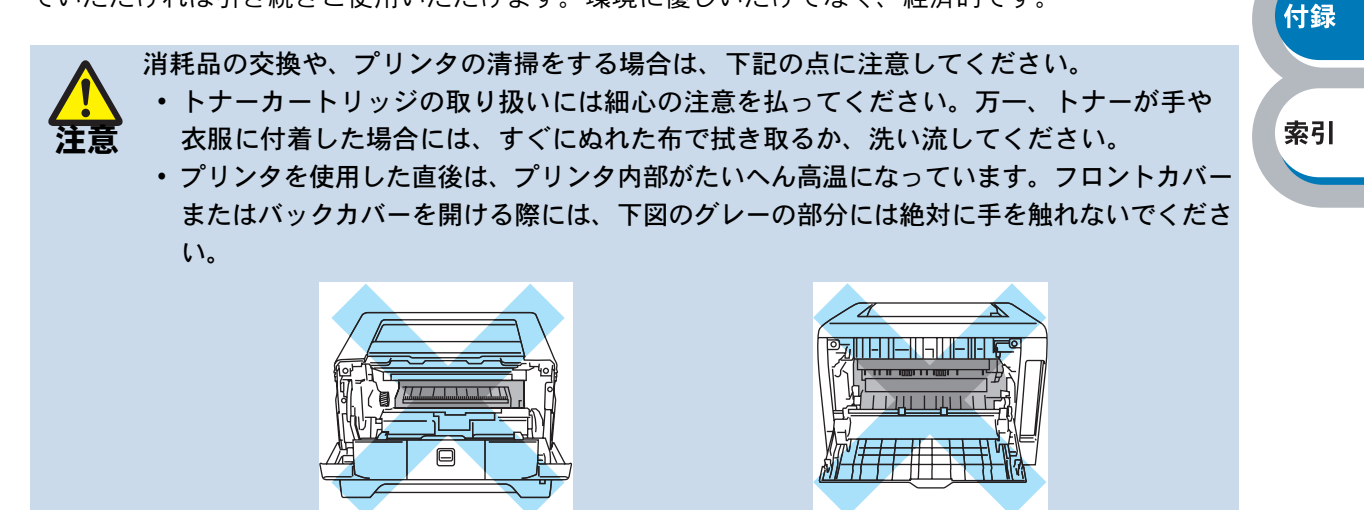

#### ■トナーとは

トナーとは、レーザープリンタで絵や文字を用紙上に再現するための粉のことを言います。インク ジェットプリンタのインクと同じ役割をしています。トナーは大きく分けて、「高分子樹脂」、「荷電制 御剤」、「ワックス」、「顔料」という4つの成分からできています。

| 高分子樹脂               | レーザープリンタでは、印刷する時、トナーに熱を加えてトナーを用紙に定着さ           |            |
|---------------------|------------------------------------------------|------------|
| (プラスチック)            | せています。そのため、熱を加えることで溶ける性質を持った高分子樹脂がト            |            |
|                     | ナーには含まれています。                                   |            |
|                     |                                                |            |
|                     |                                                |            |
|                     | C C C T T T                                    |            |
|                     | ( Elozano)                                     |            |
|                     | Cur opping                                     |            |
|                     |                                                | <b>*</b> A |
|                     |                                                | 女王         |
|                     |                                                |            |
|                     |                                                |            |
|                     |                                                | フリンタ準備     |
|                     | リーゼープリンカづけ レエーケ世界キャップ レエーケローニー かとじニノース         |            |
|                     | レーリーノリノダでは、トノーを帝軍させて、トノーをローフーからトブム、て           |            |
| (CCA <sup>A</sup> ) | して用紙へと移動させています。 トノーが帝軍できるように何电前御剤が含まれ<br>「ブリます | FII刷       |
|                     |                                                |            |
|                     |                                                |            |
|                     |                                                | オブション      |
|                     | 10/01                                          |            |
|                     | a log a star                                   |            |
|                     |                                                | メンテナンス     |
|                     | CCA<br>Emilal States Fri II BOR                |            |
|                     |                                                |            |
|                     | A A A A A A A A A A A A A A A A A A A          | 困ったときは     |
|                     | D-Contract 17-                                 |            |
|                     | 世界につかった。                                       |            |
|                     | 帝軍かり能になる                                       | 付録         |
|                     |                                                |            |
| ワックス                | ローラーにトナーがくっつかないようにするために、ワックスが含まれています。          |            |
| 顏料                  | トナーに色をつけるために、黒の顔料が含まれています。                     | 索引         |

※ Charge Control Agent

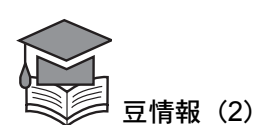

各社のレーザープリンタのしくみは基本的には同じですが、帯電させる極性(プラスかマイナスか) や、かける電圧などが各社で異なります。それぞれのプリンタに合うトナー(純正トナー)を各社が 独自で開発しています。よりきれいに印刷し、長い間ご愛用いただくためにも、メーカー各社の推奨 する消耗品(トナーなど)をお使いいただくことをおすすめしています。

#### ■プリンタドライバとは

プリンタドライバとは、プリンタを制御するためのソフトウェアです。つまり、パソコンとプリンタ の間を取り持ってプリンタを簡単に使えるようにしているのがプリンタドライバです。

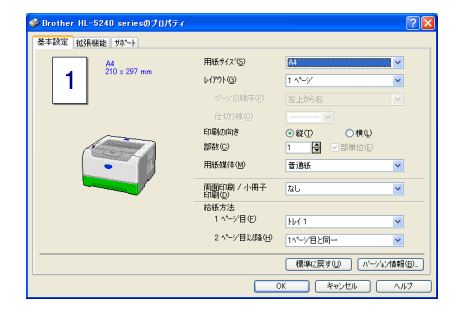

例えば、ワープロソフトを使って「A」という文字を印刷する時は、通常次のような手順で行います。

安全

プリンタ準備

印刷

オプション

メンテナンス

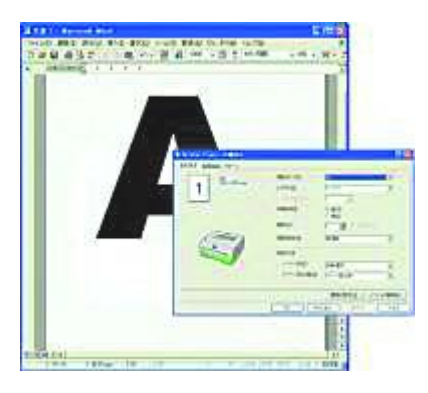

1. メニューから「印刷」を選ぶと、プリンタドライバの設定画面が表示されます。

2. 印刷枚数を選んだり、複数ページを1ページにまとめたりするため、設定をします。

3.「OK」ボタンを押します。

あたり前の手順に見えますが「OK」ボタンが押されたあと、実はプリンタドライバは次のような作業 をしています。

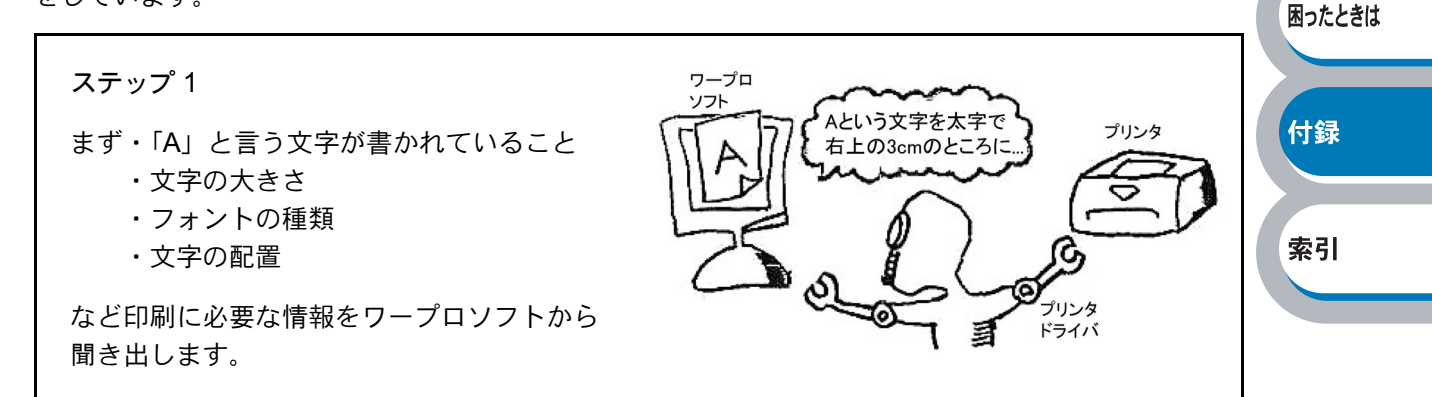

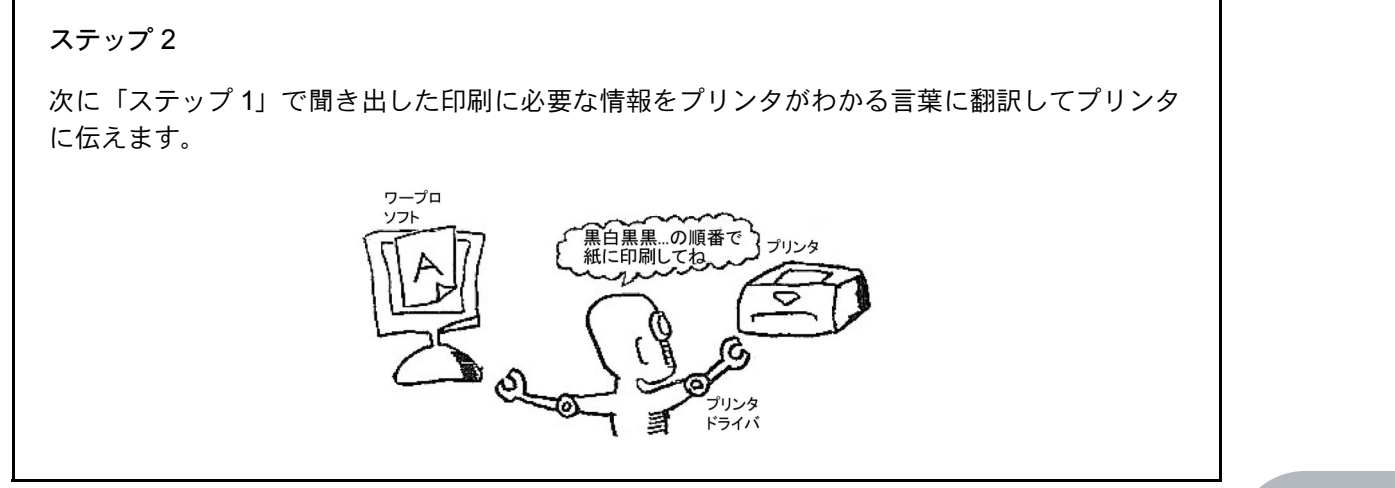

4. プリンタが印刷を開始します。

このようにして、プリンタドライバは言わば、パソコンとプリンタの通訳をしながら、誰でもが簡単 にプリンタを使えるようにする役割を果たしているわけです。

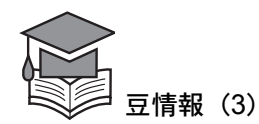

ワープロソフトなどのソフトウェアとプリンタドライバの間で使われる言葉のルールは決められてい ます。しかし、ソフトウェアがバージョンアップされたり、新しいソフトウェアが登場したりすると、 今まで使っていなかった新しい言葉が使われるようになり、プリンタドライバが通訳できなくなる、 ということが起こり得ます。その場合ブラザ―ではその都度プリンタドライバをバージョンアップし、 ブラザーソリューションセンター(http://solutions.brother.co.jp/)からダウンロードしていただけ るようにしています。どうぞご利用ください。

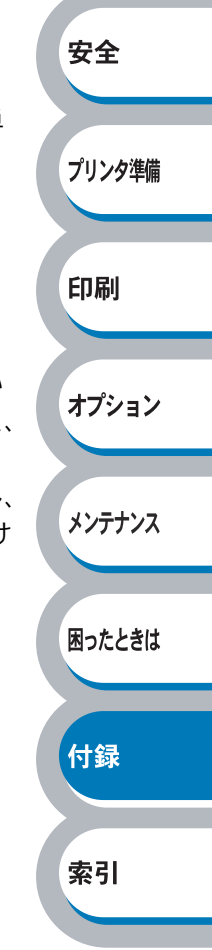

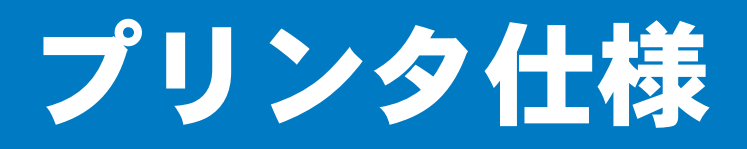

エンジン

| 項目                                   |                        | 内容                                       |           |  |
|--------------------------------------|------------------------|------------------------------------------|-----------|--|
|                                      |                        | HL-5240                                  | HL-5250DN |  |
| プリント方式                               |                        | 電子写真方式                                   |           |  |
| 印字スピード <sup>※1</sup>                 |                        | 最速 24ppm(A4 サイズに印刷時)                     |           |  |
| ファーストプリントタイム<br>(レディ時) <sup>※2</sup> |                        | 10 秒以下                                   |           |  |
| 留停中                                  | Windows /<br>Macintosh | 1200dpi / HQ1200 dpi / 600 dpi / 300 dpi |           |  |
| 肝豚皮                                  | Dos                    | 600 dpi                                  |           |  |
| Linux                                |                        | 600 dpi / 300 dpi                        |           |  |

※1 標準用紙トレイ及びオプション用紙トレイ(ただしトレイ2のみ)から印刷した場合 ※2 プリンタ始動から排紙完了までの時間

#### ● コントローラ

| 項目           |       | 内容                                                                       |                                                                                  |
|--------------|-------|--------------------------------------------------------------------------|----------------------------------------------------------------------------------|
|              |       | HL-5240                                                                  | HL-5250DN                                                                        |
| CPU          |       | 266MHz                                                                   |                                                                                  |
|              | 標準    | 16 MB                                                                    | 32 MB                                                                            |
| メモリ          | +     | 合計 528 MB まで増設可能                                                         | 合計 544 MB まで増設可能                                                                 |
|              | オノショノ | (DIMM スロット × 1)                                                          | (DIMM スロット × 1)                                                                  |
| インター<br>フェース | 標準    | Hi-Speed USB 2.0 <sup>※3</sup> 、<br>IEEE 1284 準拠(パラレル)                   | Hi-Speed USB 2.0 <sup>※3</sup> 、<br>IEEE 1284 準拠(パラレル)<br>10/100BASE-TX Ethernet |
| エミュレーション     |       | PCL6、Epson FX-850                                                        |                                                                                  |
| プリンタフォント     |       | 66 種のスケーラブルフォント(欧文用)<br>12 種のビットマップフォント(欧文用)<br>11 種のバーコード <sup>※4</sup> |                                                                                  |

- ※3 Windows 95 / NT 4.0 はサポートしていません。
- % 4 ⊐ − k 39、Interleaved 2 of 5、EAN-8、EAN-13、UPC-A、UPC-E、EAN-128、Codabar、 FIM (US-PosrNet)、ISBN、⊐ − k 128

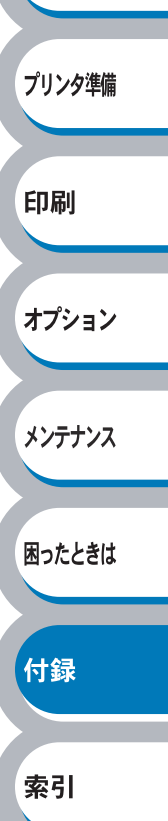

安全

# ソフトウェア

| 項目                                    |           | 内容                                                                |                                |
|---------------------------------------|-----------|-------------------------------------------------------------------|--------------------------------|
|                                       |           | HL-5240                                                           | HL-5250DN                      |
| Windows                               |           | Windows PCL ドライバ (Windows 95/98/Me/2000/XP <sup>※5</sup> 、Windows |                                |
| プリンタ                                  | VVIII00WS | NT 4.0)                                                           |                                |
|                                       | Macintosh | ブラザーレーザードライバ(Mac C                                                | DS 9.1/9.2、Mac OS X 10.2.4 以上) |
| 1 217                                 | Linux     | LPR ドライバ(Linux <sup>※6</sup> )                                    |                                |
|                                       |           | CUPS ドライバ(Linux <sup>※6</sup> )                                   |                                |
| ユーティリティドライバ インタラクティブヘルプ <sup>※7</sup> |           |                                                                   |                                |

※ 5 Windows XP Professional × 64 Edition 用のプリンタドライバは http://solutions.brother.co.jp よりダウンロードしてください。

- ※6 Linux 用のプリンタドライバは http://solutions.brother.co.jp よりダウンロードしてください。
- ※7 問題の解決にアニメーションヘルプを採用

# ● 操作パネル

| 百日  | 内容                                |           |      |  |  |  |
|-----|-----------------------------------|-----------|------|--|--|--|
| 項口  | HL-5240                           | HL-5250DN |      |  |  |  |
| ランプ | 4 つ (Toner / Drum / Paper / Stati | us)       |      |  |  |  |
| ボタン | 2 ⊃ (Go / Job Cancel)             |           | FIRI |  |  |  |

安全

オプション

索引

### ● 用紙枚数

| 百日                 |         | 内                 |       |        |
|--------------------|---------|-------------------|-------|--------|
| 現日                 |         | HL-5240 HL-5250DN |       |        |
|                    | 多目的トレイ  | 50 枚              |       | メンテナンス |
|                    | 用紙トレイ   | 250 #             |       |        |
| 給紙枚数 <sup>※8</sup> | (標準)    | 230 12            |       |        |
|                    | 用紙トレイ   | 250 #             |       | 困ったときは |
|                    | (オプション) | 250 秋             |       |        |
| 排紙                 | 上面      | 150 枚             |       |        |
| 両面印刷               |         | 手動                | 手動、自動 | 付録     |

※8 80 g/m<sup>2</sup> 用紙で計算

# ● 用紙仕様

| 百日    |           | 内容                                                                                   |        |
|-------|-----------|--------------------------------------------------------------------------------------|--------|
|       | 坦日        | HL-5240 HL-5250DN                                                                    |        |
|       | 多目的トレイ    | 普通紙、普通紙(厚め)、ボンド紙、再生紙、封筒、官製はがき <sup>※ 10</sup> 、<br>ラベル紙、OHP フィルム <sup>※ 10</sup> 、厚紙 |        |
|       | 用紙トレイ     | 普通紙、普通紙(厚め)、ボンド紙、再生紙、官製はがき <sup>※ 9</sup> 、<br>OHP フィルム <sup>※ 10</sup>              |        |
| 用紙の種類 | ローワートレイ   |                                                                                      |        |
|       | ユニット      |                                                                                      |        |
|       | (オプション)   | 自逆私、自逆私(序の)、ホンド私、丹工私                                                                 |        |
|       | (LT-5300) |                                                                                      |        |
|       | 自動両面印刷時   | 一 一 普通紙、再生紙                                                                          |        |
|       | 多目的トレイ    | $60 \sim 161 \text{ g/m}^2$                                                          |        |
|       | 用紙トレイ     | $60 \sim 105 \text{ g/m}^2$                                                          |        |
|       | ローワートレイ   |                                                                                      | 安全     |
| 用紙坪量  | ユニット      | $60 \sim 105  \mathrm{g/m^2}$                                                        |        |
|       | (オプション)   |                                                                                      |        |
|       | (LT-5300) |                                                                                      | プリンタ準備 |
|       | 自動両面印刷時   | $-$ 60 $\sim$ 105 g/m <sup>2</sup>                                                   |        |
|       | 多目的トレイ    | 幅 :69.9 ~ 215.9mm 長さ:116 ~ 406.4mm                                                   |        |
|       | 用紙トレイ     | A4、レター、B5 (JIS)、A5、A6、はがき                                                            | 印刷     |
|       | ローワートレイ   |                                                                                      |        |
| 対応用紙  | ユニット      | A4. レター、B5 (JIS)、A5                                                                  |        |
|       | (オプション)   |                                                                                      | オプション  |
|       | (LT-5300) |                                                                                      |        |
|       | 自動両面印刷時   | A4                                                                                   |        |

※9 給紙枚数は30枚まで可能※10 給紙枚数は10枚まで可能

# ● 消耗品

| п           |        | 内容          |                      |       |                                |    |
|-------------|--------|-------------|----------------------|-------|--------------------------------|----|
|             | 坦口     | HL          | -5240                |       | HL-5250DN                      | 付録 |
| トナーカー       | TN-35J | 標準          | 約3,500枚(             | (A4 を | :印刷密度5%で印刷した場合) <sup>※11</sup> |    |
| トリッジ        | TN-37J | 大容量         | 約7,000枚(             | (A4 を | :印刷密度5%で印刷した場合)*11             |    |
| ドラム<br>ユニット | DR-31J | 約 25,000 枚( | (A4) <sup>× 11</sup> |       |                                | 索引 |

メンテナンス

困ったときは

※11 印刷面積比や印刷ジョブなどによって実際の印刷枚数と異なります。

# 🌒 外形寸法 / 重量

| 百日         | 内容                                     |                    |  |  |
|------------|----------------------------------------|--------------------|--|--|
| 項日         | HL-5240                                | HL-5250DN          |  |  |
| 外形寸法       | 371 (W) $	imes$ 384 (D) $	imes$ 246 (H | ) mm               |  |  |
|            | 約 8.3 kg(ドラムユニット/ト                     | 約 8.6 kg(ドラムユニット/ト |  |  |
| <b>壬</b> 旦 | ナーカートリッジを含まず)                          | ナーカートリッジを含まず)      |  |  |
|            | 約 9.5 kg(ドラムユニット/ト                     | 約 9.8 kg(ドラムユニット/ト |  |  |
|            | ナーカートリッジを含む)                           | ナーカートリッジを含む)       |  |  |

## ● その他

| 項目                |       | 内容                    |                   |        |  |  |
|-------------------|-------|-----------------------|-------------------|--------|--|--|
|                   |       | HL-5240               | HL-5250DN         |        |  |  |
| 電源電圧              |       |                       | AC 100V 50/60Hz   |        |  |  |
|                   |       | 印刷時(平均)               | 590 W 以下(25 ℃)    |        |  |  |
|                   |       | ピーク時(平均)              | 920 W 以下(25 ℃)    |        |  |  |
| 消費電力 <sup>%</sup> | × 12  | スタンバイ時(平均)            | 75 W 以下(25 ℃)     |        |  |  |
|                   |       | スリープ時(平均)             | 8 W 以下            | 9 W 以下 |  |  |
|                   |       | オフ時                   | 1W以下              |        |  |  |
|                   | 音響パワー | 印刷時                   | LWad 6.6 Bell (A) |        |  |  |
| 按新立               | レベル   | スタンバイ時                | LWad 4.8 Bell (A) |        |  |  |
| 你到日               | 辛圧レベル | 印刷時                   | LpAm 53dB (A) 以下  |        |  |  |
| BEVAN             |       | スタンバイ時                | LpAm 35dB (A) 以下  |        |  |  |
| パワーセ-             |       | パワーセーブ                | 有                 |        |  |  |
| 「ヨエイ」は「           | 9E    | トナーセーブ <sup>※13</sup> | 有                 |        |  |  |
|                   |       | 20万枚または5年間            |                   |        |  |  |

※12 電源スイッチがオフでも電源プラグがコンセントに接続されているときは、1W以下の電力が消費されます。消費電力を0Wにするためには、電源スイッチでプリンタ本体の電源を切り、電源プラグをコンセントから抜いてください。

※13 写真やグレイスケールイメージの印刷にトナーセーブの利用はお勧めできません。

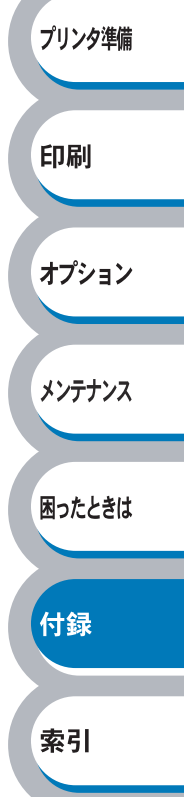

安全

# 用語集

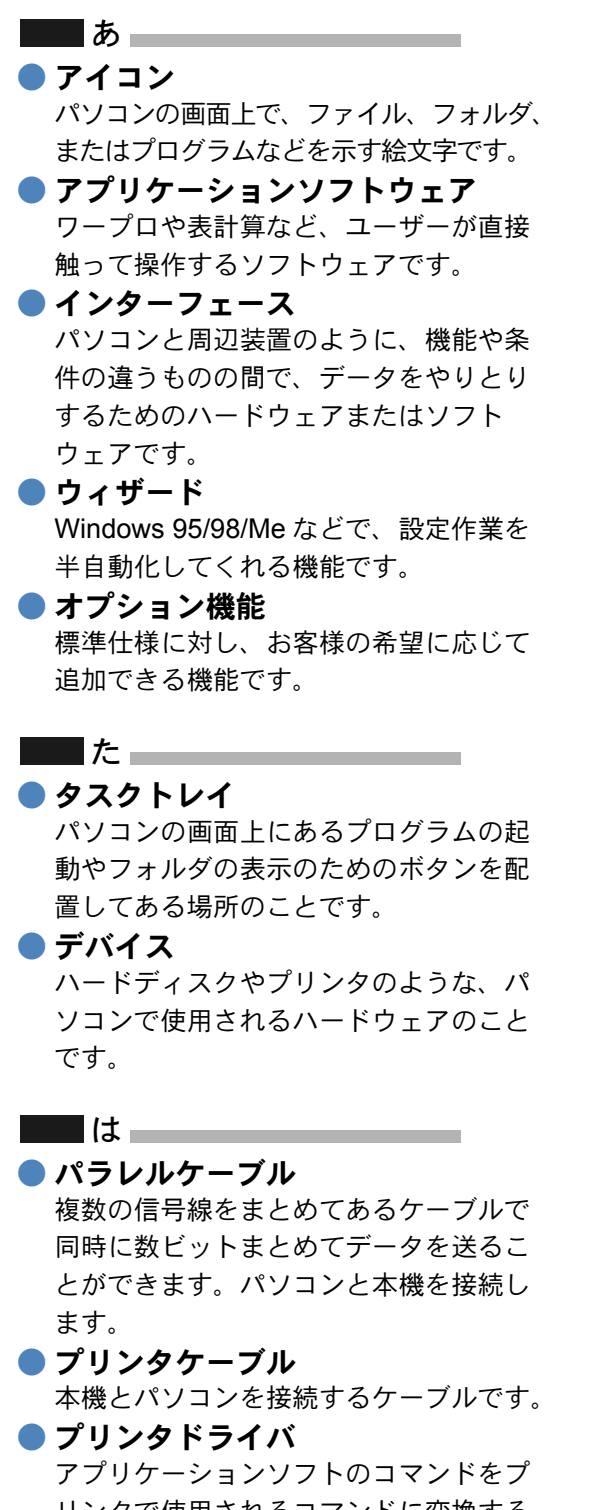

リンタで使用されるコマンドに変換する ソフトウェアです。

#### ■■ ら ● レーザープリンタ

レーザーを使って文字や画像を印刷用の ドラムに照射し、トナーを用紙に定着さ せるタイプのプリンタです。高解像度、 高品質、高速、静音といった特長を持っ ています。

#### 

#### **2 IN1**

2枚の原稿を縮小し、1枚の用紙に印刷 する機能です。本機ではレイアウト印刷 機能で指定します。

#### **4 IN1**

4枚の原稿を縮小し、1枚の用紙に印刷 する機能です。本機ではレイアウト印刷 機能で指定します。

#### A to Z

#### 🔵 dpi

Dot Per Inch の略で、1インチ (2.54cm) 幅に印字できるドット数を表す単位で、 解像度を示します。

安全

プリンタ準備

印刷

オプション

メンテナンス

困ったときは

付録

索引

#### Linux

UNIX 互換の OS で、Linus Torvalds が 開発し、ユーザーによる改良がされてい る OS です。

#### **O**S

Operating System(オペレーティングシ ステム)の略で、パソコンの基本ソフト ウェア群です。

#### ● PC/AT 互換機

IBM 社が開発したパーソナルコンピュータ (IBM.PC/AT)の互換パソコンに付いた 名称です。日本では DOS/V パソコンと も言われます。

#### USB

Universal Serial Bus (ユニバーサルシリア ルバス)の略で、ハブを経由して最大 127 台までの機器をツリー状に接続できるイン ターフェース仕様です。機器の接続を自動 的に認識するプラグアンドプレイ機能や、 パソコンの電源を入れたままコネクタの接 続ができるホットプラグ機能を持っていま す。

#### Windows 95/98/Me/2000/XP

Microsoft 社が開発した OS で、それぞれ 95 年、98 年、Me/2000 は 00 年、XP は 01 年に発売されました。

#### Windows NT

Microsoft 社が開発したサーバーワークス テーション用 OS です。

# アフターサービスのご案内

# お客様のスタイルに合わせたサポート

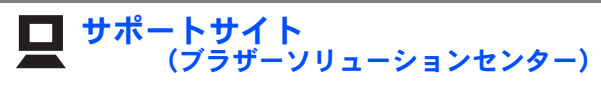

よくあるご質問と解決法(Q&A)の閲覧や、最新のソフトウェアおよび製品マニュアル(電子版)のダウンロードなど各種サービス情報を提供しています。

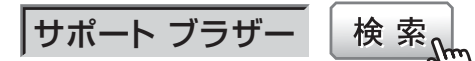

#### http://solutions.brother.co.jp/

オンラインユーザー登録:https://regist.brother.jp/

# ■ 携帯電話向けサポートサイト (ブラザーモバイルサイト)

携帯電話からでも簡単なサポート情報を見ることがで きます。

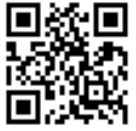

http://m.brother.co.jp/support/

# ブラザーコールセンター (お客様相談窓口)

#### 0120-590-382 ®

受付時間:月~金9:00~20:00/土9:00~17:00 日曜日・祝日・弊社指定休日を除きます。 ※ブラザーコールセンターはブラザー販売株式会社が運営しています。

# 安心と信頼の修理サービス

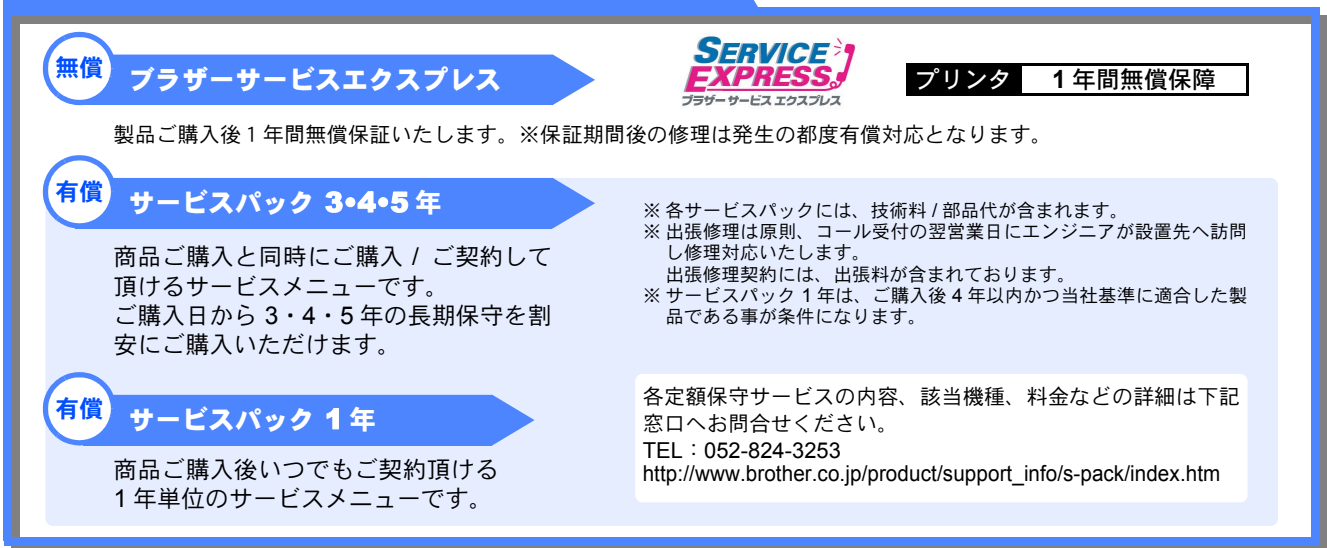

トナーカートリッジ・ドラムユニットは当社指定品をご使用ください。当社指定以外の品物をご使用いただくと、故障の 原因となる可能性があります。純正品のトナーカートリッジ・ドラムユニットをご使用いただいた場合のみ機能・品質を保 証いたします。

本製品は日本国内のみでのご使用となりますので、海外でのご使用はお止めください。海外で使用されている電源が本製 品に適切ではない恐れがあります。海外で本製品をご使用になりトラブルが発生した場合、当社は一切の責任を負いかね ます。また、保証の対象とはなりませんのでご注意ください。

This machine is made for use in Japan only. We can not recommend using them overseas because the power requirements of your printer may not be compatible with the power available in foreign countries. Using Japan models overseas is at your own risk and will void your warranty.

● お買い上げの際、販売店でお渡しする保証書は大切に保管してください。

●本製品の補修用性能部品の最低保有期限は製造打ち切り後5年です。(印刷物は2年です)

# ご注文シート

- 消耗品はお近くの家電量販店でも取扱いがございますが、弊社にてインターネット、電話、FAXによるご注文も 承っております。
- FAXにてご注文される場合は下記ご注文シートにご記入の上、お申し込みください。
- ・ 配送料は、お買い上げ金額の合計が3,000円以上の場合は全国無料です。
- ・3,000円未満の場合は350円の配送料を頂きます。(代引き手数料は全国一律無料)
- 納期については土日祝日長期休暇をはさむ場合はその日数が下記に加算されます。
- 配送地域は日本国内に限らせて頂きます。

#### 

#### 

※代金は先払いとなります。(銀行に備え付けの振込用紙等からお振り込みください。) ※振込手数料はお客様負担となります。

#### 

※カード名義人様のみのお申し込みとし、カード登録の住所のみへの配送とさせて頂きます。

#### 【ご注文先】

| ブラザー販売(ネ | 朱)ダイレクトクラブ                                                                                |   |                                                                                                    |
|----------|-------------------------------------------------------------------------------------------|---|----------------------------------------------------------------------------------------------------|
| インターネット  | http://direct.brother.co.jp/shop/                                                         |   | Galera                                                                                                    |
| 携帯サイト    | :右の二次元コードにアクセス                                                                            |   | 2007년(20년)<br>1919년 - 1919년 - 1919년 - 1919년 - 1919년 - 1919년 - 1919년 - 1919년 - 1919년 - 1919년 - 1919년 - 1919년 - 1919 |
| FAX      | :052-825-0311                                                                             | П |                                                                                                    |
| ÕÕ ®     | :0120-118-825 土・日・祝日、弊社長期休暇を除く<br>9:00~12:00、 13:00~17:00                                 | ≣ | http://direct.brother.co.jp/                                                                                       |
| 振込先      | ロ座名義:ブラザー販売株式会社 ダイレクトクラブ<br>三井住友銀行 上前津(カミマエツ゛)支店 普通6428357<br>ゆうちょ銀行 振替口座番号 00860-1-27600 |   |                                                                                                    |

<u>お客様ご住所 〒</u>

| <u>お名前</u>     |       |       | <u> </u>               | _           |     | <u>F</u> | AX  |        |  |
|----------------|-------|-------|------------------------|-------------|-----|----------|-----|--------|--|
| お支払い方法         | 代引き   | ・カード  | <ul> <li>銀行</li> </ul> | 亍前振込        |     |          |     |        |  |
| カード種類          | ①VISA | ② JCB | 3UC                    | (4) DINERS  | ⑤CF | 6 Mas    | ter | ⑦JACCS |  |
| <u>カードNo.</u>  |       |       |                        |             |     |          |     | _      |  |
| <u>カード名義人名</u> | 3     |       |                        | <u>有効期限</u> |     | 年        | 月   | _      |  |

#### HL-5240/5250DN

| 商品名                | 型番      | 単価(税込)   | ご注文数 | 金額 |
|--------------------|---------|----------|------|----|
| <b>卜十二十二卜</b> 儿业33 | TN-35J  | 8,562 円  |      |    |
|                    | TN-37J  | 14,700 円 |      |    |
| ドラムユニット            | DR-31J  | 26,250 円 |      |    |
| ローワートレイユニット        | LT-5300 | 26,250 円 |      |    |
|                    |         |          | 合計   |    |

※ 配送料および消費税は変更の可能性があります。 (消費税:2007年2月現在)

CC 0.55 CC

| Α                                         | 印刷用紙と寸法1-13                                                                                                    |
|-------------------------------------------|----------------------------------------------------------------------------------------------------|
| Adobe Reader 0-16                         | インターフェースケーブル1-3                                                                                                    |
| _                                         | インタラクティブヘルプ5-7                                                                                                    |
| D                                         | 3                                                                                                    |
| DIMM (メモリ) カバー 1-4                        |                                                                                                    |
| Drum ランプ 1-5                              | ウォーターマーク2-13                                                                                                    |
|                                           | ウォーターマーク印刷設定2-14                                                                                                    |
| G                                         | ウォーターマーク設定2-15                                                                                                    |
| Go ボタン 1-5                                | ウォーターマーク(すかし)を                                                                                                    |
| -                                         | 入れて印刷2-70                                                                                                    |
| J                                         | ウォーミングアップ状態1-6                                                                                                    |
| Job Cancel ボタン1-5                         | 7                                                                                                    |
|                                           |                                                                                                    |
| IVI                                       | エラー状態からの復帰1-10                                                                                                    |
| Macintosh 用プリンタドライバを                      | ち                                                                                                    |
| 設定する2-31                                  |                                                                                                    |
| MPトレイ 1-13、2-9                            | お客様相談窓口                                                                                                    |
|                                           | オフション3-2                                                                                                    |
| 0                                         | か                                                                                                    |
| OHP フィルム2-8                               |                                                                                                    |
| OHP フィルムに印刷2-40                           | ノートリッシェフー                                                                                                    |
| P                                         | 件11家長                                                                                                    |
| P                                         | 払入粕小                                                                                                    |
| Paper ランプ1-5                              | 払抵(て) 加(1) 払(1) 払(1) 払(1) 払(1) 払(1) 払(1) 払(1) 払                                                                                                    |
| C                                         | 合部の名称<br>カフタノページ<br>乳ウ<br>シュクノ<br>シュクノ<br>シュクノ<br>シュクノ<br>シュクノ<br>シュクノ<br>シュクノ<br>シュク<br>シュク<br>シュク<br>シュクノ<br>ション<br>シュクノ<br>ション<br>シュクノ<br>ション<br>ション<br>ション<br>ション<br>ション<br>ション<br>ション<br>ション |
| 3                                         | リスダムハーン設定2-10                                                                                                    |
| Status ランプ1-5                             | 私 ノ よ り                                                                                                    |
| <b>T</b>                                  | がんにん改直ガイト1-3                                                                                                    |
| •                                         | き                                                                                                    |
| Toner ランプ1-5                              | 新生また。<br>「細度 2-11                                                                                                    |
| 11                                        | 構成                                                                                                    |
| U                                         | 祝祀と内政                                                                                                    |
| USB ケーブル1-3                               | 金本設定ノノ                                                                                                    |
| USB ポート1-4                                | лалдууд                                                                                                    |
| W                                         | <                                                                                                    |
|                                           | クイックプリントセットアップ …2-20                                                                                                    |
| Windows 用フリンタドライバを                        | グラフィックス                                                                                                    |
| 設定する2-3                                   | クリーニング                                                                                                    |
| あ                                         |                                                                                                    |
|                                           | Ē                                                                                                    |
| 厚紙(ハルキ)2-8                                | コロナワイヤーをクリーニング …4-17                                                                                                    |
| LN                                        | コントラスト2-11                                                                                                    |
| ● 16                                      | <u>بد</u>                                                                                                    |
| 日期 1 172                                  | Ċ                                                                                                    |
| FIP77911111111111111111111111111111111111 | サービスエラー1-9                                                                                                    |
| 印刷設定 2-19                                 | 再印刷1-10                                                                                                    |
|                                           | 再生紙2-8                                                                                                    |
|                                           | サポートタブ2-30                                                                                                    |
| רין <i>ע</i> יניו <i>ווי</i> יו⊣ ⊂        | 左右反転2-17                                                                                                    |

# プリンタ準備 印刷 オプション メンテナンス 困ったときは 付録 索引

安全

## し

| 仕切り線           | 2-7      |
|----------------|----------|
| 自動解像度調整        | 5-4, 5-6 |
| 自動選択           | 2-9      |
| 自動両面印刷         | 2-66     |
| 手動両面印刷         | 2-20     |
| 手動両面印刷のポイント    | 2-59     |
| 上下反転           | 2-17     |
| 使用できない封筒       | 2-52     |
| 使用できる用紙        | 1-14     |
| 使用できる用紙と領域     | 1-13     |
| 上面排紙トレイ        | 1-4      |
| 上面排紙トレイ用紙ストッパ- | 1-4      |
| 消耗品            | 4-2      |
|                |          |

# す

| 推奨紙         | 1-13 |
|-------------|------|
| スリープ状態      |      |
| スリープ状態からの復帰 | 1-10 |
| スリープモード     | 2-21 |

# せ

| セレク | フタ | <br> | <br> | 5-22 |
|-----|----|------|------|------|
| 前面  |    | <br> | <br> | 1-4  |

# そ

| 操作パネル   | <br>1-4, | 1-5  |
|---------|----------|------|
| その他特殊機能 | <br>     | 2-72 |

# た

| 対応用紙            | 6-11   |
|-----------------|--------|
| 正しく印刷できない       | 5-21   |
| 多目的トレイから手動両面印刷  | 2-64   |
| 多目的トレイ(MP トレイ)  | 1-4    |
| 多目的トレイ(MPトレイ)から | 印刷     |
|                 | , 2-57 |

# 5

| 超厚紙 | <br>2-8 |
|-----|---------|
|     |         |

| て          |     |
|------------|-----|
| 定着器カバーオープン | 1-8 |
| 定着器故障      |     |
| データ受信中     |     |
| テストページの印刷  |     |

電源コード差し込み口 ......1-4 電源スイッチ ......1-4

# と

| 透過印刷する     |       | .2-13 |
|------------|-------|-------|
| 同梱物        |       | 1-3   |
| 特殊機能       |       | .2-18 |
| 特殊機能を使って印刷 |       | .2-72 |
| 綴じ方        |       | .2-12 |
| 綴じしろ       |       | .2-12 |
| トナーカートリッジ  |       | 4-3   |
| トナー寿命      |       | 1-7   |
| トナー節約モード   | 2-11, | 2-20  |
| トナー残りわずか   |       | 1-6   |
| トナーの密度を調節  |       | .2-28 |
| ドラムユニット    |       | 4-8   |
| ドラムユニット寿命  |       | 1-7   |
| ドラムよごれ     |       | 1-8   |
| トレイ1       | 1-13, | 2-9   |
| トレイ2       | 2-9,  | 1-13  |
| トレイが多過ぎます  |       | 1-8   |
| トレイ用紙切れ    |       | 1-7   |
|            |       |       |

# の

#### 濃度調整 ......2-28

# は

| 背面        | 1-4  |
|-----------|------|
| はがき印刷サポート | 2-47 |
| ハガキに印刷    | 2-47 |
| バックカバー    | 1-4  |
| バッファーエラー  | 1-8  |
| パラレルケーブル  | 1-3  |
| パラレルポート   | 1-4  |

# ひ

日付・時間 ......2-27

# ふ

| 封筒            | 2-8  |
|---------------|------|
| 封筒に印刷         | 2-52 |
| 封筒(厚め)        | 2-8  |
| 封筒(薄め)        | 2-8  |
| 複数のページを1枚にまとめ | て印刷  |
|               | 2-68 |
| 袋文字で印刷        | 2-14 |
| 部数            | 2-8  |
| 部単位           | 2-8  |
| 普通紙           | 2-8  |
| 普通紙や再生紙に印刷    | 2-34 |
| 普通紙(厚め)       | 2-8  |
| プリンタ外部をクリーニング | 4-13 |

安全 プリンタ準備 印刷 オプション メンテナンス 困ったときは 付録 索引

| プププププ プフフフ | リリリリリ・リロロロ  | ンンンンンニンンンン | タタタタタ …トトトト | 設ドド内メ オカカカ  | 定ララ部モニーバババーイイをリニハーーー | 覧ババクに ー・オリ   | ののリ印・ラ・ーリ         | □ 段 - ヱ ・ パ - 、                                                                             | <br>ング<br>ー ダ<br> | ,,,,,,,,,,,,,,,,,,,,,,,,,,,,,,,,,,,,, |                   | 1-1<br>2<br>4-1<br>1<br>1<br>1<br>1 | 12<br>-2<br>-3<br>15<br>-6<br>-8<br>-4<br>-8<br>-4 |
|------------|-------------|------------|-------------|-------------|----------------------|--------------|-------------------|---------------------------------------------------------------------------------------------|-------------------|---------------------------------------|-------------------|-------------------------------------|----------------------------------------------------|
| ぺ          |             | ジ          | プ           | П           | テク                   | 'ト           |                   |                                                                                             |                   |                                       |                   | 2-2                                 | 26                                                 |
| ボ          | タン          | ン<br>ド     | 紙           |             |                      |              | (3                | £                                                                                           |                   |                                       |                   | 1-1<br>2                            | 10<br>-8                                           |
| _          | -           | _          |             | <u> </u>    |                      |              | 01                |                                                                                             |                   |                                       |                   | ~ ~                                 |                                                    |
| マ          | ク           |            | 設           | 定           | ••••                 |              |                   | •••••                                                                                       |                   |                                       |                   | 2-2                                 | 23                                                 |
| メメメ        | イイモ         | ンンリ        | 基モフ         | 板ール         | 故障<br>ター<br>         | ≝<br>·故 <br> | <b>次</b><br><br>障 | <b>)</b><br>                                                                                | <br>              | 1                                     | <br>I-8,          | 1-1<br>1-1<br>5                     | 10<br>10<br>-6                                     |
|            |             |            |             |             |                      |              | ٦                 |                                                                                             |                   |                                       |                   |                                     |                                                    |
| 用用用用用      | 紙紙紙紙紙紙      | 切ササトト      | れイイレレ       | ズズイイ        | …<br>を変<br>…<br>から   | え<br>の<br>印  | てE                | <br>[]刷<br>                                                                                 |                   | <br>. 1-<br>. 1-<br>. 1-              | <br>13,<br><br>4, | 1<br>2<br>2-7<br>1-1                | -7<br>-6<br>71<br>13                               |
| 用語用        | :紙紙紙        | ・ト排媒       | レ出体         | イ<br>・<br>・ | から                   | ,手<br>·      | 動<br>可            | 5<br>5<br>5<br>5<br>5<br>5<br>5<br>5<br>5<br>5<br>5<br>5<br>5<br>5<br>5<br>5<br>5<br>5<br>5 | +,<br>印尿<br>      | 之<br>川<br><br>. 2-                    | 1,<br><br>8,      | 2-6<br>1-1<br>2-2                   | 52<br>10<br>20                                     |
|            |             |            |             |             |                      |              | Ę                 | ,<br>,                                                                                      |                   |                                       |                   |                                     |                                                    |
| ラーラン       | ベ<br>ン<br>・ | ル<br>プ<br> | 紙に          | によ          | 印刷<br>るフ             | 」<br>°リ      | ング                | <sup>7</sup> の                                                                              | <br>状愈            | <br>態表                                | <br>示             | 2-5<br>1                            | 56<br>-5                                           |
| 両i<br>両i   | 面面          | ED<br>ED   | 刷刷          |             | レイ                   |              | ي<br>لا<br>لا     | )                                                                                           |                   | 2-1<br>1                              | 2,<br> -4,        | 2-5<br>5                            | 59<br>-4                                           |
| レ・レ・       | イ<br>       | アザ         | ウ<br>ー      | トユ          | <br>ニッ               | , トi         | 故阿                | ·····<br>章 ·                                                                                |                   | . 2-                                  | 7,<br>            | 2-2<br>1-1                          | 20<br>10                                           |

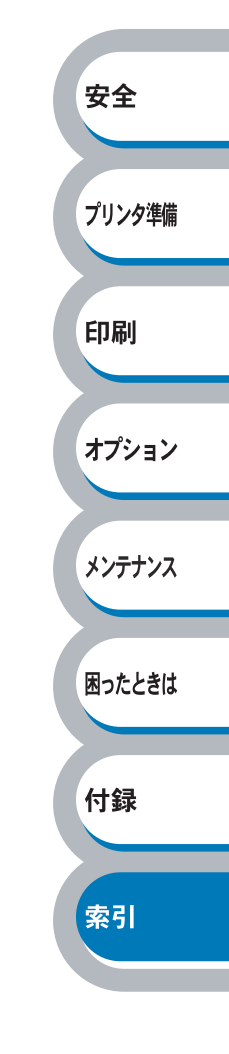